Effective January 2009 Supersedes October 2008

# User Manual

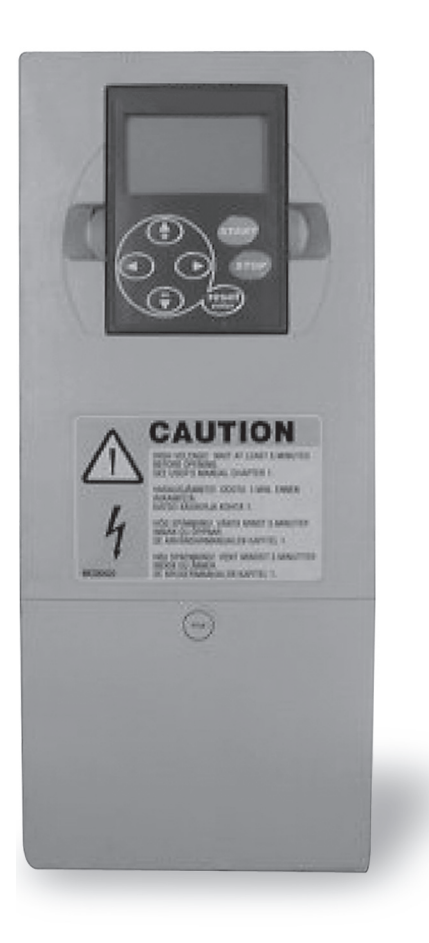

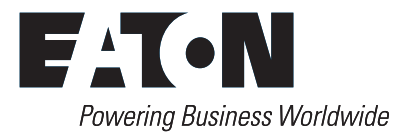

### Important Notice – Please Read

The product discussed in this literature is subject to terms and conditions outlined in Eaton Electrical Inc. selling policies. The sole source governing the rights and remedies of any purchaser of this equipment is the relevant Eaton Electrical Inc. selling policy.

NO WARRANTIES, EXPRESS OR IMPLIED, INCLUDING WARRANTIES OF FITNESS FOR A PARTICULAR PURPOSE OR MERCHANTABILITY, OR WARRANTIES ARISING FROM COURSE OF DEALING OR USAGE OF TRADE, ARE MADE REGARDING THE INFORMATION, RECOMMENDATIONS AND DESCRIPTIONS CONTAINED HEREIN. In no event will Eaton Electrical Inc. be responsible to the purchaser or user in contract, in tort (including negligence), strict liability or otherwise for any special, indirect, incidental or consequential damage or loss whatsoever, including but not limited to damage or loss of use of equipment, plant or power system, cost of capital, loss of power, additional expenses in the use of existing power facilities, or claims against the purchaser or user by its customers resulting from the use of the information, recommendations and descriptions contained herein.

The information contained in this manual is subject to change without notice.

Cover Photo: Cutler-Hammer<sup>®</sup> SLX9000 Adjustable Frequency Drive.

# **Table of Contents**

| LIST OF FIGURES                             | iv          |
|---------------------------------------------|-------------|
| LIST OF TABLES                              | vi          |
| SAFETY                                      | viii        |
| Definitions and Symbols                     | viii        |
| Hazardous High Voltage                      | viii        |
| Warnings, Cautions and Notices              | İX          |
| CHAPTER 1 — OVERVIEW                        | 1-1         |
|                                             | 1-1         |
| Storage                                     | 1-2         |
| Technical Data                              | 1-2         |
|                                             | 21          |
| Mounting                                    | 2-1<br>2-1  |
| Cooling                                     | 2-9         |
| Changing EMC Protection Class from H to T   | 2-10        |
| CHAPTER 3 — POWER WIRING                    | 3-1         |
| Power Connections                           | 3-1         |
| Installation Guidelines                     | 3-8         |
| CHAPTER 4 — CONTROL WIRING                  | 4-1         |
| Control Unit                                | 4-1         |
| Control Connections                         | 4-2         |
| Motor Thermistor (PTC) Connection           | 4-9         |
| CHAPTER 5 — MENU INFORMATION                | 5-1         |
| Keypad Operation                            | 5-1         |
| Indicators on the Keypad Display            | 5-1         |
| Numeric Indicators.                         | 5-2         |
| Menu Navigation                             | 5-3<br>5-4  |
|                                             | 6 1         |
| Safety Precautions                          | 6-1         |
| Sequence of Operation                       | 6-2         |
| Start-Up Wizard                             | 6-4         |
| CHAPTER 7 — BASIC APPLICATION               | 7-1         |
| Monitoring Values (Control Keypad: Menu M1) | 7-2         |
| Parameter List                              | 7-3         |
| CHAPTER 8 — MULTI-CONTROL APPLICATION       | 8-1         |
| Introduction                                | 8-1         |
| Control Input/Output                        | 8-3         |
| Parameter Lists                             | 8-5         |
| Monitoring Values (Control Keypad: Menu M1) | 8-6         |
| CHAPTER 9 — DESCRIPTION OF PARAMETERS       | 9-1         |
| Basic Parameters                            | 9-1         |
| Nutnut Signals                              | 9-0<br>9_10 |
| Drive Control.                              | 9-16        |
| Prohibit Frequencies                        | 9-19        |

# **Table of Contents (Continued)**

| Motor Control                                                                                      | 9-21              |
|----------------------------------------------------------------------------------------------------|-------------------|
| Protections                                                                                        | 9-23              |
| Auto Restart Parameters                                                                            | 9-31              |
| PID Reference Parameters                                                                           | 9-33              |
| Pump and Fan Control                                                                               | 9-40              |
| Keypad Control Parameters                                                                          | 9-49              |
| Control Signal Logic                                                                               | 9-50              |
| APPENDIX A — FAULT CODES                                                                           | A-1               |
| APPENDIX B — EXPANDER BOARD OPTAA<br>Description of Expander Board OPTAA<br>I/O Terminals on OPTAA | B-1<br>B-1<br>B-1 |
| APPENDIX C — EXPANDER BOARD OPTAI<br>Description of Expander Board OPTAI<br>I/O Terminals on OPTAI | C-1<br>C-1<br>C-1 |
| APPENDIX D — OPTION BOARD KITS                                                                     | D-1<br>D-1        |

# List of Figures

| Figure 1-1: SLX9000 Block Diagram                                                             | 1-3  |
|-----------------------------------------------------------------------------------------------|------|
| Figure 2-1: NEMA Type 1 and NEMA Type 12 SLX9000 Drive<br>Dimensions, MF4 – MF6               | 2-2  |
| Figure 2-2: SLX9000 Dimensions, NEMA Type 1 and NEMA Type 12 with Flange Kit. ME4 – ME6       | 2-3  |
| Figure 2-3: SLX9000 Dimensions, NEMA Type 1 and NEMA Type 12<br>with Flange Opening ME4 – ME6 | 2-4  |
| Figure 2-4: SI X9000 Dimensions NFMA Type 1 and NFMA Type 12 FR7                              | 2-5  |
| Figure 2-5: SI X9000 Dimensions, NEMA Type 1 and NEMA Type 12, FR8                            | 2-6  |
| Figure 2-6: SI X9000 Dimensions, NEMA Types 1 and 12, ER7 and ER8                             | 20   |
| with Flange Kit                                                                               | 2-7  |
| Figure 2-7: SLX9000 Dimensions, NEMA Types 1 and 12, FR7 and FR8                              |      |
| with Flange Opening                                                                           | 2-8  |
| Figure 2-8: Installation Space                                                                | 2-9  |
| Figure 2-9: Changing of EMC Protection Class, MF4 (left) and                                  | 0.10 |
| IVIF5 (right), 460V                                                                           | 2-10 |
| Figure 2-10: Changing of Elvic Protection Class, WF6                                          | 2-10 |
| Figure 3-1: Fower Connections, MF4 – MF6                                                      | 3-1  |
| Figure 3-2: FR/ Power and Motor Wiring Terminals                                              | 3-1  |
| Figure 3-3: FRO Power and Motor Winnig Terminals                                              | 3-2  |
| Figure 3-4: Cable Accessories                                                                 | 3-5  |
|                                                                                               | 2 10 |
| Figure 3-0. SLX9000, MF4                                                                      | 3-10 |
|                                                                                               | 2.11 |
| Figure 3-0. SLX9000, MF5 SLX9000, MF5                                                         | 2.11 |
|                                                                                               | 3-11 |
| Figure 3-10: SEX9000, WI 0                                                                    | 3-12 |
| Figure 3-11: Cable Installation in SEA5000, MI 0                                              | 3-12 |
| Figure 3-12: Oable Installation in SI X9000, FR7                                              | 3-13 |
| Figure 3-14: SI X9000 FR8                                                                     | 3-14 |
| Figure 3-15: Cable Installation in SI X9000 FB8                                               | 3-14 |
| Figure 4-1: Option Board Slots D and F in Frames MF4 – MF6                                    | 4-1  |
| Figure 4-2: Option Board Slots                                                                | 4-2  |
| Figure 4-3: Control Connections, ME4 – ME6 460V                                               | 4-2  |
| Figure 4-4: Jumper Selection for SLX9000. MF4 – MF6                                           | 4-7  |
| Figure 4-5: Location of Jumper Blocks in the Control Board of                                 |      |
| MF4 – MF6, 460V                                                                               | 4-8  |
| Figure 4-6: Motor Thermistor (PTC) Connection                                                 | 4-9  |
| Figure 5-1: Control Keypad and Drive Status Indications                                       | 5-1  |
| Figure 5-2: Keypad Pushbuttons                                                                | 5-3  |
| Figure 5-3: Keypad Display Data                                                               | 5-4  |
| Figure 5-4: Keypad Navigation Chart                                                           | 5-5  |
| Figure 5-5: Monitoring Menu                                                                   | 5-7  |
| Figure 5-6: Parameter Value Change Procedure                                                  | 5-9  |
| Figure 5-7: Selection of Control Place                                                        | 5-10 |
| Figure 5-8: Normal State, No Faults                                                           | 5-11 |
| Figure 5-9: Fault Display                                                                     | 5-12 |
| Figure 5-10: Fault History Menu                                                               | 5-12 |
| Figure 5-11: Storing and Loading of Parameter Sets                                            | 5-15 |
| Figure 5-12: Parameter Locking                                                                | 5-16 |

# List of Figures (Continued)

| Figure 5-13: Default Page Function                                 | 5-17 |
|--------------------------------------------------------------------|------|
| Figure 5-14: Timeout Time Setting                                  | 5-17 |
| Figure 5-15: HMI Acknowledge Timeout                               | 5-19 |
| Figure 5-16: MWh Counter Reset                                     | 5-20 |
| Figure 5-17: Expander Board Information Menu                       | 5-22 |
| Figure 5-18: Modbus Interface                                      | 5-22 |
| Figure 6-1: SLX9000 Start-Up Wizard                                | 6-4  |
| Figure 9-1: Jumper Selections of X4/X8 When Al1 Functions as DIN4  | 9-6  |
| Figure 9-2: Al1 Signal Selection                                   | 9-7  |
| Figure 9-3: Al1 Signal Filtering                                   | 9-8  |
| Figure 9-4: Without (Left) and With (Right) Reference Scaling      | 9-10 |
| Figure 9-5: Analog Output Filtering                                | 9-12 |
| Figure 9-6: Analog Output Invert                                   | 9-13 |
| Figure 9-7: Analog Output Scaling                                  | 9-14 |
| Figure 9-8: Output Frequency Supervision                           | 9-15 |
| Figure 9-9: Relay Output 1 ON- and OFF-Delays                      | 9-16 |
| Figure 9-10: Acceleration/Deceleration (S-Shaped)                  | 9-16 |
| Figure 9-11: DC-Braking Time When Stop Mode = Coasting             | 9-18 |
| Figure 9-12: DC-Braking Time When Stop Mode = Ramp                 | 9-18 |
| Figure 9-13: DC Braking Time at Start                              | 9-19 |
| Figure 9-14: Prohibit Frequency Area Setting                       | 9-20 |
| Figure 9-15: Ramp Speed Scaling Between Prohibit Frequencies       | 9-20 |
| Figure 9-16: Linear and Squared Change of Motor Voltage            | 9-21 |
| Figure 9-17: Programmable VHz Curve                                | 9-22 |
| Figure 9-18: Motor Cooling Power                                   | 9-26 |
| Figure 9-19: Motor Temperature Calculation                         | 9-27 |
| Figure 9-20: Stall Characteristics Settings                        | 9-28 |
| Figure 9-21: Stall Time Count                                      | 9-28 |
| Figure 9-22: Setting of Minimum Load                               | 9-30 |
| Figure 9-23: Underload Time Counter Function                       | 9-30 |
| Figure 9-24: Automatic Restart                                     | 9-32 |
| Figure 9-25: PID Controller Function as I-Controller               | 9-34 |
| Figure 9-26: PID Output Curve with the Values of Example 2         | 9-35 |
| Figure 9-27: PID Output with the Values of Example 3               | 9-36 |
| Figure 9-28: Example of Actual Value Signal Scaling                | 9-37 |
| Figure 9-29: Sleep Function                                        | 9-38 |
| Figure 9-30: 3-Pump Autochange System, Principal Control Diagram   | 9-43 |
| Figure 9-31: Example of 3-Pump Autochange, Main Diagram            | 9-43 |
| Figure 9-32: 2-Pump Autochange System, Principal Control Diagram   | 9-45 |
| Figure 9-33: Example of 2-Pump Autochange, Main Diagram            | 9-45 |
| Figure 9-34: Autochange Applied to Auxiliary Drives Only           | 9-46 |
| Figure 9-35: Autochange with All Drives                            | 9-47 |
| Figure 9-36: Autochange Interval and Limits                        | 9-48 |
| Figure 9-37: Control Signal Logic of the Multi-Control Application | 9-50 |
| Figure B-1: Expander Board OPTAA                                   | B-1  |
| Figure C-1: Expander Board OPTAI                                   | C-1  |
| Figure D-1: Option Boards                                          | D-1  |

# **List of Tables**

| Table 1-1: SLX9000 AF Drive Catalog Numbering System                        | 1-1  |
|-----------------------------------------------------------------------------|------|
| Table 1-2: 208 – 240V, NEMA Type 1 Power Ratings                            | 1-4  |
| Table 1-3: 208 – 240V, NEMA Type 12 Power Ratings                           | 1-4  |
| Table 1-4: 380 – 500V, NEMA Type 1 Power Ratings                            | 1-5  |
| Table 1-5: 380 – 500V, NEMA Type 12 Power Ratings                           | 1-5  |
| Table 1-6: 525 – 690V, NEMA Type 1 Power Ratings                            | 1-6  |
| Table 1-7: 525 – 690V, NEMA Type 12 Power Ratings                           | 1-6  |
| Table 1-8: Technical Information                                            | 1-7  |
| Table 2-1: SLX9000 Drive Dimensions                                         | 2-2  |
| Table 2-2: Dimensions for SLX9000, MF4 – MF6 with Flange Kit                | 2-3  |
| Table 2-3: Dimensions for the Flange Opening, MF4 – MF6                     | 2-4  |
| Table 2-4: SLX9000 Dimensions, FR7                                          | 2-5  |
| Table 2-5: SLX9000 Dimensions, FR8                                          | 2-6  |
| Table 2-6: SLX9000 Dimensions, NEMA Types 1 and 12,                         |      |
| FR7 and FR8 with Flange Kit                                                 | 2-7  |
| Table 2-7: SLX9000 Dimensions, NEMA Types 1 and 12, for the                 |      |
| Flange Opening, FR7/FR8                                                     | 2-8  |
| Table 2-8: Mounting Space Dimensions                                        | 2-9  |
| Table 2-9: Required Cooling Air    Image: Cooling Air                       | 2-9  |
| Table 3-1: Cable Types Required to Meet Standards                           | 3-3  |
| Table 3-2: Cable and Fuse Sizes – 230V Ratings.                             | 3-3  |
| Table 3-3: Cable and Fuse Sizes – 480V Ratings.                             | 3-4  |
| Table 3-4: Cable and Fuse Sizes – 575V Ratings.                             | 3-4  |
| Table 3-5: Mounting Procedure                                               | 3-6  |
| Table 3-6: Cable Spacings                                                   | 3-8  |
| Table 3-7: Cable Stripping Lengths                                          | 3-9  |
| Table 3-8: Tightening Torques of Terminals                                  | 3-15 |
| Table 4-1: Multi-Control Application Default Input/Output Configuration,    | 4.0  |
|                                                                             | 4-3  |
| Table 4-2: All Configuration, when Programmed as Din4, WF4 – WF6 460V       | 4-3  |
| Table 4-3: Default I/O Configuration, All 230V, FR7 – FR8 460V and All 575V | 4-4  |
| Table 4-4: Control Input/Output Terminal Signals, NF4 – NF6 400V            | 4-5  |
| 460V and All 575V                                                           | 4-6  |
| Table 4-6: Ontion Board A2 Terminal Descriptions All 230V FB7 – FB8         | +0   |
| 460V and All 575V.                                                          | 4-7  |
| Table 5-1: Drive Status Indicators                                          | 5-2  |
| Table 5-2: Control Place Indicators                                         | 5-2  |
| Table 5-3: Button Descriptions                                              | 5-3  |
| Table 5-4: Main Menu Functions                                              | 5-6  |
| Table 5-5: Monitored Signals                                                | 5-8  |
| Table 5-6: Keypad Control Menu Selections.                                  | 5-10 |
| Table 5-7: Fault Types                                                      | 5-12 |
| Table 5-8: System Menu Functions                                            | 5-13 |
| Table 5-9: Counter Pages                                                    | 5-19 |
| Table 5-10: Trip Counter Pages                                              | 5-20 |
| Table 5-11: Software Information Pages                                      | 5-20 |
| Table 5-12: Application Information Pages                                   | 5-21 |
| Table 5-13: Hardware Information Pages                                      | 5-21 |
| Table 5-14: Connected Options Submenu                                       | 5-21 |
|                                                                             |      |

# List of Tables (Continued)

| Table 5-15: Modbus Commands Supported by SI X9000                           | 5-23 |
|-----------------------------------------------------------------------------|------|
| Table 5-16: Output Process Data                                             | 5-24 |
| Table 5-17: Input Process Data                                              | 5_24 |
| Table 5-18: Status Word                                                     | 5-24 |
| Table 5-19: Actual Speed                                                    | 5-24 |
| Table 5-20: Control Word                                                    | 5_25 |
| Table 5-21: Sneed Reference                                                 | 5_25 |
| Table 5-22: Bit Definitions                                                 | 5_25 |
| Table 7-1: Monitoring Values                                                | 7_2  |
| Table 7-1: Monitoring values                                                | 7-2  |
| Table 8-1: Multi Control Application Default Input/Output Configuration     | 7-5  |
| MF4 – MF6 460V                                                              | 8-3  |
| Table 8-2: All Configuration. When Programmed as DIN4                       | 8-3  |
| Table 8-3: Default I/O Configuration, All 230V, FR7 – FR8 460V and All 575V | 8-4  |
| Table 8-4: Monitoring Values.                                               | 8-6  |
| Table 8-5: Basic Parameters P2.1                                            | 8-7  |
| Table 8-6: Input Signals. P2.2                                              | 8-9  |
| Table 8-7: Output Signals, G2.3.                                            | 8-11 |
| Table 8-8: Drive Control Parameters, P2.4                                   | 8-12 |
| Table 8-9: Prohibit Frequency Parameters, P2.5                              | 8-12 |
| Table 8-10: Motor Control Parameters, P2.6                                  | 8-13 |
| Table 8-11: Protections, P2.7                                               | 8-13 |
| Table 8-12: Autorestart Parameters, P2.8.                                   | 8-14 |
| Table 8-13: PID Reference Parameters, P2.9                                  | 8-15 |
| Table 8-14: Pump and Fan Control Parameters, P2.10                          | 8-16 |
| Table 8-15: Keypad Control Parameters, K3.                                  | 8-16 |
| Table 9-1: Output Signals via RO1 and Expander Board RO1, RO2 and DO1       | 9-11 |
| Table 9-2: Analog Output Scaling                                            | 9-14 |
| Table 9-3: Selectable Wake-Up Functions                                     | 9-39 |
| Table 9-4: PFC-Control Input/Output Configuration with Three Pumps,         |      |
| MF4 – MF6 460V                                                              | 9-42 |
| Table 9-5: PFC-Control Input/Output Configuration with Two Pumps,           | ~    |
| MF4 – MF6 460V                                                              | 9-44 |
|                                                                             | A-1  |
| Table B-1: I/U Terminals of Board UPTAA                                     | B-1  |
| Table C-1: I/O Terminals of Board OPTAL                                     | C-1  |
| Table D-1: Uption Board Kits                                                | D-1  |

## **Definitions and Symbols**

## **WARNING**

This symbol indicates high voltage. It calls your attention to items or operations that could be dangerous to you and other persons operating this equipment. Read the message and follow the instructions carefully.

This symbol is the "Safety Alert Symbol." It occurs with either of two signal words: CAUTION or WARNING, as described below.

A

## WARNING

Indicates a potentially hazardous situation which, if not avoided, can result in serious injury or death.

## **CAUTION**

Indicates a potentially hazardous situation which, if not avoided, can result in minor to moderate injury, or serious damage to the product. The situation described in the CAUTION may, if not avoided, lead to serious results. Important safety measures are described in CAUTION (as well as WARNING).

### Hazardous High Voltage

## A WARNING

Motor control equipment and electronic controllers are connected to hazardous line voltages. When servicing drives and electronic controllers, there may be exposed components with housings or protrusions at or above line potential. Extreme care should be taken to protect against shock.

Stand on an insulating pad and make it a habit to use only one hand when checking components. Always work with another person in case an emergency occurs. Disconnect power before checking controllers or performing maintenance. Be sure equipment is properly grounded. Wear safety glasses whenever working on electronic controllers or rotating machinery.

### Warnings, Cautions and Notices

Read this manual thoroughly and make sure you understand the procedures before you attempt to install, set up, or operate this Cutler-Hammer<sup>®</sup> SLX9000 Adjustable Frequency Drive from Eaton's electrical business.

#### Warnings

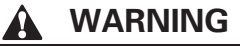

Only a competent electrician may carry out the electrical installation.

## WARNING

The components of the power unit of the drive are live when the SLX9000 drive is connected to power supply. Coming into contact with this voltage is extremely dangerous and may cause death or severe injury. The control unit is isolated from mains potential.

### WARNING

The motor terminals U, V, W (T1, T2, T3) and the DC-link/brake resistor terminals -/+ (in SLX9000  $\ge$ 1.1 kW) are **live** when drive is connected to mains, **even if the motor is not running**. Contact with this voltage is extremely dangerous and may cause death or severe injury.

### WARNING

The control I/O-terminals are isolated from the mains potential. However, the relay outputs and other I/O-terminals may have dangerous control voltage present even when the drive is disconnected from the power supply. Contact with this voltage is extremely dangerous and may cause death or severe injury.

## WARNING

The drive has a large capacitive leakage current. Proper grounding is required. Failure to observe this precaution could result in death or severe injury.

## **WARNING**

If the drive is used as a part of a machine, the machine manufacturer is responsible for providing the machine with a main switch (EN 60204-1).

## WARNING

Only spare parts delivered by Eaton can be used.

## WARNING

If the motor thermistor is connected to DIN3, the instructions on **Page 4-9 must be** followed, otherwise a serious safety hazard may result from the connection.

#### Cautions

## 

The SLX9000 drive is meant for fixed installations only.

## **CAUTION**

Do not perform any measurements when the drive is connected to the power supply.

#### 

After having disconnected the drive from the power supply, wait until the fan stops and the indicators on the keypad go out (if no keypad is attached see the indicator through the keypad base). Wait 5 more minutes before doing any work on drive connections.

## **CAUTION**

Do not perform any voltage withstand tests on any part of drive. There is a certain procedure according to which the tests shall be performed. Ignoring this procedure may result in damaged product.

## 

Prior to measurements on the motor or the motor cable, disconnect the motor cable from the drive.

## CAUTION

Do not touch the IC-circuits on the circuit boards. Static voltage discharge may damage the components.

## **CAUTION**

Check the correct positions of the jumpers. Running the motor with signal settings different from the jumper positions will not harm the drive but may damage the motor.

## **CAUTION**

The calculated model does not protect the motor if the airflow to the motor is reduced by blocked air intake grill.

#### Grounding and ground fault protection

The SLX9000 drive must always be grounded with a ground conductor connected to the ground terminal.

The ground fault protection inside the drive only protects the drive itself against ground faults in the motor or the motor cable.

Due to the high capacity currents present in the drive, fault current protective switches may not function properly. If fault current protective switches are used, they need to be tested with ground fault currents present during possible fault situations.

#### Motor and Equipment Safety

## A CAUTION

Before starting the motor, check that the motor is mounted properly and ensure that the machine connected to the motor allows the motor to be started.

### A CAUTION

Set the maximum motor speed (frequency) according to the motor and the machine connected to it.

### CAUTION

Before reversing the motor, make sure that this can be done safely.

Δ

## CAUTION

Make sure that no power correction capacitors are connected to the motor cable.

### CAUTION

Make sure that the motor terminals are not connected to mains potential.

## Chapter 1 — Overview

### **Receiving and Inspection**

Cutler-Hammer<sup>®</sup> SLX9000 Adjustable Frequency Drives User Manual

SLX9000 Adjustable Frequency Drives User Manual

SLX9000 Adjustable Frequency Drives User Manual from Eaton's electrical business have undergone scrupulous tests and quality checks at the factory before they are delivered to the customer. However, after unpacking the product, check that no signs of transport damages are to be found on the product and that the delivery is complete (compare the catalog number of the product to the code below, see **Table 1-1**).

If the drive has been damaged during shipping, please contact the cargo insurance company or the carrier.

If the delivery does not correspond to your order, contact the supplier immediately.

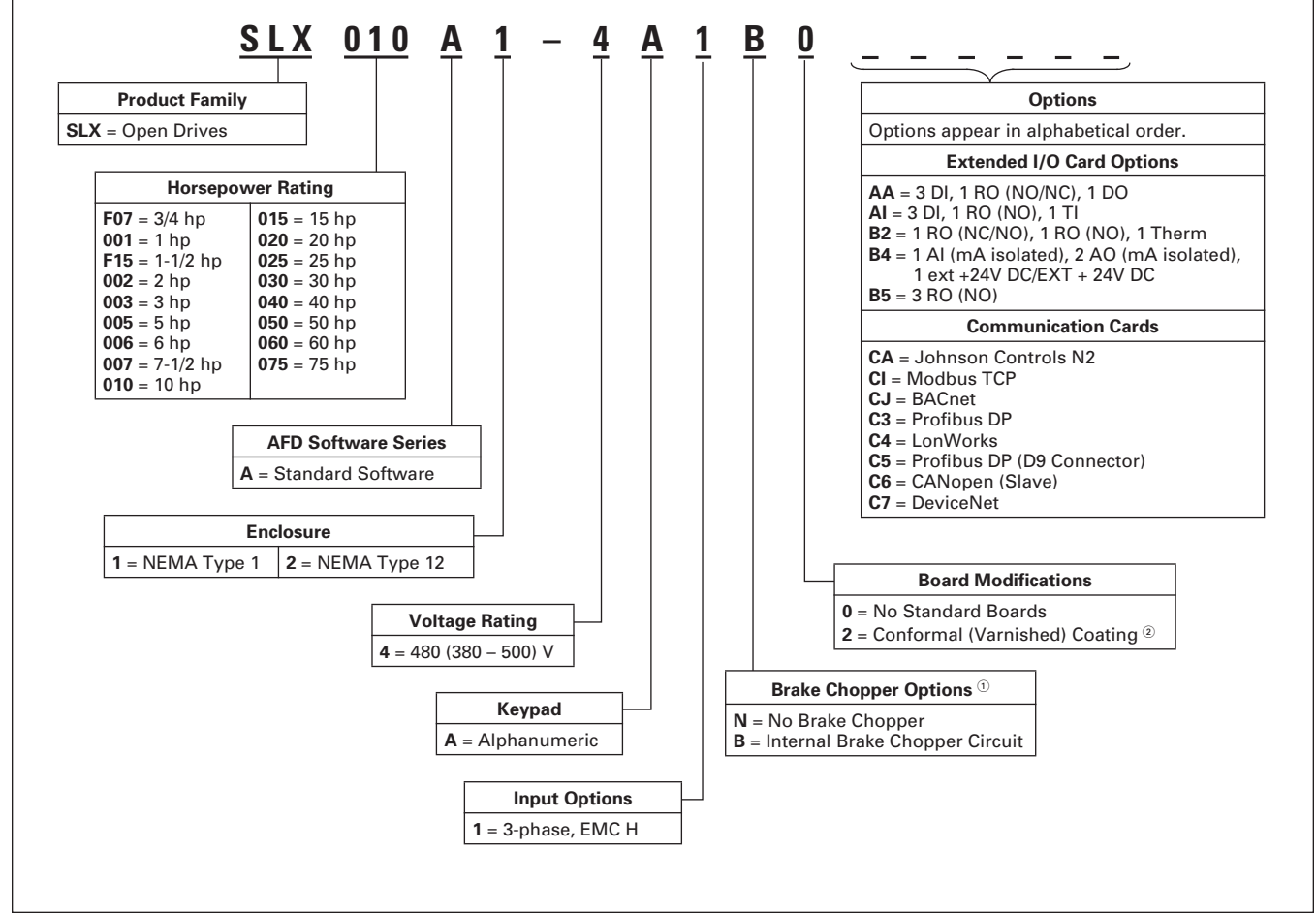

#### Table 1-1: SLX9000 AF Drive Catalog Numbering System

② 230V Drives up to 15 hp (I<sub>H</sub>) and 480V Drives up to 30 hp (I<sub>H</sub>) are only available with Brake Chopper Option B. All others come with Brake Chopper Option N as standard.

 $\ensuremath{^{(2)}}$  Factory promise delivery. Consult Sales Office for availability.

### Storage

If the drive is to be kept in storage before use, make sure that the ambient conditions are acceptable:

Storing temperature: -40 to 158°F (-40 to 70°C) Relative humidity: <95%, no condensation

### Maintenance

In normal conditions, Cutler-Hammer drives are maintenance-free. However, we recommend to clean the heatsink (using e.g. a small brush) whenever necessary. Most drives are equipped with a cooling fan, which can easily be changed if necessary.

### **Technical Data**

SLX9000 is a compact drive with ratings ranging from 3/4 to 75 hp. It is well adapted for HVAC and OEM applications where its uses are almost unlimited.

The Motor and Application Control Block is based on microprocessor software. The microprocessor controls the motor basing on the information it receives through measurements, parameter settings, control I/O and control keypad. The IGBT Inverter Bridge produces a symmetrical, three-phase PWM-modulated AC-voltage to the motor.

The control keypad constitutes a link between the user and the drive. The control keypad is used for parameter setting, reading status data and giving control commands. Instead of the control keypad, a PC can also be used to control the drive if connected through a cable and a serial interface adapter (optional equipment).

The drive can be supplied with control I/O boards OPTAA, OPTAI, OPTB\_ or OPTC\_.

230V Drives up to 15 hp ( $I_H$ ) and 480V Drives up to 30 hp ( $I_H$ ) have an internal brake chopper. All other sizes come standard with no brake chopper. For more information, contact Eaton. The input EMC filters are internal and included as standard.

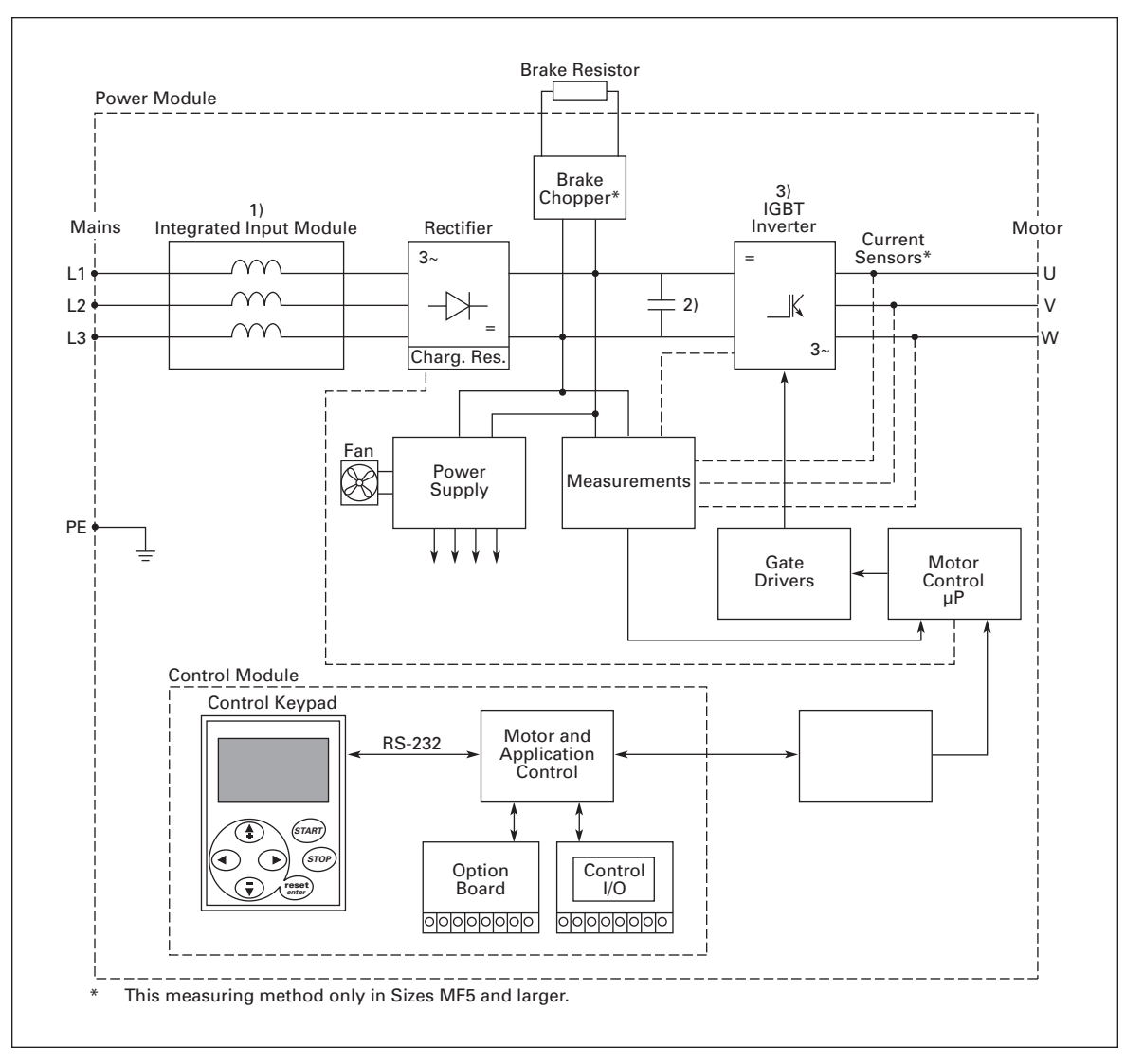

Figure 1-1: SLX9000 Block Diagram

#### **Power Ratings**

### 230V SLX9000 Drives

#### Table 1-2: 208 – 240V, NEMA Type 1 Power Ratings

|                   |               | High Overload<br>150% (I <sub>H</sub> ) |                   | Low Overload<br>110% (I <sub>L</sub> ) |                   |
|-------------------|---------------|-----------------------------------------|-------------------|----------------------------------------|-------------------|
| Catalog<br>Number | Frame<br>Size | hp                                      | Current<br>Rating | hp                                     | Current<br>Rating |
| SLXF07A1-2A1B0    | MF4           | 3/4                                     | 3.7               | 1                                      | 4.8               |
| SLX001A1-2A1B0    |               | 1                                       | 4.8               | 1-1/2                                  | 6.6               |
| SLXF15A1-2A1B0    |               | 1-1/2                                   | 6.6               | 2                                      | 7.8               |
| SLX002A1-2A1B0    |               | 2                                       | 7.8               | 3                                      | 11                |
| SLX003A1-2A1B0    |               | 3                                       | 11                | —                                      | 12.5              |
| SLX004A1-2A1B0    | MF5           | —                                       | 12.5              | 5                                      | 17.5              |
| SLX005A1-2A1B0    |               | 5                                       | 17.5              | 7-1/2                                  | 25                |
| SLX007A1-2A1B0    |               | 7-1/2                                   | 25                | 10                                     | 31                |
| SLX010A1-2A1B0    | MF6           | 10                                      | 31                | 15                                     | 48                |
| SLX015A1-2A1B0    |               | 15                                      | 48                | 20                                     | 61                |
| SLX020A1-2A1N0    | FR7           | 20                                      | 61                | 25                                     | 75                |
| SLX025A1-2A1N0    |               | 25                                      | 75                | 30                                     | 88                |
| SLX030A1-2A1N0    | ]             | 30                                      | 88                | 40                                     | 114               |

#### Table 1-3: 208 – 240V, NEMA Type 12 Power Ratings

|                   |               | High Overload<br>150% (I <sub>H</sub> ) |                   | Low Overload<br>110% (I <sub>L</sub> ) |                   |
|-------------------|---------------|-----------------------------------------|-------------------|----------------------------------------|-------------------|
| Catalog<br>Number | Frame<br>Size | hp                                      | Current<br>Rating | hp                                     | Current<br>Rating |
| SLXF07A2-2A1B0    | MF4           | 3/4                                     | 3.7               | 1                                      | 4.8               |
| SLX001A2-2A1B0    |               | 1                                       | 4.8               | 1-1/2                                  | 6.6               |
| SLXF15A2-2A1B0    |               | 1-1/2                                   | 6.6               | 2                                      | 7.8               |
| SLX002A2-2A1B0    |               | 2                                       | 7.8               | 3                                      | 11                |
| SLX003A2-2A1B0    |               | 3                                       | 11                | —                                      | 12.5              |
| SLX004A2-2A1B0    | MF5           | —                                       | 12.5              | 5                                      | 17.5              |
| SLX005A2-2A1B0    |               | 5                                       | 17.5              | 7-1/2                                  | 25                |
| SLX007A2-2A1B0    |               | 7-1/2                                   | 25                | 10                                     | 31                |
| SLX010A2-2A1B0    | MF6           | 10                                      | 31                | 15                                     | 48                |
| SLX015A2-2A1B0    |               | 15                                      | 48                | 20                                     | 61                |
| SLX020A2-2A1N0    | FR7           | 20                                      | 61                | 25                                     | 75                |
| SLX025A2-2A1N0    |               | 25                                      | 75                | 30                                     | 88                |
| SLX030A2-2A1N0    |               | 30                                      | 88                | 40                                     | 114               |

#### 480V SLX9000 Drives

#### Table 1-4: 380 – 500V, NEMA Type 1 Power Ratings

|                   |               | High Overload<br>150% (I <sub>H</sub> ) |                   | Low Overload<br>110% (I <sub>L</sub> ) |                   |
|-------------------|---------------|-----------------------------------------|-------------------|----------------------------------------|-------------------|
| Catalog<br>Number | Frame<br>Size | hp                                      | Current<br>Rating | hp                                     | Current<br>Rating |
| SLX001A1-4A1B0    | MF4           | 1                                       | 2.2               | 1-1/2                                  | 3.3               |
| SLXF15A1-4A1B0    |               | 1-1/2                                   | 3.3               | 2                                      | 4.3               |
| SLX002A1-4A1B0    |               | 2                                       | 4.3               | 3                                      | 5.6               |
| SLX003A1-4A1B0    |               | 3                                       | 5.6               | 4                                      | 7.6               |
| SLX005A1-4A1B0    |               | 4                                       | 7.6               | 5                                      | 9                 |
| SLX006A1-4A1B0    |               | 5                                       | 9                 | 7-1/2                                  | 12                |
| SLX007A1-4A1B0    | MF5           | 7-1/2                                   | 12                | 10                                     | 16                |
| SLX010A1-4A1B0    |               | 10                                      | 16                | 15                                     | 23                |
| SLX015A1-4A1B0    |               | 15                                      | 23                | 20                                     | 31                |
| SLX020A1-4A1B0    | MF6           | 20                                      | 31                | 25                                     | 38                |
| SLX025A1-4A1B0    |               | 25                                      | 38                | 30                                     | 46                |
| SLX030A1-4A1B0    |               | 30                                      | 46                | 40                                     | 61                |
| SLX040A1-4A1N0    | FR7           | 40                                      | 61                | 50                                     | 72                |
| SLX050A1-4A1N0    |               | 50                                      | 72                | 60                                     | 87                |
| SLX060A1-4A1N0    |               | 60                                      | 87                | 75                                     | 105               |
| SLX075A1-4A1N0    | FR8           | 75                                      | 105               | 100                                    | 140               |

### Table 1-5: 380 – 500V, NEMA Type 12 Power Ratings

|                   |               | High Overload<br>150% (I <sub>H</sub> ) |                   | Low Overload<br>110% (I <sub>L</sub> ) |                   |
|-------------------|---------------|-----------------------------------------|-------------------|----------------------------------------|-------------------|
| Catalog<br>Number | Frame<br>Size | hp                                      | Current<br>Rating | hp                                     | Current<br>Rating |
| SLX001A2-4A1B0    | MF4           | 1                                       | 2.2               | 1-1/2                                  | 3.3               |
| SLXF15A2-4A1B0    |               | 1-1/2                                   | 3.3               | 2                                      | 4.3               |
| SLX002A2-4A1B0    |               | 2                                       | 4.3               | 3                                      | 5.6               |
| SLX003A2-4A1B0    |               | 3                                       | 5.6               | 4                                      | 7.6               |
| SLX005A2-4A1B0    |               | 4                                       | 7.6               | 5                                      | 9                 |
| SLX006A2-4A1B0    |               | 5                                       | 9                 | 7-1/2                                  | 12                |
| SLX007A2-4A1B0    | MF5           | 7-1/2                                   | 12                | 10                                     | 16                |
| SLX010A2-4A1B0    |               | 10                                      | 16                | 15                                     | 23                |
| SLX015A2-4A1B0    |               | 15                                      | 23                | 20                                     | 31                |
| SLX020A2-4A1B0    | MF6           | 20                                      | 31                | 25                                     | 38                |
| SLX025A2-4A1B0    |               | 25                                      | 38                | 30                                     | 46                |
| SLX030A2-4A1B0    |               | 30                                      | 46                | 40                                     | 61                |
| SLX040A2-4A1N0    | FR7           | 40                                      | 61                | 50                                     | 72                |
| SLX050A2-4A1N0    |               | 50                                      | 72                | 60                                     | 87                |
| SLX060A2-4A1N0    |               | 60                                      | 87                | 75                                     | 105               |
| SLX075A2-4A1N0    | FR8           | 75                                      | 105               | 100                                    | 140               |

#### 575V SLX9000 Drives

#### Table 1-6: 525 – 690V, NEMA Type 1 Power Ratings

|                   |               | High Overload<br>150% (I <sub>H</sub> ) |                   | Low Overload<br>110% (I <sub>L</sub> ) |                   |
|-------------------|---------------|-----------------------------------------|-------------------|----------------------------------------|-------------------|
| Catalog<br>Number | Frame<br>Size | hp                                      | Current<br>Rating | hp                                     | Current<br>Rating |
| SLX002A1-5A1N0    | MF6           | 2                                       | 3.33              | 3                                      | 4.5               |
| SLX003A1-5A1N0    |               | 3                                       | 4.5               | —                                      | 5.5               |
| SLX004A1-5A1N0    |               | —                                       | 5.5               | 5                                      | 7.5               |
| SLX005A1-5A1N0    |               | 5                                       | 7.5               | 7-1/2                                  | 10                |
| SLX007A1-5A1N0    |               | 7-1/2                                   | 10                | 10                                     | 13.5              |
| SLX010A1-5A1N0    |               | 10                                      | 13.5              | 15                                     | 18                |
| SLX015A1-5A1N0    |               | 15                                      | 18                | 20                                     | 22                |
| SLX020A1-5A1N0    |               | 20                                      | 22                | 25                                     | 27                |
| SLX025A1-5A1N0    |               | 25                                      | 27                | 30                                     | 34                |
| SLX030A1-5A1N0    | FR7           | 30                                      | 34                | 40                                     | 41                |
| SLX040A1-5A1N0    |               | 40                                      | 41                | 50                                     | 52                |
| SLX050A1-5A1N0    | FR8           | 50                                      | 52                | 60                                     | 62                |
| SLX060A1-5A1N0    | ]             | 60                                      | 62                | 75                                     | 80                |
| SLX075A1-5A1N0    |               | 75                                      | 80                | 100                                    | 100               |

#### Table 1-7: 525 – 690V, NEMA Type 12 Power Ratings

|                   |               | High Overload<br>150% (I <sub>H</sub> ) |                   | Low Overload<br>110% (I <sub>L</sub> ) |                   |  |
|-------------------|---------------|-----------------------------------------|-------------------|----------------------------------------|-------------------|--|
| Catalog<br>Number | Frame<br>Size | hp                                      | Current<br>Rating | hp                                     | Current<br>Rating |  |
| SLX002A2-5A1N0    | MF6           | 2                                       | 3.33              | 3                                      | 4.5               |  |
| SLX003A2-5A1N0    |               | 3                                       | 4.5               | —                                      | 5.5               |  |
| SLX004A2-5A1N0    |               | —                                       | 5.5               | 5                                      | 7.5               |  |
| SLX005A2-5A1N0    |               | 5                                       | 7.5               | 7-1/2                                  | 10                |  |
| SLX007A2-5A1N0    |               | 7-1/2                                   | 10                | 10                                     | 13.5              |  |
| SLX010A2-5A1N0    |               | 10                                      | 13.5              | 15                                     | 18                |  |
| SLX015A2-5A1N0    |               | 15                                      | 18                | 20                                     | 22                |  |
| SLX020A2-5A1N0    |               | 20                                      | 22                | 25                                     | 27                |  |
| SLX025A2-5A1N0    |               | 25                                      | 27                | 30                                     | 34                |  |
| SLX030A2-5A1N0    | FR7           | 30                                      | 34                | 40                                     | 41                |  |
| SLX040A2-5A1N0    |               | 40                                      | 41                | 50                                     | 52                |  |
| SLX050A2-5A1N0    | FR8           | 50                                      | 52                | 60                                     | 62                |  |
| SLX060A2-5A1N0    |               | 60                                      | 62                | 75                                     | 80                |  |
| SLX075A2-5A1N0    |               | 75                                      | 80                | 100                                    | 100               |  |

| Description                                                 | Specification                                                                                                    |
|-------------------------------------------------------------|----------------------------------------------------------------------------------------------------|
| Mains Connection                                            |                                                                                                    |
| Input Voltage V <sub>in</sub>                               | 208 – 240V; -15% to +10% three-phase<br>380 – 500V; -15% to +10% three-phase<br>525 – 690V; -15% to +10% three-phase                                                                                                    |
| Input Frequency                                             | 45 – 66 Hz                                                                                                    |
| Connection to Mains                                         | Once per minute or less (typical application)                                                                                                    |
| Motor Connection                                            |                                                                                                    |
| Output Voltage                                              | 0 – V <sub>in</sub>                                                                                                    |
| Continuous Output Current                                   | l <sub>H</sub> : Ambient temperature max. 122°F (+50°C),<br>overload 1.5 x l <sub>H</sub> (1 min./10 min.)<br>l <sub>L</sub> : Ambient temperature max. 104°F (+40°C),<br>overload 1.1 x l <sub>L</sub> (1 min./10 min.)                                 |
| Starting Torque                                             | 150% (Low overload); 200% (High overload)                                                                                                    |
| Starting Current                                            | 2 x IH 2 secs every 20 secs, if output frequency <30 Hz and temperature of heatsink <+60°C                                                                                                    |
| Output Frequency                                            | 0 – 320 Hz                                                                                                    |
| Frequency Resolution                                        | .01 Hz                                                                                                    |
| Control Characteristics                                     |                                                                                                    |
| Control Method                                              | Frequency control V/f<br>Open Loop Sensorless Vector Control                                                                                                    |
| Switching Frequency<br>(See Parameter 2.6.8)                | 208 – 230V: 3/4 – 15 hp: 1 to 16 kHz; default 10 kHz<br>20 – 30 hp: 1 to 10 kHz; default 3.6 kHz<br>380 – 500V: 1 – 30 hp: 1 to 16 kHz; default 10 kHz<br>40 – 60 hp: 1 to 10 kHz; default 3.6 kHz<br>525 – 690V: All Sizes: 1 to 6 kHz; default 1.5 kHz |
| Frequency Reference<br>– Analog Input<br>– Keypad Reference | Resolution .1% (10-bit), accuracy ±1%<br>Resolution .01 Hz                                                                                                    |
| Field Weakening Point                                       | 30 – 320 Hz                                                                                                    |
| Acceleration Time                                           | .1 – 3000 sec.                                                                                                    |
| Deceleration Time                                           | .1 – 3000 sec.                                                                                                    |
| Braking Torque                                              | DC brake: 30%*T <sub>N</sub> (without brake option)                                                                                                    |
| Ambient Conditions                                          |                                                                                                    |
| Ambient Operating Temperature                               | 14°F (-10°C) (no frost) to 122°F (50°C): I <sub>H</sub><br>14°F (-10°C) (no frost) to 104°F (40°C): I <sub>L</sub>                                                                                                    |
| Storage Temperature                                         | -40 to 158°F (-40 to 70°C)                                                                                                    |
| Relative Humidity                                           | 0 – 95% RH, non-condensing, non-corrosive,<br>no dripping water                                                                                                    |
| Air Quality:<br>– Chemical Vapors<br>– Mechanical Particles | IEC 721-3-3, unit in operation, class 3C2<br>IEC 721-3-3, unit in operation, class 3S2                                                                                                    |
| Altitude                                                    | 100% load capacity (no derating) up to 3300 ft. (1000m)<br>1-% derating for each 330 ft. (100m) above 3300 ft. (1000m);<br>max. 10000 ft. (3000m)                                                                                                    |

#### Table 1-8: Technical Information

| Description                                                     | Specification                                                                                                    |
|-----------------------------------------------------------------|----------------------------------------------------------------------------------------------------|
| Ambient Conditions (Continued)                                  |                                                                                                    |
| Vibration<br>EN 50178/EN 60068-2-6                              | 5 – 150 Hz<br>Displacement amplitude 1 mm (peak) at 5 – 15.8 Hz<br>Max acceleration amplitude 1G at 15.8 – 150 Hz |
| Shock<br>EN 50178, IEC 68-2-27                                  | UPS Drop Test (for applicable UPS weights)<br>Storage and shipping: max 15G, 11 mS (in package)                   |
| Enclosure Class                                                 | NEMA Type 1/IP21 or NEMA Type 12/IP54                                                                             |
| EMC                                                             |                                                                                                    |
| Immunity                                                        | Complies with EN 50082-1, -2, EN 61800-3                                                                          |
| Emissions                                                       | MF4 – MF6: EMC-level H: EN 61800-3 (1996)+A11 (2000)<br>1. environment, restricted use; 2. environment            |
| Safety                                                          |                                                                                                    |
|                                                                 | EN 50178, EN 60204-1, CE, UL, cUL, FI, GOST R, IEC 61800-5<br>(see unit nameplate for more detailed approvals)    |
| Control Connections                                             |                                                                                                    |
| Analog Input Voltage                                            | 0 – 10V, R <sub>i</sub> = 200 kΩ,<br>Resolution 10 bit, accuracy ±1%                                              |
| Analog Input Current                                            | $0(4) - 20 \text{ mA}, \text{R}_{i} = 250\Omega \text{ differential}$                                             |
| Digital Inputs                                                  | 3 positive logic; 18 – 24V DC                                                                                     |
| Auxiliary Voltage                                               | +24V, ±15%, max. 100 mA                                                                                           |
| Output Reference Voltage                                        | +10V, +3%, max. load 10 mA                                                                                        |
| Analog Output                                                   | 0(4) – 20 mA; R <sub>L</sub> max. 500Ω; Resolution 16 bit;<br>Accuracy ±1%                                        |
| Relay Outputs                                                   | 1 programmable change-over relay output<br>Switching capacity: 24V DC/8A, 250V AC/8A, 125V DC/.4A                 |
| Protections                                                     |                                                                                                    |
| Overvoltage Protection                                          | Yes                                                                                                    |
| Undervoltage Protection                                         | Yes                                                                                                    |
| Ground Fault Protection                                         | In case of ground fault in motor or motor cable, only the drive is protected                                      |
| Unit Overtemperature Protection                                 | Yes                                                                                                    |
| Motor Overload Protection                                       | Yes                                                                                                    |
| Motor Stall Protection                                          | Yes                                                                                                    |
| Motor Underload Protection                                      | Yes                                                                                                    |
| Short Circuit Protection of +24V<br>and +10V Reference Voltages | Yes                                                                                                    |
| Overcurrent Protection                                          | Trip limit 4.0*lu instantaneously                                                                                 |

#### Table 1-8: Technical Information (Continued)

# Chapter 2 — Installation

## Mounting

### Standard Mounting Instructions

- 1. Measure the mounting space to ensure that it allows for the minimum space surrounding the drive. See dimension tables and **Table 2-8**.
- 2. Make sure the mounting surface is flat and strong enough to support the drive, is not flammable, and is not subject to excessive motion or vibration.
- 3. Ensure that the minimum airflow requirements for your drive are met at the mounting location. See **Table 2-9**.
- 4. Mark the location of the mounting holes on the mounting surface, using the template provided on the cover of the cardboard shipping package.
- 5. Using fasteners appropriate to your drive and mounting surface, securely attach the drive to the mounting surface using all 4 screws or bolts.

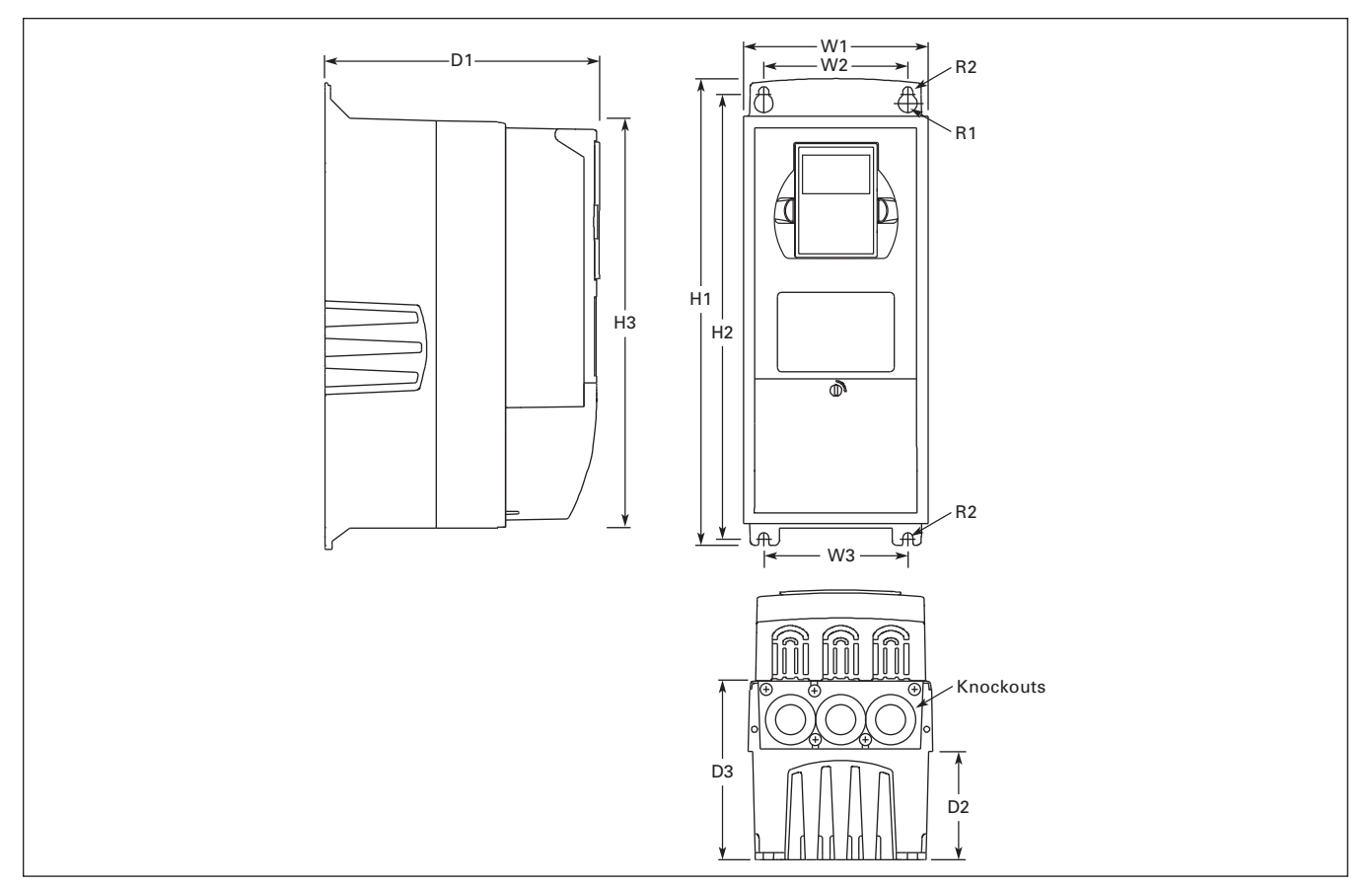

Figure 2-1: NEMA Type 1 and NEMA Type 12 SLX9000 Drive Dimensions, MF4 – MF6

|            |                      | Approximate Dimensions in Inches (mm) |       |       |       |       |       |       |       |    |            | Wt.        | Knockouts @<br>Inches (mm) |              |
|------------|----------------------|---------------------------------------|-------|-------|-------|-------|-------|-------|-------|----|------------|------------|----------------------------|--------------|
| Voltage    | hp (l <sub>H</sub> ) | H1                                    | H2    | H3    | D1    | D2    | D3    | W1    | W2    | W3 | R1<br>dia. | R2<br>dia. | Lbs.<br>(kg)               | N1 (O.D.)    |
| Frame Size | — MF4                |                                       |       |       |       |       |       |       |       |    |            |            |                            |              |
| 230        | 3/4 – 3              | 12.9                                  | 12.3  | 11.5  | 7.5   | 3.0   | 5.0   | 5.0   | 3.9   | —  | .5         | .3         | 11.0                       | 3 @ 1.1 (28) |
| 480        | 1 – 5                | (327)                                 | (313) | (292) | (190) | (77)  | (126) | (128) | (100) |    | (13)       | (7)        | (5)                        |              |
| Frame Size | — MF5                |                                       |       |       |       |       |       |       |       |    |            |            |                            | ,            |
| 230        | 5 – 7-1/2            | 16.5                                  | 16.0  | 15.3  | 8.4   | 3.9   | 5.8   | 5.6   | 3.9   | —  | .5         | .3         | 17.9                       | 2 @ 1.5 (37) |
| 480        | 7-1/2 – 15           | (419)                                 | (406) | (389) | (214) | (100) | (148) | (143) | (100) |    | (13)       | (7)        | (8)                        | 1 @ 1.1 (28) |
| Frame Size | — MF6                |                                       |       |       |       |       |       |       |       |    |            |            |                            | ,            |
| 230        | 10 – 15              | 22.0                                  | 21.3  | 20.4  | 9.3   | 4.2   | 6.5   | 7.6   | 5.8   | —  | .6         | .4         | 40.8                       | 3 @ 1.5 (37) |
| 480        | 20 – 30              | (558)                                 | (541) | (519) | (237) | (105) | (165) | (195) | (148) |    | (15.5)     | (9)        | (19)                       |              |
| 575        | 2 – 25               | 1                                     |       |       |       |       |       |       |       |    |            |            |                            |              |

#### Table 2-1: SLX9000 Drive Dimensions

F:T•N

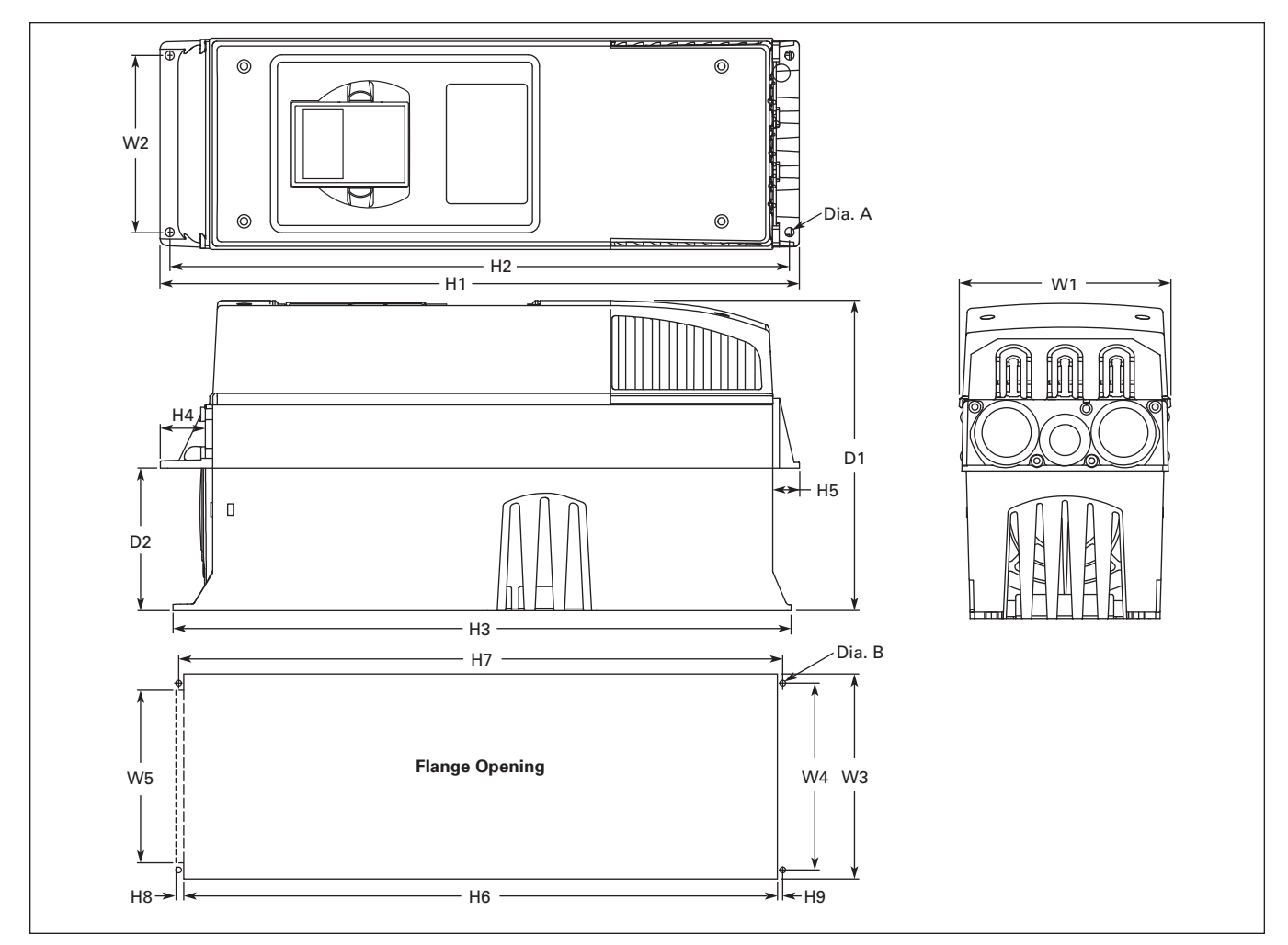

| Figure 2-2: SLX9000 Dimen | sions, NEMA Type 1 a | nd NEMA Type 12 with | Flange Kit, MF4 – MF6 |
|---------------------------|----------------------|----------------------|-----------------------|
|---------------------------|----------------------|----------------------|-----------------------|

|              |                      | Approx | Approximate Dimensions in Inches (mm) |       |       |       |      |      |       |       |        |  |  |  |
|--------------|----------------------|--------|---------------------------------------|-------|-------|-------|------|------|-------|-------|--------|--|--|--|
| Voltage      | hp (I <sub>H</sub> ) | W1     | W2                                    | H1    | H2    | H3    | H4   | H5   | D1    | D2    | Dia. A |  |  |  |
| Frame Size – | – MF4                |        |                                       | _     |       |       |      | I    |       |       |        |  |  |  |
| 230          | 3/4 – 3              | 5.0    | 4.5                                   | 13.3  | 12.8  | 12.9  | 1.2  | .9   | 7.5   | 3.0   | .3     |  |  |  |
| 480          | 1 – 5                | (128)  | (113)                                 | (337) | (325) | (327) | (30) | (22) | (190) | (77)  | (7)    |  |  |  |
| Frame Size – | – MF5                |        |                                       | _     |       |       |      | I    | I     |       | 1      |  |  |  |
| 230          | 5 – 7-1/2            | 5.6    | 4.7                                   | 17.0  | 16.5  | 16.5  | 1.4  | .7   | 8.4   | 3.9   | .3     |  |  |  |
| 480          | 7-1/2 – 15           | (143)  | (120)                                 | (434) | (420) | (419) | (36) | (18) | (214) | (100) | (7)    |  |  |  |
| Frame Size – | – MF6                |        |                                       | _     |       |       |      | I    |       |       |        |  |  |  |
| 230          | 10 – 15              | 7.7    | 6.7                                   | 22.0  | 21.6  | 22.0  | 1.2  | .8   | 9.3   | 4.2   | .3     |  |  |  |
| 480          | 20 – 30              | (195)  | (170)                                 | (560) | (549) | (558) | (30) | (20) | (237) | (106) | (7)    |  |  |  |
| 575          | 2 – 25               |        |                                       |       |       |       |      |      |       |       |        |  |  |  |

| Table 2-2: Dimensions | for SLX9000, | MF4 – MF6 | ວ with Flange | Kit |
|-----------------------|--------------|-----------|---------------|-----|
|-----------------------|--------------|-----------|---------------|-----|

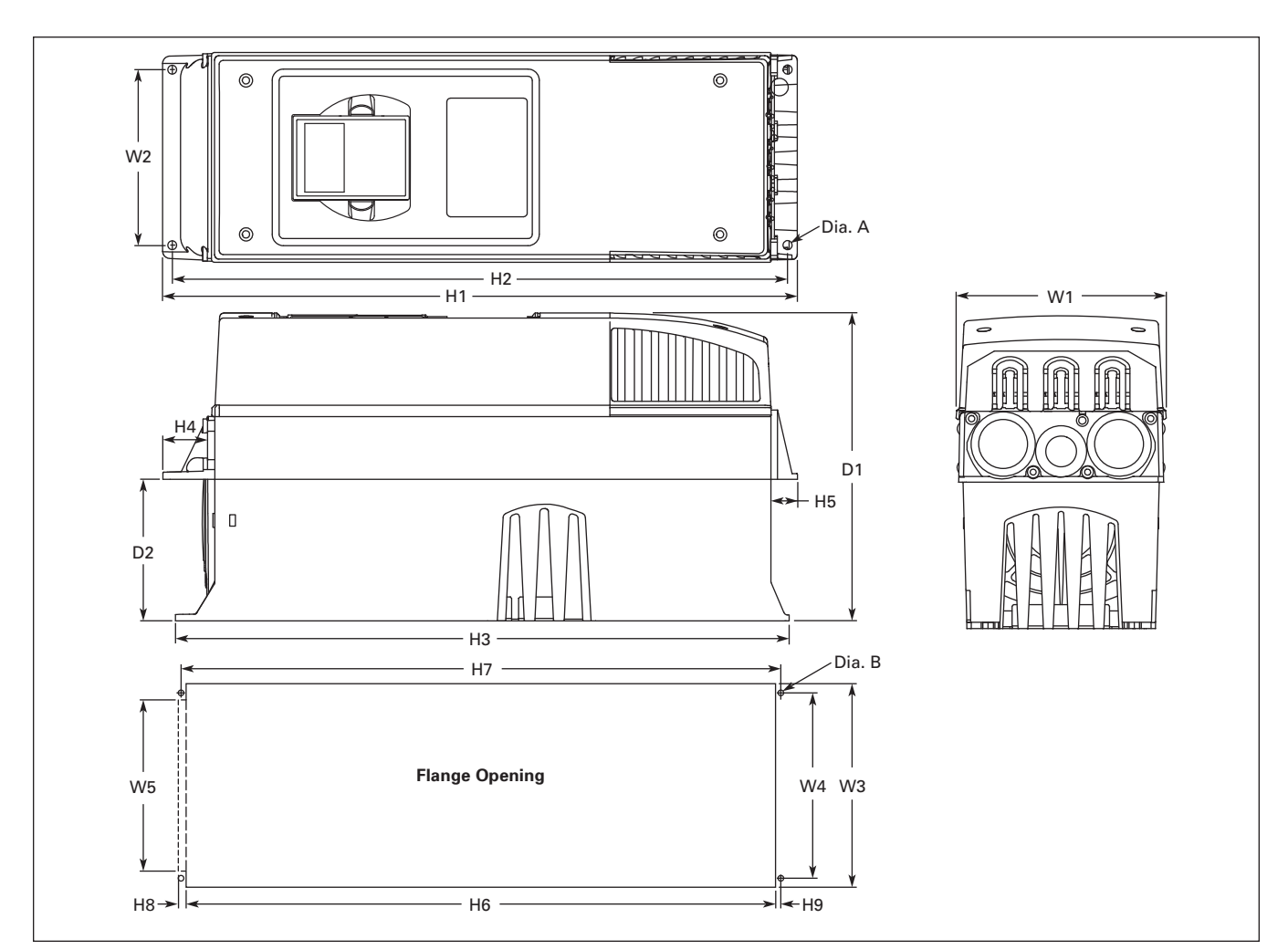

| Figure 2-3  | SLX9000 Dimensions | 1 and NEMA Type | 12 with Flange | Opening, MF4 – MF6 |
|-------------|--------------------|-----------------|----------------|--------------------|
| i igaio e o |                    |                 |                | oponing, mi i mi o |

Table 2-3: Dimensions for the Flange Opening, MF4 – MF6

|                  |                      | Approximat | pproximate Dimensions in Inches (mm) |           |            |            |        |        |        |  |  |  |
|------------------|----------------------|------------|--------------------------------------|-----------|------------|------------|--------|--------|--------|--|--|--|
| Voltage          | hp (I <sub>H</sub> ) | W3         | W4                                   | W5        | H6         | H7         | H8     | H9     | Dia. B |  |  |  |
| Frame Size —     | MF4                  |            |                                      |           |            |            |        |        |        |  |  |  |
| 230              | 3/4 – 3              | 4.8 (123)  | 4.5 (113)                            |           | 12.4 (315) | 12.8 (325) | —      | .2 (5) | .3 (7) |  |  |  |
| 480              | 1 – 5                |            |                                      |           |            |            |        |        |        |  |  |  |
| Frame Size — MF5 |                      |            |                                      |           |            |            |        |        |        |  |  |  |
| 230              | 5 – 7-1/2            | 5.3 (135)  | 4.7 (120)                            | —         | 16.2 (410) | 16.5 (420) | —      | .2 (5) | .3 (7) |  |  |  |
| 480              | 7-1/2 – 15           |            |                                      |           |            |            |        |        |        |  |  |  |
| Frame Size — MF6 |                      |            |                                      |           |            |            |        |        |        |  |  |  |
| 230              | 10 – 15              | 7.3 (185)  | 6.7 (170)                            | 6.2 (157) | 21.2 (539) | 21.6 (549) | .3 (7) | .2 (5) | .3 (7) |  |  |  |
| 480              | 20 – 30              |            |                                      |           |            |            |        |        |        |  |  |  |
| 575              | 2 – 25               |            |                                      |           |            |            |        |        |        |  |  |  |

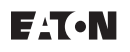

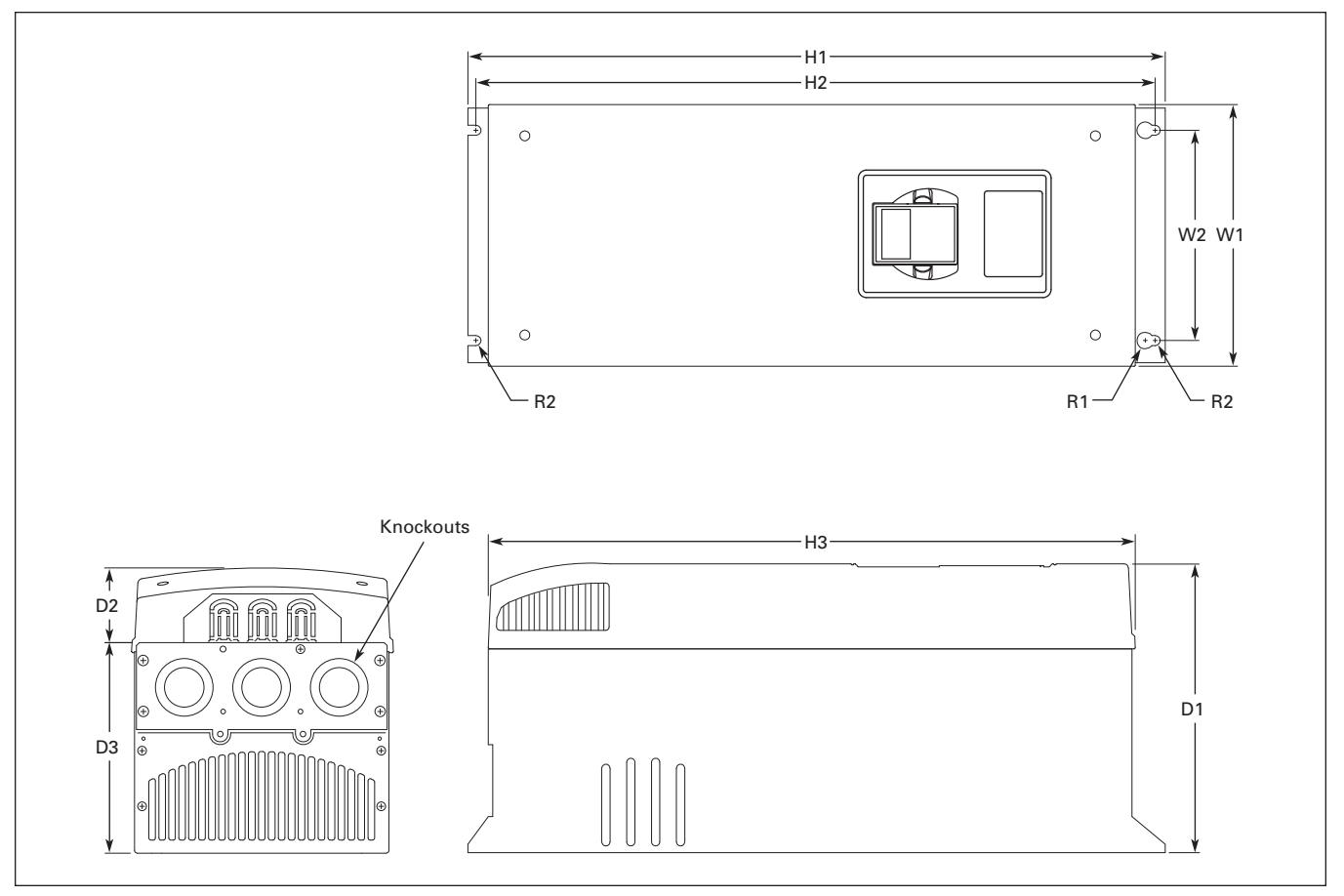

Figure 2-4: SLX9000 Dimensions, NEMA Type 1 and NEMA Type 12, FR7

| Voltage      | hp (l <sub>H</sub> ) | H1    | H2    | H3    | D1    | D2   | D3    | W1    | W2    | R1<br>dia. | R2<br>dia. | Wt.<br>Ibs.<br>(kg) | Knockouts @<br>Inches (mm)<br>N1 (O.D.) |
|--------------|----------------------|-------|-------|-------|-------|------|-------|-------|-------|------------|------------|---------------------|-----------------------------------------|
| Frame Size - | — FR7                |       |       |       |       |      |       |       |       |            |            |                     |                                         |
| 230V         | 20 – 30              | 24.8  | 24.2  | 23.2  | 10.1  | 3.0  | 7.3   | 9.3   | 7.5   | .7         | .4         | 77.2                | 3 @ 1.5 (37)                            |
| 480V         | 40 - 60              | (630) | (614) | (590) | (257) | (77) | (184) | (237) | (190) | (18)       | (9)        | (35)                |                                         |
| 575V         | 30 – 40              |       |       |       |       |      |       |       |       |            |            |                     |                                         |

| Table 2-4: | SLX9000 | <b>Dimensions</b> , | FR7 |
|------------|---------|---------------------|-----|
|------------|---------|---------------------|-----|

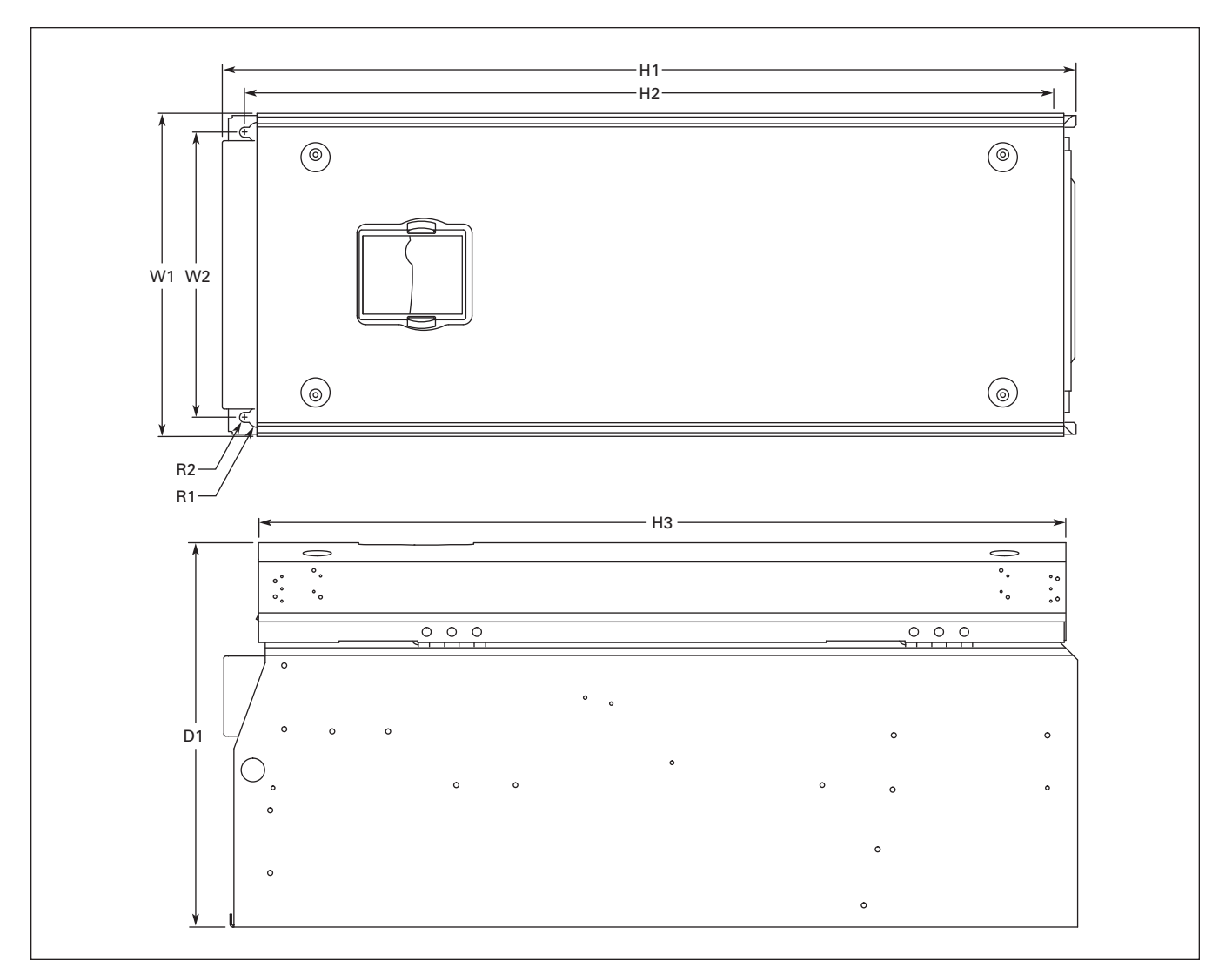

Figure 2-5: SLX9000 Dimensions, NEMA Type 1 and NEMA Type 12, FR8

## Table 2-5: SLX9000 Dimensions, FR8

|                |                      | Approximate Dimensions in Inches (mm) |       |       |       |       |       |         |         |              |
|----------------|----------------------|---------------------------------------|-------|-------|-------|-------|-------|---------|---------|--------------|
| Voltage        | hp (I <sub>H</sub> ) | D1                                    | H1    | H2    | НЗ    | W1    | W2    | R1 dia. | R2 dia. | lbs.<br>(kg) |
| Frame Size — F | R8                   |                                       |       |       |       |       |       |         |         |              |
| 460V           | 75                   | 13.5                                  | 30.1  | 28.8  | 28.4  | 11.5  | 10    | .7      | .4      | 127          |
| 575V           | 50 – 75              | (344)                                 | (764) | (732) | (721) | (291) | (255) | (18)    | (9)     | (58)         |

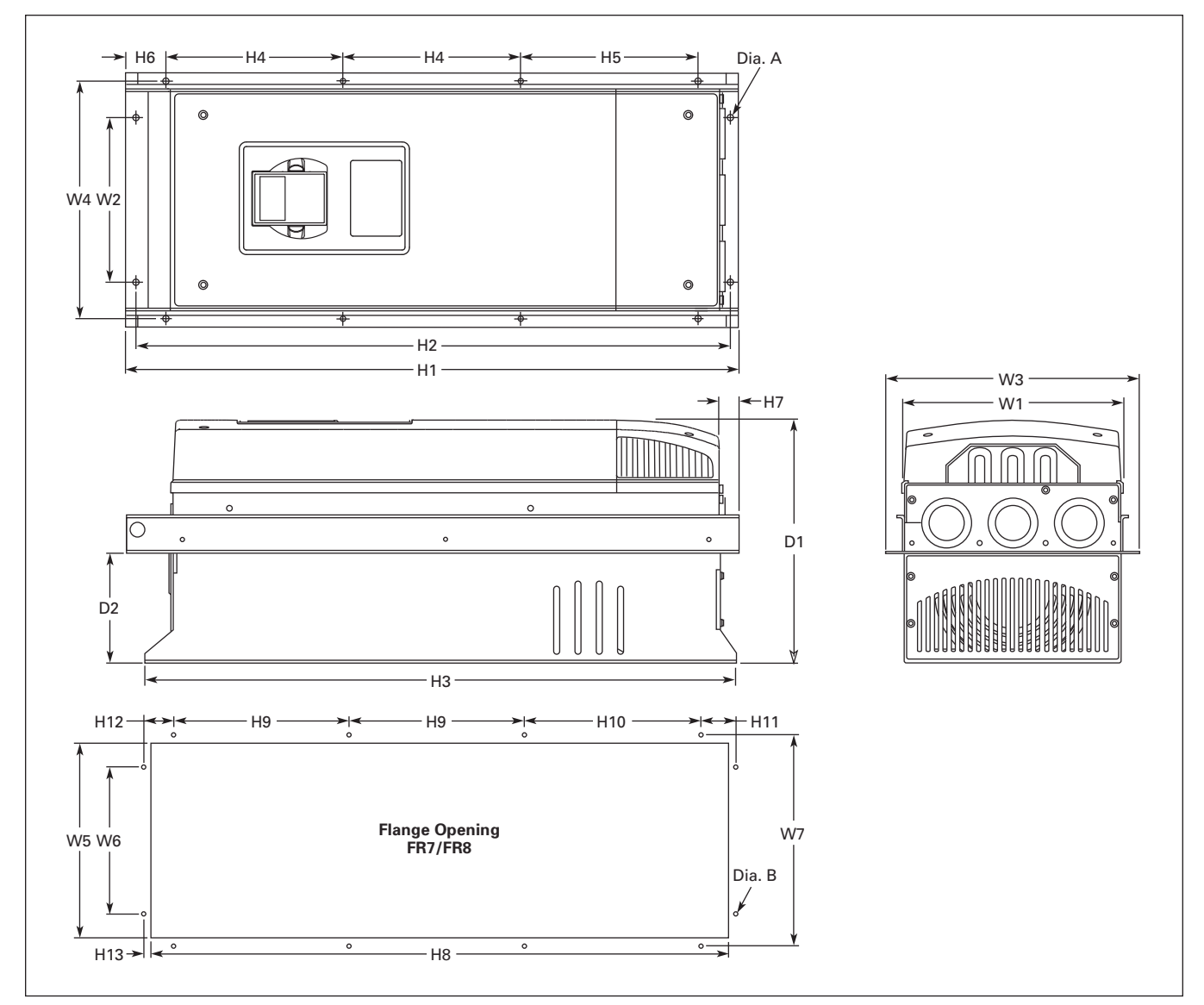

| $\cdot$ | Figure 2-6 | 5: SLX9000 | Dimensions, | NEMA | Types 1 | and 12, | FR7 a | and FR8 | with | Flange | Kit |
|---------|------------|------------|-------------|------|---------|---------|-------|---------|------|--------|-----|
|---------|------------|------------|-------------|------|---------|---------|-------|---------|------|--------|-----|

|                  |                      | Approximate Dimensions in Inches (mm) |         |          |         |       |       |       |       |       |      |      |       |       |        |
|------------------|----------------------|---------------------------------------|---------|----------|---------|-------|-------|-------|-------|-------|------|------|-------|-------|--------|
| Voltage          | hp (I <sub>H</sub> ) | W1                                    | W2      | W3       | W4      | H1    | H2    | H3    | H4    | H5    | H6   | H7   | D1    | D2    | Dia. A |
| Frame Size — FR7 |                      |                                       |         |          |         |       |       |       |       |       |      |      |       |       |        |
| 230              | 3/4 – 3              | 9.3                                   | 6.8     | 10.6     | 10.0    | 25.6  | 24.8  | 24.8  | 7.4   | 7.4   | .9   | .8   | 10.1  | 4.6   | .3     |
| 480              | 1 – 5                | (237)                                 | ) (175) | 5) (270) | ) (253) | (652) | (632) | (630) | (189) | (189) | (23) | (20) | (257) | (117) | (6)    |
| Frame Size — FR8 |                      |                                       |         |          |         |       |       |       |       |       |      |      |       |       |        |
| 230              | 5 – 7-1/2            | 11.2                                  | —       | 14.0     | 13.0    | 32.8  | —     | 29.3  | 10.2  | 10.4  | 1.7  | 2.2  | 13.5  | 4.3   | .4     |
| 480              | 7-1/2 – 15           | (285)                                 |         | (355)    | (330)   | (832) |       | (745) | (258) | (265) | (43) | (57) | (344) | (110) | (9)    |

F^T•N

January 2009

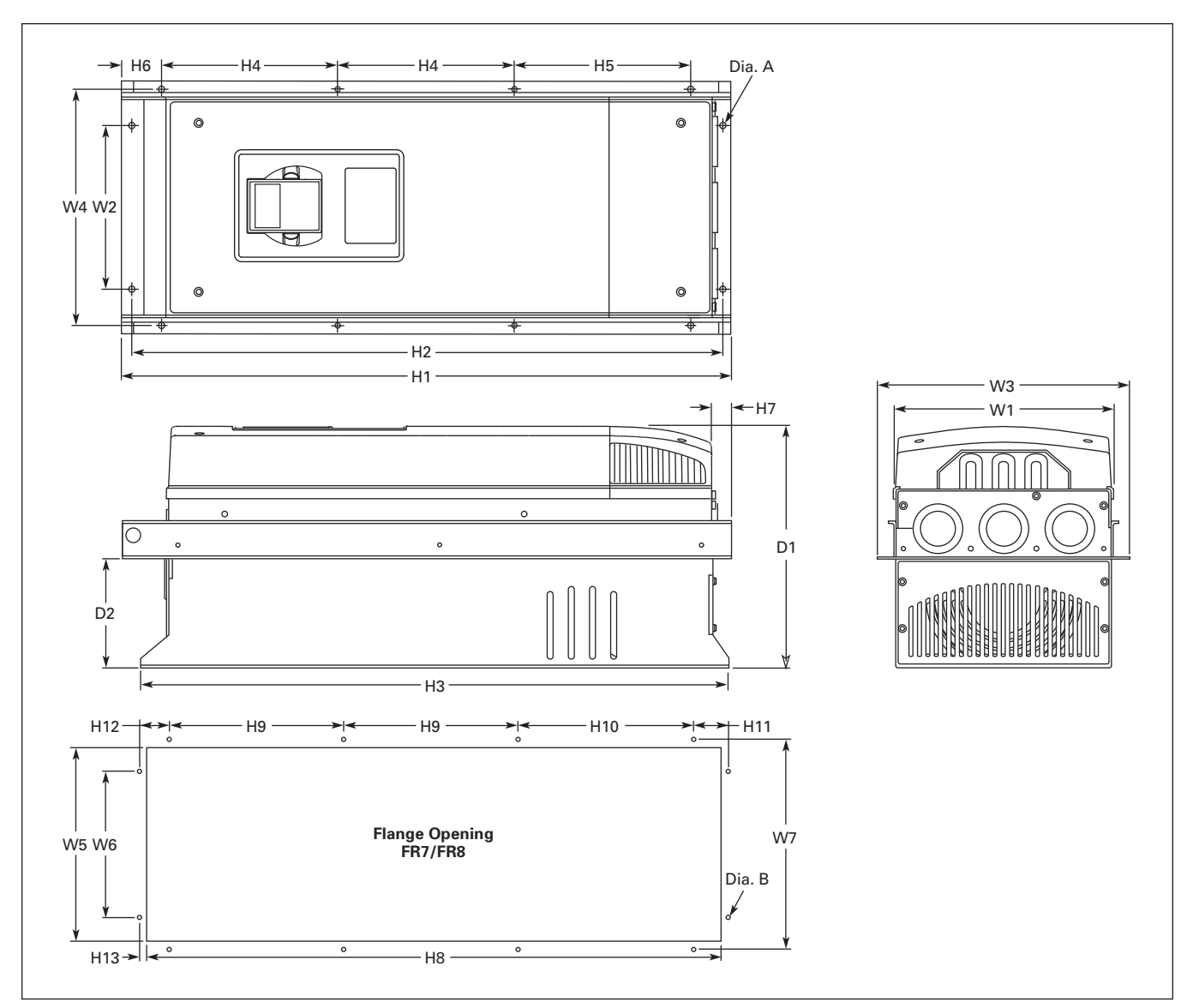

Figure 2-7: SLX9000 Dimensions, NEMA Types 1 and 12, FR7 and FR8 with Flange Opening

| Table 2-7. SEAJOOD Dimensions, NEIVIA Types Tand 12, for the hange Opening, 117/110 |
|-------------------------------------------------------------------------------------|
|-------------------------------------------------------------------------------------|

|                  |                      | Approximate Dimensions in Inches (mm) |       |       |       |       |       |      |      |      |        |
|------------------|----------------------|---------------------------------------|-------|-------|-------|-------|-------|------|------|------|--------|
| Voltage          | hp (I <sub>H</sub> ) | W5                                    | W6    | W7    | H8    | H9    | H10   | H11  | H12  | H13  | Dia. B |
| Frame Size — FR7 |                      |                                       |       |       |       |       |       |      |      |      |        |
| 230              | 3/4 – 3              | 9.2                                   | 6.9   | 10.0  | 24.4  | 7.4   | 7.4   | 1.4  | 1.3  | 1.0  | .3     |
| 480              | 1 – 5                | (233)                                 | (175) | (253) | (619) | (189) | (189) | (35) | (32) | (25) | (6)    |
| Frame Size — FR8 |                      |                                       |       |       |       |       |       |      |      |      |        |
| 230              | 5 – 7-1/2            | 11.9                                  | —     | 13.0  | 31.9  | 10.2  | 10.4  | —    | —    | 1.3  | .4     |
| 480              | 7-1/2 – 15           | (301)                                 |       | (330) | (810) | (258) | (265) |      |      | (33) | (9)    |

F^T•N

January 2009

## Cooling

Forced air flow cooling is used.

Enough free space needs to be left above and below the drive to ensure sufficient air circulation and cooling. You will find the required dimensions for free space in **Table 2-8**.

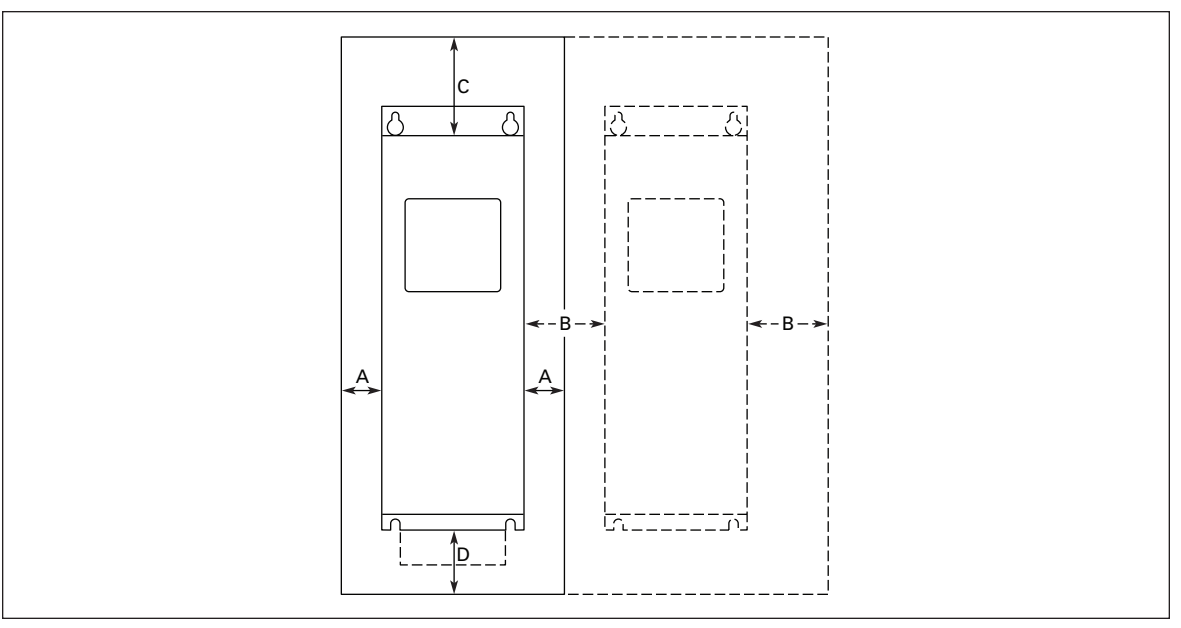

Figure 2-8: Installation Space

#### **Table 2-8: Mounting Space Dimensions**

|       | Approximate Dimensions in Inches (mm) |           |             |            |  |  |  |
|-------|---------------------------------------|-----------|-------------|------------|--|--|--|
| Frame | Α                                     | В         | С           | D          |  |  |  |
| MF4   | .79 (20)                              | .79 (20)  | 3.94 (100)  | 1.97 (50)  |  |  |  |
| MF5   | .79 (20)                              | .79 (20)  | 4.72 (120)  | 2.36 (60)  |  |  |  |
| MF6   | 1.18 (30)                             | .79 (20)  | 6.30 (160)  | 3.15 (80)  |  |  |  |
| FR7   | 3.15 (80)                             | 3.15 (80) | 11.81 (300) | 3.94 (100) |  |  |  |
| FR8   | 5.91 (150) 1                          | 3.15 (80) | 11.81 (300) | 7.87 (200) |  |  |  |

 $^{\scriptsize (1)}\,$  Extra width is allowed to change the fan without disconnecting cables.

**A** = clearance around the drive (see also **B**)

**B** = clearance from one drive to another or distance to cabinet wall

**C** = free space above the drive

 $\boldsymbol{D}~=$  free space underneath the drive

#### **Table 2-9: Required Cooling Air**

| Frame | Cooling Air Required (cfm) |
|-------|----------------------------|
| MF4   | 41                         |
| MF5   | 112                        |
| MF6   | 250                        |
| FR7   | 250                        |
| FR8   | 383                        |

# Changing EMC Protection Class from H to T

The EMC protection class of SLX9000 drive frames MF4 – MF6 can be changed from **class H** to **class T** with a simple procedure presented in **Figure 2-9** – **2-10**.

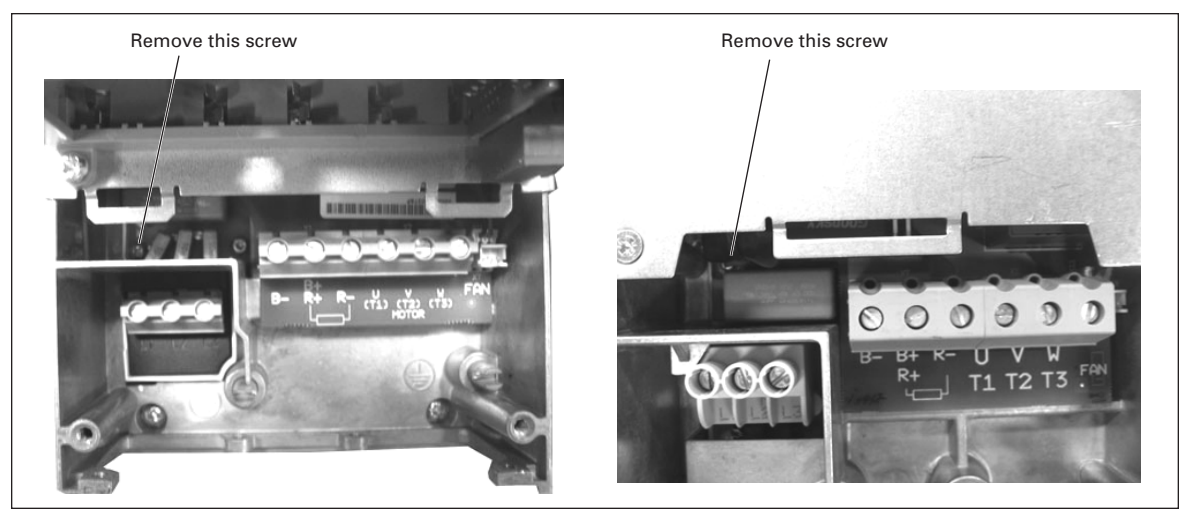

Figure 2-9: Changing of EMC Protection Class, MF4 (left) and MF5 (right), 460V

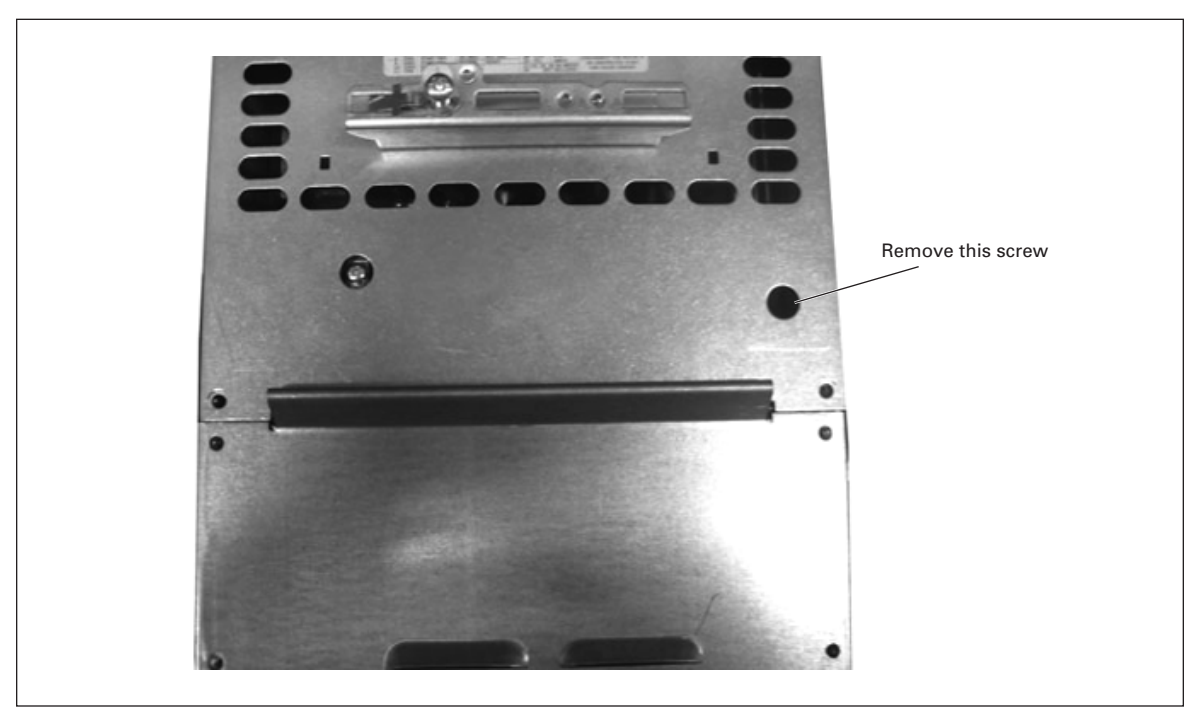

Figure 2-10: Changing of EMC Protection Class, MF6

**Note:** Do not attempt to change the EMC-level back to class H. Even if the procedure above is reversed, the drive will no longer fulfill the EMC requirements of class H!

# Chapter 3 — Power Wiring

## **Power Connections**

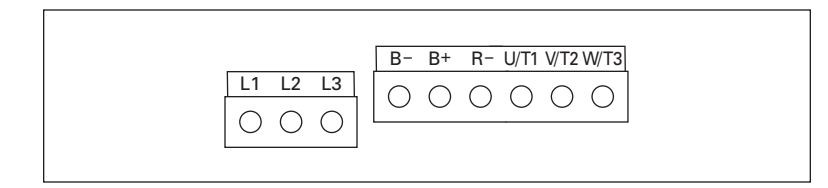

Figure 3-1: Power Connections, MF4 – MF6

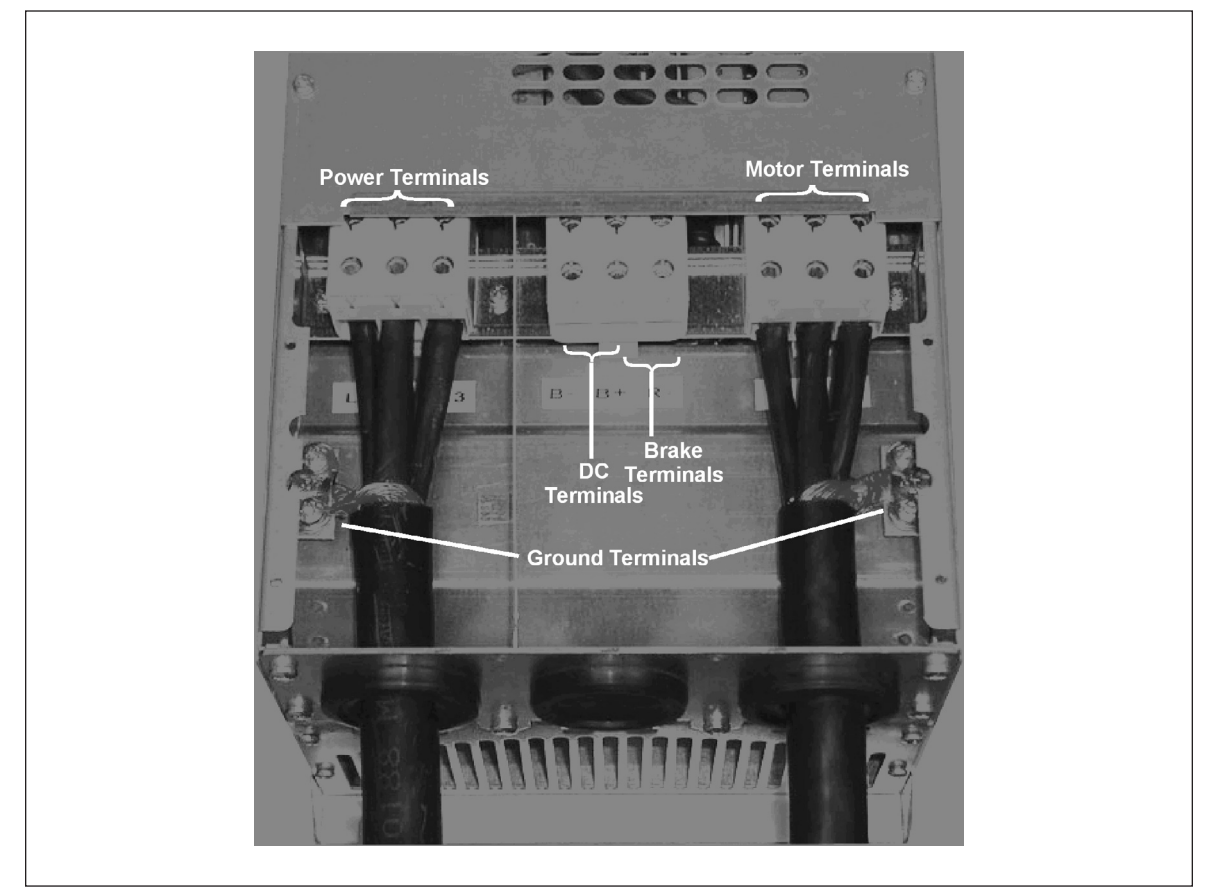

Figure 3-2: FR7 Power and Motor Wiring Terminals

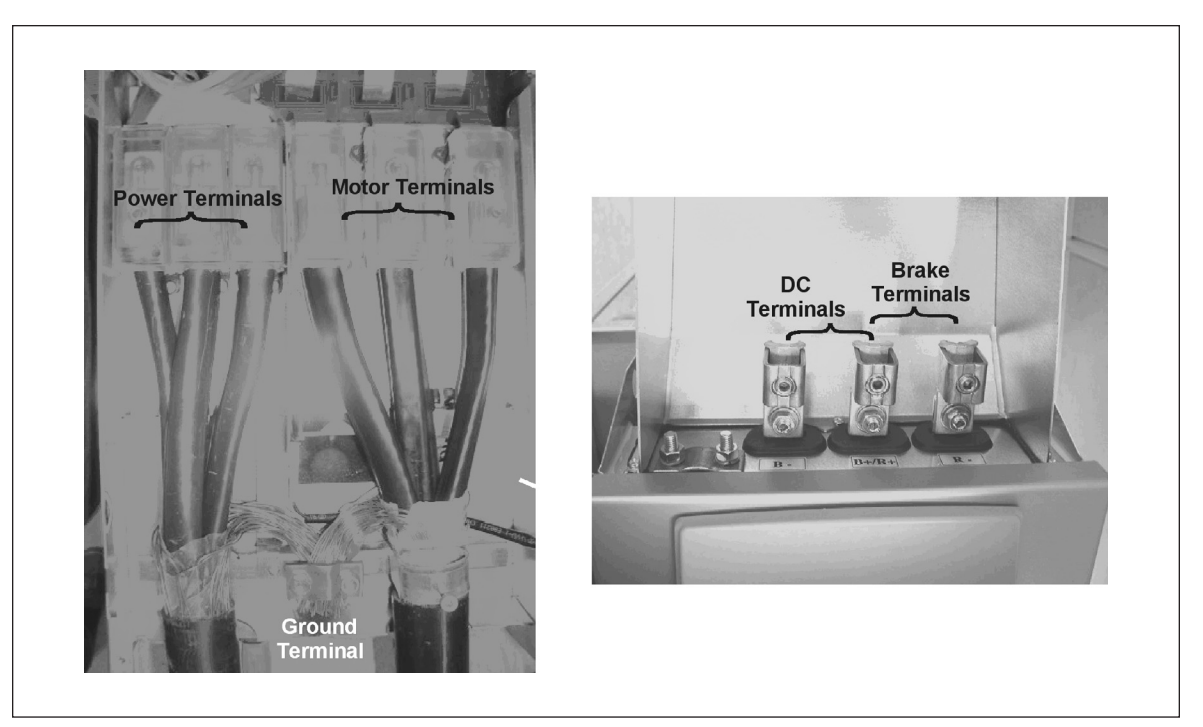

Figure 3-3: FR8 Power and Motor Wiring Terminals

Use cables with heat resistance of at least +70°C. The cables and the fuses must be dimensioned according to **Tables 3-1** and **3-2**. Installation of cables according to UL regulations is found on **Page 3-15**.

The fuses also function as cable overload protection.

These instructions apply only to cases with one motor and one cable connection from the drive to the motor. In any other case, ask the factory for more information.

| Cable Type                                                                                                    | 1st Environment<br>(Restricted<br>Distribution)<br>Level H/C                                                                         | 2nd Environment<br>Level L                                                                                                    | Level T                                                                                                    | Level N                                                     |
|----------------------------------------------------------------------------------------------------|----------------------------------------------------------------------------------------------------|----------------------------------------------------------------------------------------------------|----------------------------------------------------------------------------------------------------|-------------------------------------------------------------|
| Mains Cable                                                                                                    | 1                                                                                                    | 1                                                                                                    | 1                                                                                                    | 1                                                           |
| Motor Cable                                                                                                    | <b>3</b> 1                                                                                                    | 2                                                                                                    | 1                                                                                                    | 1                                                           |
| Control Cable                                                                                                    | 4                                                                                                    | 4                                                                                                    | 4                                                                                                    | 4                                                           |
| Level C = EN 61800-3+<br>Level H = EN 61800-3+<br>Level L = EN 61800-3,<br>Level T: Consult Eaton.<br>Level N: Consult Eaton.<br>1 Power cable intended<br>required.<br>2 Power cable equippe<br>3 Power cable equippe<br>voltage. | A11, 1st environme<br>A11, 1st environme<br>2nd environment<br>I for fixed installatio<br>d with concentric pr<br>d with compact low | ont, unrestricted distribut, restricted distribut, restricted distributed distributed and the specific mand the specific material of the specific and in -impedance shield a | ribution EN 61000-6-<br>ution EN 61000-6-4<br>nains voltage. Shield<br>tended for the speci<br>nd intended for the | -3<br>led cable not<br>fic mains voltage.<br>specific mains |

#### Table 3-1: Cable Types Required to Meet Standards

4 Screened cable equipped with compact low-impedance shield.

<sup>①</sup> 360° grounding of both motor and FC connection required to meet the standard.

**Frames MF4 – MF6, FR7, FR8:** A cable entry flange should be used when installing the motor cable at both ends in order to reach the EMC levels.

**Note:** The EMC requirements are fulfilled at factory defaults of switching frequencies (all frames).

#### Cable and Fuse Sizes

Use only copper wire with temperature rating of at least 75°C.

|                      | Frame |                         | Fuse                 | Wire Size ®          |                      | Terminal Size                                       |                                                     |  |
|----------------------|-------|-------------------------|----------------------|----------------------|----------------------|-----------------------------------------------------|-----------------------------------------------------|--|
| hp                   | Size  | I <sub>I</sub> (A)      | (A) <sup>②</sup>     | Power                | Ground               | Power                                               | Ground                                              |  |
| 1<br>1-1/2<br>2<br>3 | MF4   | 4.8<br>6.6<br>7.8<br>11 | 10<br>10<br>10<br>15 | 14<br>14<br>14<br>12 | 14<br>14<br>14<br>14 | 12 - 16<br>12 - 16<br>12 - 16<br>12 - 16<br>12 - 16 | 14 – 16<br>14 – 16<br>14 – 16<br>14 – 16<br>14 – 16 |  |
| 5                    | MF5   | 17.5                    | 20                   | 10                   | 10                   | 8 – 16                                              | 8 – 16                                              |  |
| 7-1/2                |       | 25                      | 30                   | 8                    | 8                    | 8 – 18                                              | 8 – 16                                              |  |
| 10                   | MF6   | 31                      | 40                   | 8                    | 8                    | 1/0 – 14                                            | 2 – 10                                              |  |
| 15                   |       | 48                      | 60                   | 4                    | 6                    | 1/0 – 14                                            | 2 – 10                                              |  |
| 20                   | FR7   | 61                      | 80                   | 2                    | 6                    | 1/0 - 14                                            | 2/0 - 10                                            |  |
| 25                   |       | 72                      | 100                  | 2                    | 6                    | 1/0 - 14                                            | 2/0 - 10                                            |  |
| 30                   |       | 87                      | 110                  | 1/0                  | 4                    | 1/0 - 14                                            | 2/0 - 10                                            |  |

#### Table 3-2: Cable and Fuse Sizes – 230V Ratings

 $^{\ensuremath{\textcircled{}^{2}}}$  UL recognized type RK.

 $^{(3)}\,$  Based on a maximum environment of 104°F (40°C).

|                      | Frame | l <sub>l</sub> (A)       | Fueo                 | Wire Size <sup>2</sup> |                      | Terminal Size                                       |                                          |  |
|----------------------|-------|--------------------------|----------------------|------------------------|----------------------|-----------------------------------------------------|------------------------------------------|--|
| hp                   | Size  |                          | (A) 1                | Power                  | Ground               | Power                                               | Ground                                   |  |
| 1-1/2<br>2<br>3<br>5 | MF4   | 3.3<br>4.3<br>5.6<br>7.6 | 10<br>10<br>10<br>10 | 14<br>14<br>14<br>14   | 14<br>14<br>14<br>14 | 12 – 16<br>12 – 16<br>12 – 16<br>12 – 16<br>12 – 16 | 14 - 16<br>14 - 16<br>14 - 16<br>14 - 16 |  |
| 7-1/2<br>10<br>15    | MF5   | 12<br>16<br>23           | 15<br>20<br>30       | 12<br>10<br>8          | 12<br>10<br>8        | 8 – 16<br>8 – 16<br>8 – 16                          | 8 – 16<br>8 – 16<br>8 – 16               |  |
| 20<br>25<br>30       | MF6   | 31<br>38<br>46           | 35<br>50<br>60       | 8<br>6<br>4            | 8<br>8<br>6          | 1/0 - 14<br>1/0 - 14<br>1/0 - 14                    | 2 - 10<br>2 - 10<br>2 - 10               |  |
| 40<br>50<br>60       | FR7   | 61<br>72<br>87           | 80<br>100<br>110     | 2<br>2<br>1/0          | 6<br>6<br>4          | 1/0 – 14<br>1/0 – 14<br>1/0 – 14                    | 2/0 - 10<br>2/0 - 10<br>2/0 - 10         |  |
| 75                   | FR8   | 105                      | 125                  | 2/0                    | 2                    | 4 - 3/0                                             | 3/0 - 4                                  |  |

### Table 3-3: Cable and Fuse Sizes – 480V Ratings

<sup>①</sup> UL recognized type RK.

<sup>(2)</sup> Based on a maximum environment of 104°F (40°C).

#### Table 3-4: Cable and Fuse Sizes – 575V Ratings

|                      | Frame | I <sub>I</sub> (A)      | Fuse                 | Wire Size <sup>®</sup> |                      | Terminal Size                                |                                                                   |  |
|----------------------|-------|-------------------------|----------------------|------------------------|----------------------|----------------------------------------------|-------------------------------------------------------------------|--|
| hp                   | Size  |                         | (A) 3                | Power                  | Ground               | Power                                        | Ground                                                            |  |
| 2<br>3<br>5<br>7-1/2 | MF6   | 3.3<br>4.5<br>7.5<br>10 | 10<br>10<br>10<br>15 | 14<br>14<br>14<br>12   | 14<br>14<br>14<br>14 | 14 - 1/0<br>14 - 1/0<br>14 - 1/0<br>14 - 1/0 | 14 - 2<br>14 - 2<br>14 - 2<br>14 - 2<br>14 - 2                    |  |
| 10<br>15<br>20<br>25 |       | 13.5<br>18<br>22<br>27  | 20<br>30<br>35<br>40 | 10<br>10<br>8<br>8     | 12<br>10<br>8<br>8   | 14 - 1/0<br>14 - 1/0<br>14 - 1/0<br>14 - 1/0 | 14 - 2<br>14 - 2<br>14 - 2<br>14 - 2                              |  |
| 30<br>40             | FR7   | 34<br>41                | 50<br>60             | 6<br>4                 | 8<br>6               | 14 - 1/0<br>14 - 1/0                         | 10 – 1/0<br>10 – 1/0                                              |  |
| 50<br>60<br>75       | FR8   | 52<br>62<br>80          | 80<br>100<br>125     | 2<br>1<br>1/0          | 6<br>6<br>6          | 4 - 3/0<br>4 - 3/0<br>4 - 3/0                | $ \begin{array}{r} 4 - 3/0 \\ 4 - 3/0 \\ 4 - 3/0 \\ \end{array} $ |  |

<sup>③</sup> UL recognized type RK.

<sup>(4)</sup> Based on a maximum environment of 104°F (40°C).
## Mounting of Cable Accessories

Enclosed with your drive you have received a plastic bag containing components that are needed for the installation of the mains and motor cables in the drive.

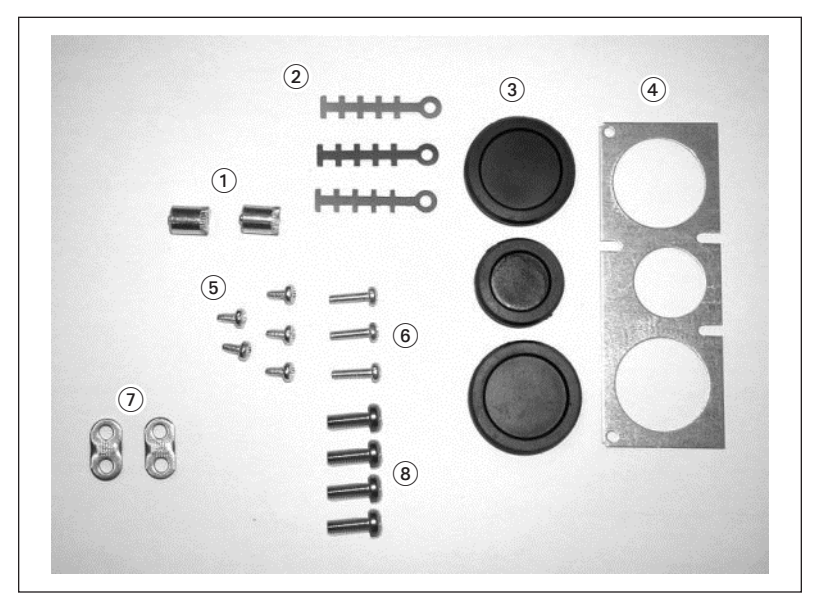

Figure 3-4: Cable Accessories

#### **Components:**

| 1 | Grounding terminals (MF4, MF5) (2)                   | 5 |
|---|------------------------------------------------------|---|
| 2 | Cable clamps (3)                                     | 6 |
| 3 | Rubber grommets (sizes vary from class to class) (3) | 7 |
|   |                                                      | 8 |
| 4 | Cable entry gland (1)                                |   |

- Screws, M4x10 (5)
- Screws, M4x16 (3)
- Grounding cable clamps (MF6, FR7) (2) (FR8) (1)
- Grounding screws M5x16 (MF6, FR7) (4) 8 (FR8) (2)

Cable entry gland (1)

Note: The cable accessories installation kit for drives of protection class NEMA Type 12 includes all components except 4 and 5.

F:T•N

January 2009

| 1 | Make sure that the plastic bag you have received contains all necessary components.        |  |
|---|--------------------------------------------------------------------------------------------|--|
| 2 | Open the cover of the drive.                                                               |  |
| 3 | Remove the cable cover. Observe the<br>places for:<br>a) the grounding terminals (MF4/MF5) |  |
|   | b) the grounding cable clamps (MF6,<br>FR7, FR8)                                           |  |

Table 3-5: Mounting Procedure

| 4 | Re-install the cable cover. Mount the<br>cable clamps with the three M4x16<br>screws as shown. Note that the<br>location of the grounding bar in MF6,<br>FR7 and FR8 is different from what is<br>shown in the picture. |  |
|---|----------------------------------------------------------------------------------------------------|--|
| 5 | Place the rubber grommets in the openings as shown.                                                                                                    |  |
| 6 | Fix the cable entry gland to the frame<br>of the drive with the five M4x10<br>screws. Close the cover of the drive.                                                                                                    |  |

## Table 3-5: Mounting Procedure (Continued)

## **Installation Guidelines**

To ensure proper wiring, use the following guidelines:

- Use heat-resistant copper cables only, +75°C or higher.
- The input line cable and line fuses must be sized in accordance with the rated input current of the unit. See **Tables 3-2 3-4**.
- Consistent with UL listing requirements, for maximum protection of the SLX9000 drive, UL recognized fuses type RK5 should be used for 480V and 230V ratings.
- If the motor temperature sensing is used for overload protection, the output cable size may be selected based on the motor specifications.
- If three or more shielded cables are used in parallel for the output on the larger units, every cable must have its own overload protection.
- Avoid placing the motor cables in long parallel lines with other cables.
- If the motor cables run in parallel with other cables, note the minimum distances between the motor cables and other cables given in **Table 3-6** below:

### Table 3-6: Cable Spacings

| Minimum Distance Between<br>Cables in Feet (m) | Cable in Feet (m) |
|------------------------------------------------|-------------------|
| 1 (0.3)                                        | ≤ 164 (50)        |
| 3.3 (1.0)                                      | ≤ 656 (200)       |

- The spacings of **Table 3-6** also apply between the motor cables and signal cables of other systems.
- The maximum length of the motor cables is as follows:
  - 1 2 hp, 230V units, 328 ft. (100m)
  - All other hp units, 984 ft. (300m)
- The motor cables should cross other cables at an angle of 90 degrees.
- If conduit is being used for wiring, use separate conduits for the input power wiring, the output power wiring, the signal wiring and the control wiring.

## Stripping Lengths of Motor and Mains Cables

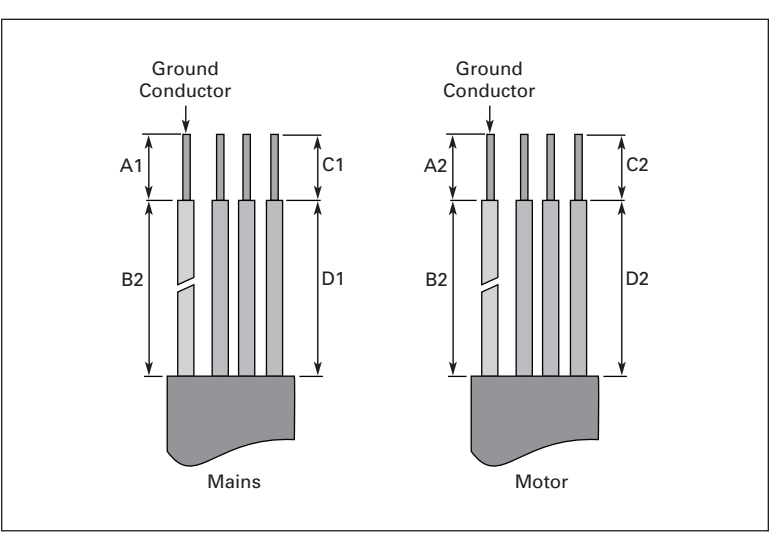

Figure 3-5: Stripping of Cables

| Table 3-7 | Cable | Stripping | Lengths |
|-----------|-------|-----------|---------|
|-----------|-------|-----------|---------|

|       | Approximate Dimensions in Inches (mm) |            |           |            |           |            |           |            |  |
|-------|---------------------------------------|------------|-----------|------------|-----------|------------|-----------|------------|--|
| Frame | A1                                    | B1         | C1        | D1         | A2        | B2         | C2        | D2         |  |
| MF4   | .59 (15)                              | 1.38 (35)  | .39 (10)  | .79 (20)   | .28 (7)   | 1.97 (50)  | .28 (7)   | 1.38 (35)  |  |
| MF5   | .79 (20)                              | 1.57 (40)  | .39 (10)  | 1.18 (30)  | .79 (20)  | 2.36 (60)  | .39 (10)  | 1.57 (40)  |  |
| MF6   | .79 (20)                              | 3.54 (90)  | .59 (15)  | 2.36 (60)  | .79 (20)  | 3.54 (90)  | .59 (15)  | 2.36 (60)  |  |
| FR7   | .98 (25)                              | 4.72 (120) | .98 (25)  | 4.72 (120) | .98 (25)  | 4.72 (120) | .98 (25)  | 4.72 (120) |  |
| FR8   | 1.10 (28)                             | 9.45 (240) | 1.10 (28) | 9.45 (240) | 1.10 (28) | 9.45 (240) | 1.10 (28) | 9.45 (240) |  |

F-T-N

Installation of Cables to SLX9000, MF4 – MF6

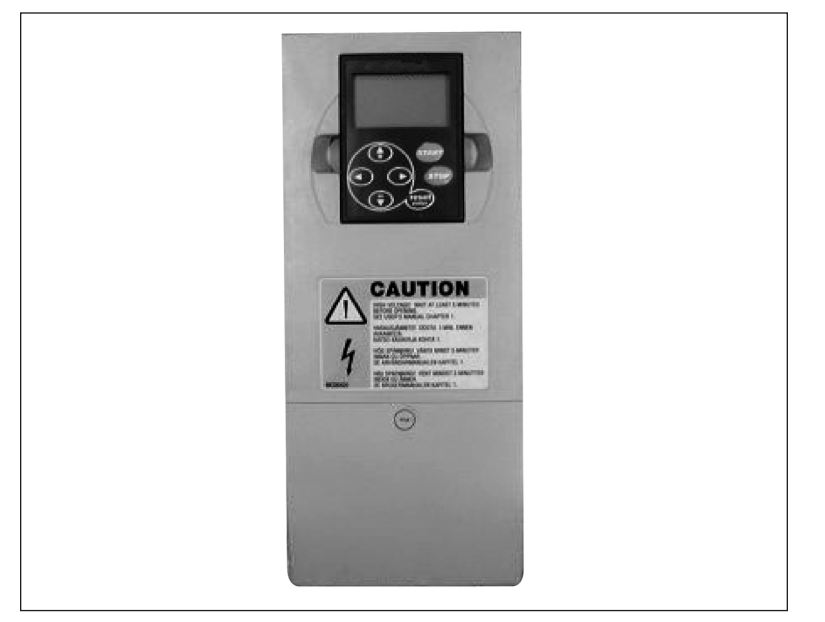

Figure 3-6: SLX9000, MF4

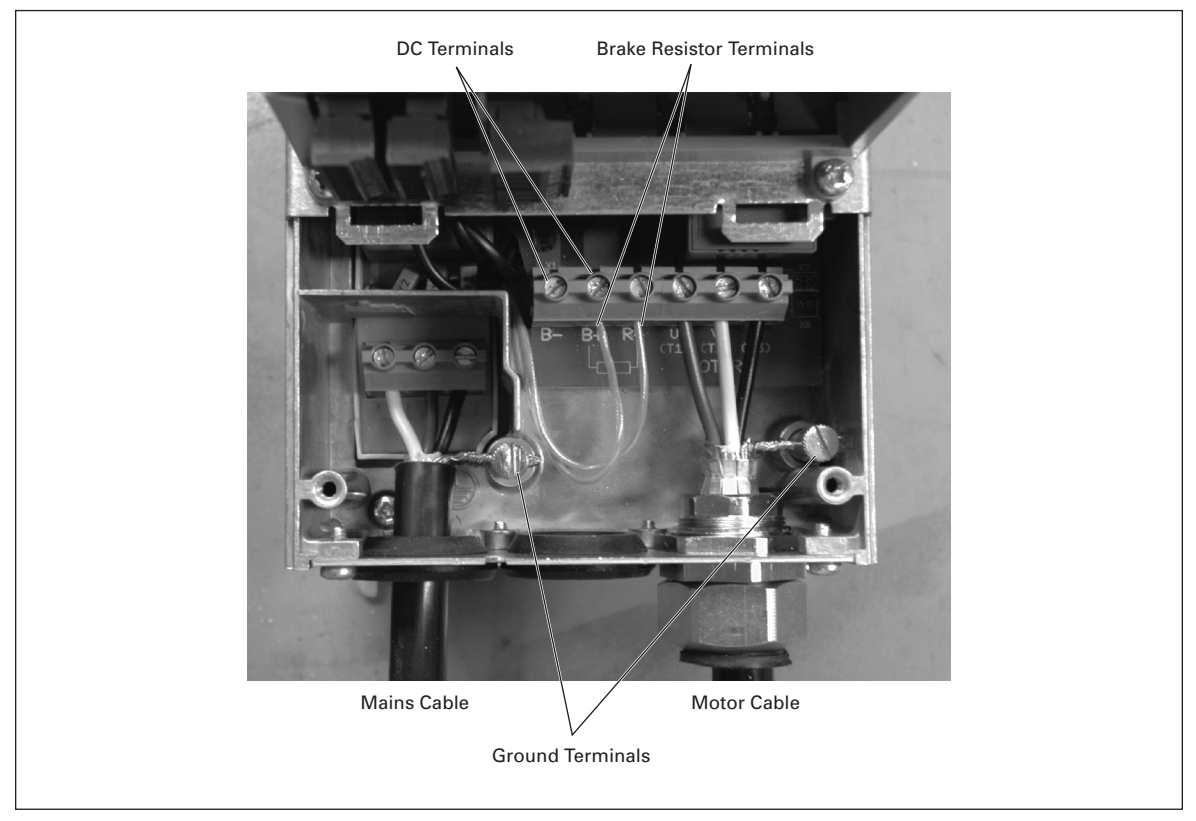

Figure 3-7: Cable Installation in SLX9000, MF4

FAT-N

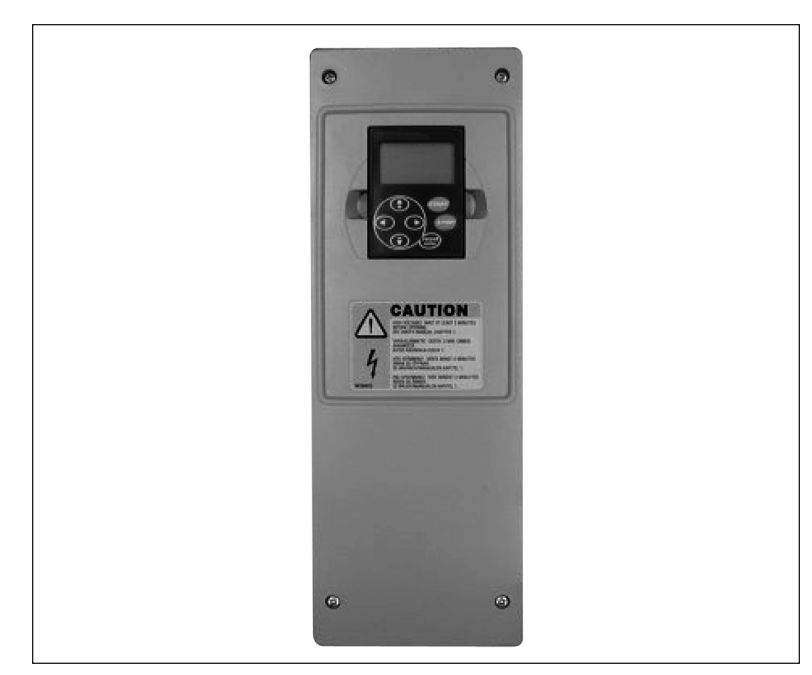

Figure 3-8: SLX9000, MF5

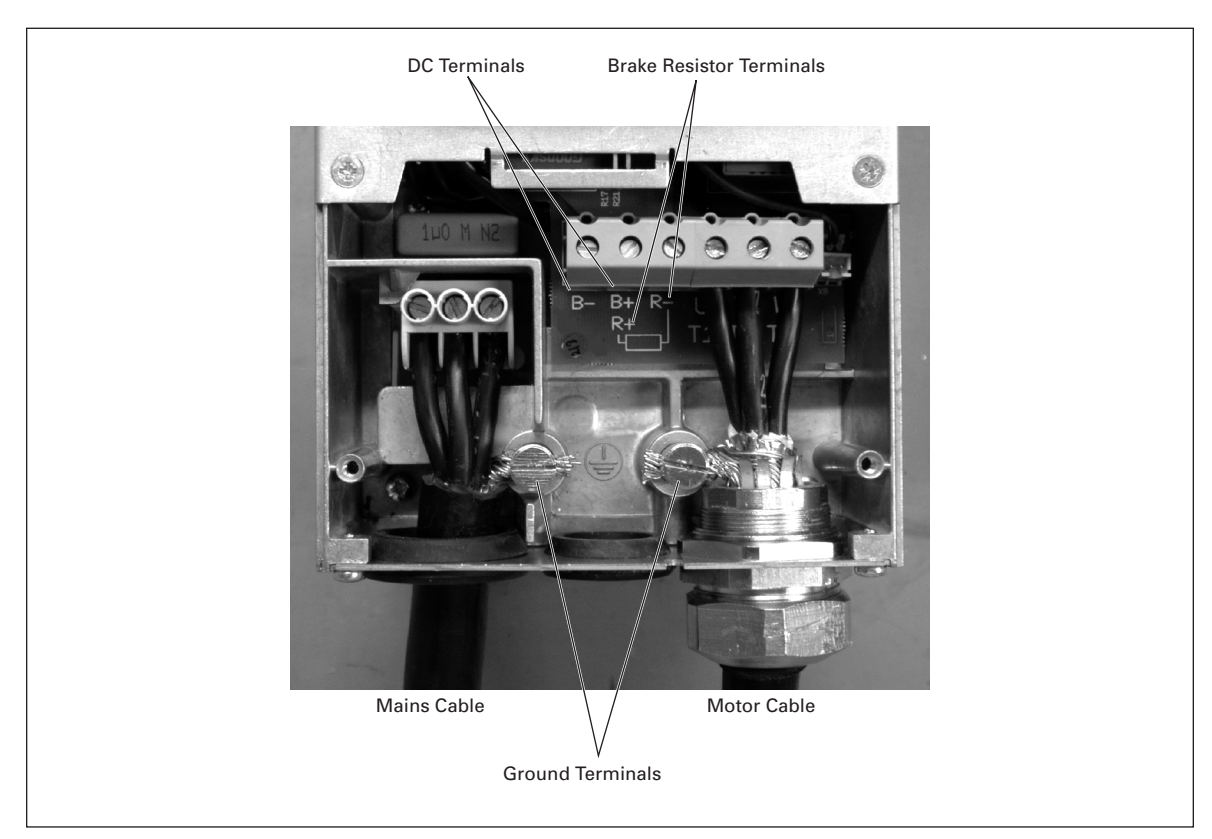

Figure 3-9: Cable Installation in SLX9000, MF5

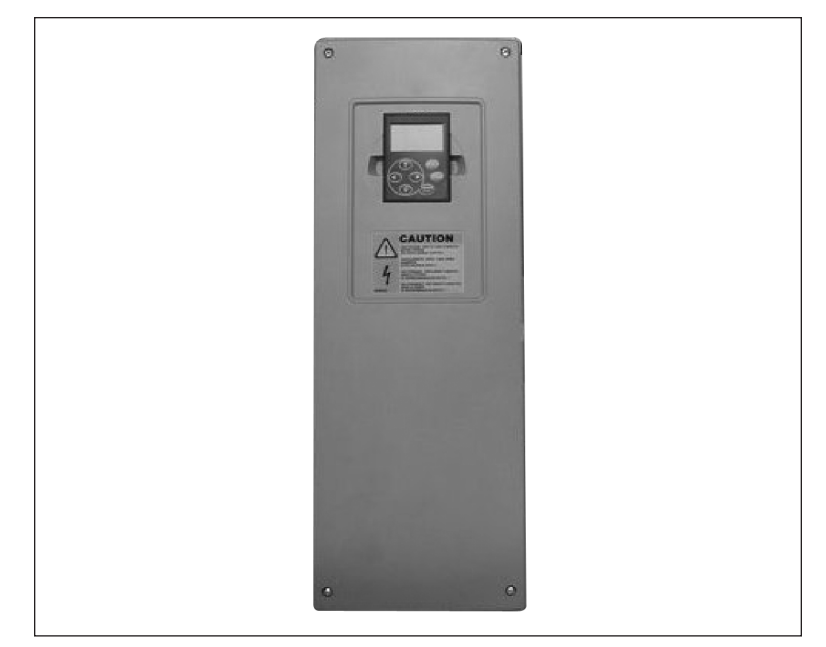

Figure 3-10: SLX9000, MF6

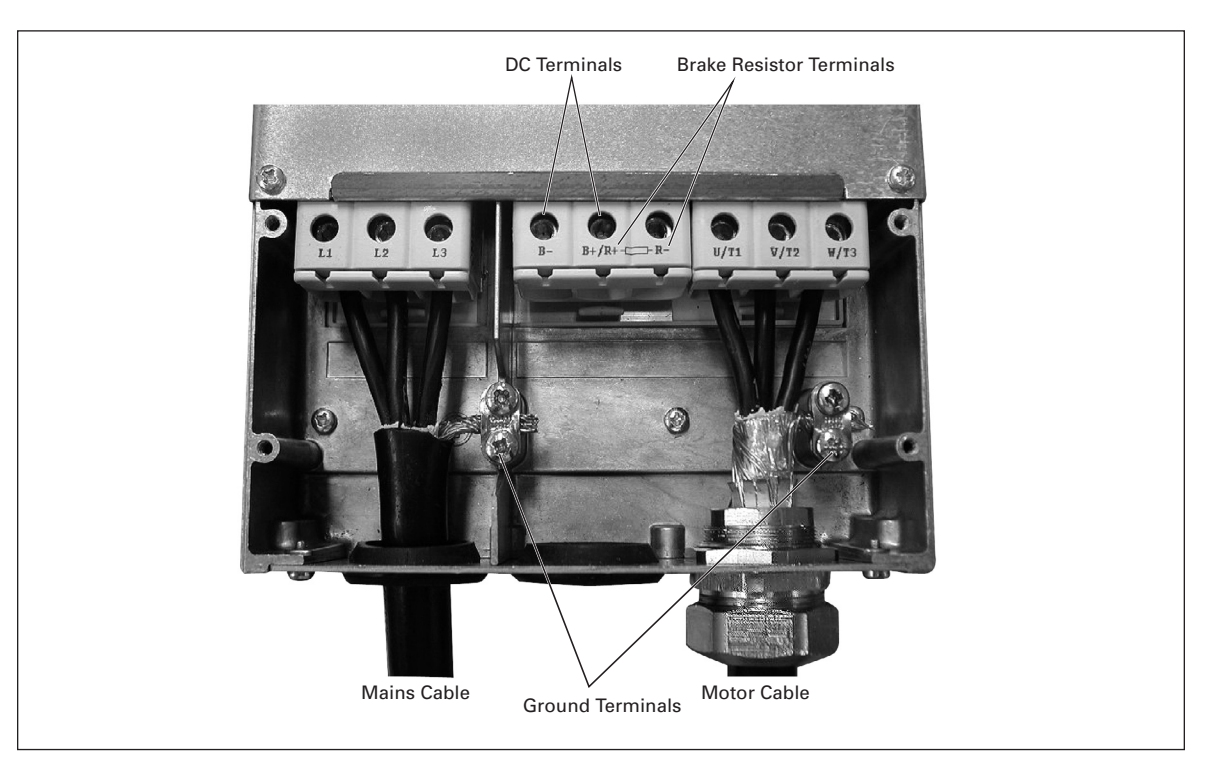

Figure 3-11: Cable Installation in SLX9000, MF6

## Installation of Cables to SLX9000, FR7

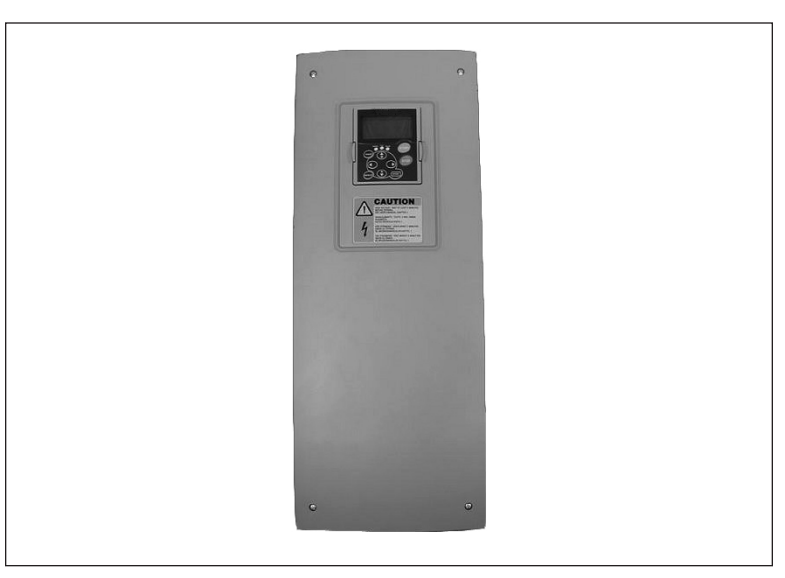

Figure 3-12: SLX9000, FR7

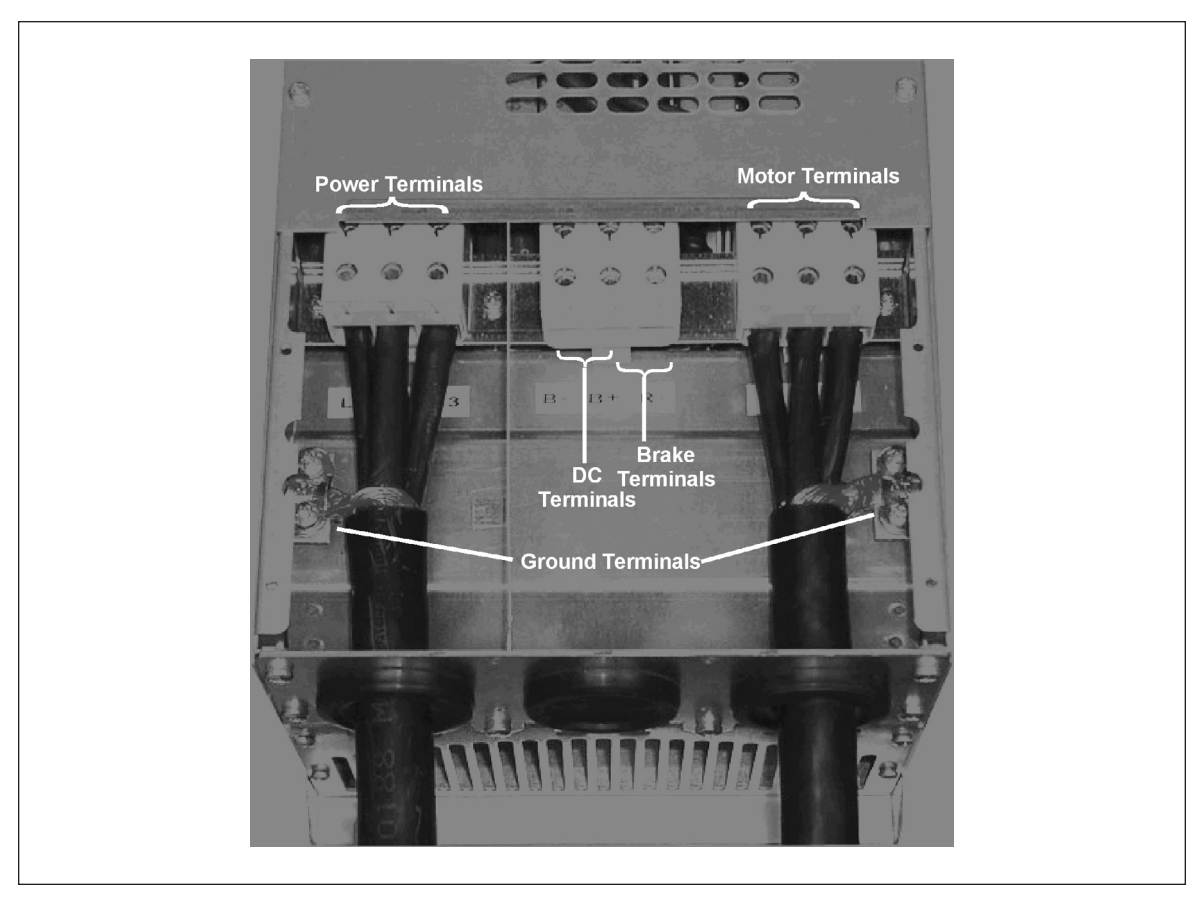

Figure 3-13: Cable Installation in SLX9000, FR7

## Installation of Cables to SLX9000, FR8

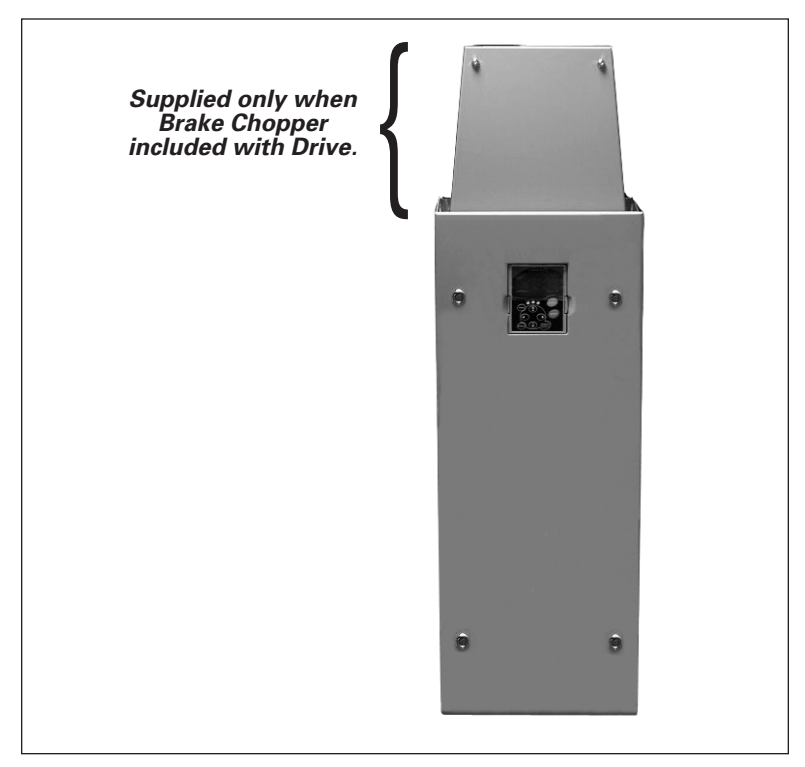

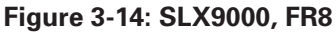

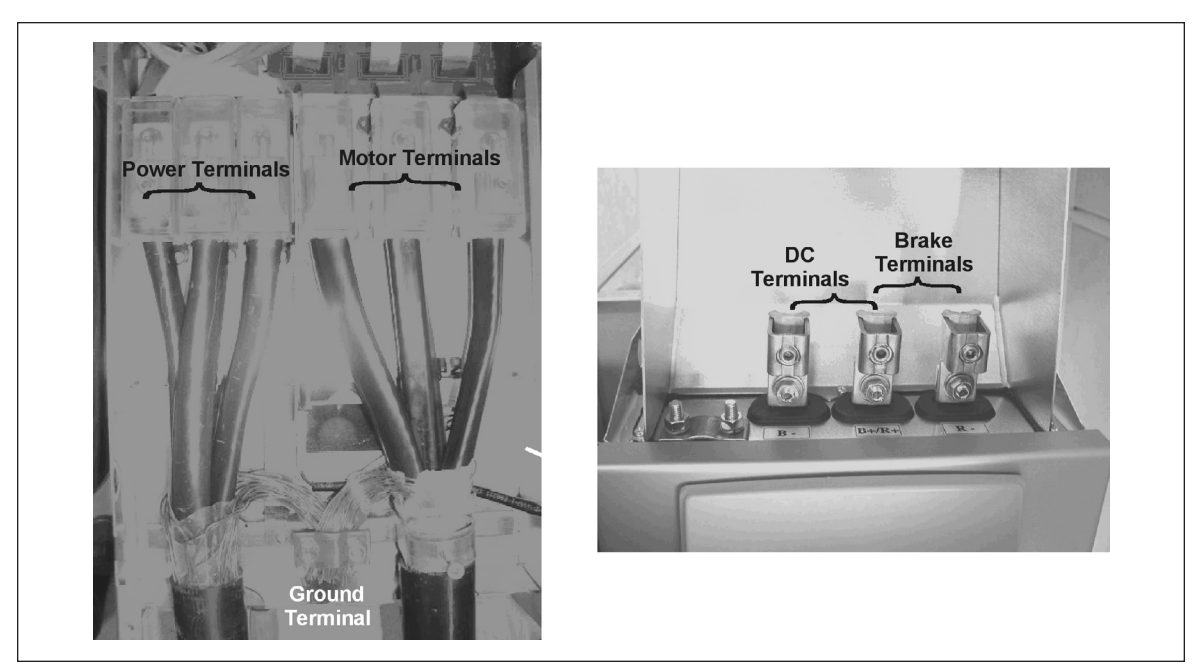

Figure 3-15: Cable Installation in SLX9000, FR8

## Cable Installation and the UL Standards

To meet the UL (Underwriters Laboratories) regulations, a UL-approved copper cable with a minimum heat-resistance of  $+60/75^{\circ}$ C must be used.

The tightening torques of the terminals are given in Table 3-8.

| Table 3-8: Tightening Torgues of Termin |
|-----------------------------------------|
|-----------------------------------------|

| Frame | Tightening Torque<br>(Nm) | Tightening Torque<br>in-Ibs. |  |  |
|-------|---------------------------|------------------------------|--|--|
| MF4   | .5 – .6                   | 4 – 5                        |  |  |
| MF5   | 1.2 – 1.5                 | 10 – 13                      |  |  |
| MF6   | 4                         | 35                           |  |  |
| FR7   | 10                        | 85                           |  |  |
| FR8   | 40/22 1                   | 340/187 1                    |  |  |

<sup>①</sup> The isolation standoff of the bus bar will not withstand the listed tightening torque. Use a wrench to apply a counter torque when tightening.

## Cable and Motor Insulation Checks

1. Motor cable insulation checks

Disconnect the motor cable from terminals U, V and W of the drive and from the motor. Measure the insulation resistance of the motor cable between each phase conductor as well as between each phase conductor and the protective ground conductor.

The insulation resistance must be >1M $\Omega$ .

2. Mains cable insulation checks

Disconnect the mains cable from terminals L1, L2 and L3 of the drive and from the mains. Measure the insulation resistance of the mains cable between each phase conductor as well as between each phase conductor and the protective ground conductor.

The insulation resistance must be  $>1M\Omega$ .

3. Motor insulation checks

Disconnect the motor cable from the motor and open the bridging connections in the motor connection box. Measure the insulation resistance of each motor winding. The measurement voltage must equal at least the motor nominal voltage but not exceed 1000V. The insulation resistance must be  $>1M\Omega$ .

# Chapter 4 — Control Wiring

## **Control Unit**

## MF4 – MF6 460V

In frames MF4 – MF6 there are two option board connectors SLOT D and SLOT E (see **Figure 4-1**). Newest software supports hardware with two board slots. Also older software versions can be used, but they will not support hardware with two board slots.

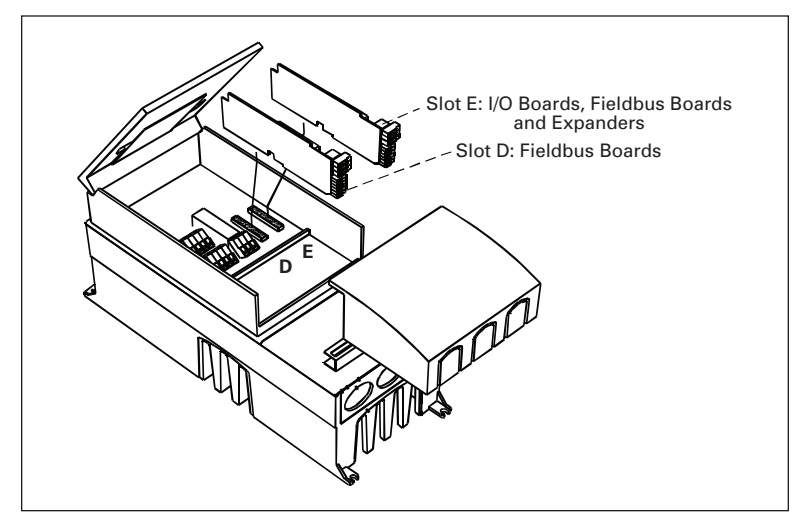

Figure 4-1: Option Board Slots D and E in Frames MF4 – MF6

### 460V only.

## Allowed Option Boards in MF4 – MF6

See below for the allowed option boards in the two slots on MF4 – MF6 drives.

| SLOT D | C3 | C4 | C6 | C7 | CI | CJ |    |    |    |    |    |    |    |    |    |
|--------|----|----|----|----|----|----|----|----|----|----|----|----|----|----|----|
| SLOT E | AA | AI | B1 | B2 | B4 | B5 | B9 | C2 | C3 | C4 | C6 | C7 | C8 | CI | CJ |

When two option boards are used, the one in slot E has to be OPTAI or OPTAA. Do not use two OPTB\_ or OPTC\_ boards. Also, combinations of OPTB\_ and OPTC\_ boards are prohibited.

See descriptions for OPTAA and OPTAI option boards in Appendixes B and C.

## All 230V, FR7 – FR8 460V and All 575V

The control unit of FR7 and FR8 drives consists of the control board and various option boards that plug into the five slot connectors (A to E) of the control board.

Galvanic isolation of the control terminals is provided as follows:

- The control connections are isolated from power, and the GND terminals are permanently connected to ground.
- The digital inputs are galvanically isolated from the I/O ground.
- The relay outputs are double-isolated from each other at 300V AC.

## **Option Board General Information**

The FR7 and FR8 drives can accommodate a wide selection of *expander* and *adapter option boards* to customize the drive for your application needs.

The drive's control unit is designed to accept a total of five option boards. Option boards are available for normal analog and digital inputs and outputs, communication and additional application-specific hardware.

The factory-installed standard option board configuration includes an A9 I/O board and an A2 relay output board, which are installed in slots A and B. For information on additional option boards, see the *9000X Series Drives Option Board User Manual*.

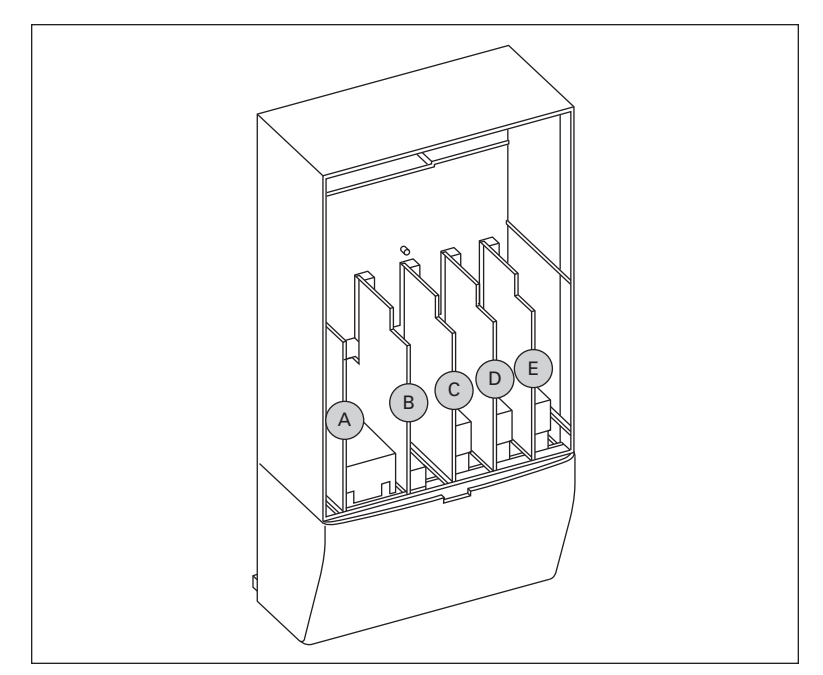

Figure 4-2: Option Board Slots

All 230V, FR7 – FR8 480V and All 575V.

## **Control Connections**

## MF4 – MF6 460V

The basic control connections for MF4 – MF6 are shown on Page 4-3.

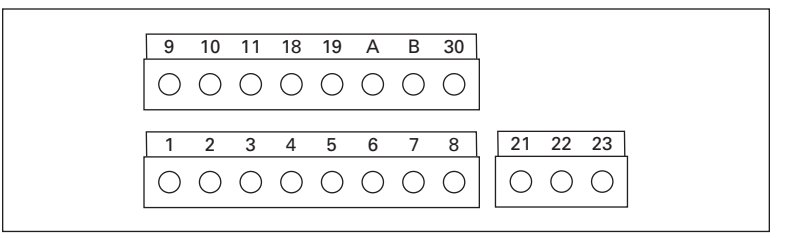

Figure 4-3: Control Connections, MF4 – MF6 460V

| Table 4-1: Multi-Control Applic | ation Default Input/Output | Configuration, MF4 | 4 – MF6 460V |
|---------------------------------|----------------------------|--------------------|--------------|
|---------------------------------|----------------------------|--------------------|--------------|

| Reference potentiometer | Terminal |                      | Signal                                         | Description                                       |  |
|-------------------------|----------|----------------------|------------------------------------------------|---------------------------------------------------|--|
| 1 – 10 kΩ               |          |                      |                                                |                                                   |  |
| г — - [`                | 1        | +10 V <sub>ref</sub> | Reference output                               | Voltage for potentiometer, etc.                   |  |
|                         | 2        | Al1+                 | Analog input, voltage range<br>0 – 10V DC      | Voltage input frequency reference                 |  |
| L                       | 3        | Al1-                 | I/O Ground                                     | Ground for reference and controls                 |  |
|                         | 4        | Al2+                 | Analog input, current range                    | Current input frequency reference                 |  |
|                         | 5        | AI2-/GND             | 0 – 20 mA                                      |                                                   |  |
| r — — — — — — — — —     | 6        | +24V                 | Control voltage output                         | Voltage for switches, etc. max .1A                |  |
| _/                      | 7        | GND                  | I/O ground                                     | Ground for reference and controls                 |  |
|                         | 8        | DIN1                 | Start forward<br>(programmable)                | Contact closed = start forward                    |  |
|                         | 9        | DIN2                 | Start reverse<br>(programmable)                | Contact closed = start reverse                    |  |
| ·                       | 10       | DIN3                 | Multi-step speed selection 1<br>(programmable) | Contact closed = multi-step speed                 |  |
|                         | 11       | GND                  | I/O ground                                     | Ground for reference and controls                 |  |
|                         | 18       | AO1+                 | Output frequency                               | Programmable                                      |  |
|                         | 19       | AO1-                 | Analog output                                  | Range 0 – 20 mA, R <sub>L</sub> max. 500 $\Omega$ |  |
|                         | А        | RS-485               | Serial bus                                     | Differential receiver/transmitter                 |  |
|                         | В        | RS-485               | Serial bus                                     | Differential receiver/transmitter                 |  |
|                         | 30       | +24V                 | 24V auxiliary input voltage                    | Control power supply backup                       |  |
|                         |          |                      |                                                |                                                   |  |
|                         | 21       | RO1                  | Relay output 1                                 | Programmable                                      |  |
|                         | 22       | RO1                  | FAULI                                          |                                                   |  |
|                         | 23       | RO1                  |                                                |                                                   |  |

## Table 4-2: Al1 Configuration, When Programmed as DIN4, MF4 – MF6 460V

|      | Terminal |                      | Signal                                    | Description                                                                                                    |
|------|----------|----------------------|-------------------------------------------|----------------------------------------------------------------------------------------------------|
|      |          |                      |                                           |                                                                                                    |
| г —  | 1        | +10 V <sub>ref</sub> | Reference output                          | Voltage for potentiometer, etc.                                                                                                    |
| <br> | 2        | Al1+ or<br>DIN4      | Analog input, voltage range<br>0 – 10V DC | Voltage input frequency reference<br>(MF2 – MF3)<br>Voltage/current input frequency<br>reference (MF4 – MF6)<br><b>Can be programmed as DIN4</b> |
|      | 3        | Al1-                 | I/O Ground                                | Ground for reference and controls                                                                                                    |
|      | 4        | Al2+                 | Analog input, current range               | Voltage or current input frequency                                                                                                    |
|      | 5        | AI2-/GND             | 0 – 10V DC or current range<br>0 – 20 mA  | reterence                                                                                                    |
|      | 6        | +24V                 | Control voltage output                    |                                                                                                    |
|      | 7        | GND                  | I/O ground                                | Ground for reference and controls                                                                                                    |

| Reference potentiometer | Table 4-3: Default I/O Configuration, All 230V, FR7 – FR8 460V and All 575V |                     |                                           |                                                            |                                   |                                                                       |
|-------------------------|-----------------------------------------------------------------------------|---------------------|-------------------------------------------|------------------------------------------------------------|-----------------------------------|-----------------------------------------------------------------------|
| 1 – 10 kΩ               | Terminal                                                                    |                     | Signal                                    | Description                                                |                                   |                                                                       |
| $\wedge$                | OPTA1                                                                       |                     |                                           |                                                            |                                   |                                                                       |
| г —                     | - 1                                                                         | +10V <sub>ref</sub> | Reference output                          | Voltage for                                                | or potentio                       | meter, etc.                                                           |
|                         | 2                                                                           | Al1+                | Analog input, voltage range<br>0 – 10V DC | Voltage in                                                 | Voltage input frequency reference |                                                                       |
| L                       | 3                                                                           | Al1-                | I/O Ground Ground for reference and c     |                                                            | e and controls                    |                                                                       |
|                         | 4                                                                           | Al2+                | Analog input, current range               | Current input frequency reference                          |                                   | ency reference                                                        |
|                         | 5                                                                           | Al2-                | 0 – 20 mA                                 |                                                            |                                   |                                                                       |
| r — — — — — — — —       | 6                                                                           | +24V                | Control voltage output                    | Voltage for                                                | or switches                       | s. etc. max 0.1A                                                      |
|                         | 7 🎈                                                                         | GND                 | I/O ground                                | Ground f                                                   | or referenc                       | e and controls                                                        |
| +                       | 8                                                                           | DIN1                | Start forward                             | Contact c                                                  | losed = sta                       | rt forward                                                            |
| F                       | 9                                                                           | DIN2                | Start reverse                             | Contact c                                                  | losed = sta                       | rt reverse                                                            |
| г — - / - — —           | - 10                                                                        | DIN3                | External fault input<br>(programmable)    | Contact open = no fault<br>Contact closed = fault          |                                   | ault<br>Ilt                                                           |
| 1                       | 11                                                                          | CMA                 | Common for DIN1 – DIN3                    | Connect to GND or +24V                                     |                                   |                                                                       |
|                         | 12                                                                          | +24V 🌢              | Control voltage output                    | Voltage for switches (see #6)                              |                                   |                                                                       |
|                         | 13 🔶                                                                        | GND                 | I/O ground                                | Ground for reference and cont                              |                                   | e and controls                                                        |
| L                       | 14                                                                          | DIN4                | Multi-step speed select 1                 | DIN4                                                       | DIN5                              | Frequency ref.                                                        |
|                         | 15                                                                          | DIN5                | Multi-step speed select 2                 | Open<br>Closed<br>Open<br>Closed                           | Open<br>Open<br>Closed<br>Closed  | Ref.U <sub>in</sub><br>Multi-step ref.1<br>Multi-step ref.2<br>RefMax |
|                         | 16                                                                          | DIN6                | Fault reset                               | Contact open = no action<br>Contact closed = fault reset   |                                   | ction<br>Ilt reset                                                    |
|                         | 17                                                                          | CMB                 | Common for DIN4 – DIN6                    | Connect                                                    | to GND or ·                       | +24V                                                                  |
| READY                   | - 18<br>- 19 ●                                                              | A01+<br>A01-        | Output frequency<br>Analog output         | Programmable<br>Range 0 – 20 mA/R <sub>L</sub> , max. 500Ω |                                   | , max. 500Ω                                                           |
| $ \otimes  $            | - 20                                                                        | DO1                 | Digital output<br>READY                   | Program<br>Open col                                        | nable<br>lector, l ≤ 5            | 0 mA, U ≤ 48V DC                                                      |
|                         | OPTA2                                                                       | 2                   |                                           |                                                            |                                   |                                                                       |
|                         | 21                                                                          | RO1                 | Relay output 1                            |                                                            |                                   |                                                                       |
| RUN └──-                | 22                                                                          | RO1                 |                                           |                                                            |                                   |                                                                       |
| $\square \bigotimes$    | 23                                                                          | RO1                 |                                           |                                                            |                                   |                                                                       |
| _                       | 24                                                                          | RO2                 | Relay output 2                            |                                                            |                                   |                                                                       |
| 220V / /                | 25                                                                          | RO2                 | FAULT                                     |                                                            |                                   |                                                                       |
| AC /                    | 26                                                                          | RO2                 |                                           |                                                            |                                   |                                                                       |

#### 4: 4 AU 575\/ Table 4 2. Dofe **...** AII 2201/ ED7

| Terminal |                      | Signal                                                           | Description                                                                                                    |  |  |
|----------|----------------------|------------------------------------------------------------------|----------------------------------------------------------------------------------------------------|--|--|
|          |                      |                                                                  |                                                                                                    |  |  |
| 1        | +10 V <sub>ref</sub> | Reference voltage                                                | Maximum current 10 mA                                                                                                    |  |  |
| 2        | Al1+                 | Analog input, voltage<br>(MF4 and larger: voltage or<br>current) | $\begin{array}{ c c c c c } \hline \textbf{MF4} - \textbf{MF6:} & \underline{Selection \ V \ or \ mA \ with \ jumper} \\ \hline \underline{block \ X8} \ (see \ \textbf{Page 4-3}): \\ \hline Default: \ 0 - 10V \ (Ri = 200 \ k\Omega) \\ 0 - 20 \ mA \ (Ri = 250W) \end{array}$ |  |  |
| 3        | Al1-                 | Analog input common                                              | Differential input if not connected to ground;<br>Allows ±20V differential mode voltage to GND                                                                                                    |  |  |
| 4        | AI2+                 | Analog input, voltage or current                                 | $\label{eq:selection_var} \begin{array}{l} \underline{\text{Selection V or mA with jumper block X13}}\\ \underline{(\text{MF4}-\text{MF6})}\\ \hline \text{Default: } 0-20\text{mA} \ (\text{Ri}=250\ \Omega)\\ 0-10\text{V} \ (\text{Ri}=200\ \text{k}\Omega) \end{array}$       |  |  |
| 5        | Al2-                 | Analog input common                                              | Differential input;<br>Allows ±20V differential mode voltage to GND                                                                                                    |  |  |
| 6        | 24 V <sub>out</sub>  | 24V auxiliary output voltage                                     | ±10%, maximum current 100 mA                                                                                                    |  |  |
| 7        | GND                  | I/O ground                                                       | Ground for reference and controls                                                                                                    |  |  |
| 8        | DIN1                 | Digital input 1                                                  | $R_i = min. 5 k\Omega$                                                                                                    |  |  |
| 9        | DIN2                 | Digital input 2                                                  |                                                                                                    |  |  |
| 10       | DIN3                 | Digital input 3                                                  |                                                                                                    |  |  |
| 11       | GND                  | I/O ground                                                       | Ground for reference and controls                                                                                                    |  |  |
| 18       | A01+                 | Analog signal (+output)                                          | Output signal range:                                                                                                    |  |  |
| 19       | AO1-/GND             | Analog output common                                             | Current 0(4) – 20 mA, R <sub>L</sub> max 500Ω or                                                                                                    |  |  |
| A        | RS-485               | Serial bus                                                       | Differential receiver/transmitter, bus impedance $120\Omega$                                                                                                    |  |  |
| В        | RS-485               | Serial bus                                                       | Differential receiver/transmitter, bus impedance $120\Omega$                                                                                                    |  |  |
| 30       | +24V                 | 24V auxiliary input voltage                                      | Control power supply backup                                                                                                    |  |  |
|          |                      |                                                                  |                                                                                                    |  |  |
| 21       | RO1/1                | Relay output 1                                                   | Switching capacity: 24V DC/8A                                                                                                    |  |  |
| 22       | RO1/2                | ]                                                                | 250V AC/8A<br>125V DC/ 4A                                                                                                    |  |  |
| 23       | RO1/3                |                                                                  | Relay output terminals are galvanically isolated from the I/O ground                                                                                                    |  |  |

| Terminal |                      | Signal                                            | Description and Parameter Reference                                                                                                    |  |  |
|----------|----------------------|---------------------------------------------------|----------------------------------------------------------------------------------------------------|--|--|
| 1        | +10 V <sub>ref</sub> | Reference voltage                                 | Maximum current 10 mA                                                                                                    |  |  |
| 2        | Al1+                 | Analog input, voltage                             | Default: $0 - +10V (R_{i} = 200 \text{ k}\Omega)$                                                                                                    |  |  |
| 3        | GND                  | Analog input common                               | -10V to +10V (joystick control)<br>0 – 20 mA (R <sub>i</sub> = 250 Ω)<br><i>Select V or mA with jumper block X1</i><br>Differential input if not connected to ground;<br>allows ±20V differential mode voltage to GND |  |  |
| 4        | Al2+                 | Analog input                                      | Default: $0 - 20 \text{ mA} (\text{R}_{\text{i}} = 250 \Omega)$                                                                                                    |  |  |
| 5        | GND/AI2-             | Analog input common                               | 0 – +10V (R <sub>i</sub> = 200 kΩ)<br>-10V to +10V (joystick control)<br>Select V or mA with jumper block X2<br>Differential input if not connected to ground;<br>allows ±20V differential mode voltage to GND        |  |  |
| 6        | 24 V <sub>out</sub>  | 24V control voltage (bi-directional)              | ±15%, 250 mA (all boards total); 150 mA (max.<br>current from single board); Can be used as<br>external power backup for the control (and<br>fieldbus); Galvanically connected to terminal #12                        |  |  |
| 7        | GND                  | I/O ground                                        | Ground for reference and controls; Galvanically connected to terminals #13, 19                                                                                                    |  |  |
| 8        | DIA1                 | Digital input 1                                   | $R_i = min. 5 k\Omega$                                                                                                    |  |  |
| 9        | DIA2                 | Digital input 2                                   |                                                                                                    |  |  |
| 10       | DIA3                 | Digital input 3                                   |                                                                                                    |  |  |
| 11       | CMA                  | Digital input common A for DIN1, DIN2 and DIN3    | Must be connected to GND or 24V of I/O terminal<br>or to external 24V or GND. Selection with<br>jumper block X3.                                                                                                    |  |  |
| 12       | 24 V <sub>out</sub>  | 24V control voltage (bi-directional)              | Same as terminal #6; Galvanically connected to terminal #6                                                                                                    |  |  |
| 13       | GND                  | I/O ground                                        | Same as terminal #7; Galvanically connected to terminals #7 & 19                                                                                                    |  |  |
| 14       | DIB4                 | Digital input 4                                   | $R_i = min. 5 k\Omega$                                                                                                    |  |  |
| 15       | DIB5                 | Digital input 5                                   |                                                                                                    |  |  |
| 16       | DIB6                 | Digital input 6                                   |                                                                                                    |  |  |
| 17       | СМВ                  | Digital input common B for DIN4,<br>DIN5 and DIN6 | Must be connected to GND or 24V of I/O terminal<br>or to external 24V or GND. Select with jumper<br>block X3.                                                                                                    |  |  |
| 18       | A01+                 | Analog signal (+output)                           | Output signal range: 0 – 10V default<br>Current: 0(4) – 20 mA, RL max 500 $\Omega$ or<br>Voltage: 0 – 10V, RL >1 k $\Omega$<br>Selection with jumper block X6.                                                        |  |  |
| 19       | A01-                 | Analog output common                              | Maximum $V_{in}$ = 48V DC; Galvanically connected to terminals #7, 13                                                                                                    |  |  |
| 20       | DO1                  | Digital output1                                   | Open collector, Maximum current = 50 mA                                                                                                    |  |  |

Table 4-5: Option Board A9 Terminal Descriptions, All 230V, FR7 – FR8 460V and All 575V

| Terminal |       | Signal               | Technical Information                                                                                         |  |  |
|----------|-------|----------------------|----------------------------------------------------------------------------------------------------|--|--|
| 21       | RO1/1 | Normally Closed (NC) | Switching Capacity:                                                                                           |  |  |
| 22       | RO1/2 | Common               | 24V DC / 8A<br>250V AC / 8A<br>125V DC / 0.4A<br>Min Switching Load: 5V/10 mA<br>Continuous Capacity: <2 Arms |  |  |
| 23       | RO1/3 | Normally Open (NO)   |                                                                                                    |  |  |
| 24       | RO2/1 | Normally Closed (NC) | Switching Capacity:                                                                                           |  |  |
| 25       | RO2/2 | Common               | 24V DC / 8A<br>250V AC / 8A                                                                                   |  |  |
| 26       | RO2/3 | Normally Open (NO)   | 125V DC / 0.4A<br>Min Switching Load: 5V/10 mA<br>Continuous Capacity: <2 Arms                                |  |  |

Table 4-6: Option Board A2 Terminal Descriptions, All 230V, FR7 – FR8 460V and All 575V

## Jumper Selections on SLX9000 Basic Board

The user is able to customize the functions of the drive to better suit an application by selecting certain positions for the jumpers on the SLX9000 board. The positions of the jumpers determine the signal type of analog input (terminal #2) and whether the termination resistor RS-485 is used or not.

The following figures present the jumper selections of SLX9000 drives:

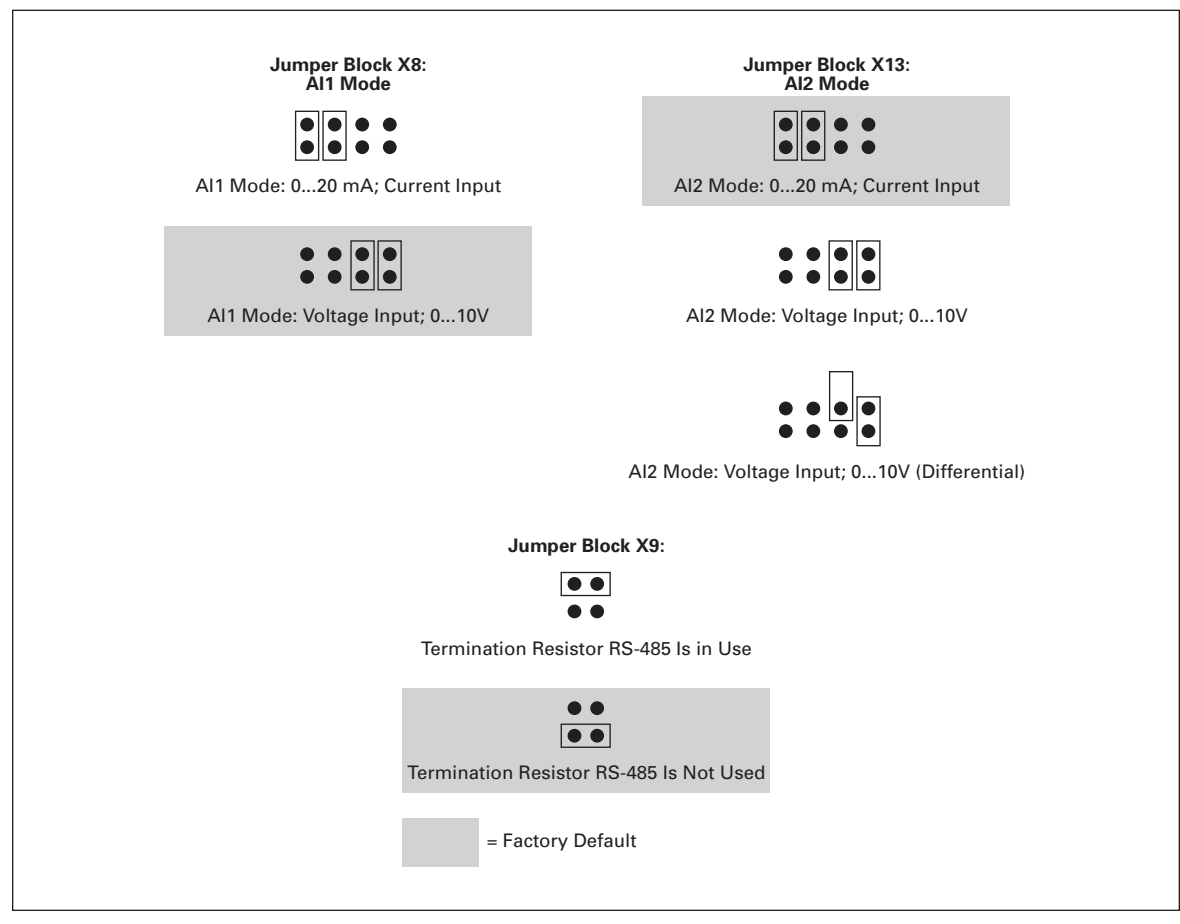

Figure 4-4: Jumper Selection for SLX9000, MF4 – MF6

# 

Check the correct positions of the jumpers. Running the motor with signal settings different from the jumper positions will not harm the drive but may damage the motor.

**Note:** If you change the AI signal content also remember to change the corresponding parameters (S6.9.1, 6.9.2) in System Menu.

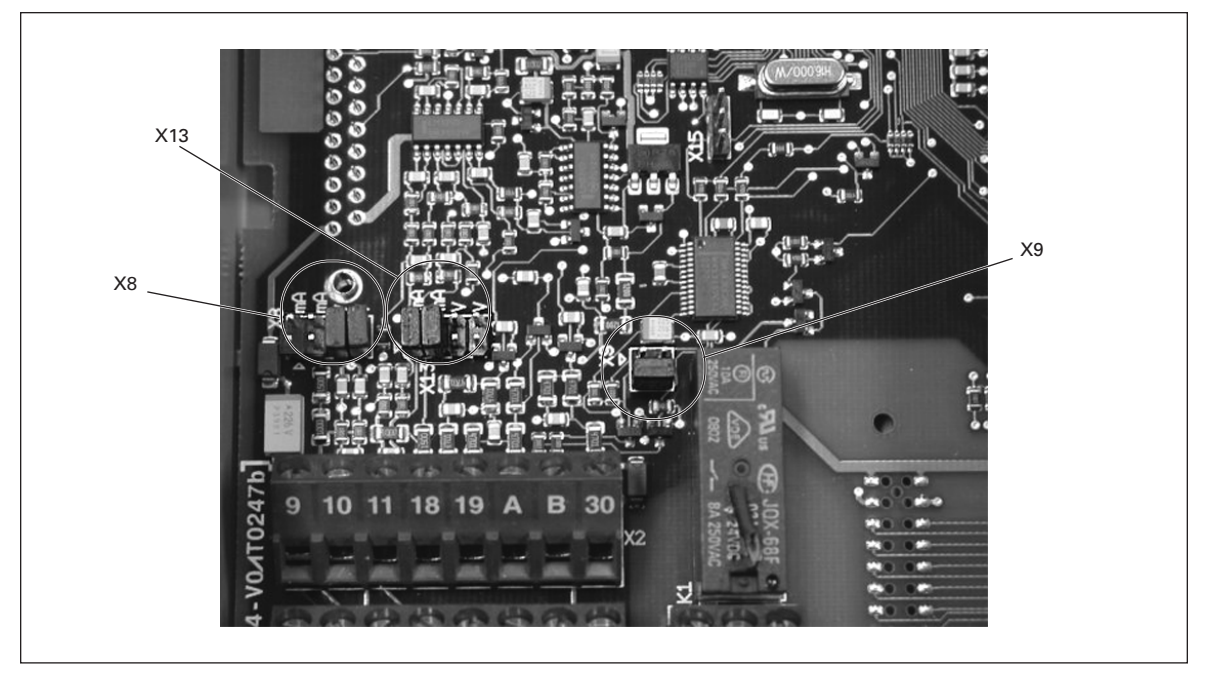

Figure 4-5: Location of Jumper Blocks in the Control Board of MF4 – MF6, 460V

## **Motor Thermistor (PTC) Connection**

There are three ways to connect a PTC resistor to SLX9000.

1. With optional board OPTAI (recommended method).

SLX9000 drive equipped with OPTAI fulfills IEC 664 if the motor thermistor is insulated (= effective double insulation).

2. With optional board OPTB2.

SLX9000 drive equipped with OPTB2 fulfills IEC 664 if the motor thermistor is insulated (= effective double insulation).

3. With the digital input (DIN3) of SLX9000 drive.

The DIN3 is galvanically connected to other I/Os of SLX9000. This is why reinforced or double insulation of the thermistor (IEC 664) is absolutely required outside the drive (in the motor or between the motor and the drive).

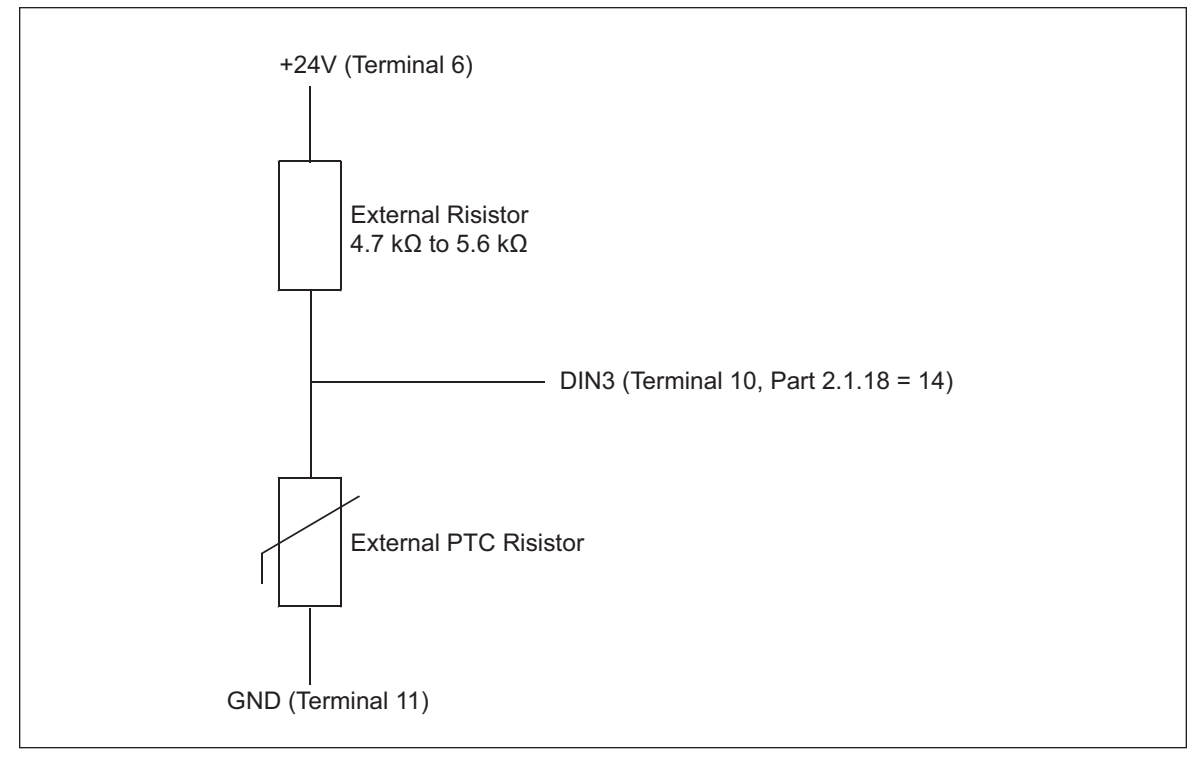

Figure 4-6: Motor Thermistor (PTC) Connection

Note: The drive trips when PTC impedance exceeds 4.7 k $\Omega$ .

We strongly recommend the use of OPTAI or OPTB2 board for motor thermistor connection.

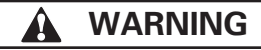

If the motor thermistor is connected to DIN3, the instructions above **must be** followed, otherwise a serious safety hazard may result from the connection.

# **Chapter 5** — Menu Information

## **Keypad Operation**

The control keypad is the link between the SLX9000 drive and the user. The control keypad features an alphanumeric display with seven indicators for the Run status (RUN, counterclockwise, clockwise, READY, STOP, ALARM, FAULT) and three indicators for the control place (I/O term/Keypad/BusComm).

The control information, i.e. the menu number, the displayed value and the numeric information are represented with numeric symbols.

The drive is operable through the seven pushbuttons of the control keypad. Furthermore, the buttons can be used in setting parameters and monitoring values.

The keypad is detachable and isolated from the input line potential.

## Indicators on the Keypad Display

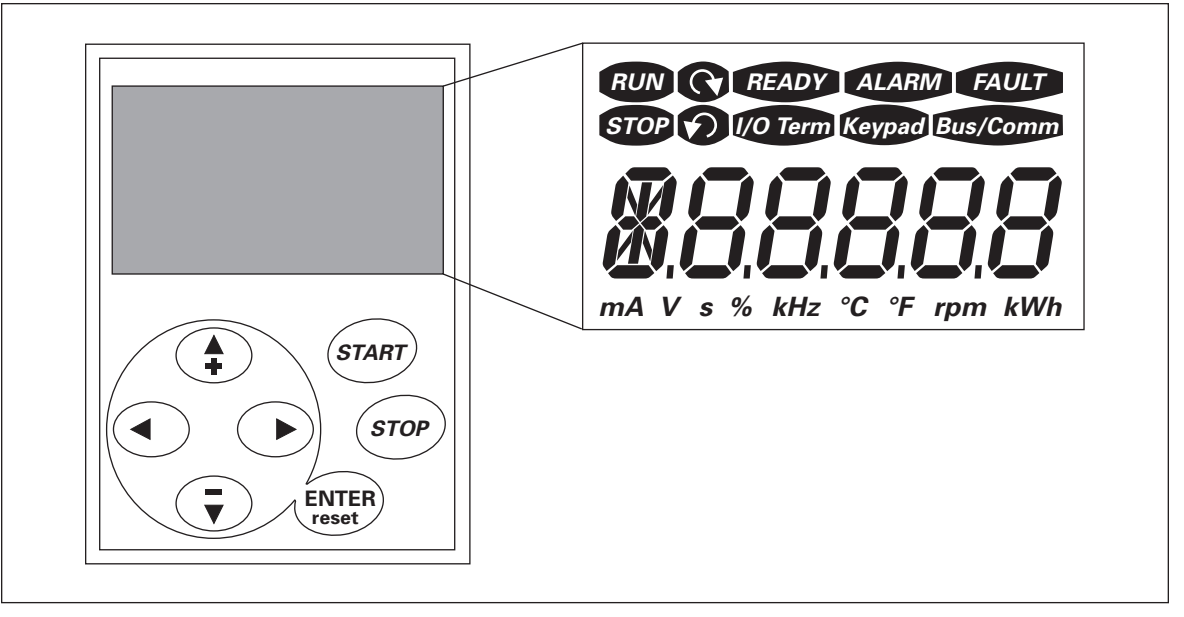

Figure 5-1: Control Keypad and Drive Status Indications

## **Drive Status Indicators**

The drive status symbols tell the user the status of the motor and the drive.

#### Table 5-1: Drive Status Indicators

| Indicator | Description                                                                                                    |
|-----------|----------------------------------------------------------------------------------------------------|
| RUN       | <b>RUN</b><br>Motor is running; Blinks when the stop command has been given but the frequency is still ramping down. |
| ୭ତ        | Indicates the direction of motor rotation.                                                                           |
| STOP      | STOP<br>Indicates that the drive is not running.                                                                     |
| READY     | <b>READY</b><br>Lights up when AC power is on. In case of a fault, the symbol will not light up.                     |
| ALARM     | ALARM<br>Indicates that the drive is running outside a certain limit and a warning is<br>given.                      |
| FAULT     | <b>FAULT</b><br>Indicates that unsafe operating conditions were encountered due to which<br>the drive was stopped.   |

## **Control Place Indicators**

The symbols I/O term, Keypad and Bus/Comm (see **Table 5-2**) indicate the choice of control place made in the Keypad control menu (M3) (see **Table 5-6**).

| Table 5-2: Cont | ol Place | Indicators |
|-----------------|----------|------------|
|-----------------|----------|------------|

| Indicator | Description                                                                                                    |
|-----------|----------------------------------------------------------------------------------------------------|
| I/O Term  | <b>I/O Terminal</b><br>I/O terminals are selected as the control place i.e. START/STOP commands or reference values etc. are given through the I/O terminals.       |
| Keypad    | <b>Keypad</b><br>Control keypad is selected as the control place i.e. the motor can be started or<br>stopped, or its reference values etc. altered from the keypad. |
| Bus/comm  | <b>Bus/Comm</b><br>The drive is controlled through a fieldbus.                                                                                                    |

## **Numeric Indicators**

The numeric indications provide the user with information on present location in the keypad menu structure as well as with information related to the operation of the drive.

## **Keypad Pushbuttons**

The SLX9000 seven-segment control keypad features seven pushbuttons that are used for the control of the DRIVE (and motor) and parameter setting.

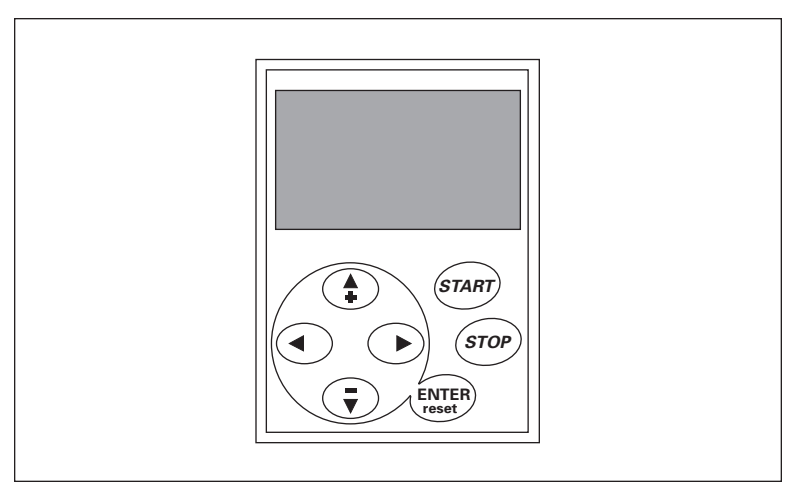

Figure 5-2: Keypad Pushbuttons

## **Table 5-3: Button Descriptions**

| Indicator      | Description                                                                                                    |
|----------------|----------------------------------------------------------------------------------------------------|
| ENTER<br>reset | There are two operations integrated in this button. The button operates mainly as RESET button except in the parameter edit mode. The button operation is shortly described below.                           |
|                | The ENTER button serves for:<br>1. confirmation of selections<br>2. fault history reset (2 – 3 seconds)                                                                                                    |
|                | RESET is used to reset active faults.<br><b>Note</b> : The motor may start immediately after resetting the faults.                                                                                           |
|                | <b>Browser Button Up</b><br>Browse the main menu and the pages of different submenus.<br>Edit values.                                                                                                    |
|                | <b>Browser Button Down</b><br>Browse the main menu and the pages of different submenus.<br>Edit values.                                                                                                    |
|                | Menu Button Left<br>Move backward in menu.<br>Move cursor left (in parameter menu).<br>Exit edit mode.<br>Press for 2 to 3 seconds to return to main menu.                                                   |
|                | Menu Button Right<br>Move forward in menu.<br>Move cursor right (in parameter menu).<br>Enter edit mode.                                                                                                    |
| START          | START Button<br>Pressing this button starts the motor if the keypad is the active control place.<br>See Page 5-10.                                                                                           |
| STOP           | <b>STOP Button</b><br>Pressing this button stops the motor (unless disabled by parameter P3.4).<br>See <b>Page 5-10</b> . STOP button also serves for activating the Start-Up Wizard (see <b>Page 6-4</b> ). |

## **Menu Navigation**

The data on the control keypad are arranged in menus and submenus. The menus are used for the display and editing of measurement and control signals, parameter settings (see **Page 5-8**) and reference value (see **Page 5-11**) and fault displays (see **Page 5-11**).

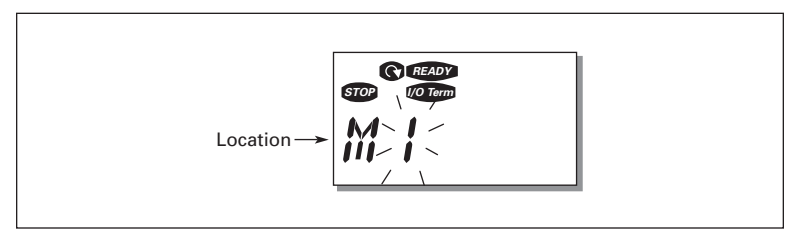

Figure 5-3: Keypad Display Data

The first menu level consists of menus M1 to E7 and is called the Main Menu. The user can navigate in the main menu with the Browser buttons up and down. The desired submenu can be entered from the main menu with the Menu buttons. When there still are pages to enter under the currently displayed menu or page, the last digit of the figure blinks and you can reach the next menu level by pressing Menu Button Right.

The control keypad navigation chart is shown in **Figure 5-4**. Please note that menu **M1** is located in the lower left corner. From there you will be able to navigate your way up to the desired menu using the menu and browser buttons.

You will find more detailed descriptions of the menus later in this chapter.

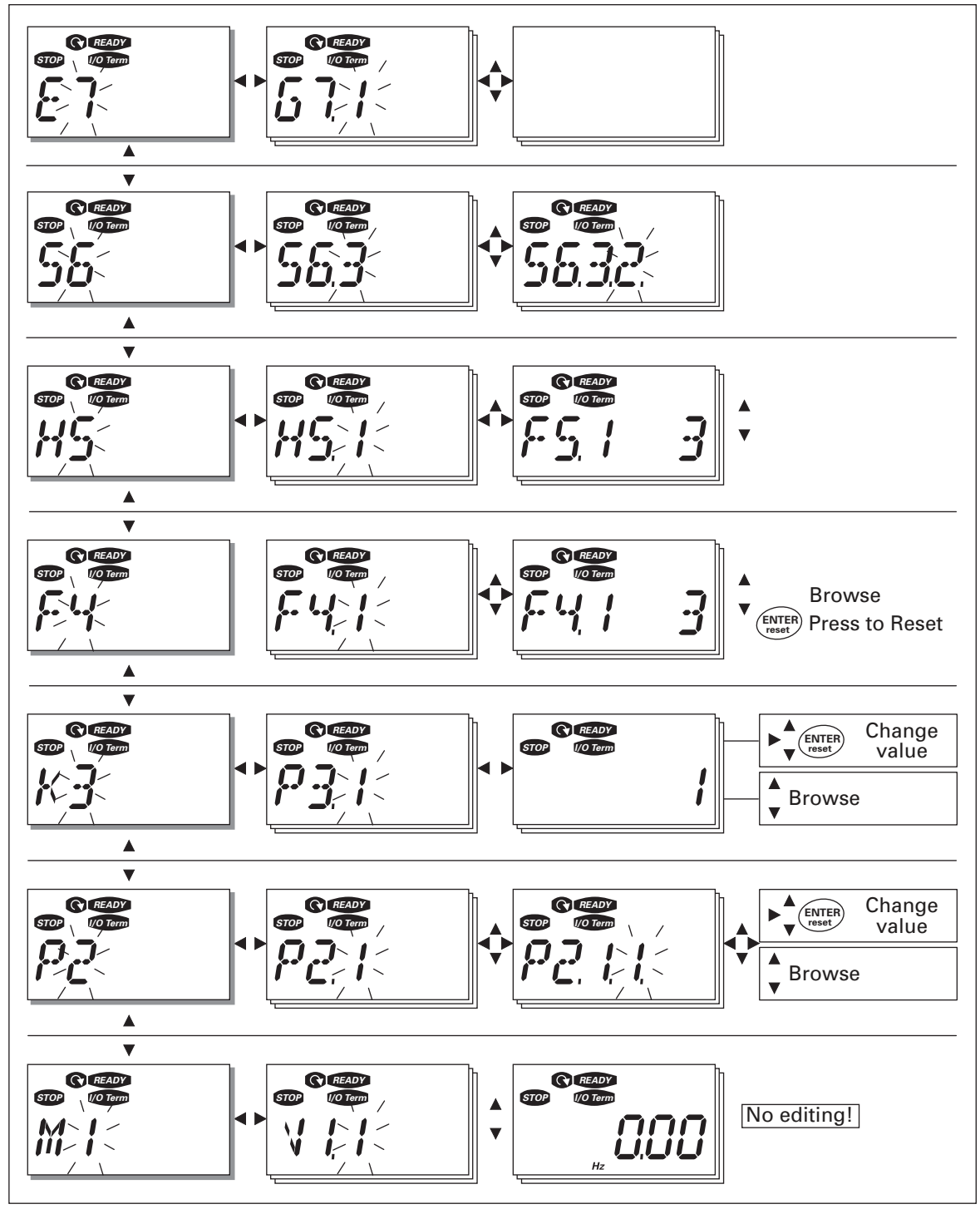

Figure 5-4: Keypad Navigation Chart

| Code | Menu                | Min. | Max.  | Selections                                                                                                    |
|------|---------------------|------|-------|----------------------------------------------------------------------------------------------------|
| M1   | Monitoring menu     | V1.1 | V1.24 | See Page 5-7 for the monitoring values                                                                                                    |
| P2   | Parameter menu      | P2.1 | P2.10 | <ul> <li>P2.1 = Basic parameters</li> <li>P2.2 = Input signals</li> <li>P2.3 = Output signals</li> <li>P2.4 = Drive control</li> <li>P2.5 = Prohibit frequencies</li> <li>P2.6 = Motor control</li> <li>P2.7 = Protections</li> <li>P2.8 = Autorestart</li> <li>P2.9 = PID control</li> <li>P2.10=Pump and fan control</li> <li>See the Multi-control application manual for detailed parameter lists</li> </ul> |
| КЗ   | Keypad control menu | P3.1 | P3.6  | <ul> <li>P3.1 = Selection of control place</li> <li>R3.2 = Keypad reference</li> <li>P3.3 = Keypad direction</li> <li>P3.4 = Stop button activation</li> <li>P3.5 = PID reference 1</li> <li>P3.6 = PID reference 2</li> </ul>                                                                                                    |
| F4   | Active faults menu  |      |       | Shows the active faults and their types                                                                                                    |
| H5   | Fault history menu  |      |       | Shows the fault history list                                                                                                    |
| S6   | System menu         | S6.3 | S6.10 | S6.3 = Copy parameters<br>S6.5 = Security<br>S6.6 = Keypad settings<br>S6.7 = Hardware settings<br>S6.8 = System info<br>S6.9 = Al mode<br>S6.10 = Fieldbus parameters<br><b>Parameters are described on Page 5-13</b>                                                                                                    |
| E7   | Expander board menu |      |       |                                                                                                    |

## Table 5-4: Main Menu Functions

## Monitoring Menu (M1)

You can enter the Monitoring menu from the Main menu by pressing Menu Button Right when the location indication **M1** is visible on the display. **Figure 5-5** shows how to browse through the monitored values.

The monitored signals carry the indication **V#.#** and listed in **Table 5-5**. The values are updated once every .3 seconds.

This menu is for signal checking. The values cannot be changed. To change values of the parameters, see **Page 5-8**.

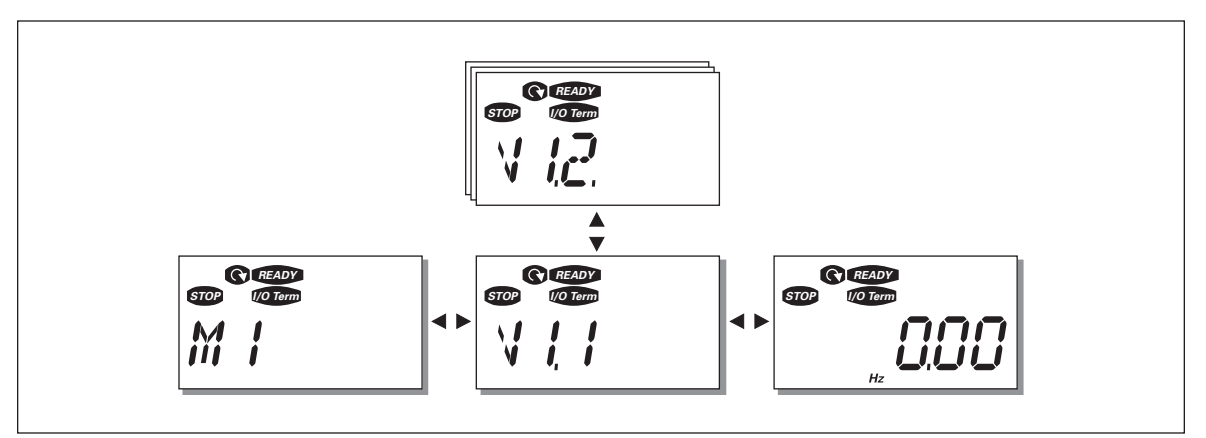

Figure 5-5: Monitoring Menu

| Code  | Signal Name                             | Unit | ID | Description                                          |
|-------|-----------------------------------------|------|----|------------------------------------------------------|
| V1.1  | Output frequency                        | Hz   | 1  | Frequency to the motor                               |
| V1.2  | Frequency reference                     | Hz   | 25 |                                                      |
| V1.3  | Motor speed                             | rpm  | 2  | Calculated motor speed                               |
| V1.4  | Motor current                           | А    | 3  | Measured motor current                               |
| V1.5  | Motor torque                            | %    | 4  | Calculated actual torque/nominal torque of the motor |
| V1.6  | Motor power                             | %    | 5  | Calculated actual power/nominal power of the motor   |
| V1.7  | Motor voltage                           | V    | 6  | Calculated motor voltage                             |
| V1.8  | DC-link voltage                         | V    | 7  | Measured DC-link voltage                             |
| V1.9  | Unit temperature                        | °C   | 8  | Heatsink temperature                                 |
| V1.10 | Analog input 1                          |      | 13 | Al1                                                  |
| V1.11 | Analog input 2                          |      | 14 | AI2                                                  |
| V1.12 | Analog output current                   | mA   | 26 | A01                                                  |
| V1.13 | Analog output current 1, expander board | mA   | 31 |                                                      |
| V1.14 | Analog output current 2, expander board | mA   | 32 |                                                      |
| V1.15 | DIN1, DIN2, DIN3                        |      | 15 | Digital input statuses                               |
| V1.16 | DIE1, DIE2, DIE3                        |      | 33 | I/O expander board: Digital input statuses           |
| V1.17 | RO1                                     |      | 34 | Relay output 1 status                                |
| V1.18 | ROE1, ROE2, ROE3                        |      | 35 | I/O exp. board: Relay output statuses                |
| V1.19 | DOE1                                    |      | 36 | I/O exp. board: Digital output 1 status              |
| V1.20 | PID Reference                           | %    | 20 | In percent of the maximum process reference          |
| V1.21 | PID Actual value                        | %    | 21 | In percent of the maximum actual value               |
| V1.22 | PID Error value                         | %    | 22 | In percent of the maximum error value                |
| V1.23 | PID Output                              | %    | 23 | In percent of the maximum output value               |
| V1.24 | Autochange outputs 1, 2, 3              |      | 30 | Used only in pump and fan control                    |

| Table | 5-5: | Monitored | Signals |
|-------|------|-----------|---------|
|-------|------|-----------|---------|

### Parameter Menu (P2)

Parameter values can be edited by entering the Parameter Menu from the Main Menu when the location indication **P2** is visible on the display. The value editing procedure is presented in **Figure 5-6**.

Pressing Menu Button Right once takes you to the Parameter Group Menu (G#). Locate the desired parameter group by using the Browser buttons and press Menu Button Right again to see the group and its parameters. Use the Browser buttons to find the parameter (P#) you want to edit. Pressing Menu Button Right takes you to the edit mode. As a sign of this, the parameter value starts to blink. You can now change the value in two different ways:

- Set the desired value with the Browser buttons and confirm the change with the ENTER button. Consequently, the blinking stops and the new value is visible in the value field.
- Press Menu Button Right once more. Now you will be able to edit the value digit by digit. This may come in handy, when a relatively greater or smaller value than that on the display is desired. Confirm the change with the ENTER button.

**The value will not change unless the ENTER button is pressed**. Pressing Menu Button Left takes you back to the previous menu.

Several parameters are locked, i.e. cannot be edited, when the drive is in RUN status. The drive must be stopped to edit these parameters.

The parameter values can also be locked using the function in menu S6 (see Page 5-16).

You can return to the Main Menu any time by pressing Menu Button Left for 1 to 2 seconds.

The basic parameters are listed in **Chapter 6**. You will find the complete parameter lists and descriptions in the *Multi-Control Application* manual.

Once in the last parameter of a parameter group, you can move directly to the first parameter of that group by pushing the Browser button up.

Once in the last parameter of a parameter group, you can move directly to the first parameter of that group by pressing Browser Button Up.

See the diagram for parameter value change procedure in Figure 5-6.

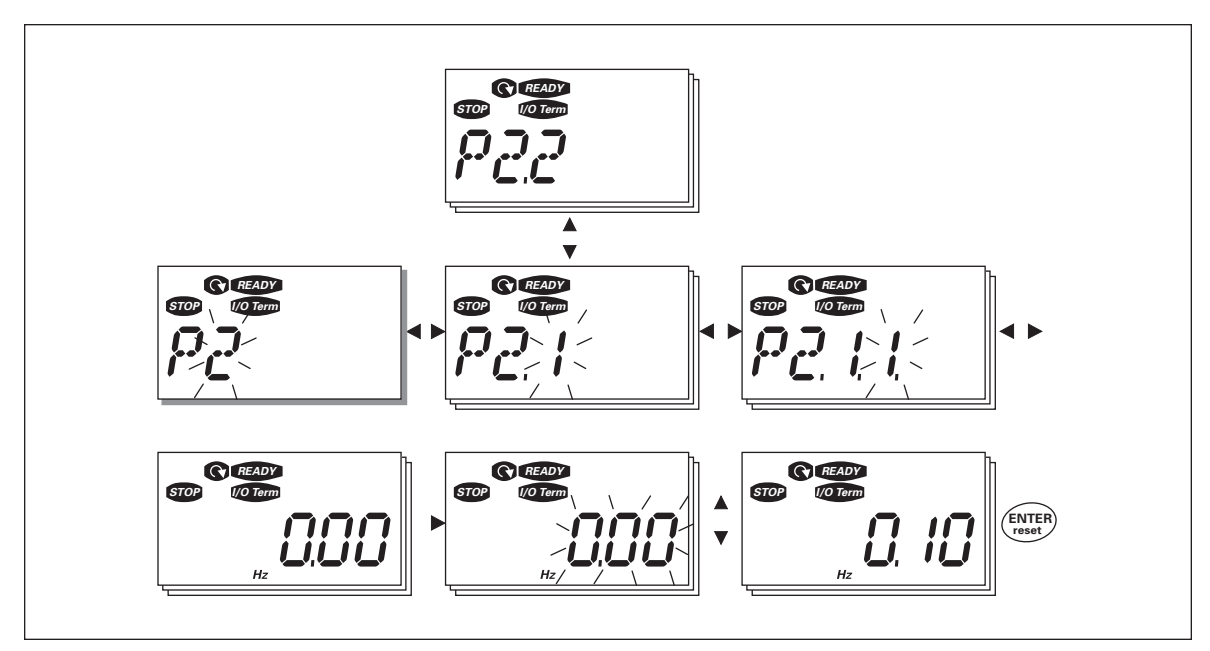

Figure 5-6: Parameter Value Change Procedure

## Keypad Control Menu (K3)

In the Keypad Control Menu, you can choose the control place, edit the frequency reference and change the direction of the motor. You can enter the submenu level by pressing Menu Button Right.

**Table 5-6: Keypad Control Menu Selections** 

| Parameters in Menu K3             | Selections                                                                          |  |  |  |
|-----------------------------------|-------------------------------------------------------------------------------------|--|--|--|
| P3.1 = Selection of control place | <b>1</b> = I/O terminals<br><b>2</b> = Keypad<br><b>3</b> = Fieldbus                |  |  |  |
| R3.2 = Keypad reference           |                                                                                     |  |  |  |
| P3.3 = Keypad direction           | 0 = Forward<br>1 = Reverse                                                          |  |  |  |
| P3.4 = Stop button activation     | <b>0</b> = Limited function of Stop button<br><b>1</b> = Stop button always enabled |  |  |  |
| P3.5 = PID reference 1            |                                                                                     |  |  |  |
| P3.6 = PID reference 2            |                                                                                     |  |  |  |

## **Selection of Control Place**

There are three different places (sources) where the drive can be controlled. For each control place, a different symbol will appear on the alphanumeric display:

- I/O terminals
- Keypad (panel)
- Fieldbus

You can change the control place by entering the edit mode with Menu Button Right. The options can then be browsed with the Browser buttons. Select the desired control place with the ENTER button. See **Figure 5-7**.

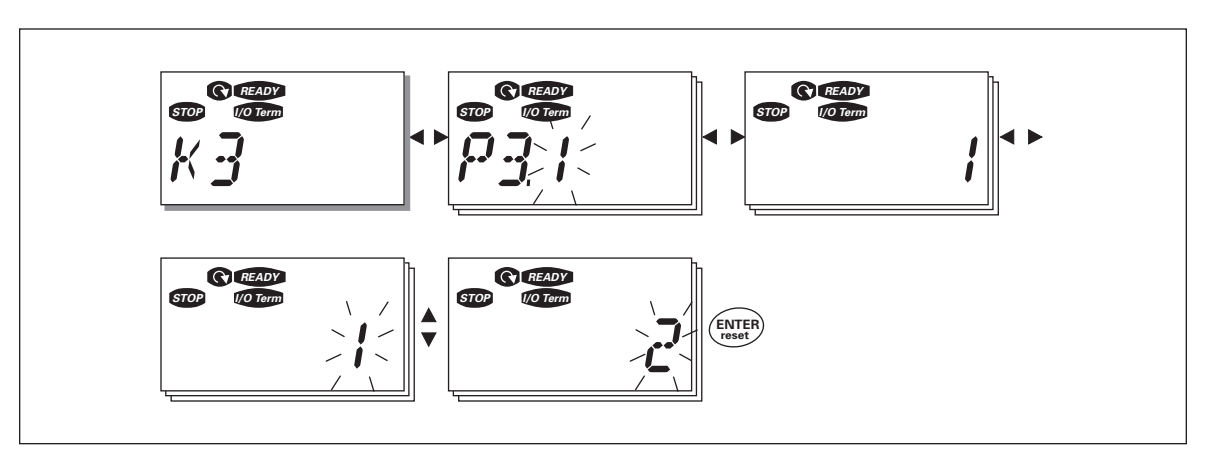

Figure 5-7: Selection of Control Place

## **Keypad Reference**

The keypad reference submenu (**R3.2**) displays and allows the operator to edit the frequency reference. The changes will take place immediately. **This reference value will not, however, influence the rotation speed of the motor unless the keypad has been selected as the active control place**.

**Note:** The maximum difference between the output frequency and the keypad reference is 6 Hz. The program automatically monitors the keypad reference value.

You may edit the reference value (pressing the ENTER button is not necessary). See **Figure 5-6**.

### **Keypad Direction**

The keypad direction submenu displays and allows the operator to change the rotating direction of the motor. This setting will not, however, influence the rotation direction of the motor unless the keypad has been selected as the active control place.

Note: See Table 5-6 for how to change the rotation direction.

### **STOP Button Activated**

By default, pushing the STOP button will **always** stop the motor regardless of the selected control place. You can disable this function by giving parameter 3.4 the value **0**. If the value of this parameter is **0**, the STOP button will stop the motor only **when the keypad has been selected as the active control place**.

Note: See Table 5-6 for how to change the value of this parameter.

### Active Faults Menu (F4)

You can enter the Active Faults menu from the Main Menu by pressing Menu Button Right when the location indication **F4** is visible on the keypad display.

The memory of active faults can store a maximum of five faults in the order of appearance. The display can be cleared with the RESET button and the read-out will return to the same state it was in before the fault trip. The fault remains active until it is cleared with the RESET button or with a reset signal from the I/O terminal.

**Note:** Remove external Start signal before resetting the fault to prevent unintentional restart of the drive.

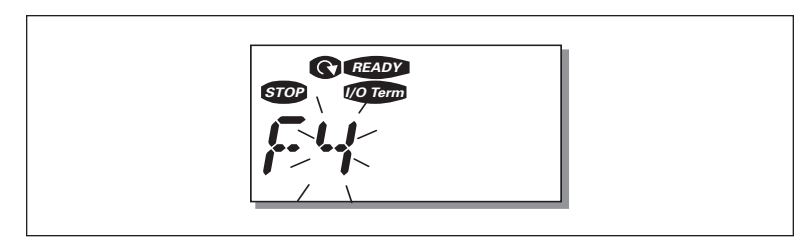

Figure 5-8: Normal State, No Faults

## **Fault Types**

The drive has two types of faults. These types differ from each other on the basis of the subsequent behavior of the drive. See **Table 5-7**.

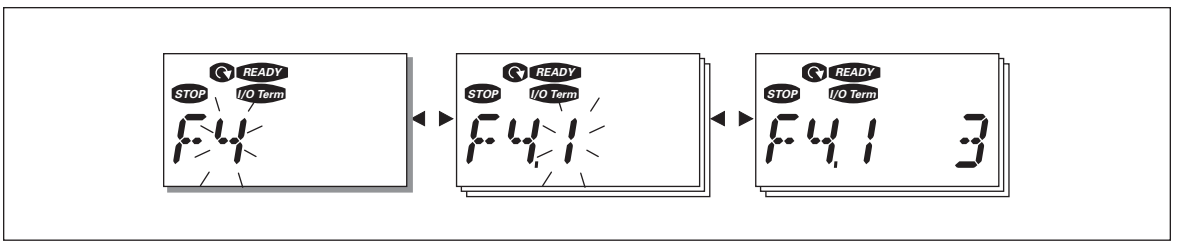

Figure 5-9: Fault Display

### Table 5-7: Fault Types

| Fault Type Symbol | Meaning                                                                                                    |
|-------------------|----------------------------------------------------------------------------------------------------|
| A (Alarm)         | This type of fault is a sign of an unusual operating condition. It does not cause the drive to stop, nor does it require any special actions. The "A fault" remains in the display for about 30 seconds. |
| F (Fault)         | An "F fault" makes the drive stop. Actions need to be taken to restart the drive.                                                                                                    |

Note: Fault Codes are listed in Appendix A.

### Fault History Menu (H5)

You can enter the Fault History menu from the Main Menu by pressing Menu Button Right when the location indication **H5** is visible on the keypad display.

All faults are stored in the Fault History menu where you can browse them with the Browser buttons. You can return to the previous menu any time by pressing Menu Button Left.

The memory of the drive can store a maximum of 5 faults in order of appearance. The latest fault is indicated by H5.1, the one before that by H5.2 and so on. If there are 5 uncleared faults in the memory, the next fault will erase the oldest fault from the memory.

Pressing the ENTER button for about 2 to 3 seconds resets the whole fault history.

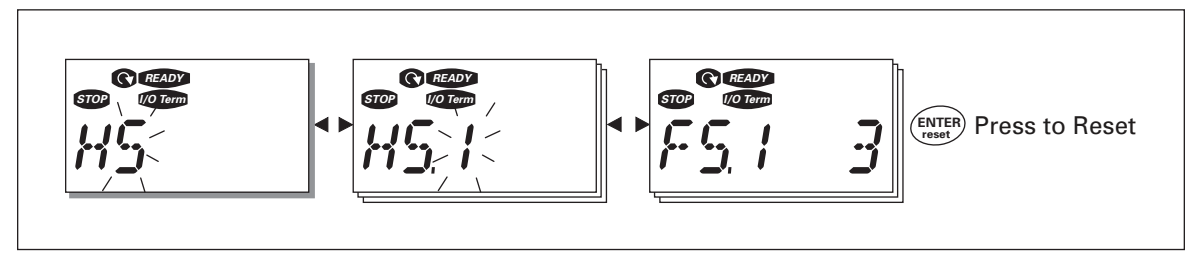

Figure 5-10: Fault History Menu

## System Menu (S6)

You can enter the System Menu from the Main menu by pressing Menu Button Right when the location indication **S6** is visible on the first line of the keypad display.

The controls associated with the general use of the drive, such as keypad settings, customized parameter sets or information about the hardware and software are located under the System Menu.

Table 5-8 has a list of the functions available in the System Menu.

**Table 5-8: System Menu Functions** 

| Code     | Function                    | Min. | Max.  | Unit         | Default | Cust. | Selections                                                                                                    |
|----------|-----------------------------|------|-------|--------------|---------|-------|----------------------------------------------------------------------------------------------------|
| S6.3     | Copy parameters             |      |       |              |         |       |                                                                                                    |
| P6.3.1   | Parameter sets              |      |       |              |         |       | 0 = Select<br>1 = Store set 1<br>2 = Load set 1<br>3 = Store set 2<br>4 = Load set 2<br>5 = Load factory defaults<br>6 = Fault<br>7 = Wait<br>8 = OK |
| S6.5     | Security                    |      |       |              |         |       |                                                                                                    |
| P6.5.2   | Parameter lock              | 0    | 1     |              | 0       |       | 0 = Change Enabled<br>1 = Change Disabled                                                                                                    |
| S6.6     | Keypad settings             |      |       |              |         |       |                                                                                                    |
| P6.6.1   | Default page                | 0    |       |              | 1.1     |       |                                                                                                    |
| P6.6.3   | Timeout time                | 5    | 65535 | s            | 1200    |       |                                                                                                    |
| S6.7     | Hardware settings           |      |       |              |         |       |                                                                                                    |
| P6.7.2   | Fan control                 | 0    |       |              | 0       |       | <b>0</b> = Continuous<br><b>1</b> = Temperature (only sizes<br>MF4 and larger)                                                                       |
| P6.7.3   | HMI acknowledg.<br>timeout  | 200  | 5000  | mS           | 200     |       |                                                                                                    |
| P6.7.4   | HMI number of retries       | 1    | 10    |              | 5       |       |                                                                                                    |
| S6.8     | System info                 |      |       |              |         |       |                                                                                                    |
| S6.8.1   | Counters menu               |      |       |              |         |       |                                                                                                    |
| C6.8.1.1 | Mwh counter                 |      |       | KWh          |         |       |                                                                                                    |
| C6.8.1.2 | Operating days counter      |      |       | hh:mm:<br>ss |         |       |                                                                                                    |
| C6.8.1.3 | Operating hours counter     |      |       | hh:mm:<br>ss |         |       |                                                                                                    |
| S6.8.2   | Trip counters               |      |       |              |         |       |                                                                                                    |
| T6.8.2.1 | MWh trip counter            |      |       | kWh          |         |       |                                                                                                    |
| P6.8.2.2 | Clear MWh trip<br>counter   |      |       |              |         |       | 0 = No action<br>1 = Clear MWh trip counter                                                                                                    |
| T6.8.2.3 | Operating days trip counter |      |       |              |         |       |                                                                                                    |

| Code       | Function                        | Min. | Max. | Unit         | Default | Cust. | Selections                                                            |
|------------|---------------------------------|------|------|--------------|---------|-------|-----------------------------------------------------------------------|
| T6.8.2.4   | Operating hours<br>trip counter |      |      | hh:mm:<br>ss |         |       |                                                                       |
| P6.8.2.5   | Clear operating time counter    |      |      |              |         |       | <b>0</b> = No action<br><b>1</b> = Clear T6.8.2.3, T6.8.2.4           |
| S6.8.3     | Software info                   |      |      |              |         |       |                                                                       |
| 16.8.3.1   | Software package                |      |      |              |         |       | Scroll information with menu button right                             |
| 16.8.3.2   | System SW version               |      |      |              |         |       |                                                                       |
| 16.8.3.3   | Firmware interface              |      |      |              |         |       |                                                                       |
| 16.8.3.4   | System load                     |      |      | %            |         |       |                                                                       |
| S6.8.4     | Application info                |      |      |              |         |       |                                                                       |
| S6.8.4.1   | Application                     |      |      |              |         |       |                                                                       |
| A6.8.4.1.1 | Application ID                  |      |      |              |         |       |                                                                       |
| A6.8.4.1.2 | Application version             |      |      |              |         |       |                                                                       |
| A6.8.4.1.3 | Firmware interface              |      |      |              |         |       |                                                                       |
| S6.8.5     | Hardware info                   |      |      |              |         |       |                                                                       |
| 16.8.5.2   | Unit voltage                    |      |      | V            |         |       |                                                                       |
| 16.8.5.3   | Brake chopper                   |      |      |              |         |       | <b>0</b> = Not present, <b>1</b> = Present                            |
| S6.8.6     | Options                         |      |      |              |         |       |                                                                       |
| S6.8.6.1   | Slot E OPT-                     |      |      |              |         |       | <b>Note:</b> the submenus do not show if no option board is installed |
| 16.8.6.1.1 | Slot E status                   | 1    | 5    |              |         |       | 1 = Connection lost<br>2 = Initializing<br>3 = Run<br>5 = Fault       |
| 16.8.6.1.2 | Slot E program<br>version       |      |      |              |         |       |                                                                       |
| S6.8.6.2   | Slot D OPT-                     |      |      |              |         |       | <b>Note:</b> the submenus do not show if no option board is installed |
| 16.8.6.2.1 | Slot D status                   | 1    | 5    |              |         |       | 1 = Connection lost<br>2 = Initializing<br>3 = Run<br>5 = Fault       |
| 16.8.6.2.2 | Slot D program version          |      |      |              |         |       |                                                                       |
| S6.9       | Al mode                         |      |      |              |         |       |                                                                       |
| P6.9.1     | AIA1 mode                       | 0    | 1    |              | 0       |       | 0 = Voltage input<br>1 = Current input<br>(Types MF4 – MF6)           |
| P6.9.2     | AIA2 mode                       | 0    | 1    |              | 1       |       | 0 = Voltage input<br>1 = Current input                                |
| S6.10      | Fieldbus<br>parameters          |      |      |              |         |       |                                                                       |
| 16.10.1    | Communication status            |      |      |              |         |       |                                                                       |

## Table 5-8: System Menu Functions (Continued)
| Code    | Function              | Min. | Max. | Unit | Default | Cust. | Selections                                                                                                    |
|---------|-----------------------|------|------|------|---------|-------|----------------------------------------------------------------------------------------------------|
| P6.10.2 | Fieldbus protocol     | 1    | 1    |      | 1       |       | 0 = Not used<br>1 = Modbus protocol                                                                                                    |
| P6.10.3 | Slave address         | 1    | 255  |      | 1       |       | Addresses 1 – 255                                                                                                    |
| P6.10.4 | Baud rate             | 0    | 8    |      | 5       |       | 0 = 300 baud<br>1 = 600 baud<br>2 = 1200 baud<br>3 = 2400 baud<br>4 = 4800 baud<br>5 = 9600 baud<br>6 = 19200 baud<br>7 = 38400 baud<br>8 = 57600 baud |
| P6.10.5 | Stop bits             | 0    | 1    |      | 0       |       | 0 = 1<br>1 = 2                                                                                                    |
| P6.10.6 | Parity type           | 0    | 2    |      | 0       |       | <b>0</b> = None<br><b>1</b> = Odd<br><b>2</b> = Even                                                                                                   |
| P6.10.7 | Communication timeout | 0    | 300  | S    | 0       |       | <b>0</b> = Not used<br><b>1</b> = 1 second<br><b>2</b> = 2 seconds, etc.                                                                               |

## Table 5-8: System Menu Functions (Continued)

#### **Copy Parameters**

The Copy parameters submenu (S6.3) is located under the System menu.

The SLX9000 drive allows the user to store and load two customized parameter sets (all parameters included in the application, not the system menu parameters) and to load back the factory default parameter values.

#### Parameter Sets (S6.3.1)

On Parameter sets page (**S6.3.1**), push the Menu Button Right to enter the Edit menu. You can store or load two customized parameter sets or load back the factory defaults. Confirm with the ENTER button. Wait until **8** (=OK) appears on the display.

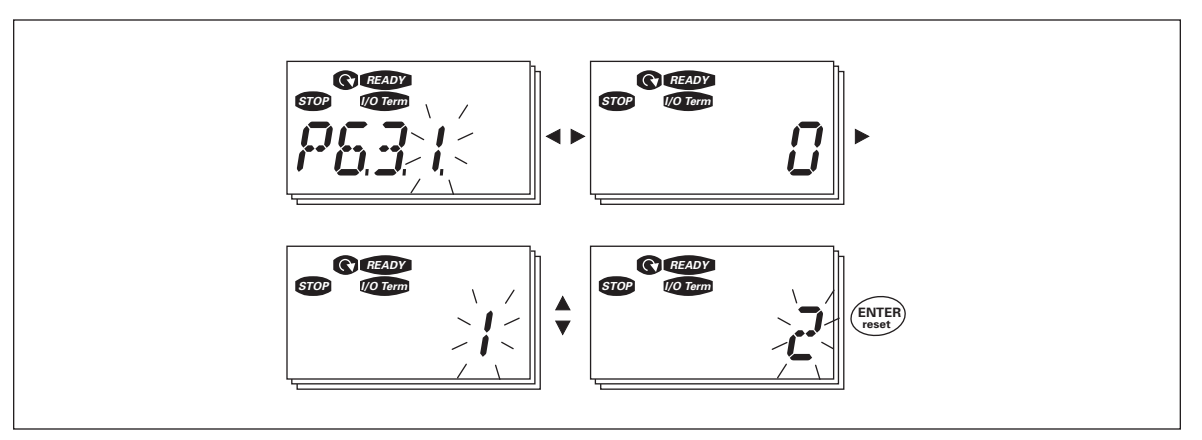

Figure 5-11: Storing and Loading of Parameter Sets

#### Security

The Security submenu (**S6.5**) under the system menu has a function that allows the user to prohibit changes to the parameters.

Parameter Lock (P6.5.2)

If the parameter lock is activated the parameter values cannot be edited.

Note: This function does not prevent unauthorized editing of parameter values.

Enter the edit mode by pushing the Menu Button Right. Use the Browser buttons to change the parameter lock status ( $\mathbf{0}$  = changes enabled,  $\mathbf{1}$  = changes disabled). Accept the change with the ENTER button or return to the previous level with the Menu Button Left.

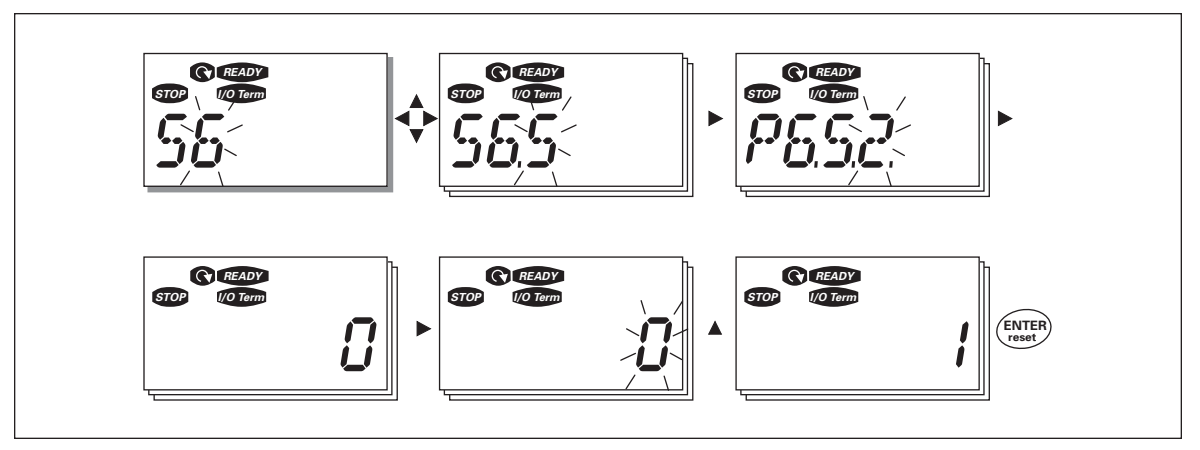

Figure 5-12: Parameter Locking

#### **Keypad Settings**

In the Keypad Settings submenu under the System menu, you can further customize your drive operator interface.

Locate the Keypad Setting submenu (**S6.6**). Under the submenu, there are two pages (**P#**) associated with the keypad operation:

#### Default Page (P6.6.1)

Here you can set the location (page) to which the display automatically moves as the Timeout Time (see below) has expired or as the power is switched on to the keypad.

Press the Menu Button Right once to enter the edit mode. Pressing the Menu Button Right once again makes you able to edit the number of the submenu/page digit by digit. Confirm the new default page value with the ENTER button. You can return to the previous step anytime by pushing the Menu Button Left.

**Note:** If you set a page that does not exist in the menu, the display will automatically move to the last available page in the menu.

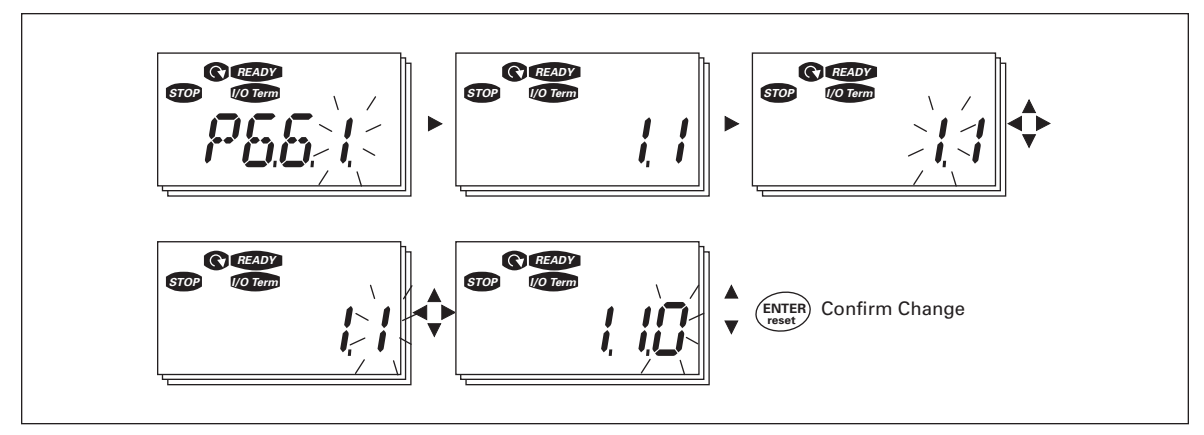

Figure 5-13: Default Page Function

## Timeout Time (P6.6.3)

The Timeout Time setting defines the time after which the keypad display returns to the Default page (P6.6.1).

Enter the edit mode by pressing Menu Button Right. Set the desired timeout time and confirm it with the ENTER button. You can return to the previous menu at any time by pressing Menu Button Left.

Note: This function cannot be disabled.

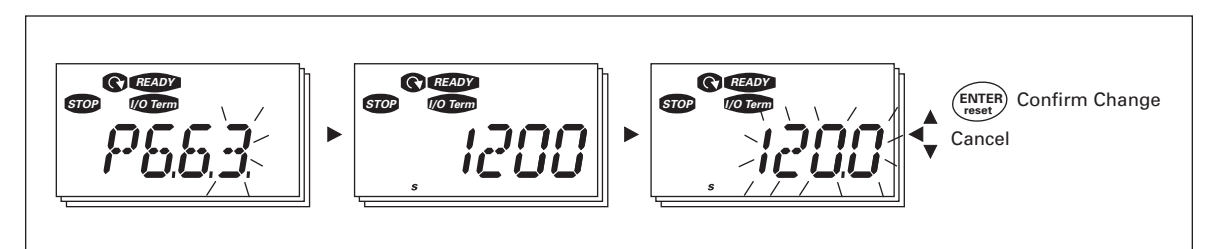

Figure 5-14: Timeout Time Setting

#### Hardware Settings

In the Hardware settings submenu (S6.7) you can further customize the settings of the drive with three parameters: Fan control, HMI acknowledgement timeout and HMI retry.

#### Fan Control (P6.7.2)

**Note:** Only the higher power modules of MF3 have been equipped with a cooling fan, in lower power modules of MF3 the cooling fan is available as optional equipment.

If the cooling fan has been installed in MF3 it runs continuously when the power is switched on.

This function allows you to control the drive's cooling fan. You can set the fan to run continuously when the power is switched on or depending on the temperature of the unit. If the latter function has been selected the fan is switched on automatically when the heatsink temperature reaches 60°C. The fan receives a stop command when the heatsink temperature falls to 55°C. However the fan runs for about a minute after receiving the stop command, as well as after changing the value from **0** (*Continuous*) to **1** (*Temperature*).

Enter the edit mode by pushing the Menu Button Right. The present mode shown starts to blink. Use the Browser buttons to change the fan mode. Accept the change with the ENTER button or return to the previous level with the Menu Button Left.

#### HMI Acknowledge Timeout (P6.7.3)

This function allows the user to change the timeout of the HMI acknowledgement time.

**Note:** If the drive has been connected to the PC with a **normal cable**, the default values of parameters 6.7.3 and 6.7.4 (200 and 5) **must not be changed**.

If the drive has been connected to the PC via a modem and there is delay in transferring messages, the value of par. 6.7.3 must be set according to the delay as follows:

#### Example:

- Transfer delay between the drive and the PC = 600 ms
- The value of par. 6.7.3 is set to 1200 mS (2 x 600, sending delay + receiving delay)
- The corresponding setting shall be entered in the (Misc)-part of the file NCDrive.ini:
  - Retries = 5
  - AckTimeOut = 1200
  - TimeOut = 6000

It must also be considered that intervals that are shorter than the AckTimeOut-time cannot be used in NC-Drive monitoring.

Enter the edit mode by pushing the Menu Button Right. Use the Browser buttons to change the acknowledgement time. Accept the change with the ENTER button or return to the previous level with the Menu Button Left. See **Figure 5-15** for how to change the HMI acknowledgement timeout.

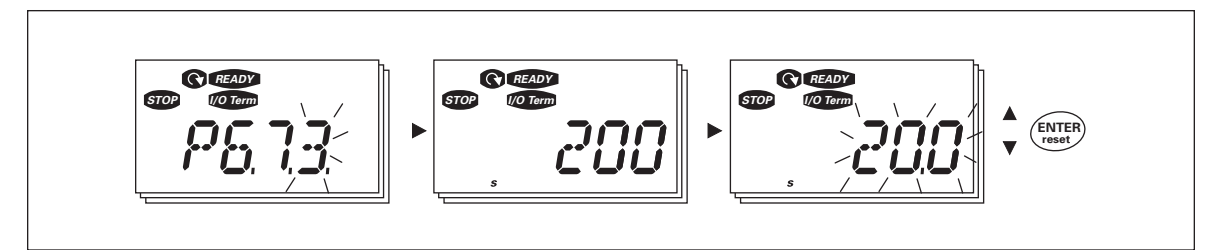

Figure 5-15: HMI Acknowledge Timeout

#### Number of Retries to Receive HMI Acknowledgement (P6.7.4)

With this parameter you can set the number of times the drive will try receive acknowledgement if this does not succeed within the acknowledgement time (P6.7.3)

Enter the edit mode by pushing the Menu Button Right. The present value shown starts to blink. Use the Browser buttons to change the amount of retries. Accept the change with the ENTER button or return to the previous level with the Menu Button Left.

#### **System Information**

In the submenu S6.8 under the System menu you can find drive-related hardware and software information as well as operation-related information.

Enter the Info menu by pressing the Menu Button Right. Now you can browse through the information pages with the Browser buttons.

#### Counters Submenu (S6.8.1)

In the Counters submenu (**S6.8.1**) you can find information related to the drive operation times, i.e. the total numbers of MWh, operation days and operation hours passed so far. Unlike the counters in the trip counters menu, these counters cannot be reset.

Note: The operation time counter (days and hours) always runs when the power is on.

| Page     | Counter                |  |  |
|----------|------------------------|--|--|
| C6.8.1.1 | MWh counter            |  |  |
| C6.8.1.2 | Operation day counter  |  |  |
| C6.8.1.3 | Operation hour counter |  |  |

 Table 5-9: Counter Pages

#### Trip Counters Submenu (S6.8.2)

Trip counters (menu **S6.8.2**) are counters with values of which can be reset i.e. restored to zero. You have the following resettable counters at your disposal:

| <b>'</b> age                                                                 | Counter                                                                                             |  |  |
|------------------------------------------------------------------------------|----------------------------------------------------------------------------------------------------|--|--|
| 6.8.2.1                                                                      | MWh counter                                                                                         |  |  |
| °6.8.2.2                                                                     | Clear mWh counter                                                                                   |  |  |
| 6.8.2.3                                                                      | Operation day counter                                                                               |  |  |
| 6.8.2.4                                                                      | Operation hour counter                                                                              |  |  |
| °6.8.2.5                                                                     | Clear operation time counter                                                                        |  |  |
| >6.8.2.1         >6.8.2.2         >6.8.2.3         >6.8.2.4         >6.8.2.5 | MWh counterClear mWh counterOperation day counterOperation hour counterClear operation time counter |  |  |

Table 5-10: Trip Counter Pages

Note: The trip counters only run when the motor is running.

**Example**: When you want to reset the operation counters, you should do the following:

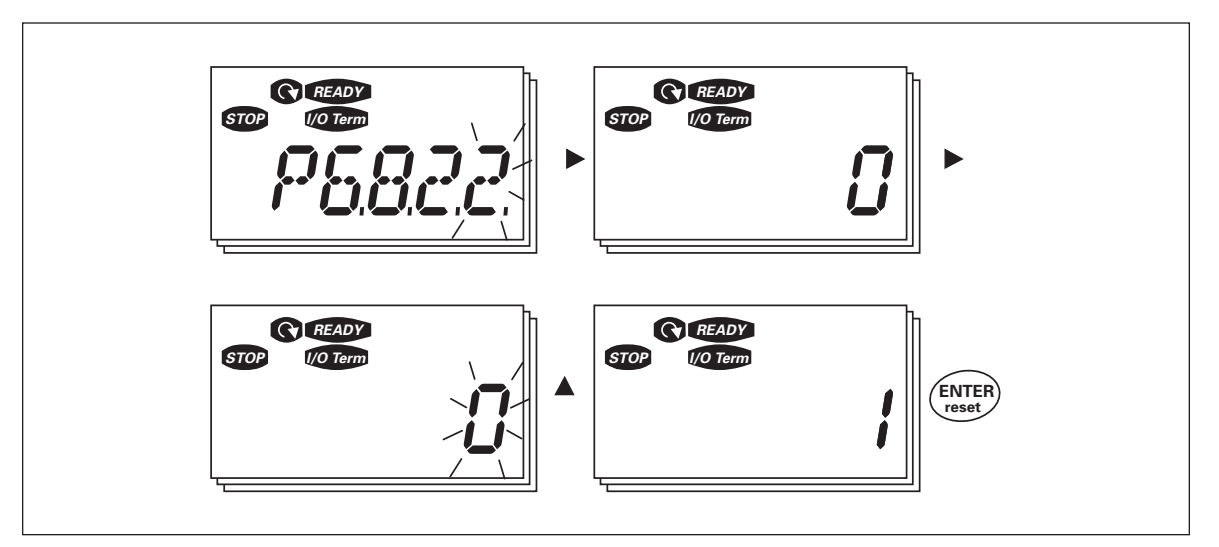

Figure 5-16: MWh Counter Reset

Software Into Submenu (S6.8.3)

The following information can be found under the Software Info submenu (S6.8.3):

| Table | 5-11: | Software | Information | Pages |
|-------|-------|----------|-------------|-------|
|-------|-------|----------|-------------|-------|

| Page     | Content                 |
|----------|-------------------------|
| 16.8.3.1 | Software package        |
| 16.8.3.2 | System software version |
| 16.8.3.3 | Firmware interface      |
| 16.8.3.4 | System load             |

#### Application Information Submenu (S6.8.4)

You can find the following information from the Application Info submenu (S6.8.4):

#### **Table 5-12: Application Information Pages**

| Page       | Content            |  |
|------------|--------------------|--|
| A6.8.4.1   | Application        |  |
| D6.8.4.1.1 | Application ID     |  |
| D6.8.4.1.2 | Version            |  |
| D6.8.4.1.3 | Firmware interface |  |

Hardware Information Submenu (S.8.5)

You can find the following information from the Hardware Info submenu (S6.8.5):

**Table 5-13: Hardware Information Pages** 

| Page     | Content       |  |
|----------|---------------|--|
| 16.8.5.2 | Unit voltage  |  |
| 16.8.5.3 | Brake chopper |  |

#### Connected Options Submenu (S6.8.6)

The Connected options submenu (S6.8.6) shows the following information on the option board connected to the drive:

Table 5-14: Connected Options Submenu

| Page       | Content                    |
|------------|----------------------------|
| S6.8.6.1   | Slot E option board        |
| 16.8.6.1.1 | Slot E option board status |
| 16.8.6.1.2 | Slot E program version     |
| S6.8.6.2   | Slot D option board        |
| 16.8.6.2.1 | Slot D option board status |
| 16.8.6.2.2 | Slot D program version     |

In this submenu you find information about the option board connected to the control board (see **Chapter 4**).

You can check the status of the slot by entering the board submenu with the Menu Button Right and using the Browser buttons. Push the Menu Button Right again to display the status of the board. The selections are shown in **Table 5-8**. The keypad will also display the program version of the respective board when you push either one of the Browser buttons.

For more information on the expander board-related parameters, see Page 5-26.

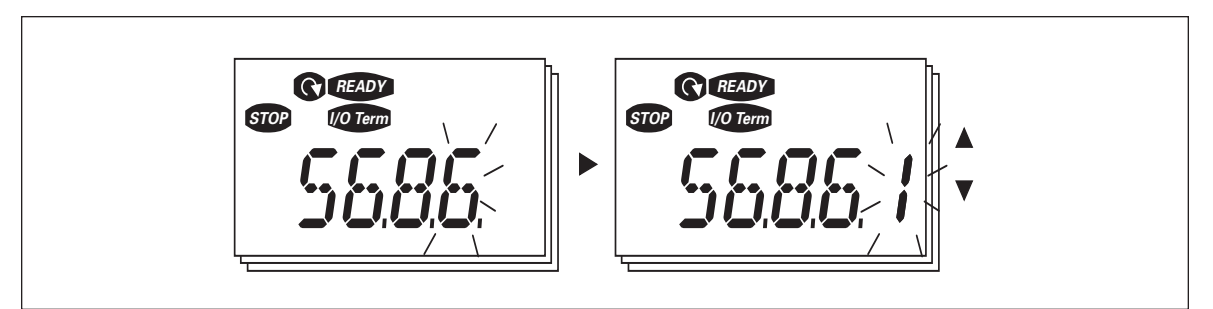

Figure 5-17: Expander Board Information Menu

#### Al mode

The parameters P6.9.1 and P6.9.2 select the analog input mode. **P6.9.1** appears only in classes MF4 – MF6.

**0** = voltage input (par. 6.9.1 default)

1 = current input (par. 6.9.2 default)

**Note:** Make sure that the jumper selections correspond to the selections of this parameter. See **Figure 4-4**.

### Modbus Interface

SLX9000 has a built-in Modbus RTU bus interface. The signal level of the interface is in accordance with the RS-485 standard.

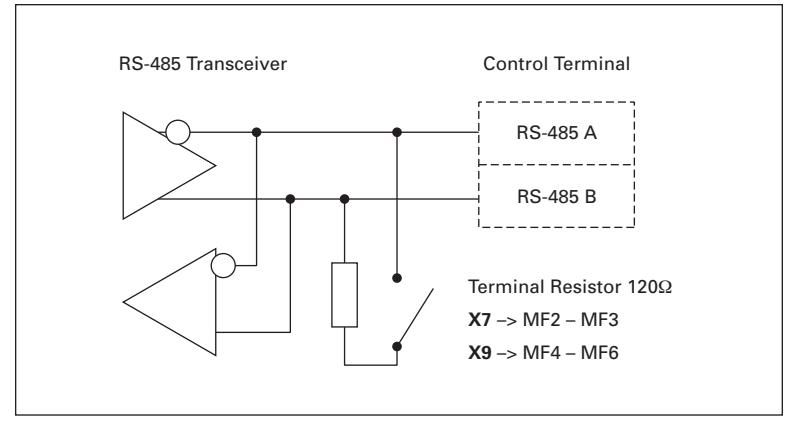

Figure 5-18: Modbus Interface

| Protocol:        | Modbus RTU                                                       |
|------------------|------------------------------------------------------------------|
| Baud rates:      | 300, 600, 1200, 2400, 4800,<br>9600, 19200, 38700, 57600 (bit/s) |
| Signal level:    | RS-485 (TIA/EIA-485-A)                                           |
| Input impedance: | <b>2</b> kΩ                                                      |

#### Modbus RTU Protocol

Modbus RTU protocol is a simple but effective fieldbus protocol. Modbus network has a bus topology, where every device has an individual address. With the help of the individual bus addresses the commands are directed to the single devices within the network. Modbus supports also broadcast-type messages, that are received by every device of the bus. Broadcast messages are sent to the address "0" which is reserved for these messages.

The protocol includes CRC error detection and parity check for preventing the handling of messages containing errors. In Modbus the data is transferred in hex mode a synchronically and a break of approximately 3.5 characters is used as an end character. The length of the break depends on the used baud rate.

| Function<br>Code | Function Name            | Address        | Broadcast<br>Messages |
|------------------|--------------------------|----------------|-----------------------|
| 03               | Read Holding Register    | All ID numbers | No                    |
| 04               | Read Input Register      | All ID numbers | No                    |
| 06               | Preset Single Register   | All ID numbers | Yes                   |
| 16               | Preset Multiple Register | All ID numbers | Yes                   |

Table 5-15: Modbus Commands Supported by SLX9000

#### **Termination Resistor**

The RS-485 bus is terminated with  $120\Omega$  termination resistors in both ends. SLX9000 has a built-in termination resistor which is switched off as a default. See the jumper selections in **Chapter 4**.

#### **Modbus Address Area**

The Modbus bus of SLX9000 uses the ID numbers of the application as addresses. The ID numbers can be found in the parameter tables of the application manual.

When several parameters/monitoring values are read at a time they must be consecutive. 11 addresses can be read and the addresses can be parameters or monitoring values.

#### **Modbus Process Data**

Process data is an address area for fieldbus control. Fieldbus control is active when the value of parameter 3.1 (Control place) is 2 (= fieldbus). The contents of the process data has been determined in the application. The following tables present the process data contents in the Multi-Control Application.

| Addr. | Modbus Register | Name                   | Scale | Туре               |
|-------|-----------------|------------------------|-------|--------------------|
| 2101  | 32101, 42101    | FB Status Word         | —     | Binary coded       |
| 2102  | 32102, 42102    | FB General Status Word | —     | Binary coded       |
| 2103  | 32103, 42103    | FB Actual Speed        | 0.01  | %                  |
| 2104  | 32104, 42104    | Motor speed            | 0.01  | +/- Hz             |
| 2105  | 32105, 42105    | Motor speed            | 1     | +/- Rpm            |
| 2106  | 32106, 42106    | Motor current          | 0.1   | А                  |
| 2107  | 32107, 42107    | Motor Torque           | 0.1   | +/- % (of nominal) |
| 2108  | 32108, 42108    | Motor Power            | 0.1   | +/- % (of nominal) |
| 2109  | 32109, 42109    | Motor Voltage          | 0.1   | V                  |
| 2110  | 32110, 42110    | DC Voltage             | 1     | V                  |
| 2111  | 32111, 42111    | Active Fault           | —     | Fault code         |

#### Table 5-16: Output Process Data

#### Table 5-17: Input Process Data

| Addr. | Modbus Register | Name                    | Scale | Туре         |
|-------|-----------------|-------------------------|-------|--------------|
| 2001  | 32001, 42001    | FB Control Word         | _     | Binary coded |
| 2002  | 32002, 42002    | FB General Control Word | —     | Binary coded |
| 2003  | 32003, 42003    | FB Speed Reference      | 0.01  | %            |
| 2004  | 32004, 42004    | PID Control Reference   | 0.01  | %            |
| 2005  | 32005, 42005    | PID Actual Value        | 0.01  | %            |
| 2006  | 32006, 42006    | —                       | —     | —            |
| 2007  | 32007, 42007    | —                       | —     | —            |
| 2008  | 32008, 42008    | —                       | —     | —            |
| 2009  | 32009, 42009    | —                       | —     | —            |
| 2010  | 32010, 42010    | —                       | —     | —            |
| 2011  | 32011, 42011    | —                       | —     | —            |

#### Table 5-18: Status Word

| 15 | 14 | 13 | 12 | 11 | 10 | 9 | 8 | 7 | 6 | 5    | 4 | 3   | 2   | 1   | 0   |
|----|----|----|----|----|----|---|---|---|---|------|---|-----|-----|-----|-----|
|    | —  | —  | _  | _  | _  | _ | _ | F | Z | AREF | W | FLT | DIR | RUN | RDY |

Information about the status of the device and messages is indicated in the Status word. The Status word is composed of 16 bits the meanings of which are described in **Table 5-19**.

#### Table 5-19: Actual Speed

| 15  | 14 | 13 | 12 | 11 | 10 | 9 | 8 | 7 | 6 | 5 | 4 | 3 | 2 | 1 | 0   |
|-----|----|----|----|----|----|---|---|---|---|---|---|---|---|---|-----|
| MSB |    |    | —  |    |    |   |   |   |   |   |   |   |   |   | LSB |

This is actual speed of the drive. The scaling is -10000 – 10000. In the application, the value is scaled in percentage of the frequency area between set minimum and maximum frequency.

#### Table 5-20: Control Word

| 15 | 14 | 13 | 12 | 11 | 10 | 9 | 8 | 7 | 6 | 5 | 4 | 3 | 2   | 1   | 0   |
|----|----|----|----|----|----|---|---|---|---|---|---|---|-----|-----|-----|
| —  |    | _  |    |    | _  | _ | _ | _ | _ |   | _ |   | RST | DIR | RUN |

In SLX9000 applications, the three first bits of the control word are used to control the drive. However, you can customize the content of the control word for your own applications because the control word is sent to the drive as such.

#### Table 5-21: Speed Reference

| 15  | 14 | 13 | 12 | 11 | 10 | 9 | 8 | 7 | 6 | 5 | 4 | 3 | 2 | 1 | 0   |
|-----|----|----|----|----|----|---|---|---|---|---|---|---|---|---|-----|
| MSB |    |    |    |    |    |   |   |   |   |   |   |   |   |   | LSB |

This is the Reference 1 to the drive. Used normally as Speed reference. The allowed scaling is -10000 – 10000. In the application, the value is scaled in percentage of the frequency area between the set minimum and maximum frequencies.

#### Table 5-22: Bit Definitions

|      | Description           |                                |
|------|-----------------------|--------------------------------|
| Bit  | Value = 0             | Value = 1                      |
| RUN  | Stop                  | Run                            |
| DIR  | Clockwise             | Counterclockwise               |
| RST  | Rising edge of this I | bit will reset active fault    |
| RDY  | Drive not ready       | Drive ready                    |
| FLT  | No fault              | Fault active                   |
| W    | No warning            | Warning active                 |
| AREF | Ramping               | Speed reference reached        |
| Z    | —                     | Drive is running at zero speed |
| F    | —                     | Flux Ready                     |

#### **Fieldbus Parameters**

#### RS-485 Communication Status (I6.10.1)

With this function you can check the status of the RS-485 bus. If the bus is not in use, this value is **0**.

#### хх.ууу

xx = 0 - 64 (Number of messages containing errors) yyy = 0 - 999 (Number of messages received correctly)

#### Fieldbus Protocol (P6.10.2)

With this function you can select the fieldbus communications protocol.

0 = Not used

1 = Modbus protocol

#### Slave Address (P6.10.3)

Sets the slave address for the Modbus protocol. You can set any address between 1 and 255.

Baud Rate (P6.10.4)

Selects the baud rate used with the Modbus communication.

0 = 300 baud 1 = 600 baud 2 = 1200 baud 3 = 2400 baud 4 = 4800 baud 5 = 9600 baud 6 = 19200 baud 7 = 38400 baud 8 = 57600 baud

Stop Bits (P6.10.5)

Sets number of stop bits used in Modbus communication.

**0** = 1 stop bit **1** = 2 stop bits

Parity Type (P6.10.6)

Here you can select the type of parity checking used with the Modbus communication.

0 = None 1 = Odd 2 = Even

Communication time-out (P6.10.7)

If communication between two messages is broken for a longer time than that defined by this parameter, a communication error is initiated. If the value of this parameter is **0**, the function is not used.

**0** = Not used **1** = 1 second **2** = 2 seconds, etc.

#### Expander Board Menu (E7)

The *Expander board menu* makes it possible for the user 1) to see which expander board is connected to the control board and 2) to reach and edit the parameters associated with the expander board.

Enter the following menu level (**E**#) with the Menu Button Right. You can view and edit the parameter values in the same way as described on **Page 5-8**.

#### Further Keypad Functions

The SLX9000 control keypad embodies additional application-related functions. See Eaton's *Multi-Control Application Manual* for more information.

# Chapter 6 — Start-Up

# **Safety Precautions**

Before start-up, note the following directions and warnings:

death or severe injury.

WARNING
 Internal components and circuit boards of the drive (except for the galvanically isolated I/O terminals) are live when the drive is connected to mains potential. Coming into contact with this voltage is extremely dangerous and may cause

- 2 The motor terminals U, V, W and the DC-link/brake resistor terminals +/- are live when the drive is connected to DC supply, even if the motor is not running.
- **3** The control I/O-terminals are isolated from the mains potential. However, the relay outputs and other I/O-terminals may have a dangerous control voltage present even when the drive is disconnected from power supply.
- **4** Do not make any connections when the drive is connected to the power supply.
- 5 After having disconnected the drive, wait until the fan stops and the indicators on the keypad go out (if no keypad is attached see the indicator through the keypad base). Wait 5 more minutes before doing any work on drive connections. Do not open the cover before the time has expired.
- **6** Before connecting the drive to power supply, make sure that the drive's front cover is closed.

# **Sequence of Operation**

- 1. Carefully read the safety instructions in the front of this manual and above and follow them.
- 2. After the installation, make sure that:
  - both the drive and the motor are grounded.
  - the power supply and motor cables comply with the requirements given in **Chapter 3**.
  - the control cables are located as far as possible from the power cables (see **Chapter 3**) and the shields of the shielded cables are connected to protective ground. The wires may not touch the electrical components of the drive.
  - For option boards only: make sure that the common ends of digital input groups are connected to +24V or ground of the I/O terminal or the external supply.
- 3. Check the quality and quantity of cooling air. (See **Chapter 2**, Mounting Space Dimensions.)
- 4. Check the inside of the drive for condensation.
- 5. Check that all Start/Stop switches connected to the I/O terminals are in Stop position.
- 6. Connect the drive to power supply.
- 7. Set the parameters of group 1 according to the requirements of your application (see application manual). At least the following parameters should be set:
  - motor nominal voltage
  - motor nominal frequency
  - motor nominal speed
  - motor nominal current

You will find the values needed for the parameters on the motor nameplate.

Note: You can also run the Start-Up Wizard. See Page 6-4.

8. Perform run test without motor.

Perform either Test A or Test B:

**Test A** — Controls from the I/O terminals:

- Turn the Start/Stop switch to ON position.
- Change the frequency reference (potentiometer).
- Check in the Monitoring Menu M1 that the value of Output Frequency changes according to the change of frequency reference.
- Turn the Start/Stop switch to OFF position.

**Test B**— Control from the control keypad:

- Change the control from the I/O terminals to the keypad as advised on **Page 5-10**.
- Press the START button on the keypad.
- Move over to the Keypad Control Menu K3 and Keypad Reference submenu (see Keypad Reference on **Page 5-11**) and change the frequency reference with the Browser up and down buttons.
- Check in Monitoring Menu M1 that the value of Output Frequency changes according to the change of frequency reference.
- Press the STOP button on the keypad.
- Run the start-up tests without the motor being connected to the process. If this is not
  possible, make sure that running each test is safe prior to running it. Inform your coworkers of the tests.
  - Switch off the supply voltage and wait until the drive has stopped as advised on **Page 6-1**, Safety Precautions.
  - Connect the motor cable to the motor and to the motor cable terminals of the drive.
  - Make sure that all Start/Stop switches are in Stop positions.
  - Switch the supply voltage ON.
  - Repeat test 8A or 8B.
- 10. Connect the motor to the process (if the start-up test was run without the motor being connected).
  - Before running the tests, make sure that this can be done safely.
  - Inform your co-workers of the tests.
  - Repeat test 8A or 8B.

## **Start-Up Wizard**

SLX9000 has a built-in start-up wizard, that speeds up the programming of the drive. The wizard helps you choose between four different operating modes, Standard, Fan, Pump and High Performance. Each mode has automatic parameter settings optimized for the mode in question. The programming wizard is started by pressing the STOP button for 5 seconds, when the drive is in stop mode. See **Figure 6-1** for the procedure:

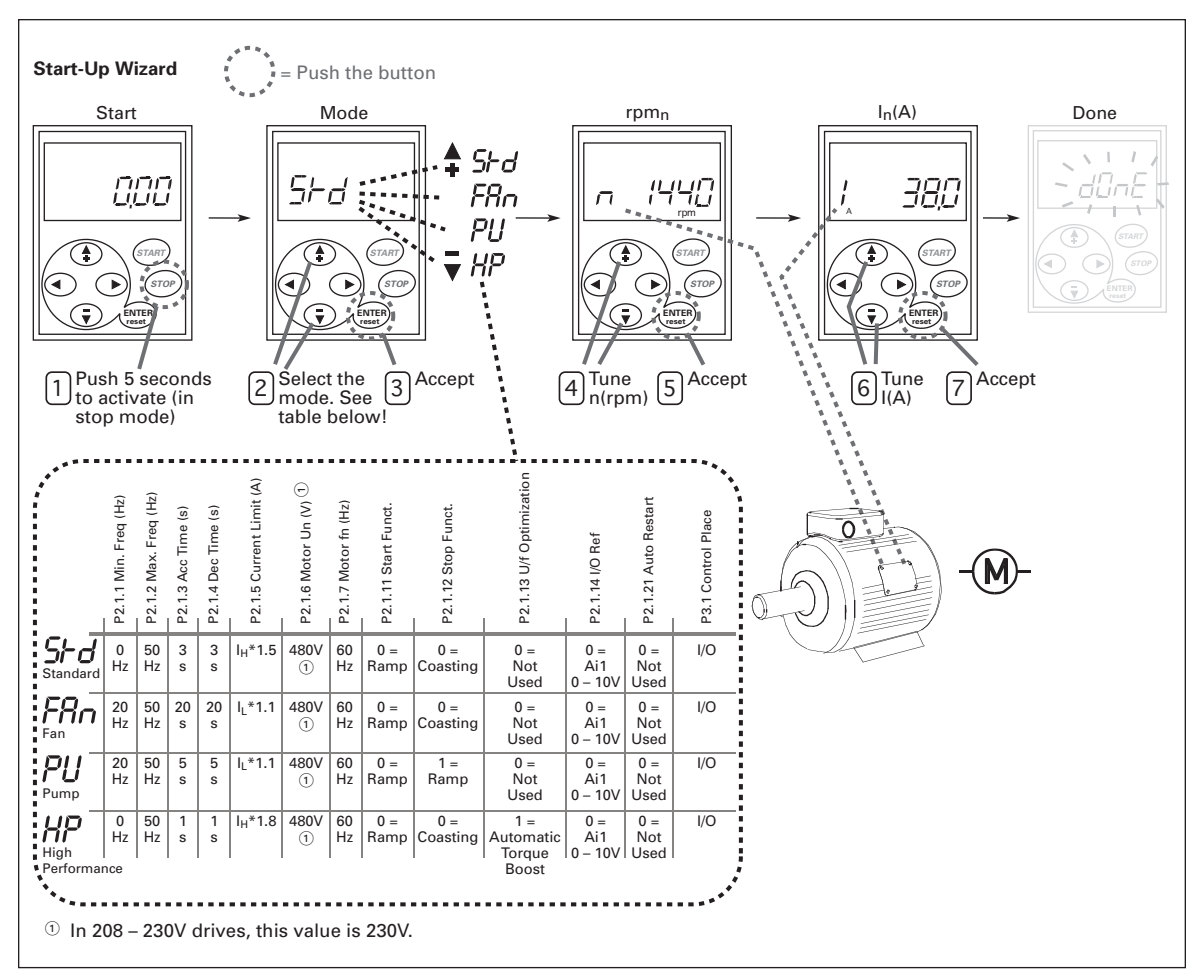

#### Figure 6-1: SLX9000 Start-Up Wizard

# 🚹 IMPORTANT

Start-Up Wizard returns all other parameters to factory defaults!

Note: See the application manual for detailed parameter descriptions.

# Chapter 7 — Basic Application

On the next pages you will find the list of parameters that are essential for the commissioning of the drive. You will find more details of these and other special parameters in **Chapter 9**.

Note: If you wish to edit the special parameters, you must set the value of par. 2.1.22 to 0.

#### **Column explanations:**

| Code      | = | Location indication on the keypad; Shows the operator the present param. number              |
|-----------|---|----------------------------------------------------------------------------------------------|
| Parameter | = | Name of parameter                                                                            |
| Min       | = | Minimum value of parameter                                                                   |
| Max       | = | Maximum value of parameter                                                                   |
| Unit      | = | Unit of parameter value; Given if available                                                  |
| Default   | = | Value preset by factory                                                                      |
| Cust      | = | Customer's own setting                                                                       |
| ID        | = | ID number of the parameter (used with PC tools)                                              |
| 1         | = | On the parameter code: parameter value can only be changed after the drive has been stopped. |

F-T-N

# Monitoring Values (Control Keypad: Menu M1)

The monitoring values are the actual values of parameters and signals as well as statuses and measurements. Monitoring values cannot be edited. See **Page 5-7** for more information.

| Code  | Parameter                               | Unit | ID | Description                                                                                                    |
|-------|-----------------------------------------|------|----|----------------------------------------------------------------------------------------------------|
| V1.1  | Output frequency                        | Hz   | 1  | Frequency to the motor                                                                                                    |
| V1.2  | Frequency reference                     | Hz   | 25 |                                                                                                    |
| V1.3  | Motor speed                             | rpm  | 2  | Calculated motor speed                                                                                                    |
| V1.4  | Motor current                           | А    | 3  | Measured motor current                                                                                                    |
| V1.5  | Motor torque                            | %    | 4  | Calculated actual torque/nominal torque of the unit                                                                                                    |
| V1.6  | Motor power                             | %    | 5  | Calculated actual power/nominal power of the unit                                                                                                    |
| V1.7  | Motor voltage                           | V    | 6  | Calculated motor voltage                                                                                                    |
| V1.8  | DC-link voltage                         | V    | 7  | Measured DC-link voltage                                                                                                    |
| V1.9  | Unit temperature                        | °C   | 8  | Heatsink temperature                                                                                                    |
| V1.10 | Analog input 1                          | V    | 13 | AI1                                                                                                    |
| V1.11 | Analog input 2                          |      | 14 | AI2                                                                                                    |
| V1.12 | Analog output current                   |      | 26 | A01                                                                                                    |
| V1.13 | Analog output current 1, expander board | mA   | 31 |                                                                                                    |
| V1.14 | Analog output current 2, expander board | mA   | 32 |                                                                                                    |
| V1.15 | DIN1, DIN2, DIN3                        |      | 15 | Digital input statuses                                                                                                    |
| V1.16 | DIE1, DIE2, DIE3                        |      | 33 | I/O expander board: Digital input statuses                                                                                                    |
| V1.17 | RO1                                     |      | 34 | Relay output 1 status                                                                                                    |
| V1.18 | ROE1, ROE2, ROE3                        |      | 35 | I/O exp. board: Relay output statuses                                                                                                    |
| V1.19 | DOE1                                    |      | 36 | I/O exp. board: Digital output 1 status                                                                                                    |
| V1.20 | PID Reference                           | %    | 20 | In percent of the maximum frequency                                                                                                    |
| V1.21 | PID Actual value                        | %    | 21 | In percent of the maximum actual value                                                                                                    |
| V1.22 | PID Error value                         | %    | 22 | In percent of the maximum error value                                                                                                    |
| V1.23 | PID Output                              | %    | 23 | In percent of the maximum output value                                                                                                    |
| V1.24 | Autochange outputs 1, 2, 3              |      | 30 | Used only in pump and fan control                                                                                                    |
| V1.25 | Mode                                    |      | 66 | Shows the current drive configuration<br>mode selected with start-up wizard:<br><b>0</b> = No mode selected (Default)<br><b>1</b> = Standard<br><b>2</b> = Fan<br><b>3</b> = Pump<br><b>4</b> = High performance |

Table 7-1: Monitoring Values

# **Parameter List**

# Table 7-2: Basic Parameters (Control Keypad: Menu P2 → B2.1)

| Code             | Parameter                      | Min.                 | Max.                 | Unit | Default                | Cust. | ID  | Note                                                                                                    |
|------------------|--------------------------------|----------------------|----------------------|------|------------------------|-------|-----|----------------------------------------------------------------------------------------------------|
| P2.1.1           | Min. frequency                 | 0.00                 | Par. 2.1.2           | Hz   | 0.00                   |       | 101 |                                                                                                    |
| P2.1.2           | Max. frequency                 | Par.<br>2.1.1        | 320.00               | Hz   | 50.00                  |       | 102 | <b>NOTE</b> : If f <sub>max</sub> > than the motor<br>synchronous speed, check<br>suitability for motor and drive<br>system                               |
| P2.1.3           | Acceleration time 1            | 0.1                  | 3000.0               | s    | 1.0                    |       | 103 |                                                                                                    |
| P2.1.4           | Deceleration time 1            | 0.1                  | 3000.0               | s    | 1.0                    |       | 104 |                                                                                                    |
| P2.1.5           | Current limit                  | 0.1 x l <sub>L</sub> | 1.5 x l <sub>L</sub> | A    | IL                     |       | 107 | <b>NOTE</b> : Formulas apply<br>approximately for drives up to<br>MF3. For greater sizes, consult<br>the factory.                                         |
| P2.1.6           | Nominal voltage of the motor   | 180                  | 690                  | V    | 240V:230V<br>480V:400V |       | 110 |                                                                                                    |
| P2.1.7           | Nominal frequency of the motor | 30.00                | 320.00               | Hz   | 50.00                  |       | 111 | Check the rating plate of the motor                                                                                                    |
| P2.1.8           | Nominal speed of the motor     | 300                  | 20 000               | rpm  | 1440                   |       | 112 | The default applies for a 4-pole motor and a nominal size drive.                                                                                          |
| P2.1.9           | Nominal current of the motor   | 0.3 x l <sub>L</sub> | 1.5 x l <sub>L</sub> | A    | IL                     |       | 113 | Check the rating plate of the motor                                                                                                    |
| <b>P2.1.10</b> ① | Motor cosø                     | 0.30                 | 1.00                 |      | 0.85                   |       | 120 | Check the rating plate of the motor                                                                                                    |
| <b>P2.1.11</b>   | Start function                 | 0                    | 1                    |      | 0                      |       | 505 | <b>0 =</b> Ramp<br><b>1 =</b> Flying start                                                                                                    |
| P2.1.12          | Stop function                  | 0                    | 1                    |      | 0                      |       | 506 | 0 = Coasting<br>1 = Ramp                                                                                                    |
| P2.1.13          | V/f optimization               | 0                    | 1                    |      | 0                      |       | 109 | 0 = Not used<br>1 = Automatic torque boost                                                                                                    |
| P2.1.14          | I/O reference                  | 0                    | 4                    |      | 0                      |       | 117 | 0 = Al1<br>1 = Al2<br>2 = Keypad reference<br>3 = Fieldbus reference<br>(FBSpeedReference)<br>4 = Motor potentiometer                                     |
| P2.1.15          | Al2 signal range               | 1                    | 2                    |      | 2                      |       | 390 | Not used if Al2 Custom min<br>>0% or Al2 custom max.<br><100%<br><b>1</b> = 0 - 20 mA<br><b>2</b> = 4 - 20 mA<br><b>3</b> = 0 - 10V<br><b>4</b> = 2 - 10V |

| Code    | Parameter                 | Min. | Max.       | Unit | Default | Cust. | ID  | Note                                                                                                    |
|---------|---------------------------|------|------------|------|---------|-------|-----|----------------------------------------------------------------------------------------------------|
| P2.1.16 | Analog output<br>function | 0    | 12         |      | 1       |       | 307 | 0 = Not used                                                                                                    |
| P2.1.17 | DIN2 function             | 0    | 10         |      | 1       |       | 319 | <ul> <li>0 = Not used</li> <li>1 = Start Reverse</li> <li>2 = Reverse</li> <li>3 = Stop pulse</li> <li>4 = External fault, cc</li> <li>5 = External fault, oc</li> <li>6 = Run enable</li> <li>7 = Preset speed 2</li> <li>8 = Motor pot. UP (cc)</li> <li>9 = Disable PID (Direct freq. reference)</li> <li>10 = Interlock 1</li> </ul>                                                                                                    |
| P2.1.18 | DIN3 function             | 0    | 16         |      | 6       |       | 301 | <ul> <li>0 = Not used</li> <li>1 = Reverse</li> <li>2 = External fault, cc</li> <li>3 = External fault, oc</li> <li>4 = Fault reset</li> <li>5 = Run enable</li> <li>6 = Preset speed 1</li> <li>7 = Preset speed 2</li> <li>8 = DC-braking command</li> <li>9 = Motor pot. UP (cc)</li> <li>10 = Motor pot. UO (cc)</li> <li>11 = Disable PID (PID control selection)</li> <li>12 = PID Keypad ref. 2</li> <li>selection</li> <li>13 = Interlock 2</li> <li>14 = Thermistor input (See</li> <li>Page 4-9)</li> <li>15 = Force CP to I/O</li> <li>16 = Force CP to Fieldbus</li> </ul> |
| P2.1.19 | Preset speed 1            | 0.00 | Par. 2.1.2 | Hz   | 10.00   |       | 105 |                                                                                                    |
| P2.1.20 | Preset speed 2            | 0.00 | Par. 2.1.2 | Hz   | 50.00   |       | 106 |                                                                                                    |
| P2.1.21 | Automatic restart         | 0    | 1          |      | 0       |       | 731 | 0 = Not used<br>1 = Used                                                                                                    |
| P2.1.22 | Parameter conceal         | 0    | 1          |      | 1       |       | 115 | <ul> <li>0 = All parameters and menus visible</li> <li>1 = Only group P2.1 and menus M1 – H5 visible</li> </ul>                                                                                                    |

# Table 7-2: Basic Parameters (Control Keypad: Menu P2 → B2.1) (Continued)

# Chapter 8 — Multi-Control Application

# Introduction

The Multi-Control Application of the Cutler-Hammer<sup>®</sup> SLX9000 drive by Eaton's electrical business uses direct frequency reference from the analog input 1 as a default. However, a PID controller can be used (for example, in pump and fan applications), which offers versatile internal measuring and adjusting functions.

The direct frequency reference can be used for the control without the PID controller and it can be selected from the analog inputs, fieldbus, keypad, preset speeds or motor potentiometer.

Special parameters for Pump and Fan Control (Group P2.10) can be browsed and edited after changing the value of par 2.9.1 to 2 (Pump and fan control activated).

The PID controller reference can be selected from the analog inputs, fieldbus, PID keypad reference 1 or by enabling the PID keypad reference 2 via digital input. The PID controller actual value can be selected from the analog inputs, fieldbus or the actual values of the motor. PID controller can also be used when the drive is controlled via fieldbus or the control keypad.

- Digital inputs DIN2, DIN3, (DIN4) and optional digital inputs DIE1, DIE2, DIE3 are freely programmable.
- Internal and optional digital/relay and analog outputs are freely programmable.
- Analog input 1 can be programmed as current input, voltage input or digital input DIN4.

**Note:** If the analog input 1 has been programmed as DIN4 with parameter 2.2.6 (Al1 Signal Range), check that the jumper selections (**Figure 9-1**) are correct.

Additional functions:

- The PID controller can be used from control places I/O, keypad and fieldbus
- Identification
- Programming wizard
- Sleep function
- Actual value supervision function: fully programmable; off, warning, fault
- Programmable Start/Stop and Reverse signal logic
- Reference scaling
- 2 Preset speeds
- Analog input range selection, signal scaling, inversion and filtering
- Frequency limit supervision
- Programmable start and stop functions
- DC-brake at start and stop
- Prohibit frequency area
- Programmable VHz curve and VHz optimization

- Adjustable switching frequency
- Autorestart function after fault
- Protections and supervisions (all fully programmable; off, warning, fault):
  - Current input fault
  - External fault
  - Output phase
  - Undervoltage
  - Ground fault
  - Motor thermal, stall and underload protection
  - Thermistor
  - Fieldbus communication
  - Option board

# **Control Input/Output**

#### Table 8-1: Multi-Control Application Default Input/Output Configuration, MF4 – MF6 460V

| Reference potentiometer                 | Termiı | nal                 | Signal                                         | Description                                                    |  |
|-----------------------------------------|--------|---------------------|------------------------------------------------|----------------------------------------------------------------|--|
|                                         |        |                     |                                                |                                                                |  |
|                                         | 1      | +10V <sub>ref</sub> | Reference output                               | Voltage for potentiometer, etc.                                |  |
|                                         | 2      | AI1+                | Analog input, voltage range<br>0 – 10V DC      | Voltage input frequency reference<br>Can be programmed as DIN4 |  |
| L                                       | 3      | Al1-                | I/O Ground                                     | Ground for reference and controls                              |  |
|                                         | 4      | Al2+                | Analog input, voltage range                    | Current input frequency reference                              |  |
|                                         | 5      | Al2-<br>/GND        | 0 – 10V DC, or current range<br>0/4 – 20 mA    |                                                                |  |
| r — — — — — — — — — — — — — — — — — — — | 6      | +24V                | Control voltage output                         | Voltage for switches, etc. max 0.1A                            |  |
|                                         | 7      | GND                 | I/O ground                                     | Ground for reference and controls                              |  |
|                                         | 8      | DIN1                | Start forward                                  | Contact closed = start forward                                 |  |
| <br>L                                   | 9      | DIN2                | Start reverse<br>(programmable)                | Contact closed = start reverse                                 |  |
|                                         | 10     | DIN3                | Multi-step speed selection 1<br>(programmable) | Contact closed = multi-step speed                              |  |
|                                         | 11     | GND                 | I/O ground                                     | Ground for reference and controls                              |  |
|                                         | 18     | AO1+                | Output frequency                               | Programmable                                                   |  |
|                                         | 19     | A01-                | Analog output                                  | Range 0 – 20 mA, R <sub>L</sub> max. 500Ω                      |  |
|                                         | A      | RS 485              | Serial bus                                     | Differential receiver/transmitter                              |  |
|                                         | В      | RS 485              | Serial bus                                     | Differential receiver/transmitter                              |  |
|                                         | 30     | +24V                | 24V aux. input voltage                         | Control power supply backup                                    |  |
|                                         |        |                     |                                                |                                                                |  |
|                                         | 21     | RO1                 | Relay output 1                                 | Programmable                                                   |  |
|                                         | 22     | RO1                 | FAULI                                          |                                                                |  |
|                                         | 23     | RO1                 |                                                |                                                                |  |

#### Table 8-2: Al1 Configuration, When Programmed as DIN4

|      | Termi | nal                 | Signal                                    | Description                                                               |
|------|-------|---------------------|-------------------------------------------|---------------------------------------------------------------------------|
|      |       |                     |                                           |                                                                           |
|      | 1     | +10V <sub>ref</sub> | Reference output                          | Voltage for potentiometer, etc.                                           |
| <br> | 2     | Al1+<br>or<br>DIN 4 | Analog input, voltage range<br>0 – 10V DC | Voltage/current input frequency<br>reference<br>Can be programmed as DIN4 |
|      | 3     | Al1-                | I/O Ground                                | Ground for reference and controls                                         |
|      | 4     | Al2+                | Analog input, current range               | Current input frequency reference                                         |
|      | 5     | Al2-<br>/GND        | 10 – 20 mA                                |                                                                           |
|      | 6     | +24V                | Control voltage output                    |                                                                           |
|      | 7     | GND                 | I/O ground                                | Ground for reference and controls                                         |

| Reference potentiometer                   | Table 8-3: Default I/O Configuration, All 230V, FR7 – FR8 460V and All 575V |                     |                                           |                                                                                                    |                                   |                                                                       |  |  |  |  |  |
|-------------------------------------------|-----------------------------------------------------------------------------|---------------------|-------------------------------------------|----------------------------------------------------------------------------------------------------|-----------------------------------|-----------------------------------------------------------------------|--|--|--|--|--|
| 1 – 10 kΩ                                 | Termi                                                                       | nal                 | Signal                                    | Descripti                                                                                                    | on                                |                                                                       |  |  |  |  |  |
| $\wedge$                                  | OPTA1                                                                       |                     |                                           |                                                                                                    |                                   |                                                                       |  |  |  |  |  |
|                                           | - 1                                                                         | +10V <sub>ref</sub> | Reference output                          | Voltage for                                                                                                    | or potentio                       | meter, etc.                                                           |  |  |  |  |  |
|                                           | 2                                                                           | Al1+                | Analog input, voltage range<br>0 – 10V DC | Voltage in                                                                                                    | Voltage input frequency reference |                                                                       |  |  |  |  |  |
| L                                         | - 3                                                                         | Al1-                | I/O Ground                                | Ground f                                                                                                    | or referenc                       | e and controls                                                        |  |  |  |  |  |
|                                           | 4                                                                           | Al2+                | Analog input, current range               | Current in                                                                                                    | Current input frequency reference |                                                                       |  |  |  |  |  |
|                                           | 5                                                                           | Al2-                | 0 – 20 mA                                 |                                                                                                    |                                   |                                                                       |  |  |  |  |  |
| r — — — — — — — —                         | 6                                                                           | +24V 🎈              | Control voltage output                    | Voltage for switches. etc. max 0.1A                                                                                                    |                                   |                                                                       |  |  |  |  |  |
|                                           | 7 🎈                                                                         | GND                 | I/O ground                                | Ground for reference and controls                                                                                                    |                                   |                                                                       |  |  |  |  |  |
| $\vdash$                                  | - 8                                                                         | DIN1                | Start forward                             | Contact c                                                                                                    | Contact closed = start forward    |                                                                       |  |  |  |  |  |
| ⊢ − − ∕ − − − −                           | 9                                                                           | DIN2                | Start reverse                             | Contact c                                                                                                    | losed = sta                       | irt reverse                                                           |  |  |  |  |  |
| г — -         — — — — — — — — — — — — — — | - 10                                                                        | DIN3                | External fault input<br>(programmable)    | Contact open = no fault<br>Contact closed = fault                                                                                                    |                                   |                                                                       |  |  |  |  |  |
|                                           | 11                                                                          | CMA                 | Common for DIN1 – DIN3                    | Connect                                                                                                    | to GND or                         | +24V                                                                  |  |  |  |  |  |
|                                           | 12                                                                          | +24V 🌢              | Control voltage output                    | Voltage for                                                                                                    | or switches                       | s (see #6)                                                            |  |  |  |  |  |
|                                           | 13 🔶                                                                        | GND                 | I/O ground                                | Ground f                                                                                                    | or referenc                       | e and controls                                                        |  |  |  |  |  |
|                                           | - 14                                                                        | DIN4                | Multi-step speed select 1                 | DIN4                                                                                                    | DIN5                              | Frequency ref.                                                        |  |  |  |  |  |
|                                           | 15                                                                          | DIN5                | Multi-step speed select 2                 | Open<br>Closed<br>Open<br>Closed                                                                                                    | Open<br>Open<br>Closed<br>Closed  | Ref.U <sub>in</sub><br>Multi-step ref.1<br>Multi-step ref.2<br>RefMax |  |  |  |  |  |
|                                           | 16                                                                          | DIN6                | Fault reset                               | Contact of Contact of | pen = no a<br>losed = fau         | iction<br>Ilt reset                                                   |  |  |  |  |  |
| 1                                         | 17                                                                          | CMB                 | Common for DIN4 – DIN6                    | Connect                                                                                                    | to GND or                         | +24V                                                                  |  |  |  |  |  |
| READY                                     | - 18<br>- 19 ●                                                              | A01+<br>A01-        | Output frequency<br>Analog output         | Programı<br>Range 0 -                                                                                                    | mable<br>- 20 mA/R <sub>L</sub>   | , max. 500Ω                                                           |  |  |  |  |  |
| $\frac{1}{1} \otimes \frac{1}{1} \cdots$  | - 20                                                                        | DO1                 | Digital output<br>READY                   | Program<br>Open col                                                                                                    | nable<br>lector, l ≤ 5            | 0 mA, U ≤ 48V DC                                                      |  |  |  |  |  |
|                                           | OPTA2                                                                       | 2                   |                                           |                                                                                                    |                                   |                                                                       |  |  |  |  |  |
|                                           | 21                                                                          | RO1                 | Relay output 1                            |                                                                                                    |                                   |                                                                       |  |  |  |  |  |
| RUN L                                     | - 22                                                                        | RO1                 |                                           |                                                                                                    |                                   |                                                                       |  |  |  |  |  |
| $\bot \bigotimes $                        | 23                                                                          | RO1                 |                                           |                                                                                                    |                                   |                                                                       |  |  |  |  |  |
| <b>/</b>                                  | 24                                                                          | RO2                 | Relay output 2                            |                                                                                                    |                                   |                                                                       |  |  |  |  |  |
| 220V                                      | 25                                                                          | RO2                 | FAULT                                     |                                                                                                    |                                   |                                                                       |  |  |  |  |  |
|                                           | 26                                                                          | RO2                 |                                           |                                                                                                    |                                   |                                                                       |  |  |  |  |  |

#### 4: 4 AU 575\/ Table 9 2 Date nf: AII 2201/ ED7

# **Parameter Lists**

On the next pages you will find the lists of parameters within the respective parameter groups. The parameter descriptions are given in **Chapter 9**.

#### **Column explanations:**

| Code      | = | Location indication on the keypad; Shows the operator the present parameter number           |
|-----------|---|----------------------------------------------------------------------------------------------|
| Parameter | = | Name of parameter                                                                            |
| Min.      | = | Minimum value of parameter                                                                   |
| Max.      | = | Maximum value of parameter                                                                   |
| Unit      | = | Unit of parameter value; Given if available                                                  |
| Default   | = | Value preset by factory                                                                      |
| Cust      | = | Customer's own setting                                                                       |
| ID        | = | ID number of the parameter (used with PC tools)                                              |
| D         | = | On the parameter code: parameter value can only be changed after the drive has been stopped. |
|           |   |                                                                                              |

# Monitoring Values (Control Keypad: Menu M1)

The monitoring values are the actual values of parameters and signals as well as statuses and measurements. Monitoring values cannot be edited. See **Page 5-7** for more information.

| Code  | Parameter                               | Unit | ID | Description                                                                                                    |
|-------|-----------------------------------------|------|----|----------------------------------------------------------------------------------------------------|
| V1.1  | Output frequency                        | Hz   | 1  | Frequency to the motor                                                                                                    |
| V1.2  | Frequency reference                     | Hz   | 25 |                                                                                                    |
| V1.3  | Motor speed                             | rpm  | 2  | Calculated motor speed                                                                                                    |
| V1.4  | Motor current                           | А    | 3  | Measured motor current                                                                                                    |
| V1.5  | Motor torque                            | %    | 4  | Calculated actua0l torque/nom. torque of the motor                                                                                                    |
| V1.6  | Motor power                             | %    | 5  | Calculated actual power/nom. power of the motor                                                                                                    |
| V1.7  | Motor voltage                           | V    | 6  | Calculated motor voltage                                                                                                    |
| V1.8  | DC-link voltage                         | V    | 7  | Measured DC-link voltage                                                                                                    |
| V1.9  | Unit temperature                        | °C   | 8  | Heat sink temperature                                                                                                    |
| V1.10 | Analog input 1                          |      | 13 | Al1                                                                                                    |
| V1.11 | Analog input 2                          |      | 14 | Al2                                                                                                    |
| V1.12 | Analog output current                   | mA   | 26 | A01                                                                                                    |
| V1.13 | Analog output current 1, expander board | mA   | 31 |                                                                                                    |
| V1.14 | Analog output current 2, expander board | mA   | 32 |                                                                                                    |
| V1.15 | DIN1, DIN2, DIN3                        |      | 15 | Digital input statuses                                                                                                    |
| V1.16 | DIE1, DIE2, DIE3                        |      | 33 | I/O expander board: Digital input statuses                                                                                                    |
| V1.17 | RO1                                     |      | 34 | Relay output 1 status                                                                                                    |
| V1.18 | ROE1, ROE2, ROE3                        |      | 35 | I/O exp. board: Relay output statuses                                                                                                    |
| V1.19 | DOE1                                    |      | 36 | I/O exp. board: Digital output 1 status                                                                                                    |
| V1.20 | PID Reference                           | %    | 20 | In percent of the maximum process reference                                                                                                    |
| V1.21 | PID Actual value                        | %    | 21 | In percent of the maximum actual value                                                                                                    |
| V1.22 | PID Error value                         | %    | 22 | In percent of the maximum error value                                                                                                    |
| V1.23 | PID Output                              | %    | 23 | In percent of the maximum output value                                                                                                    |
| V1.24 | Autochange outputs 1, 2, 3              |      | 30 | Used only in pump and fan control                                                                                                    |
| V1.25 | Mode                                    |      | 66 | Shows current operation mode selected<br>with start-up wizard:<br><b>0</b> = Not selected<br><b>1</b> = Standard<br><b>2</b> = Fan<br><b>3</b> = Pump<br><b>4</b> = High Performance |

#### **Table 8-4: Monitoring Values**

### Basic Parameters (Control Keypad: Menu P2 → P2.1)

#### Table 8-5: Basic Parameters P2.1

| Code                 | Parameter                      | Min.                 | Max.                 | Unit | Default | Cust | ID  | Note                                                                                                    |
|----------------------|--------------------------------|----------------------|----------------------|------|---------|------|-----|----------------------------------------------------------------------------------------------------|
| P2.1.1               | Min frequency                  | 0.00                 | Par. 2.1.2           | Hz   | 0.00    |      | 101 |                                                                                                    |
| P2.1.2               | Max frequency                  | Par.<br>2.1.1        | 320.00               | Hz   | 50.00   |      | 102 | <b>NOTE</b> : If f <sub>max</sub> > than the motor<br>synchronous speed, check<br>suitability for motor and drive<br>system                                                                            |
| P2.1.3               | Acceleration time 1            | 0.1                  | 3000.0               | s    | 1.0     |      | 103 |                                                                                                    |
| P2.1.4               | Deceleration time 1            | 0.1                  | 3000.0               | s    | 1.0     |      | 104 |                                                                                                    |
| P2.1.5               | Current limit                  | 0.1 x l <sub>L</sub> | 1.5 x l <sub>L</sub> | A    | ΙL      |      | 107 | NOTE: Consult the factory.                                                                                                    |
| P2.1.6 <sup>1</sup>  | Nominal voltage of the motor   | 180                  | 690                  | V    | 400V    |      | 110 |                                                                                                    |
| P2.1.7 1             | Nominal frequency of the motor | 30.00                | 320.00               | Hz   | 50.00   |      | 111 | Check the rating plate of the motor                                                                                                    |
| P2.1.8 <sup>①</sup>  | Nominal speed of the motor     | 300                  | 20 000               | rpm  | 1440    |      | 112 | The default applies for a 4-pole motor and a nominal size drive.                                                                                                    |
| P2.1.9 <sup>1</sup>  | Nominal current of the motor   | 0.3 x I <sub>L</sub> | 1.5 x l <sub>L</sub> | A    | IL      |      | 113 | Check the rating plate of the motor                                                                                                    |
| P2.1.10 1            | Power factor                   | 0.30                 | 1.00                 |      | 0.85    |      | 120 | Check the rating plate of the motor                                                                                                    |
| P2.1.11 <sup>①</sup> | Start function                 | 0                    | 1                    |      | 0       |      | 505 | <b>0</b> = Ramp<br><b>1</b> = Flying start                                                                                                    |
| P2.1.12              | Stop function                  | 0                    | 1                    |      | 0       |      | 506 | 0 = Coasting<br>1 = Ramp                                                                                                    |
| P2.1.13              | VHz optimization               | 0                    | 1                    |      | 0       |      | 109 | <b>0</b> = Not used<br><b>1</b> = Automatic torque boost                                                                                                    |
| P2.1.14              | I/O reference                  | 0                    | 5                    |      | 0       |      | 117 | <ul> <li>0 = Al1</li> <li>1 = Al2</li> <li>2 = Keypad reference</li> <li>3 = Fieldbus reference</li> <li>(FBSpeedReference)</li> <li>4 = Motor potentiometer</li> <li>5 = Al1/Al2 selection</li> </ul> |
| P2.1.15              | Al2 signal range               | 1                    | 4                    |      | 2       |      | 390 | Not used if Al2 Custom min <> 0%<br>or Al2 custom max. <> 100%<br><b>1</b> = 0 - 20 mA<br><b>2</b> = 4 - 20 mA<br><b>3</b> = 0V - 10V<br><b>4</b> = 2V - 10V                                           |

| Code                 | Parameter                 | Min. | Max. | Unit | Default | Cust | ID  | Note                                                                                                    |
|----------------------|---------------------------|------|------|------|---------|------|-----|----------------------------------------------------------------------------------------------------|
| P2.1.16              | Analog output<br>function | 0    | 12   |      | 1       |      | 307 | 0 = Not used                                                                                                    |
| P2.1.17 <sup>®</sup> | DIN2 function             | 0    | 10   |      | 1       |      | 319 | <ul> <li>0 = Not used</li> <li>1 = Start Reverse (DIN1 = Start<br/>forward)</li> <li>2 = Reverse (DIN1 = Start)</li> <li>3 = Stop pulse (DIN1 = Start pulse)</li> <li>4 = External fault, cc</li> <li>5 = External fault, oc</li> <li>6 = Run enable</li> <li>7 = Preset speed 2</li> <li>8 = Motor pot. UP (cc)</li> <li>9 = Disable PID (Direct freq.<br/>reference)</li> <li>10 = Interlock 1</li> </ul>                                                                                                    |
| P2.1.18 <sup>©</sup> | DIN3 function             | 0    | 17   |      | 6       |      | 301 | <ul> <li>0 = Not used</li> <li>1 = Reverse</li> <li>2 = External fault, cc</li> <li>3 = External fault, oc</li> <li>4 = Fault reset</li> <li>5 = Run enable</li> <li>6 = Preset speed 1</li> <li>7 = Preset speed 2</li> <li>8 = DC-braking command</li> <li>9 = Motor pot. UP (cc)</li> <li>10 = Motor pot. DOWN (cc)</li> <li>11 = Disable PID (Direct freq. reference)</li> <li>12 = PID Keypad ref. 2 selection</li> <li>13 = Interlock 2</li> <li>14 = Thermistor input</li> <li>Note! See Page 4-9</li> <li>15 = Force control place to I/O</li> <li>16 = Force control place to Fieldbus</li> <li>17 = Al1/Al2 selection for I/O</li> </ul> |

## Table 8-5: Basic Parameters P2.1, continued

| Code    | Parameter         | Min. | Max.          | Unit | Default | Cust | ID  | Note                                                                                                    |
|---------|-------------------|------|---------------|------|---------|------|-----|----------------------------------------------------------------------------------------------------|
| P2.1.19 | Preset speed 1    | 0.00 | Par.<br>2.1.2 | Hz   | 10.00   |      | 105 |                                                                                                    |
| P2.1.20 | Preset speed 2    | 0.00 | Par.<br>2.1.2 | Hz   | 50.00   |      | 106 |                                                                                                    |
| P2.1.21 | Automatic restart | 0    | 1             |      | 0       |      | 731 | 0 = Not used<br>1 = Used                                                                                                 |
| P2.1.22 | Parameter conceal | 0    | 1             |      | 0       |      | 115 | <ul> <li>0 = All parameters and menus<br/>visible</li> <li>1 = Only group P2.1 and menus M1<br/>to H5 visible</li> </ul> |

## Input Signals (Control Keypad: Menu P2 → P2.2)

# Table 8-6: Input Signals, P2.2

| Code                | Parameter                       | Min. | Max. | Unit | Default | Cust | ID  | Note                                                                                                    |
|---------------------|---------------------------------|------|------|------|---------|------|-----|----------------------------------------------------------------------------------------------------|
| P2.2.1 <sup>®</sup> | Expander board<br>DIE1 function | 0    | 13   |      | 7       |      | 368 | <ul> <li>0 = Not used</li> <li>1 = Reverse</li> <li>2 = External fault, cc</li> <li>3 = External fault, oc</li> <li>4 = Fault reset</li> <li>5 = Run enable</li> <li>6 = Preset speed 1</li> <li>7 = Preset speed 2</li> <li>8 = DC-braking command</li> <li>9 = Motor pot. UP (cc)</li> <li>10 = Motor pot. DOWN (cc)</li> <li>11 = Disable PID (PID control selection)</li> <li>12 = PID Keypad ref. 2 selection</li> <li>13 = Interlock 1</li> </ul> |
| P2.2.2 1            | Expander board<br>DIE2 function | 0    | 13   |      | 4       |      | 330 | Same as parameter 2.2.1, except:<br>13 = Interlock 2                                                                                                    |
| P2.2.3 1            | Expander board<br>DIE3 function | 0    | 13   |      | 11      |      | 369 | Same as parameter 2.2.1, except:<br>13 = Interlock 3                                                                                                    |
| P2.2.4              | DIN4 function (AI1)             | 0    | 13   |      | 2       |      | 499 | Used if P2.2.6 = 0<br>Selections same as in parameter 2.2.3                                                                                                    |
| P2.2.5              | All signal selection            | 0    |      |      | 10      |      | 377 | 10 = Al1 (1 = Local, 0 = input 1)<br>11 = Al2 (1 = Local, 1 = input 2)<br>20 = Exp. Al1 (2 = exp. board, 0 =<br>input 1)<br>21 = Exp Al2 (2 = exp. board, 1 =<br>input 2)                                                                                                    |
| P2.2.6              | Al1 signal range                | 1    | 4    |      | 3       |      | 379 | $\begin{array}{l} \textbf{0} = \text{Digital input 4} \\ \textbf{1} = 0 - 20 \text{ mA} \\ \textbf{2} = 4 - 20 \text{ mA} \\ \textbf{3} = 0 - 10 \text{V} \\ \textbf{4} = 2 - 10 \text{V} \\ \text{Not used if Al2 Custom min > 0% or} \\ \text{Al2 custom max. < 100\%} \\ \textbf{Note! See Page 5-22} \end{array}$                                                                                                    |

| Code    | Parameter                                                     | Min.    | Max.    | Unit | Default | Cust | ID  | Note                                                                                                    |
|---------|---------------------------------------------------------------|---------|---------|------|---------|------|-----|----------------------------------------------------------------------------------------------------|
| P2.2.7  | Al1 custom<br>minimum setting                                 | 0.00    | 100.00  | %    | 0.00    |      | 380 |                                                                                                    |
| P2.2.8  | Al1 custom<br>maximum setting                                 | 0.00    | 100.00  | %    | 100.00  |      | 381 |                                                                                                    |
| P2.2.9  | Al1 inversion                                                 | 0       | 1       |      | 0       |      | 387 | 0 = Not inverted<br>1 = Inverted                                                                                                    |
| P2.2.10 | Al1 filter time                                               | 0.00    | 10.00   | s    | 0.10    |      | 378 | 0 = No filtering                                                                                                    |
| P2.2.11 | Al2 signal selection                                          | 0       |         |      | 11      |      | 388 | Same as parameter 2.2.5                                                                                                    |
| P2.2.12 | Al2 signal range                                              | 1       | 4       |      | 2       |      | 390 | Not used if Al2 Custom min <> 0% or<br>Al2 custom max. <> 100%<br><b>1</b> = 0 - 20 mA<br><b>2</b> = 4 - 20 mA<br><b>3</b> = 0V - 10V<br><b>4</b> = 2V - 10V                                        |
| P2.2.13 | Al2 custom<br>minimum setting                                 | 0.00    | 100.00  | %    | 0.00    |      | 391 |                                                                                                    |
| P2.2.14 | Al2 custom<br>maximum setting                                 | 0.00    | 100.00  | %    | 100.00  |      | 392 |                                                                                                    |
| P2.2.15 | Al2 inversion                                                 | 0       | 1       |      | 0       |      | 398 | 0 = Not inverted<br>1 = Inverted                                                                                                    |
| P2.2.16 | Al2 filter time                                               | 0.00    | 10.00   | s    | 0.10    |      | 389 | 0 = No filtering                                                                                                    |
| P2.2.17 | Motor<br>potentiometer<br>frequency reference<br>memory reset | 0       | 2       |      | 1       |      | 367 | <ul> <li>0 = No reset</li> <li>1 = Reset if stopped or powered down</li> <li>2 = Reset if powered down</li> </ul>                                                                                   |
| P2.2.18 | Reference scaling<br>minimum value                            | 0.00    | P2.2.19 |      | 0.00    |      | 344 | Does not affect the fieldbus reference<br>(Scaled between par. 2.1.1 and par.<br>2.1.2)                                                                                                    |
| P2.2.19 | Reference scaling<br>maximum value                            | P2.2.18 | 320.00  |      | 0.00    |      | 345 | Does not affect the fieldbus reference<br>(Scaled between par. 2.1.1 and par.<br>2.1.2)                                                                                                    |
| P2.2.20 | Keypad control<br>reference selection                         | 0       | 5       |      | 2       |      | 121 | <ul> <li>0 = Al1</li> <li>1 = Al2</li> <li>2 = Keypad reference</li> <li>3 = Fieldbus reference</li> <li>(FBSpeedreference)</li> <li>4 = Motor potentiometer</li> <li>5 = PID controller</li> </ul> |
| P2.2.21 | Fieldbus control reference selection                          | 0       | 5       |      | 3       |      | 122 | See above                                                                                                    |

## Table 8-6: Input Signals, P2.2, continued

## Output Signals (Control Keypad: Menu P2 → P2.3)

#### Table 8-7: Output Signals, G2.3

| Code    | Parameter                                        | Min. | Max.          | Unit | Default | Cust | ID  | Note                                                                                                    |
|---------|--------------------------------------------------|------|---------------|------|---------|------|-----|----------------------------------------------------------------------------------------------------|
| P2.3.1  | Relay output 1<br>function                       | 0    | 20            |      | 3       |      | 313 | <ul> <li>0 = Not used</li> <li>1 = Ready</li> <li>2 = Run</li> <li>3 = Fault</li> <li>4 = Fault inverted</li> <li>5 = FC overheat warning</li> <li>6 = Ext. fault or warning</li> <li>7 = Ref. fault or warning</li> <li>8 = Warning</li> <li>9 = Reversed</li> <li>10 = Preset speed</li> <li>11 = At speed</li> <li>12 = Mot. regulator active</li> <li>13 = OP freq. limit superv.1</li> <li>14 = Control place: IO</li> <li>15 = Thermistor fault/ warning</li> <li>16 = Actual value supervision</li> <li>17 = Autochange 1 control</li> <li>18 = Autochange 2 control</li> <li>19 = Autochange 3 control</li> <li>20 = Al supervision</li> </ul> |
| P2.3.2  | Expander board<br>relay output 1<br>function     | 0    | 19            |      | 2       |      | 314 | Same as parameter 2.3.1                                                                                                    |
| P2.3.3  | Expander board<br>relay output 2<br>function     | 0    | 19            |      | 3       |      | 317 | Same as parameter 2.3.1                                                                                                    |
| P2.3.4  | Expander board<br>digital output 1<br>function   | 0    | 19            |      | 1       |      | 312 | Same as parameter 2.3.1                                                                                                    |
| P2.3.5  | Analog output<br>function                        | 0    | 12            |      | 1       |      | 307 | See parameter 2.1.16                                                                                                    |
| P2.3.6  | Analog output<br>filter time                     | 0.00 | 10.00         | S    | 1.00    |      | 308 | 0 = No filtering                                                                                                    |
| P2.3.7  | Analog output inversion                          | 0    | 1             |      | 0       |      | 309 | 0 = Not inverted<br>1 = Inverted                                                                                                    |
| P2.3.8  | Analog output<br>minimum                         | 0    | 1             |      | 0       |      | 310 | <b>0</b> = 0 mA<br><b>1</b> = 4 mA                                                                                                    |
| P2.3.9  | Analog output scale                              | 10   | 1000          | %    | 100     |      | 311 |                                                                                                    |
| P2.3.10 | Expander board<br>analog output 1<br>function    | 0    | 12            |      | 0       |      | 472 | Same as parameter 2.1.16                                                                                                    |
| P2.3.11 | Expander board<br>analog output 2<br>function    | 0    | 12            |      | 0       |      | 479 | Same as parameter 2.1.16                                                                                                    |
| P2.3.12 | Output frequency<br>limit 1<br>supervision       | 0    | 2             |      | 0       |      | 315 | 0 = No limit<br>1 = Low limit supervision<br>2 = High limit supervision                                                                                                    |
| P2.3.13 | Output frequency<br>limit 1;<br>Supervised value | 0.00 | Par.<br>2.1.2 | Hz   | 0.00    |      | 316 |                                                                                                    |

| Code    | Parameter                   | Min. | Max.   | Unit | Default | Cust | ID  | Note                                                    |
|---------|-----------------------------|------|--------|------|---------|------|-----|---------------------------------------------------------|
| P2.3.14 | Analog input<br>supervision | 0    | 2      |      | 0       |      | 356 | <b>0</b> = Not used<br><b>1</b> = Al1<br><b>2</b> = Al2 |
| P2.3.15 | Al supervision<br>OFF limit | 0.00 | 100.00 | %    | 10.00   |      | 357 |                                                         |
| P2.3.16 | Al supervision ON<br>limit  | 0.00 | 100.00 | %    | 90.00   |      | 358 |                                                         |
| P2.3.17 | Relay output 1 ON delay     | 0.00 | 320.00 | s    | 0.00    |      | 487 | ON delay for RO1                                        |
| P2.3.18 | Relay output 1<br>OFF delay | 0.00 | 320.00 | s    | 0.00    |      | 488 | OFF delay for RO1                                       |

#### Table 8-7: Output Signals, G2.3, continued

#### Drive Control Parameters (Control Keypad: Menu P2 → P2.4)

#### Table 8-8: Drive Control Parameters, P2.4

| Code     | Parameter                                            | Min.                  | Max.                 | Unit | Default | Cust | ID  | Note                                                                                                    |
|----------|------------------------------------------------------|-----------------------|----------------------|------|---------|------|-----|----------------------------------------------------------------------------------------------------|
| P2.4.1   | Ramp 1 shape                                         | 0.0                   | 10.0                 | s    | 0.0     |      | 500 | 0 = Linear<br>>0 = S-curve ramp time                                                                    |
| P2.4.2 1 | Brake chopper                                        | 0                     | 3                    |      | 0       |      | 504 | <ul> <li>0 = Disabled</li> <li>1 = Used in Run state</li> <li>3 = Used in Run and Stop state</li> </ul> |
| P2.4.3   | DC braking<br>current                                | 0.15 x l <sub>n</sub> | 1.5 x l <sub>n</sub> | A    | Varies  |      | 507 |                                                                                                    |
| P2.4.4   | DC braking time<br>at stop                           | 0.00                  | 600.00               | s    | 0.00    |      | 508 | <b>0</b> = DC brake is off at stop                                                                      |
| P2.4.5   | Frequency to start<br>DC braking during<br>ramp stop | 0.10                  | 10.00                | Hz   | 1.50    |      | 515 |                                                                                                    |
| P2.4.6   | DC braking time<br>at start                          | 0.00                  | 600.00               | S    | 0.00    |      | 516 | <b>0</b> = DC brake is off at start                                                                     |
| P2.4.7   | Flux brake                                           | 0                     | 1                    |      | 0       |      | 520 | <b>0</b> = Off<br><b>1</b> = On                                                                         |
| P2.4.8   | Flux braking current                                 | 0.0                   | Varies               | A    | 0.0     |      | 519 |                                                                                                    |

#### Prohibit Frequency Parameters (Control Keypad: Menu P2 → P2.5)

#### Table 8-9: Prohibit Frequency Parameters, P2.5

| Code   | Parameter                                          | Min. | Max.          | Unit  | Default | Cust | ID  | Note                                                                                   |
|--------|----------------------------------------------------|------|---------------|-------|---------|------|-----|----------------------------------------------------------------------------------------|
| P2.5.1 | Prohibit frequency range 1 low limit               | 0.0  | Par.<br>2.5.2 | Hz    | 0.0     |      | 509 | 0 = Not used                                                                           |
| P2.5.2 | Prohibit frequency range 1 high limit              | 0.0  | Par.<br>2.1.2 | Hz    | 0.0     |      | 510 | 0 = Not used                                                                           |
| P2.5.3 | Prohibit<br>frequencies acc./<br>dec. ramp scaling | 0.1  | 10.0          | times | 1.0     |      | 518 | Multiplier of the currently selected<br>ramp time between prohibit<br>frequency limits |

#### Motor Control Parameters (Control Keypad: Menu P2 → P2.6)

#### Table 8-10: Motor Control Parameters, P2.6

| Code                | Parameter                           | Min.  | Max.           | Unit | Default | Cust | ID  | Note                                                                         |
|---------------------|-------------------------------------|-------|----------------|------|---------|------|-----|------------------------------------------------------------------------------|
| P2.6.1 <sup>①</sup> | Motor control mode                  | 0     | 1              |      | 0       |      | 600 | 0 = Frequency control<br>1 = Speed control                                   |
| P2.6.2 <sup>①</sup> | VHz ratio selection                 | 0     | 3              |      | 0       |      | 108 | 0 = Linear<br>1 = Squared<br>2 = Programmable<br>3 = Linear with flux optim. |
| P2.6.3 1            | Field weakening<br>point            | 30.00 | 320.00         | Hz   | 50.00   |      | 602 |                                                                              |
| P2.6.4 1            | Voltage at field<br>weakening point | 10.00 | 200.00         | %    | 100.00  |      | 603 | n% x U <sub>nmot</sub>                                                       |
| P2.6.5 1            | VHz curve<br>midpoint<br>frequency  | 0.00  | par.<br>P2.6.3 | Hz   | 50.00   |      | 604 |                                                                              |
| P2.6.6 1            | VHz curve<br>midpoint voltage       | 0.00  | 100.00         | %    | 100.00  |      | 605 | n% x U <sub>nmot</sub><br>Parameter max. value = par. 2.6.4                  |
| P2.6.7 1            | Output voltage at zero frequency    | 0.00  | 40.00          | %    | 0.00    |      | 606 | n% x U <sub>nmot</sub>                                                       |
| P2.6.8              | Switching<br>frequency              | 1.0   | 16.0           | kHz  | 6.0     |      | 601 | Depends on hp                                                                |
| P2.6.9              | Overvoltage controller              | 0     | 1              |      | 1       |      | 607 | 0 = Not used<br>1 = Used                                                     |
| P2.6.10             | Undervoltage controller             | 0     | 1              |      | 1       |      | 608 | 0 = Not used<br>1 = Used                                                     |
| P2.6.11             | Identification                      | 0     | 1              |      | 0       |      | 631 | 0 = No action<br>1 = ID no run                                               |

#### Protections (Control Keypad: Menu P2 → P2.7)

### Table 8-11: Protections, P2.7

| Code   | Parameter                             | Min.   | Max.  | Unit | Default | Cust | ID  | Note                                                                                            |
|--------|---------------------------------------|--------|-------|------|---------|------|-----|-------------------------------------------------------------------------------------------------|
| P2.7.1 | Response to 4 mA<br>reference fault   | 0      | 3     |      | 0       |      | 700 | 0 = No response<br>1 = Warning<br>2 = Fault, stop acc. to 2.1.12<br>3 = Fault, stop by coasting |
| P2.7.2 | Response to external fault            | 0      | 3     |      | 2       |      | 701 | 0 = No response<br>1 = Warning<br>2 = Fault, stop acc. to 2.1.12<br>3 = Fault, stop by coasting |
| P2.7.3 | Response to undervoltage fault        | 1      | 3     |      | 2       |      | 727 |                                                                                                 |
| P2.7.4 | Output phase supervision              | 0      | 3     |      | 2       |      | 702 |                                                                                                 |
| P2.7.5 | Ground fault protection               | 0      | 3     |      | 2       |      | 703 |                                                                                                 |
| P2.7.6 | Thermal<br>protection of the<br>motor | 0      | 3     |      | 2       |      | 704 |                                                                                                 |
| P2.7.7 | Motor ambient<br>temperature factor   | -100.0 | 100.0 | %    | 0.0     |      | 705 |                                                                                                 |

| Code    | Parameter                                  | Min. | Max.                       | Unit | Default                      | Cust | ID  | Note                                                                                                    |
|---------|--------------------------------------------|------|----------------------------|------|------------------------------|------|-----|----------------------------------------------------------------------------------------------------|
| P2.7.8  | Motor cooling<br>factor at zero<br>speed   | 0.0  | 150.0                      | %    | 40.0                         |      | 706 |                                                                                                    |
| P2.7.9  | Motor thermal time constant                | 1    | 200                        | min  | 45                           |      | 707 |                                                                                                    |
| P2.7.10 | Motor duty cycle                           | 0    | 100                        | %    | 100                          |      | 708 |                                                                                                    |
| P2.7.11 | Stall protection                           | 0    | 3                          |      | 1                            |      | 709 | Same as parameter 2.7.1                                                                                                    |
| P2.7.12 | Stall current limit                        | 0.1  | I <sub>nmotor</sub><br>x 2 | A    | I <sub>nmotor</sub> x<br>1.3 |      | 710 |                                                                                                    |
| P2.7.13 | Stall time limit                           | 1.00 | 120.00                     | s    | 15.00                        |      | 711 |                                                                                                    |
| P2.7.14 | Stall frequency limit                      | 1.0  | P2.1.2                     | Hz   | 25.0                         |      | 712 |                                                                                                    |
| P2.7.15 | Underload protection                       | 0    | 3                          |      | 0                            |      | 713 | Same as parameter 2.7.1                                                                                                    |
| P2.7.16 | Underload curve<br>at nominal<br>frequency | 10.0 | 150.0                      | %    | 50.0                         |      | 714 |                                                                                                    |
| P2.7.17 | Underload curve<br>at zero frequency       | 5.0  | 150.0                      | %    | 10.0                         |      | 715 |                                                                                                    |
| P2.7.18 | Underload<br>protection time<br>limit      | 2.00 | 600.00                     | S    | 20.00                        |      | 716 |                                                                                                    |
| P2.7.19 | Response to thermistor fault               | 0    | 3                          |      | 2                            |      | 732 | Same as parameter 2.7.1                                                                                                    |
| P2.7.20 | Response to fieldbus fault                 | 0    | 3                          |      | 2                            |      | 733 | Same as parameter 2.7.1                                                                                                    |
| P2.7.21 | Response to slot fault                     | 0    | 3                          |      | 2                            |      | 734 | Same as parameter 2.7.1                                                                                                    |
| P2.7.22 | Actual value<br>supervision                | 0    | 4                          |      | 0                            |      | 735 | <ul> <li>0 = No response</li> <li>1 = Warning if below limit</li> <li>2 = Warning if above limit</li> <li>3 = Fault, if below limit</li> <li>4 = Fault, if above limit</li> </ul> |
| P2.7.23 | Actual value<br>supervision limit          | 0.0  | 100.0                      | %    | 10.0                         |      | 736 |                                                                                                    |
| P2.7.24 | Actual value<br>supervision delay          | 0    | 3600                       | S    | 5                            |      | 737 |                                                                                                    |

# Autorestart Parameters (Control Keypad: Menu P2 → P2.8)

### Table 8-12: Autorestart Parameters, P2.8

| Code   | Parameter      | Min. | Max.  | Unit | Default | Cust | ID  | Note                                                        |
|--------|----------------|------|-------|------|---------|------|-----|-------------------------------------------------------------|
| P2.8.1 | Wait time      | 0.10 | 10.00 | S    | 0.50    |      | 717 |                                                             |
| P2.8.2 | Trial time     | 0.00 | 60.00 | s    | 30.00   |      | 718 |                                                             |
| P2.8.3 | Start function | 0    | 2     |      | 0       |      | 719 | 0 = Ramp<br>1 = Flying start<br>2 = According to par. 2.4.6 |

# PID Reference Parameters (Control Keypad: Menu P2 $\rightarrow$ P2.9)

# Table 8-13: PID Reference Parameters, P2.9

| Code    | Parameter                       | Min.          | Max.          | Unit | Default | Cust | ID   | Note                                                                                                    |
|---------|---------------------------------|---------------|---------------|------|---------|------|------|----------------------------------------------------------------------------------------------------|
| P2.9.1  | PID activation                  | 0             | 1             |      | 0       |      | 163  | <ul> <li>0 = Not used</li> <li>1 = PID controller activated</li> <li>2 = Pump &amp; fan control active, group</li> <li>P2.10 visible</li> </ul>                                                                                                    |
| P2.9.2  | PID reference                   | 0             | 3             |      | 2       |      | 332  | <ul> <li>0 = Al1</li> <li>1 = Al2</li> <li>2 = Ref. from keypad (PID Ref 1)</li> <li>3 = Fieldbus reference<br/>(ProcessDatalN1)</li> </ul>                                                                                                    |
| P2.9.3  | Actual value input              | 0             | 6             |      | 1       |      | 334  | <ul> <li>0 = Al1 signal</li> <li>1 = Al2 signal</li> <li>2 = Fieldbus (ProcessDatalN2)</li> <li>3 = Motor torque</li> <li>4 = Motor speed</li> <li>5 = Motor current</li> <li>6 = Motor power</li> </ul>                                                         |
| P2.9.4  | PID controller gain             | 0.0           | 1000.0        | %    | 100.0   |      | 118  |                                                                                                    |
| P2.9.5  | PID controller I-time           | 0.00          | 320.00        | s    | 10.00   |      | 119  |                                                                                                    |
| P2.9.6  | PID controller D-<br>time       | 0.00          | 10.00         | s    | 0.00    |      | 132  |                                                                                                    |
| P2.9.7  | Actual value 1<br>minimum scale | -1000.0       | 1000.0        | %    | 0.00    |      | 336  | 0 = No minimum scaling                                                                                                    |
| P2.9.8  | Actual value 1<br>maximum scale | -1000.0       | 1000.0        | %    | 100.0   |      | 337  | 100 = No maximum scaling                                                                                                    |
| P2.9.9  | Error value<br>inversion        | 0             | 1             |      | 0       |      | 340  |                                                                                                    |
| P2.9.10 | Sleep frequency                 | Par.<br>2.1.1 | Par.<br>2.1.2 | Hz   | 10.00   |      | 1016 |                                                                                                    |
| P2.9.11 | Sleep delay                     | 0             | 3600          | s    | 30      |      | 1017 |                                                                                                    |
| P2.9.12 | Wake up level                   | 0.00          | 100.00        | %    | 25.00   |      | 1018 |                                                                                                    |
| P2.9.13 | Wake up function                | 0             | 3             |      | 0       |      | 1019 | <ul> <li>0 = Wake-up at fall below wake-up<br/>level (2.9.12)</li> <li>1 = Wake-up at exceeded wake-up<br/>level (2.9.12)</li> <li>2 = Wake-up at fall below wake-up<br/>level (PID ref)</li> <li>3 = Wake-up at exceeded wake-up<br/>level (PID ref)</li> </ul> |

#### Pump and Fan Control Parameters (Control Keypad: Menu $P2 \rightarrow P2.10$ )

Note: Group P2.10 is visible only if the value of par 2.9.1 is set to 2.

Table 8-14: Pump and Fan Control Parameters, P2.10

| Code    | Parameter                                            | Min.           | Max.           | Unit | Default | Cust | ID   | Note                                                                                                    |
|---------|------------------------------------------------------|----------------|----------------|------|---------|------|------|----------------------------------------------------------------------------------------------------|
| P2.10.1 | Number of auxiliary drives                           | 0              | 3              |      | 1       |      | 1001 |                                                                                                    |
| P2.10.2 | Start delay,<br>auxiliary drives                     | 0.0            | 300.0          | S    | 4.0     |      | 1010 |                                                                                                    |
| P2.10.3 | Stop delay,<br>auxiliary drives                      | 0.0            | 300.0          | S    | 2.0     |      | 1011 |                                                                                                    |
| P2.10.4 | Autochange                                           | 0              | 4              |      | 0       |      | 1027 | <ul> <li>0 = Not used</li> <li>1 = Autochange with aux pumps</li> <li>2 = Autochange with drive &amp; aux pumps</li> <li>3 = Autochange and interlocks (aux pumps)</li> <li>4 = Autochange and interlocks (drive &amp; aux pumps)</li> </ul> |
| P2.10.5 | Autochange<br>interval                               | 0.0            | 3000.0         | h    | 48.0    |      | 1029 | 0.0 = TEST = 40 s<br>Elapsed time for autochange                                                                                                    |
| P2.10.6 | Autochange;<br>Maximum number<br>of auxiliary drives | 0              | 3              |      | 1       |      | 1030 | Autochange level for auxiliary drives                                                                                                    |
| P2.10.7 | Autochange<br>frequency limit                        | 0.00           | par.<br>2.1.2  | Hz   | 25.00   |      | 1031 | Autochange frequency level for variable speed drive                                                                                                    |
| P2.10.8 | Start frequency,<br>auxiliary drive 1                | Par.<br>2.10.9 | 320.00         | Hz   | 51.00   |      | 1002 |                                                                                                    |
| P2.10.9 | Stop frequency,<br>auxiliary drive 1                 | Par.<br>2.1.1  | Par.<br>2.10.8 | Hz   | 10.00   |      | 1003 |                                                                                                    |

#### Keypad Control (Control Keypad: Menu K3)

The parameters for the selection of control place and direction on the keypad are listed in **Table 8-15**. See the Keypad Control Menu on **Page 5-10**.

Table 8-15: Keypad Control Parameters, K3

| Code | Parameter                | Min.          | Max.          | Unit | Default | Cust | ID  | Note                                                                                         |
|------|--------------------------|---------------|---------------|------|---------|------|-----|----------------------------------------------------------------------------------------------|
| P3.1 | Control place            | 1             | 3             |      | 1       |      | 125 | 1 = I/O terminal<br>2 = Keypad<br>3 = Fieldbus                                               |
| R3.2 | Keypad reference         | Par.<br>2.1.1 | Par.<br>2.1.2 | Hz   |         |      |     |                                                                                              |
| P3.3 | Direction (on<br>keypad) | 0             | 1             |      | 0       |      | 123 | 0 = Forward<br>1 = Reverse                                                                   |
| R3.4 | Stop button              | 0             | 1             |      | 1       |      | 114 | <ul><li>0 = Limited function of Stop button</li><li>1 = Stop button always enabled</li></ul> |
| R3.5 | PID reference            | 0.00          | 100.00        | %    | 0.00    |      |     |                                                                                              |
| R3.6 | PID reference 2          | 0.00          | 100.00        | %    | 0.00    |      |     | Selected with digital inputs                                                                 |
#### System Menu (Control Keypad: Menu S6)

For parameters and functions related to the general use of the drive, such as customized parameter sets or information about the hardware and software, see **Page 5-13**.

#### Expander Boards (Control Keypad: Menu E7)

The E7 menu shows the expander boards attached to the control board and board-related information. For more information, see **Page 5-26**.

### **Chapter 9** — **Description of Parameters**

### **Basic Parameters**

| 2.1.1 | Minimum frequency | ID101 |
|-------|-------------------|-------|
| 2.1.2 | Maximum frequency | ID102 |

#### 2.1.2 Maximum frequency

Defines the frequency limits of the drive. The maximum value for parameters 2.1.1 and 2.1.2 is 320 Hz.

The software will automatically check the values of parameters 2.1.19, 2.1.20, 2.3.13, 2.5.1, 2.5.5 and 2.6.5.

2.1.3 Acceleration time 1 ID103 2.1.4 **Deceleration time 1** ID104

> These limits correspond to the time required for the output frequency to accelerate from the zero frequency to the set maximum frequency (par. 2.1.2).

#### 2.1.5 **Current limit**

This parameter determines the maximum motor current from the drive. To avoid motor overload, set this parameter according to the rated current of the motor. The current limit is equal to the rated converter current (I<sub>1</sub>) by default.

ID107

#### 2.1.6 Nominal voltage of the motor ID110

Find this value V<sub>n</sub> on the motor nameplate. This parameter sets the voltage at the field weakening point (parameter 2.6.4) to 100% x U<sub>nmotor</sub>.

#### 2.1.7 Nominal frequency of the motor ID111

Find this value fn on the motor nameplate. This parameter sets the field weakening point (parameter 2.6.3) to the same value.

2.1.8 Nominal speed of the motor ID112

Find this value n<sub>n</sub> on the motor nameplate.

- 2.1.9 Nominal current of the motor ID113 Find this value  $I_n$  on the motor nameplate.
- ID120 2.1.10 Power Factor

Find this value on the motor nameplate.

#### 2.1.11 Start function

Ramp:

0

1

The drive starts from 0 Hz and accelerates to maximum frequency within the set acceleration time. (Load inertia or starting friction may cause prolonged acceleration times).

ID505

#### Flying start:

The drive is able to start into a running motor by applying a small torque to motor and searching for the frequency corresponding to the speed the motor is running at. Searching starts from the maximum frequency towards the actual frequency until the correct value is detected. Thereafter, the output frequency will be increased/decreased to the set reference value according to the set acceleration/deceleration parameters.

Use this mode if the motor is coasting when the start command is given. With the flying start, it is possible to ride through short utility voltage interruptions.

#### 2.1.12 Stop function

ID506

Coasting:

**0** The motor coasts to a halt without control from the drive after the Stop command.

#### Ramp:

1

After the Stop command, the speed of the motor is decelerated according to the set deceleration parameters.

If the regenerated energy is high it may be necessary to use an external braking resistor for faster deceleration.

2.1.13 V/Hz optimization

ID109

- 0 Not used
- 1 Automatic torque boost

The voltage to the motor changes automatically which makes the motor produce sufficient torque to start and run at low frequencies. The voltage increase depends on the motor type and power. Automatic torque boost can be used in applications where starting torque due to starting friction is high, e.g. in conveyors.

**Note:** In high torque — low speed applications — it is likely that the motor will overheat. If the motor has to run a prolonged time under these conditions, special attention must be paid to cooling the motor. Use external cooling for the motor if the temperature tends to rise too high.

#### 2.1.14 I/O Reference selection

ID117

Defines the selected frequency reference source when the drive is controlled from the I/O terminal.

- 0 Al1 reference (terminals 2 and 3, e.g. potentiometer)
- 1 Al2 reference (terminals 5 and 6, e.g. transducer)
- **2** Keypad reference (parameter R3.2)
- **3** Reference from Fieldbus (FBSpeedReference)
- 4 Motor potentiometer reference
- 5 Al1/Al2 selection. Selection of Al2 is made programmable by DIN3 Function (P2.1.18)

#### 2.1.15 Al2 (I<sub>in</sub>) signal range

ID390

- 1 Signal range 0 20 mA
- 2 Signal range 4 20 mA
- 3 Signal range 0 10V
- 4 Signal range 2 10V

**Note:** The selections have no effect if par. 2.2.12 > 0%, or par. 2.2.13 < 100%.

#### 2.1.16 Analog output function

ID307

This parameter selects the desired function for the analog output signal. See **Table 8-5** for the parameter values.

#### 2.1.17 DIN2 function

6

ID319

This parameter has 10 selections. If digital input DIN2 is not used, set the parameter value to 0.

- 1 Start reverse
- 2 Reverse
- 3 Stop pulse
- External fault
  Contact closed: Fault is displayed and motor stopped when the input is active
  External fault
  - External fault Contact open: Fault is displayed and motor stopped when the input is not active
    - Run enable Contact open: Start of motor disabled Contact closed: Start of motor enabled Coast stop if dropped during RUN
- 7 Preset speed 2
- 8 Motor potentiometer UP
  - Contact closed: Reference increases until the contact is opened.
- 9 Disable the PID-controller (Direct frequency reference)
- **10** Interlock 1 (can only be selected when pump and fan control is active, P2.9.1=2)

| 2.1.18 | DIN3  | function |
|--------|-------|----------|
| 2.1.10 | 21140 | ranotion |

ID301

The parameter has 13 selections. If digital input DIN3 is not used, set the parameter value to 0. 1 Reverse Contact open: Forward Contact closed: Reverse 2 External fault Contact closed: Fault is displayed and motor stopped when the input is active 3 External fault Contact open: Fault is displayed and motor stopped when the input is not active 4 Fault reset Contact closed: All faults reset 5 Run enable Contact open: Start of motor disabled Contact closed: Start of motor enabled Coast stop if dropped during RUN 6 Preset speed 1 7 Preset speed 2 8 DC braking command Contact closed: In Stop mode, the DC braking operates until the contact is opened. DC-braking current is about 10% of the value selected with par. 2.4.3. 9 Motor potentiometer UP Contact closed: Reference increases until the contact is opened. Motor potentiometer DOWN. 10 Contact closed: Reference decreases until the contact is opened 11 Disable the PID-controller (Direct frequency reference) 12 PID Keypad reference 2 selection 13 Interlock 2 (can only be selected when pump and fan control is active, P2.9.1=2) 14 Thermistor input (See Page 4-9) 15 Force control place to I/O 16 Force control place to Fieldbus 17 AI1/AI2 selection for I/O Reference (par 2.1.14) ID105 2.1.19 Preset speed 1

2.1.20 Preset speed 2

ID106

Parameter values are automatically limited between the minimum and maximum frequencies (par. 2.1.1 and 2.1.2).

F:T•N

January 2009

|              | 2.1.21 | Automatic r                   | estart function                                                          | ID731                                |
|--------------|--------|-------------------------------|--------------------------------------------------------------------------|--------------------------------------|
|              |        | The automa                    | tic restart is taken into use with                                       | this parameter.                      |
|              |        | 0                             | Disable                                                                  |                                      |
|              |        | 1                             | Enabled (3 automatic restarts, s                                         | ee par. 2.8.1 – 2.8.3)               |
| :            | 2.1.22 | Parameter c                   | onceal                                                                   | ID115                                |
|              |        | With this pa<br>parameter g   | rameter you can hide all other p<br>roup (B2.1).                         | arameter groups except the basic     |
|              |        | The factory                   | default of this parameter is 0.                                          |                                      |
|              |        | 0                             | Disabled (all parameter groups                                           | can be browsed with the keypad)      |
|              |        | 1                             | Enabled (only the basic parame<br>keypad)                                | ters, B2.1, can be browsed with the  |
| Input Signal | S      |                               |                                                                          |                                      |
| :            | 2.2.1  | Expander bo                   | oard DIE1 function                                                       | ID368                                |
|              |        | This parame<br>used, set the  | ter has 12 selections. If the expa<br>parameter value to 0.              | nder board digital input DIN1 is not |
|              |        | Selections a                  | re the same as in parameter 2.1.                                         | 18, except:                          |
|              |        | 13                            | Interlock 1                                                              |                                      |
| :            | 2.2.2  | Expander bo                   | oard DIE2 function                                                       | ID330                                |
|              |        | The selectio                  | ns are the same as in parameter                                          | 2.2.1, except:                       |
|              |        | 13                            | Interlock 2                                                              |                                      |
| :            | 2.2.3  | Expander bo                   | oard DIE3 function                                                       | ID369                                |
|              |        | The selectio                  | ns are the same as in parameter                                          | 2.2.1, except:                       |
|              |        | 13                            | Interlock 3                                                              |                                      |
| :            | 2.2.4  | DIN4 Function                 | on                                                                       | ID499                                |
|              |        | lf the value of The selection | of par. 2.2.6 is set to 0, Al1 functi<br>ns are the same as in parameter | ons as digital input 4.<br>2.2.3.    |

**Note:** If you program the analog input as DIN4, check that the jumper selections are correct (see **Figure 9-1**).

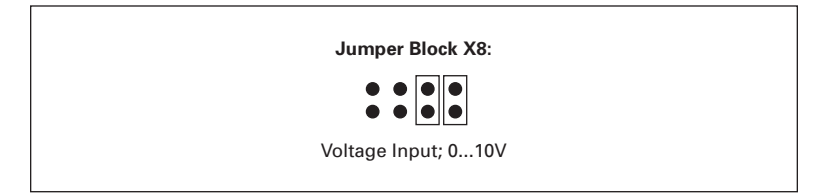

#### Figure 9-1: Jumper Selections of X4/X8 When Al1 Functions as DIN4

#### 2.2.5 All signal selection

ID377

Connect the Al1 signal to the analog input of your choice with this parameter.

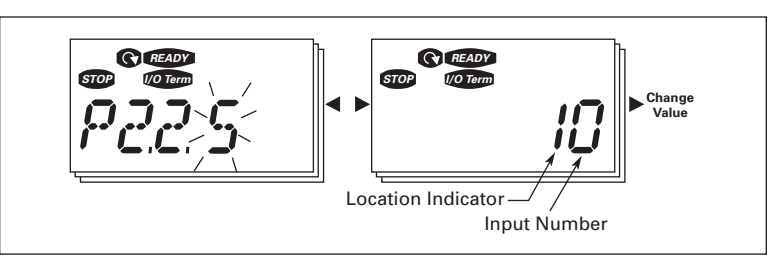

Figure 9-2: Al1 Signal Selection

The value of this parameter is built from the board indicator and the respective input terminal number. See **Figure 9-2** above.

| Board indicator 1 | = Local inputs          |  |
|-------------------|-------------------------|--|
| Board indicator 2 | = Expander board inputs |  |
|                   |                         |  |
| Input number 0    | = Input 1               |  |
| Input number 1    | = Input 2               |  |
| Input number 2    | = Input 3               |  |
| _                 |                         |  |
| —                 |                         |  |
| Input number 9    | = Input 10              |  |

#### Example:

If you set the value of this parameter to **10**, you have selected the local input **1** for the Al1 signal. Again, if the value is set to **21**, the expander board input 2 has been selected for the Al1 signal.

If you want to use the values of analog input signal for testing purposes only, you can set the parameter value to 0 - 9. In this case, value 0 corresponds to 0%, value 1 corresponds to 20% and any value between 2 and 9 corresponds to 100%.

#### 2.2.6 Al1 signal range

With this parameter you can select the Al1 signal range.

- 0 DIN 4
- 1 Signal range 0 20 mA
- 2 Signal range 4 20 mA
- 3 Signal range 0 10V
- 4 Signal range 2 10V

**Note**: The selections have no effect if par. 2.2.7 > 0%, or par. 2.2.8 < 100%.

If the value of par. 2.2.6 is set to 0, Al1 functions as digital input 4. See par. 2.2.4.

ID379

ID380

ID381

ID378

2.2.7 All custom setting minimum 2.2.8 All custom setting maximum

Set the custom minimum and maximum levels for the Al1 signal within 0 – 10V.

2.2.9 All signal inversion ID387

By setting the parameter value to 1 the Al1 signal inversion takes place.

#### 2.2.10 All signal filter time

This parameter, given a value greater than 0, activates the function that filters out disturbances from the incoming analog  $V_{in}$  signal.

Long filtering time makes the regulation response slower. See **Figure 9-3**.

Figure 9-3: Al1 Signal Filtering

#### 2.2.11 Al2 signal selection

Connect the Al2 signal to the analog input of your choice with this parameter. See par. 2.2.5 for the value setting procedure.

ID388

MN04003020E

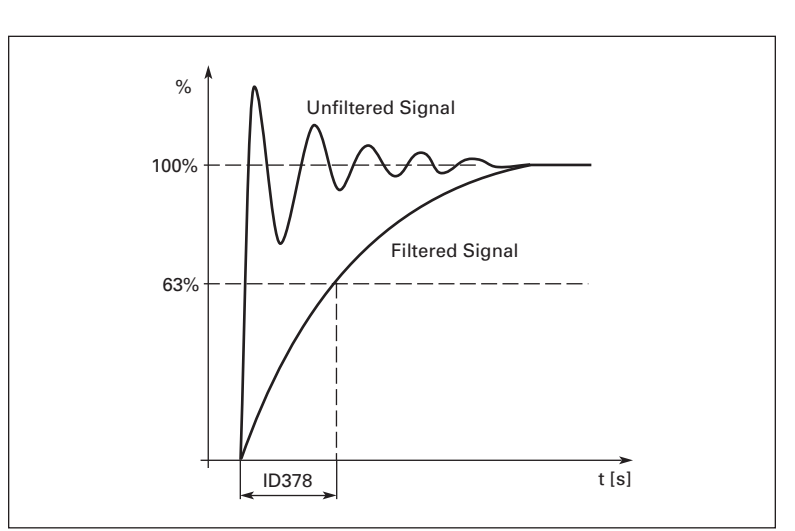

9-8

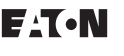

| 2.2.12           | Al2 signal ra             | inge                                 | ID390                                   |
|------------------|---------------------------|--------------------------------------|-----------------------------------------|
|                  | 1                         | Signal range 0 – 20 mA               |                                         |
|                  | 2                         | Signal range 4 – 20 mA               |                                         |
|                  | 3                         | Signal range 0 – 10V                 |                                         |
|                  | 4                         | Signal range 2 – 10V                 |                                         |
|                  | Note: The se              | elections have no effect if par. 2.  | 2.13 > 0%, or par. 2.2.14 < 100%.       |
| 2.2.13<br>2.2.14 | Al2 custom<br>Al2 custom  | minimum<br>maximum                   | ID391<br>ID392                          |
|                  | These paran               | neters allow you to scale the inp    | out current signal between 0 and 20 mA. |
|                  | Similar to pa             | arameters 2.2.7 and 2.2.8.           |                                         |
| 2.2.15           | Analog inpu               | t Al2 signal inversion               | ID398                                   |
|                  | See corresp               | onding parameter 2.2.9.              |                                         |
| 2.2.16           | Analog inpu               | t Al2 signal filter time             | ID389                                   |
|                  | See corresp               | onding parameter 2.2.10.             |                                         |
| 2.2.17           | Motor poter<br>(Frequency | ntiometer memory reset<br>reference) | ID367                                   |
|                  | 0                         | No reset                             |                                         |
|                  | 1                         | Memory reset in stop and powe        | erdown                                  |
|                  | 2                         | Memory reset in powerdown            |                                         |

| 2.2.18 | Reference scaling minimum value | ID344 |
|--------|---------------------------------|-------|
| 2.2.19 | Reference scaling maximum value | ID345 |

You can choose a scaling range for the frequency reference between the Minimum and Maximum frequency. If no scaling is desired set the parameter value to 0.

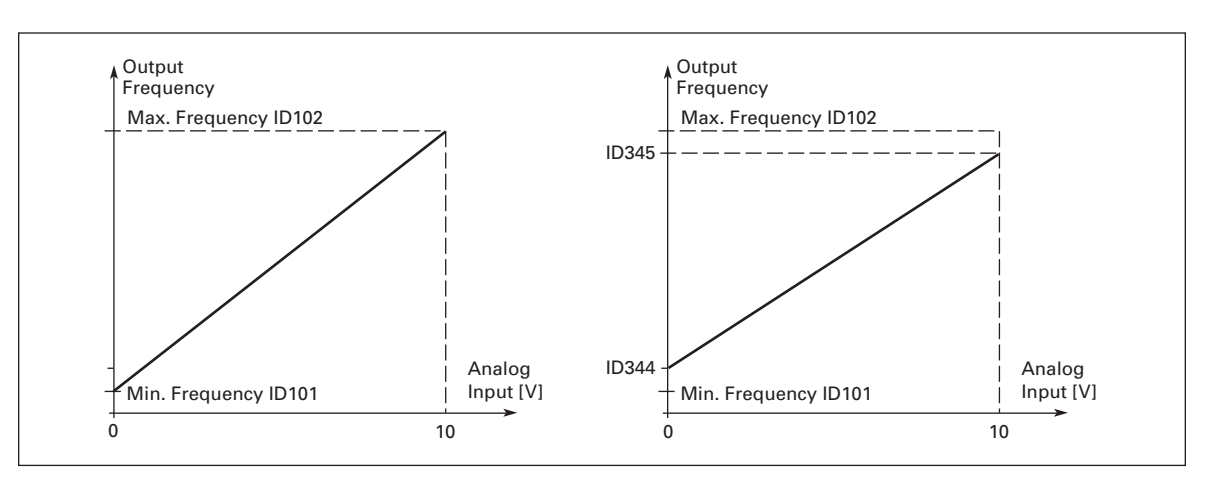

In **Figure 9-4**, voltage input Al1 with signal range 0 – 10V is selected for reference.

Figure 9-4: Without (Left) and With (Right) Reference Scaling

| 2.1.20 | Keypad frequency reference selection | ID121 |  |
|--------|--------------------------------------|-------|--|
|--------|--------------------------------------|-------|--|

Defines the selected reference source when the drive is controlled from the keypad.

- 0 All reference (by default All, terminals 2 and 3, e.g. potentiometer)
- 1 Al2 reference (by default Al2, terminals 5 and 6, e.g. transducer)
- 2 Keypad reference (parameter 3.2)
- 3 Reference from Fieldbus (FBSpeedReference)
- 4 Motor potentiometer reference
- 5 PID-controller reference

#### 2.2.21 Fieldbus frequency reference selection ID122

Defines the selected reference source when the drive is controlled from the fieldbus. For the parameter values, see par. 2.2.20.

#### **Output Signals**

| 2.3.1 | Relay output 1 function                  | ID313 |
|-------|------------------------------------------|-------|
| 2.3.2 | Expander board relay output 1 function   | ID314 |
| 2.3.3 | Expander board relay output 2 function   | ID317 |
| 2.3.4 | Expander board digital output 1 function | ID312 |

| Sett | ing value                            | Signal content                                                                                                    |
|------|--------------------------------------|----------------------------------------------------------------------------------------------------|
| 0    | Not used                             | Out of operation                                                                                                    |
| Rela | ay output RO1 and expander b         | board programmable relays (RO1, RO2) are activated when:                                                            |
| 1    | Ready                                | The drive is ready to operate                                                                                       |
| 2    | Run                                  | The drive operates (motor is running)                                                                               |
| 3    | Fault                                | A fault trip has occurred                                                                                           |
| 4    | Fault inverted                       | A fault trip not occurred                                                                                           |
| 5    | Drive overheat warning               | The heatsink temperature exceeds +70°C                                                                              |
| 6    | External fault or warning            | Fault or warning depending on par. 2.7.2                                                                            |
| 7    | Reference fault or warning           | Fault or warning depending on par. 2.7.1 – if analog reference is 4 – 20 mA and signal is <4 mA                     |
| 8    | Warning                              | Always if a warning exists                                                                                          |
| 9    | Reversed                             | The reverse command has been selected                                                                               |
| 10   | Preset speed                         | A preset speed has been selected                                                                                    |
| 11   | At speed                             | The output frequency has reached the set reference                                                                  |
| 12   | Motor regulator activated            | Overvoltage or overcurrent regulator was activated                                                                  |
| 13   | Output frequency limit 1 supervision | The output frequency goes outside the set supervision low limit/high limit (see parameters 2.3.12 and 2.3.13 below) |
| 14   | Control from I/O terminals           | Selected control place (Menu K3; par. 3.1) is "I/O terminal"                                                        |
| 15   | Thermistor fault or warning          | The thermistor input of option board indicates overtemperature. Fault or warning depending on parameter 2.7.19.     |
| 16   | Actual value supervision active      | Parameters 2.7.22 – 2.7.24                                                                                          |
| 17   | Autochange 1 control                 | Pump 1 control, parameters 2.10.1 – 2.10.7                                                                          |
| 18   | Autochange 2 control                 | Pump 2 control, parameters 2.10.1 – 2.10.7                                                                          |
| 19   | Autochange 3 control                 | Pump 3 control, parameters 2.10.1 – 2.10.7                                                                          |
| 20   | AI supervision                       | The relay energizes according to settings of parameters 2.3.14 – 2.3.16.                                            |

#### Table 9-1: Output Signals via RO1 and Expander Board RO1, RO2 and DO1

#### 2.3.5 Analog output function

ID307

This parameter selects the desired function for the analog output signal. See **Table 8-5** for the parameter values.

#### 2.3.6 Analog output filter time

ID308

Defines the filtering time of the analog output signal. If you set value 0 for this parameter, no filtering takes place.

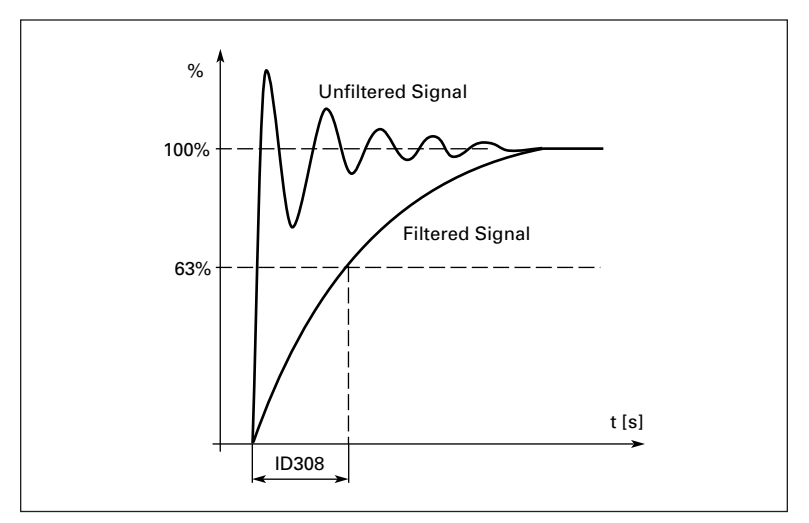

Figure 9-5: Analog Output Filtering

#### 2.3.7 Analog output invert

ID309

Inverts the analog output signal:

Maximum output signal = 0%

Minimum output signal = Maximum set value (parameter 2.3.9)

0 Not inverted

1 Inverted

See parameter 2.3.9 below.

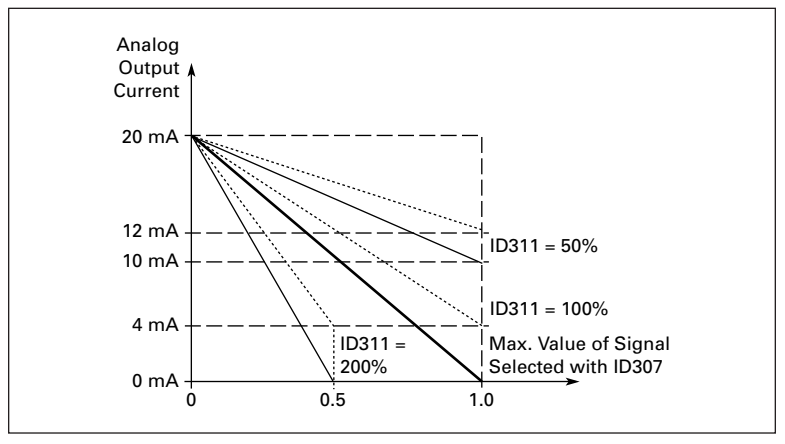

Figure 9-6: Analog Output Invert

#### 2.3.8 Analog output minimum

ID310

Sets the signal minimum to either 0 mA or 4 mA (living zero). Note the difference in the analog output scaling in parameter 2.3.9.

#### 2.3.9 Analog output scale

ID311

Scaling factor for the analog output.

| Signal           | Max. value of the signal   |
|------------------|----------------------------|
| Output frequency | 100% x f <sub>max</sub>    |
| Motor speed      | 100% x Motor nom. speed    |
| Output current   | 100% x I <sub>nMotor</sub> |
| Motor torque     | 100% x T <sub>nMotor</sub> |
| Motor power      | 100% x P <sub>nMotor</sub> |
| Motor voltage    | 100% x V <sub>nmotor</sub> |
| DC-link voltage  | 1000 V                     |
| PI-ref. value    | 100% x ref. value max.     |
| PI act. value 1  | 100% x actual value max.   |
| PI error value   | 100% x error value max.    |
| PI output        | 100% x output max.         |

Table 9-2: Analog Output Scaling

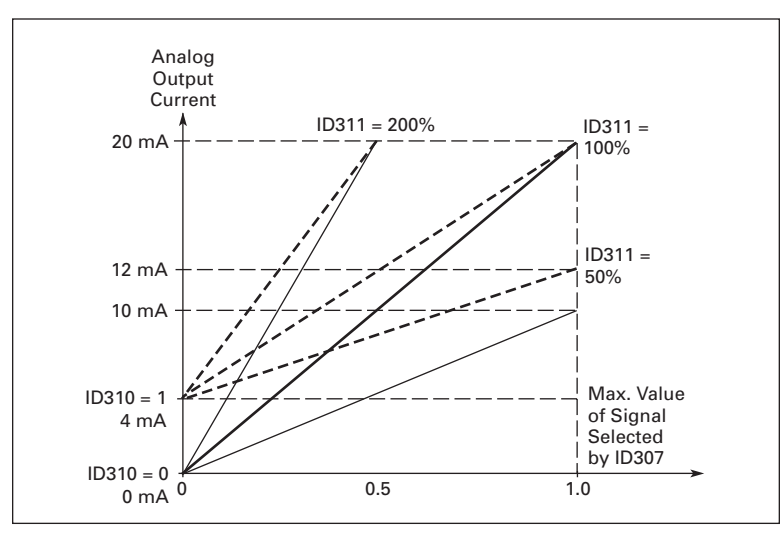

#### Figure 9-7: Analog Output Scaling

#### 2.3.10 Expander board analog output 1 function ID472

#### 2.3.11 Expander board analog output 2 function ID479

These parameters select the desired functions for the expander board analog output signals. See par. 2.1.16 for the parameter values.

## 2.3.12 Output frequency limit 1 supervision ID315 function

- 0 No supervision
- 1 Low limit supervision
- 2 High limit supervision

If the output frequency goes under/over the set limit (par. 2.3.13) this function generates a warning message via the relay outputs depending on the settings of parameters 2.3.1 - 2.3.4.

#### 2.3.13 Output frequency limit 1 supervised value ID316

Selects the frequency value supervised by parameter 2.3.12.

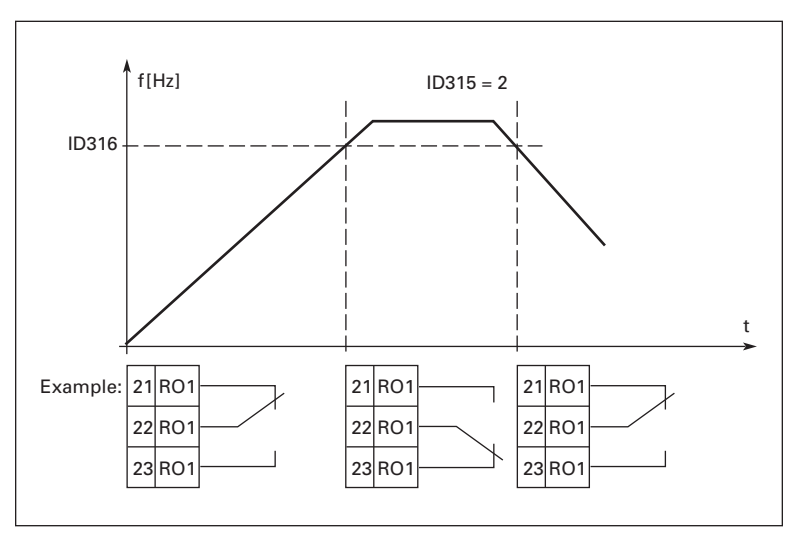

Figure 9-8: Output Frequency Supervision

ID356

#### 2.3.14 Analog input supervision

With this parameter you can select the analog input to be supervised.

- 0 Not used
- **1** Al1
- **2** Al2

#### 2.3.15 Analog input supervision OFF limit ID357

When the signal of analog input selected with par. 2.3.14 falls under the limit set with this parameter, the relay output goes off.

#### 2.3.16 Analog input supervision ON limit ID358

When the signal of analog input selected with par. 2.3.14 goes over the limit set with this parameter, the relay output goes on.

This means that if for example ON limit is 60% and OFF limit is 40%, the relay goes on when signal goes over 60% and remains on until it falls under 40%.

#### 2.3.17 Relay output 1 ON delay ID487

#### 2.3.18 Relay output 1 OFF delay

With these parameters you can set on- and off-delays to relay output 1 (par 2.3.1).

ID488

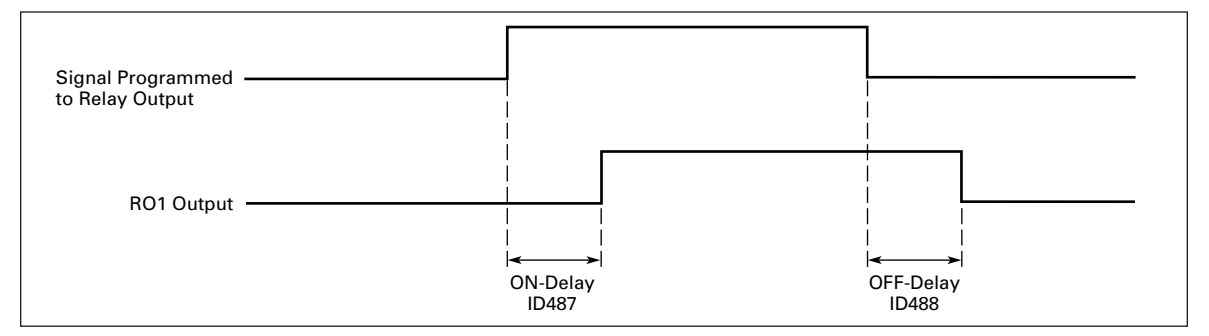

Figure 9-9: Relay Output 1 ON- and OFF-Delays

#### **Drive Control**

#### 2.4.1 Acceleration/Deceleration ramp 1 shape ID500

The start and end of the acceleration and deceleration ramps can be smoothed with this parameter. Setting value 0 gives a linear ramp shape which causes acceleration and deceleration to act immediately to the changes in the reference signal.

Setting value 0.1 – 10 seconds for this parameter produces an S-shaped acceleration/ deceleration. The acceleration time is determined with parameters 2.1.3/2.1.4.

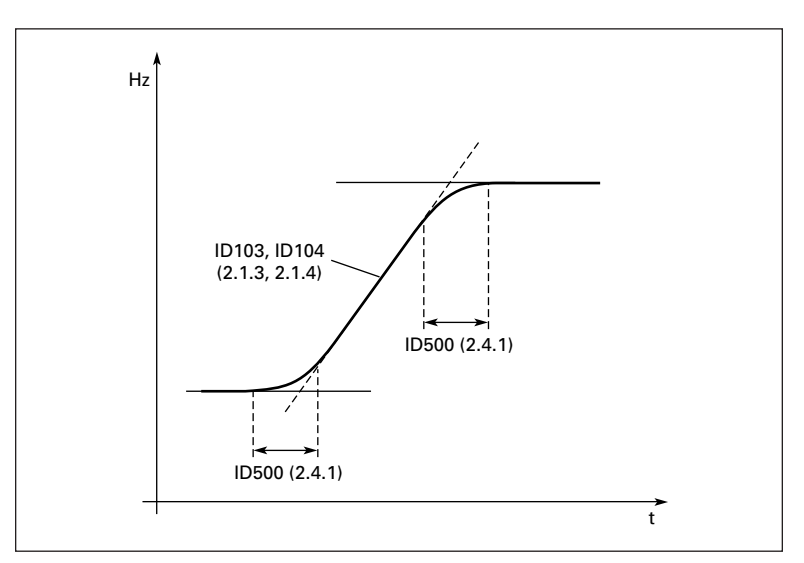

Figure 9-10: Acceleration/Deceleration (S-Shaped)

| 2.4.2 | Brake chopper |  |
|-------|---------------|--|
|-------|---------------|--|

Note: An internal brake chopper is installed.

- 0 No brake chopper used
- **1** Brake chopper used in Run state
- **3** Used in Run and Stop state

When the drive is decelerating the motor, the inertia of the motor and the load are fed into an external brake resistor. This enables the drive to decelerate the load with a torque equal to that of acceleration (provided that the correct brake resistor has been selected). See separate Brake resistor installation manual.

ID504

ID507

ID508

#### 2.4.3 DC-braking current

Defines the current injected into the motor during DC-braking.

#### 2.4.4 DC-braking time at stop

Determines if braking is ON or OFF and the braking time of the DC-brake when the motor is stopping. The function of the DC-brake depends on the stop function, parameter 2.1.12.

0 DC-brake is not used

>0 DC-brake is in use and its function depends on the Stop function, (par. 2.1.12). The DC-braking time is determined with this parameter.

#### Par. 2.1.12 = 0 (Stop function = Coasting):

After the stop command, the motor coasts to a stop without control from the drive.

With the DC injection, the motor can be electrically stopped in the shortest possible time, without using an optional external braking resistor.

The braking time is scaled by the frequency when the DC-braking starts. If the frequency is greater than the nominal frequency of the motor, the set value of parameter 2.4.4 determines the braking time. When the frequency is  $\leq 10\%$  of the nominal, the braking time is 10% of the set value of parameter 2.4.4.

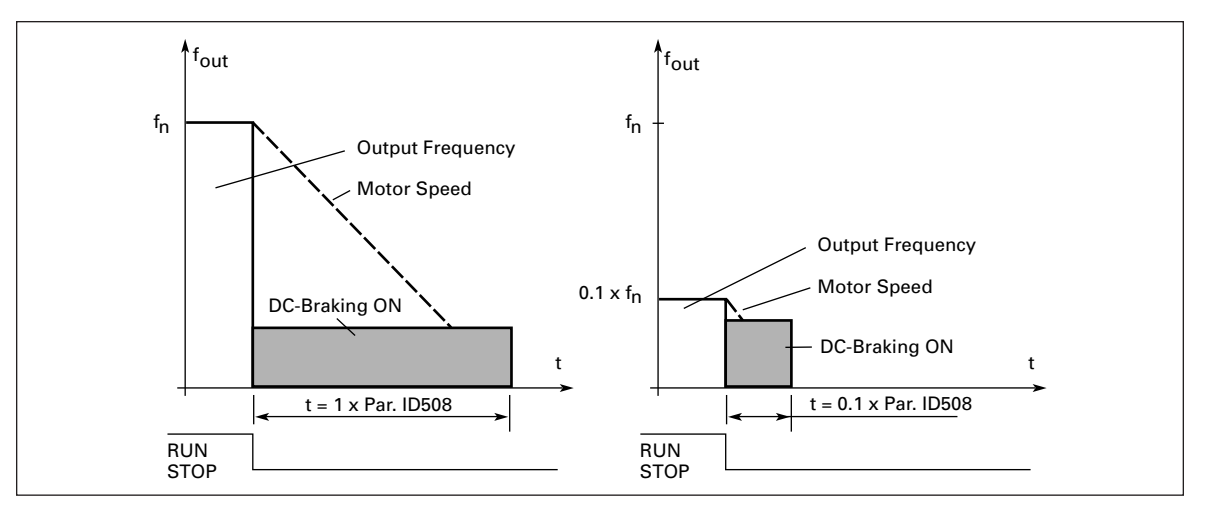

Figure 9-11: DC-Braking Time When Stop Mode = Coasting

#### Par. 2.1.12 = 1 (Stop function = Ramp):

After the Stop command, the speed of the motor is reduced according to the set deceleration parameters, as fast as possible, to the speed defined with parameter 2.4.5, where the DC-braking starts.

The braking time is defined with parameter 2.4.4. If high inertia exists, it is recommended to use an external braking resistor for faster deceleration. See **Figure 9-12**.

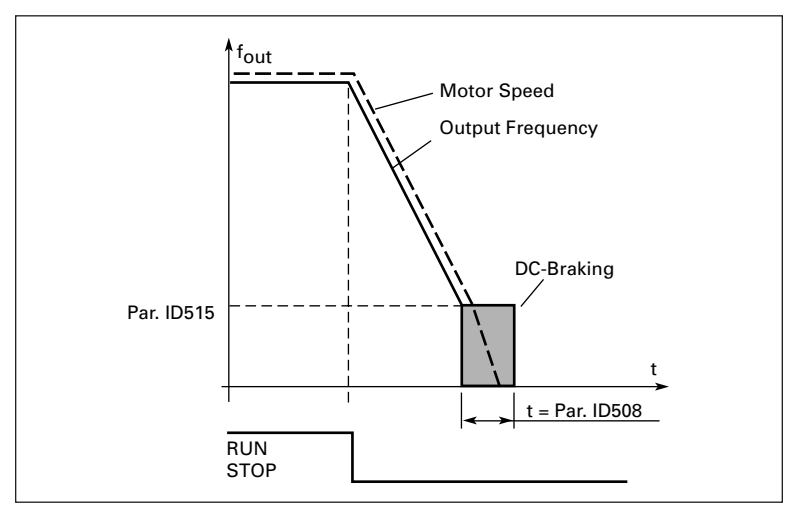

Figure 9-12: DC-Braking Time When Stop Mode = Ramp

2.4.5 DC-braking frequency in ramp stop ID515

The output frequency at which the DC-braking is applied. See Figure 9-12.

#### 2.4.6 DC-braking time at start

ID516

DC-brake is activated when the start command is given. This parameter defines the time before the brake is released. After the brake is released, the output frequency increases according to the set start function by parameter 2.1.11. See **Figure 9-13**.

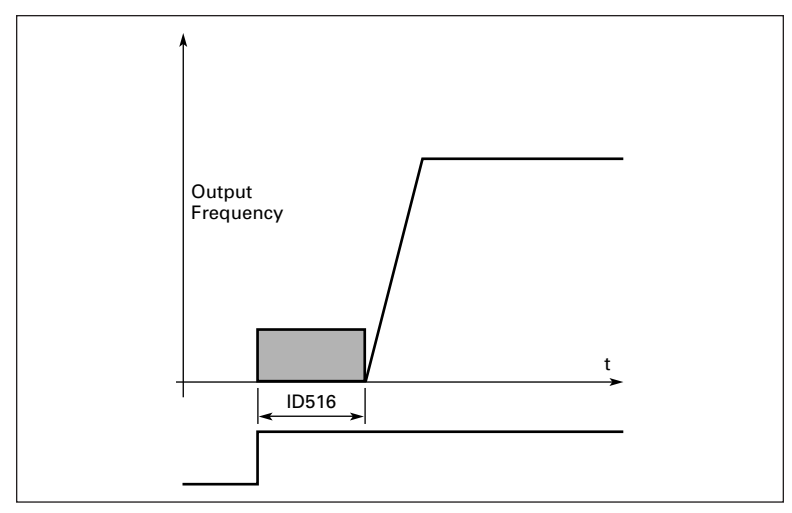

Figure 9-13: DC Braking Time at Start

#### 2.4.7 Flux brake

ID520

Instead of DC braking, flux braking is a useful form of braking with motors  $\leq$ 15 kW.

When braking is needed, the frequency is reduced and the flux in the motor is increased, which in turn increases the motor's capability to brake. Unlike DC braking, the motor speed remains controlled during braking.

Flux braking can be set ON or OFF.

- 0 Flux braking OFF
- 1 Flux braking ON

**Note:** Flux braking converts the energy into heat at the motor and should be used intermittently to avoid motor damage.

#### 2.4.8 Flux braking current

ID519

Defines the flux braking current value. It can be set between 0.3 x  $\rm I_{\rm H}$  (approximately) and the current limit.

### **Prohibit Frequencies**

| 2.5.1 | Prohibit frequency area 1; Low limit  | ID509 |
|-------|---------------------------------------|-------|
| 2.5.2 | Prohibit frequency area 1: High limit | ID510 |

In some systems it may be necessary to avoid certain frequencies because of mechanical resonance problems. With these parameters it is possible to set a limit for the "skip frequency" region. See **Figure 9-14**.

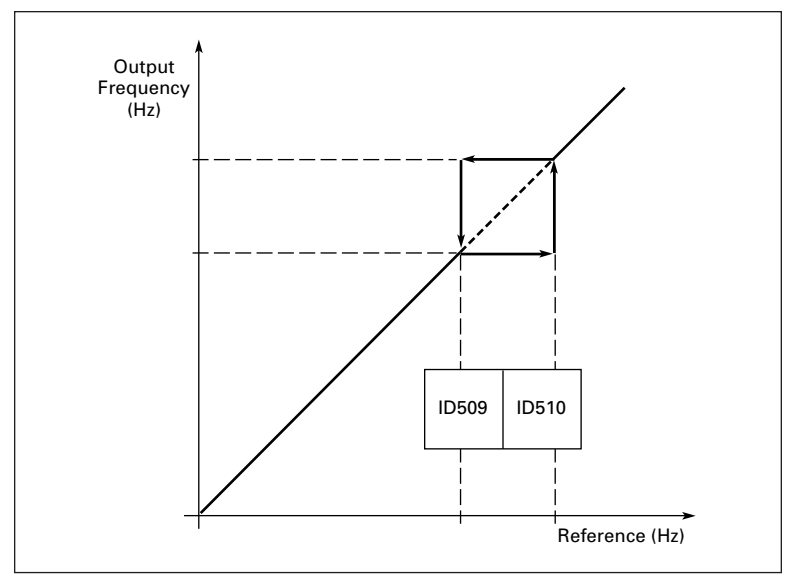

Figure 9-14: Prohibit Frequency Area Setting

# 2.5.3 Acceleration/deceleration ramp speed ID518 scaling ratio between prohibit frequency limits

Defines the acceleration/deceleration time when the output frequency is between the selected prohibit frequency range limits (parameters 2.5.1 and 2.5.2). The ramping time (selected acceleration/ deceleration time 1 or 2) is multiplied with this factor. E.g. value 0.1 makes the acceleration time 10 times shorter than outside the prohibit frequency range limits.

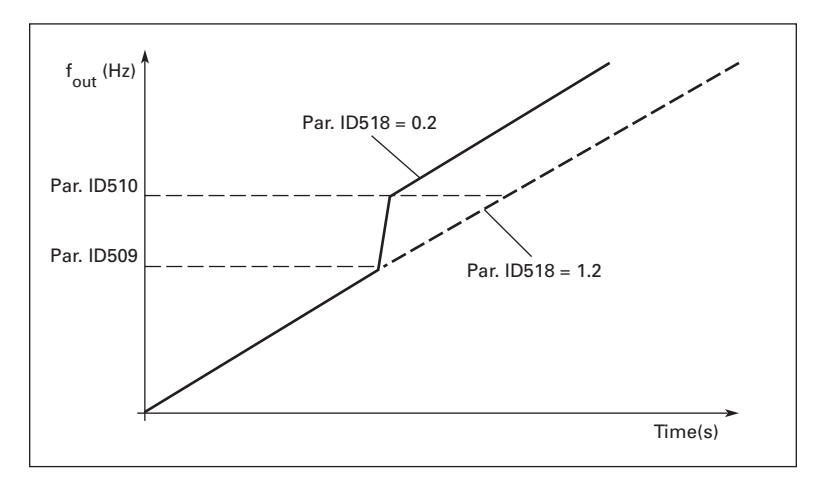

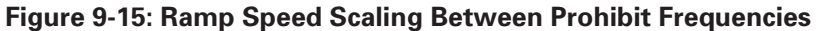

### **Motor Control**

#### 2.6.1 Motor control mode

ID600

ID108

- **0** Frequency control: The I/O terminal and keypad references are frequency references and the drive controls the output frequency (output frequency resolution = 0.01 Hz).
- 1 Speed control: The I/O terminal and keypad references are speed references and the drive controls the motor speed (accuracy ± 0.5%).

#### 2.6.2 VHz ratio selection

**Linear: 0** The voltage of the motor changes linearly with the frequency in the constant flux area from 0 Hz to the field weakening point where the nominal voltage is supplied to the motor. Linear VHz ratio should be used in constant torque applications. See **Figure 9-16**.

### This default setting should be used if there is no special need for another setting.

**Squared: 1** The voltage of the motor changes following a squared curve form with the frequency in the area from 0 Hz to the field weakening point where the nominal voltage is also supplied to the motor. The motor runs under magnetized below the field weakening point and produces less torque and electromechanical noise. Squared VHz ratio can be used in applications where torque demand of the load is proportional to the square of the speed, e.g in centrifugal fans and pumps.

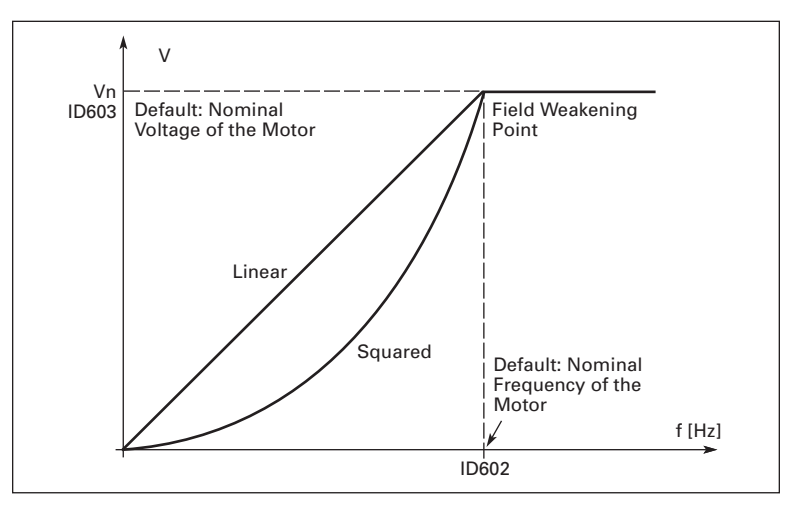

Figure 9-16: Linear and Squared Change of Motor Voltage

| Programmable<br>VHz curve: 2     | The VHz curve can be programmed with three different points.<br>Programmable VHz curve can be used if the other settings do not<br>satisfy the needs of the application.                             |
|----------------------------------|----------------------------------------------------------------------------------------------------|
| Linear with flux optimization: 3 | The drive starts to search for the minimum motor current and in<br>order to save energy, lower the disturbance level and the noise.<br>Can be used in applications with constant motor load, such as |

fans, pumps, etc.

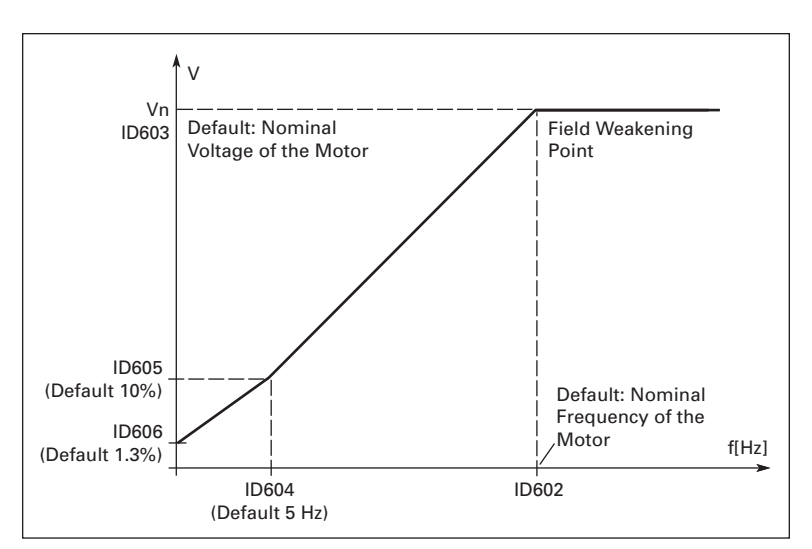

Figure 9-17: Programmable VHz Curve

#### 2.6.3 Field weakening point

ID602

The field weakening point is the output frequency at which the output voltage reaches the value set with par. 2.6.4.

#### 2.6.4 Voltage at field weakening point ID603

Above the frequency at the field weakening point, the output voltage remains at the value set with this parameter. Below the frequency at the field weakening point, the output voltage depends on the setting of the VHz curve parameters. See parameters 2.1.13, 2.6.2, 2.6.5, 2.6.6 and 2.6.7 and **Figure 9-17**.

When the parameters 2.1.6 and 2.1.7 (nominal voltage and nominal frequency of the motor) are set, the parameters 2.6.3 and 2.6.4 are automatically given the corresponding values. If you need different values for the field weakening point and the voltage, change these parameters after setting the parameters 2.1.6 and 2.1.7.

#### 2.6.5 VHz curve, middle point frequency ID604

If the programmable VHz curve has been selected with parameter 2.6.2, this parameter defines the middle point frequency of the curve. See **Figure 9-17**.

#### 2.6.6 VHz curve, middle point voltage

ID605

If the programmable VHz curve has been selected with the parameter 2.6.2, this parameter defines the middle point voltage of the curve. See **Figure 9-17**.

#### 2.6.7 Output voltage at zero frequency ID606

This parameter defines the zero frequency voltage of the curve. See Figure 9-17.

#### 2.6.8 Switching frequency

ID601

ID607

ID608

Motor noise can be minimized using a high switching frequency. Increasing the switching frequency reduces the capacity of the drive.

Switching frequency for SLX9000: 1 - 16 kHz

#### 2.6.9 Overvoltage controller

2.6.10 Undervoltage controller

These parameters allow the under-/overvoltage controllers to be switched out of operation. This may be useful, for example, if the utility supply voltage varies more than -15% to +10% and the application will not tolerate this over-/undervoltage. This regulator controls the output frequency taking the supply fluctuations into account.

**Note:** Over-/undervoltage trips may occur when controllers are switched out of operation.

- 0 Controller switched off
- 1 Controller switched on

#### 2.6.11 Identification

ID631

- 0 No action
- 1 ID no run

When ID no run is selected, the drive will perform an ID-run when it is started from selected control place. Drive has to be started within 20 seconds, otherwise identification is aborted.

The drive does not rotate the motor during ID no run. When ID run is ready, the drive is stopped. Drive will start normally when the next start command is given.

The ID run improves the torque calculations and the automatic torque boost function. It will also result in a better slip compensation in speed control (more accurate RPM).

#### Protections

#### 2.7.1 Response to 4 mA reference fault ID700

- 0 No response
- 1 Warning
- 2 Fault, stop mode after fault according to parameter 2.1.12
- **3** Fault, stop mode after fault always by coasting

A warning or a fault action and message is generated if the 4 - 20 mA reference signal is used and the signal falls below 3.5 mA for 5 seconds or below 0.5 mA for 0.5 seconds. The information can also be programmed into relay outputs.

#### 2.7.2 **Response to external fault**

ID701

- 0 No response
- 1 Warning
- 2 Fault, stop mode after fault according to parameter 2.1.12
- **3** Fault, stop mode after fault always by coasting

A warning or a fault action and message is generated from the external fault signal in the programmable digital inputs. The information can also be programmed into relay outputs.

#### 2.7.3 Response to undervoltage fault ID727

- 1 Warning
- 2 Fault, stop mode after fault according to parameter 2.1.12
- 3 Fault, stop mode after fault always by coasting

For the undervoltage limits see Table 1-8.

Note: This protection can not be inactivated.

#### 2.7.4 Output phase supervision ID702

- 0 No response
- 1 Warning
- 2 Fault, stop mode after fault according to parameter 2.1.12
- **3** Fault, stop mode after fault always by coasting

Output phase supervision of the motor ensures that the motor phases have an approximately equal currents.

ID703

#### 2.7.5 Ground fault protection

- 0 No response
- 1 Warning
- 2 Fault, stop mode after fault according to parameter 2.1.12
- **3** Fault, stop mode after fault always by coasting

Ground fault protection ensures that the sum of the motor phase currents is zero. The overcurrent protection is always working and protects the drive from ground faults with high currents.

#### Motor Thermal Protection:

The motor thermal protection is to protect the motor from overheating. The drive is capable of supplying higher than nominal current to the motor. If the load requires this high current, there is a risk that the motor will be thermally overloaded. This is the case especially at low frequencies. At low frequencies the cooling effect of the motor is reduced as well as its capacity. If the motor is equipped with an external fan, the load reduction at low speeds is small.

The motor thermal protection is based on a calculated model and it uses the output current of the drive to determine the load on the motor.

The motor thermal protection can be adjusted with parameters. The thermal current  $I_T$  specifies the load current above which the motor is overloaded. This current limit is a function of the output frequency.

### 

The calculated model does not protect the motor if the airflow to the motor is reduced by blocked air intake grill.

#### 2.7.6 Motor thermal protection

ID704

- 0 No Response
- 1 Warning
- 2 Fault, stop mode after fault according to parameter 2.1.12
- **3** Fault, stop mode after fault always by coasting

If tripping is selected, the drive will stop and activate the fault stage.

Deactivating the protection, i.e. setting parameter to 0, will reset the thermal model of the motor to 0%.

## 2.7.7 Motor thermal protection: Motor ambient ID705 temperature factor

When the motor ambient temperature must be taken into consideration, it is recommended to set a value for this parameter. The value of the factor can be set between -100.0% and 100.0% where -100.0% corresponds to 0°C and 100.0% to the maximum running ambient temperature of the motor. Setting this parameter value to 0% assumes that the ambient temperature is the same as the temperature of the heatsink at power-on.

## 2.7.8 Motor thermal protection: Cooling factor at ID706 zero speed

The cooling power can be set between 0 – 150.0% x cooling power at nominal frequency. See **Figure 9-18**.

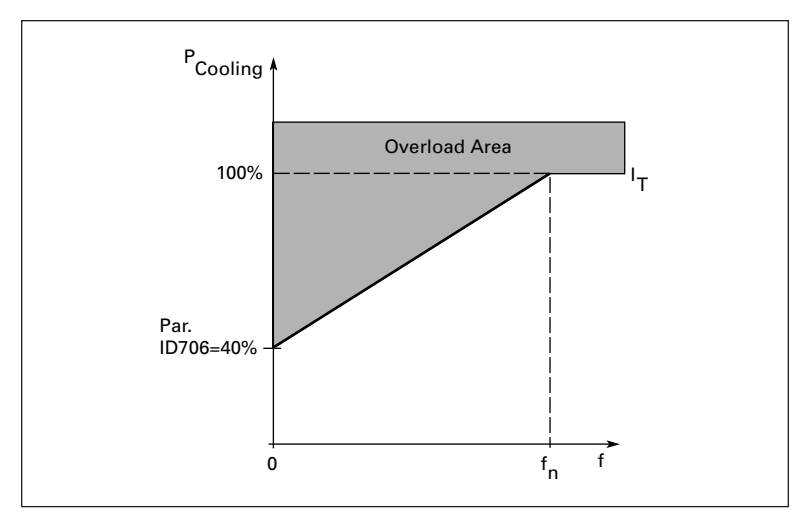

Figure 9-18: Motor Cooling Power

#### 2.7.9 Motor thermal protection: Time constant ID707

This time can be set between 1 and 200 minutes.

This is the thermal time constant of the motor. The bigger the motor, the bigger the time constant. The time constant is the time within which the calculated thermal model has reached 63% of its final value.

The motor thermal time is specific to the motor design and it varies between different motor manufacturers.

If the motor's t6-time (t6 is the time in seconds the motor can safely operate at six times the rated current) is known (given by the motor manufacturer) the time constant parameter can be set basing on it. As a rule of thumb, the motor thermal time constant in minutes equals to 2xt6. If the drive is in stop state, the time constant is internally increased to three times the set parameter value. The cooling in the stop state is based on convection and the time constant is increased. See also **Figure 9-19**.

**Note:** If the nominal speed (par. 2.1.8) or the nominal current (par. 2.1.9) of the motor are changed, this parameter is automatically set to the default value (45).

E^T•N

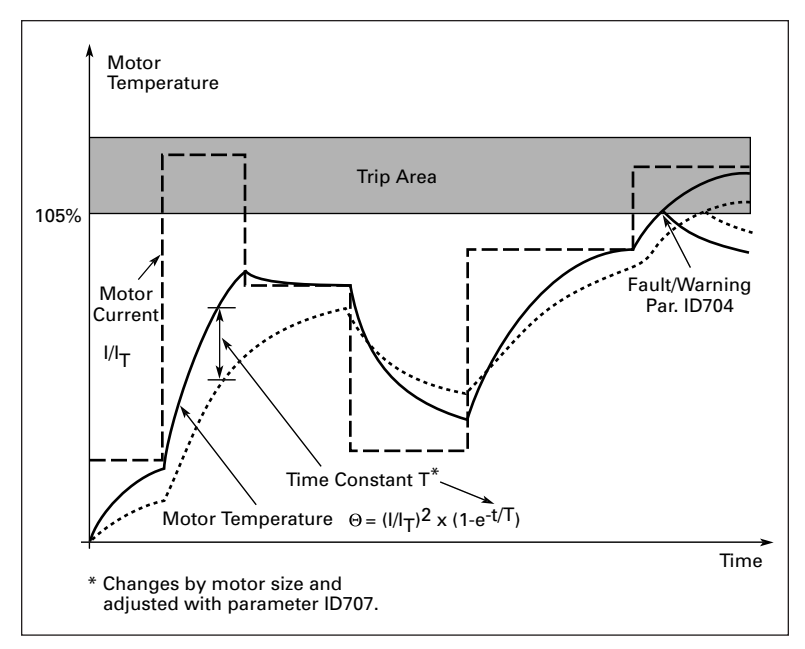

Figure 9-19: Motor Temperature Calculation

## 2.7.10 Motor thermal protection: Motor duty ID708 cycle

Defines how much of the nominal motor load is applied.

The value can be set to 0% - 100%.

#### Stall Protection

The motor stall protection protects the motor from short time overload situations such as one caused by a stalled shaft. The reaction time of the stall protection can be set shorter than that of motor thermal protection. The stall state is defined with two parameters, 2.7.12 (Stall current) and 2.7.13 (Stall frequency). If the current is higher than the set limit and output frequency is lower than the set limit, the stall state is true. There is actually no real indication of the shaft rotation. Stall protection is a type of overcurrent protection.

#### 2.7.11 Stall protection

ID709

- 0 No response
- 1 Warning
- 2 Fault, stop mode after fault according to parameter 2.1.12
- **3** Fault, stop mode after fault always by coasting

Setting the parameter to 0 will deactivate the protection and reset the stall time counter.

#### 2.7.12 Stall current limit

ID710

The current can be set to  $0.0 - I_{nMotor}^*2$ . For a stall stage to occur, the current must have exceeded this limit. See **Figure 9-20**. The software does not allow entering a greater value than  $I_{nMotor}^*2$ . If the parameter 2.1.9 Nominal current of motor is changed, this parameter is automatically restored to the default value ( $I_{nMotor}^*1.3$ ).

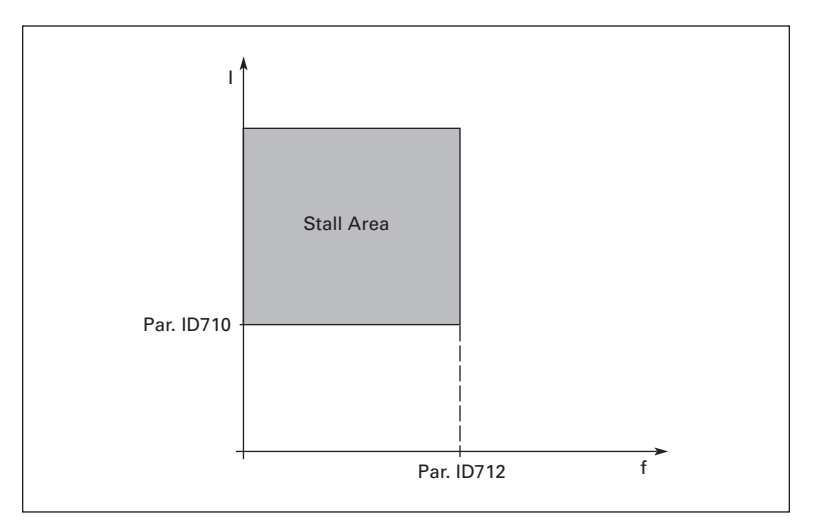

Figure 9-20: Stall Characteristics Settings

#### 2.7.13 Stall time

ID711

This time can be set between 1.0 and 120.0s.

This is the maximum time allowed for a stall event detection. The stall time is counted by an internal up/down counter.

If the stall time counter value goes above this limit, the protection will cause a trip (see **Figure 9-21**).

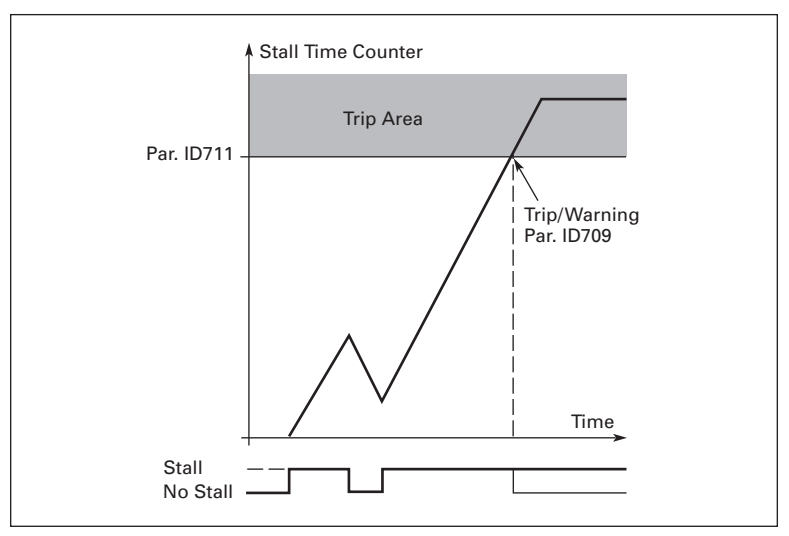

Figure 9-21: Stall Time Count

#### 2.7.14 Maximum stall frequency

ID712

The frequency can be set between 1-fmax (par. 2.1.2).

For a stall event to occur, the output frequency must have remained below this limit.

#### **Underload Protection**

The purpose of the motor underload protection is to ensure that there is load on the motor when the drive is running. If the motor loses its load, there might be a problem in the process, e.g. a broken belt or a dry pump.

Motor underload protection can be adjusted by setting the underload curve with parameters 2.7.16 (Field weakening area load) and 2.7.17 (Zero frequency load), see below. The underload curve is a squared curve set between the zero frequency and the field weakening point. The protection is not active below 5 Hz (the underload time counter is stopped).

The torque values for setting the underload curve are set in percentage of nominal torque of the motor. The motor's nameplate data, the parameter Motor nominal current and the drive's nominal current  $I_L$  are used to find the scaling ratio for the internal torque value. If other than nominal motor is used with the drive, the accuracy of the torque calculation decreases.

#### 2.7.15 Underload protection

#### ID713

- 0 No response
- 1 Warning
- 2 Fault, stop mode after fault according to parameter 2.1.12
- **3** Fault, stop mode after fault always by coasting

If tripping is set active, the drive will stop and activate the fault stage.

Deactivating the protection by setting the parameter to 0 will reset the underload time counter.

## 2.7.16 Underload protection, field weakening ID714 area load

The torque limit can be set between 10.0 and 150.0% x  $T_{nMotor}$ .

This parameter gives the value for the minimum torque allowed when the output frequency is above the field weakening point. See **Figure 9-22**.

If you change the parameter 2.1.9 (Motor nominal current), this parameter is automatically restored to the default value.

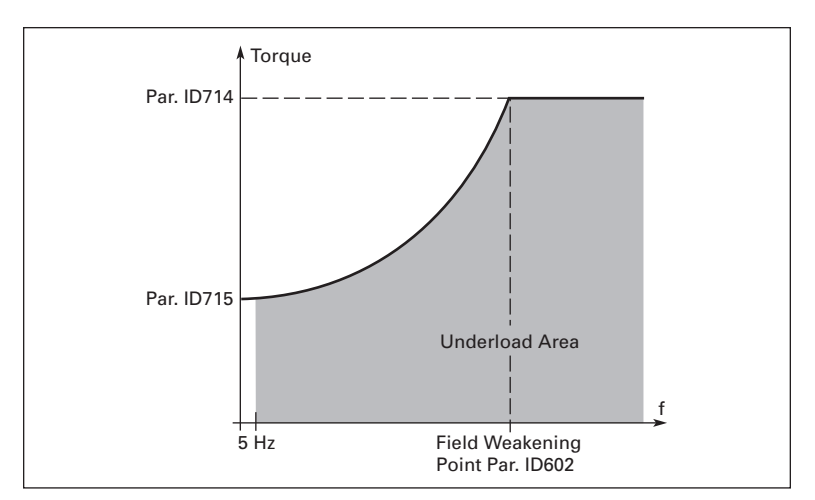

Figure 9-22: Setting of Minimum Load

#### 2.7.17 Underload protection, zero frequency load ID715

The torque limit can be set between 5.0 and 150.0% x  $T_{nMotor}$ .

This parameter gives value for the minimum torque allowed with zero frequency. See **Figure 9-22**.

If you change the value of parameter 2.1.9 (Motor nominal current), this parameter is automatically restored to the default value.

#### 2.7.18 Underload time

ID716

This time can be set between 2.0 and 600.0 s.

This is the maximum time allowed for an underload state to exist. An internal up/ down counter counts the accumulated underload time. If the underload counter value goes above this limit the protection will cause a trip according to parameter 2.7.15). If the drive is stopped, the underload counter is reset to zero. See **Figure 9-23**.

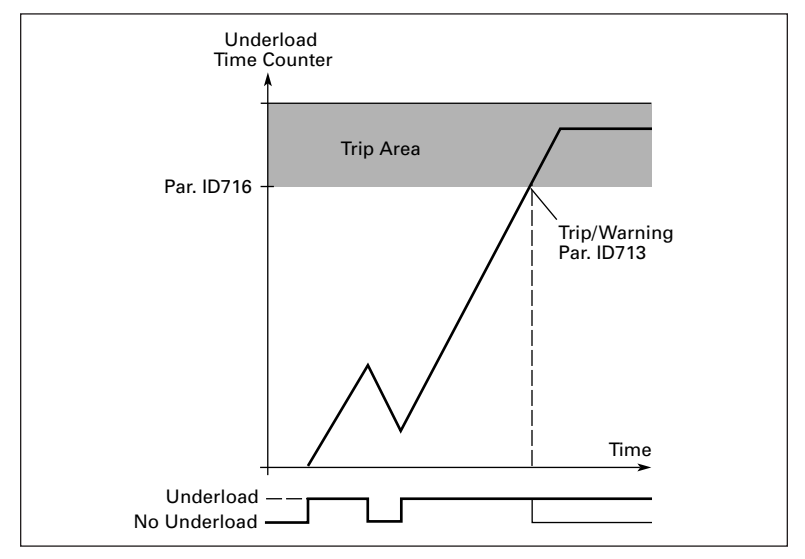

Figure 9-23: Underload Time Counter Function

#### 2.7.19 Response to thermistor fault ID732

- 0 No response
- 1 Warning
- 2 Fault, stop mode after fault according to parameter 2.1.12
- **3** Fault, stop mode after fault always by coasting

Setting the parameter to 0 will deactivate the protection.

#### 2.7.20 Response to fieldbus fault ID733

Sets the response mode for the fieldbus fault if a fieldbus board is used. For more information, see the respective Fieldbus Board Manual.

See parameter 2.7.19.

#### 2.7.21 Response to slot fault ID734

Sets the response mode for a board slot fault due to missing or broken board. See parameter 2.7.19.

#### 2.7.22 Actual value supervision function ID735

- 0 Not used
- 1 Warning, if actual value falls below the limit set with par. 2.7.23
- 2 Warning, if actual value exceeds the limit set with par. 2.7.23
- **3** Fault, if actual value falls below the limit set with par. 2.7.23
- 4 Fault, if actual value exceeds the limit set with par. 2.7.23

#### 2.7.23 Actual value supervision limit ID736

With this parameter you can set the limit of actual value supervised by par. 2.7.22.

#### 2.7.24 Actual value supervision delay ID737

Sets the delay for the actual value supervision function (par. 2.7.22).

If this parameter is in use, the function of par. 2.7.22 will be active only when the actual value stays outside the defined limit for the time determined by this parameter.

#### **Auto Restart Parameters**

The automatic restart function is active if the value of par. 2.1.21 = 1. There are always three restart trials.

#### 2.8.1 Automatic restart: Wait time ID717

Defines the time before the drive tries to automatically restart the motor after the fault has disappeared.

#### 2.8.2 Automatic restart: Trial time

ID718

The Automatic restart function restarts the drive when the faults have disappeared and the waiting time has elapsed.

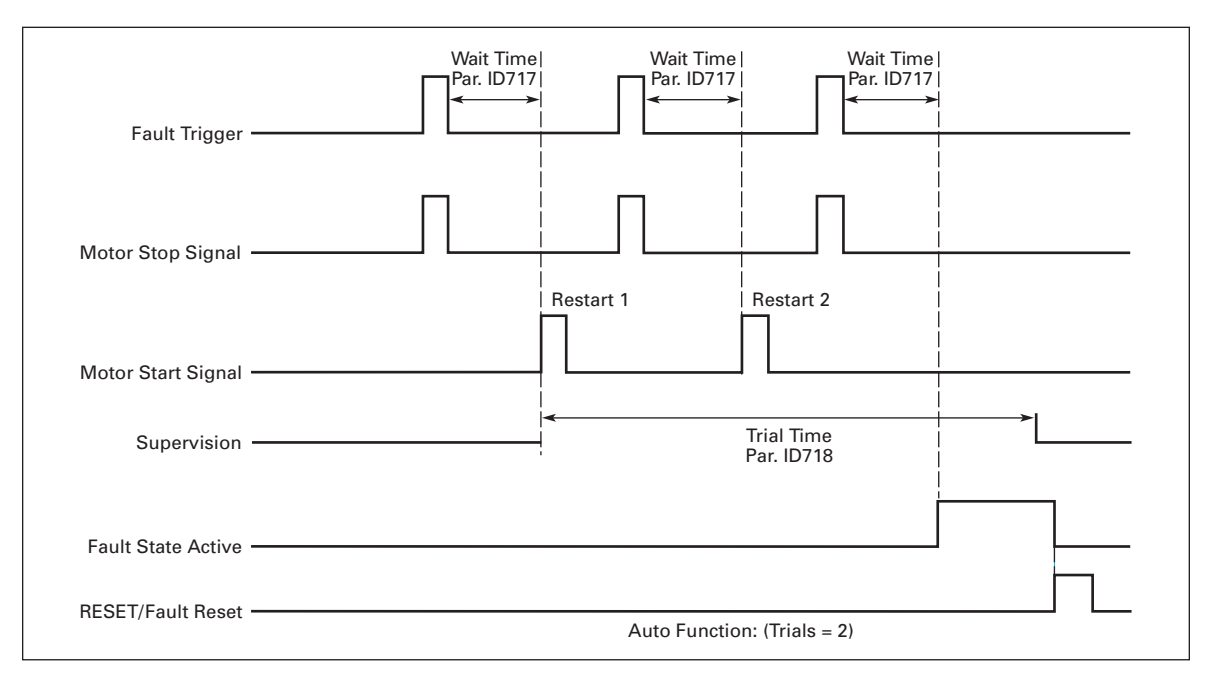

Figure 9-24: Automatic Restart

The time count starts from the first autorestart. If the number of faults occurring during the trial time exceeds three, the fault state becomes active. Otherwise the fault is cleared after the trial time has elapsed and the next fault starts the trial time count again.

If a single fault remains during the trial time, a fault state is true.

#### 2.8.3 Automatic restart, start function ID719

The Start function for Automatic restart is selected with this parameter. The parameter defines the start mode:

- 0 Start with ramp
- 1 Flying start
- 2 Start according to par. 2.1.11

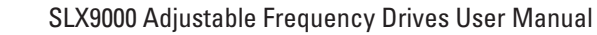

E 1 • N

#### **PID Reference Parameters**

#### 2.9.1 PID activation

ID163

ID332

With this parameter you can activate or deactivate the PID controller or activate the pump and fan control parameters.

- 0 PID controller deactivated
- 1 PID controller activated
- 2 Pump and fan control activated. Parameter group P2.10 becomes visible.

#### 2.9.2 PID reference

Defines which frequency reference source is selected for the PID controller. Default value is 2.

- 0 Al1 reference
- 1 Al2 reference
- 2 PID reference from the Keypad control page (Group K3, parameter R3.5)
- **3** Reference from the fieldbus (FBProcessDatalN1)

#### 2.9.3 Actual value input

ID334

- 0 Al1
- 1 Al2
- 2 Fieldbus (Actual value 1: FBProcessDatalN2; Actual value 2: FBProcessDatalN3)
- 3 Motor torque
- 4 Motor speed
- 5 Motor current
- 6 Motor power

#### 2.9.4 PID controller gain

#### ID118

This parameter defines the gain of the PID controller. If the value of the parameter is set to 100% a change of 10% in the error value causes the controller output to change by 10%.

If the parameter value is set to 0 the PID controller operates as ID-controller.

See examples below.

#### 2.9.5 PID controller I-time

ID119

This parameter defines the integration time of the PID controller. If this parameter is set to 1.00 second, a change of 10% in the error value causes the controller output to change by 10.00%/s. If the parameter value is set to 0.00 s, the PID controller will operate as PD-controller. See examples below.

#### 2.9.6 PID controller D-time

ID132

The parameter 2.9.5 defines the derivative time of the PID controller. If this parameter is set to 1.00 second, a change of 10% in the error value during 1.00 s causes the controller output to change by 10.00%. If the parameter value is set to 0.00 s, the PID controller will operate as PI-controller.

See examples below.

Example 1:

In order to reduce the error value to zero, with the given values, the drive output behaves as follows:

Given values:

| Par. 2.9.4, P = 0%                              | PID max limit = 100.0% |
|-------------------------------------------------|------------------------|
| Par. 2.9.5, l-time = 1.00 s                     | PID min limit = 0.0%   |
| Par. 2.9.6, D-time = 0.00 s                     | Min freq. = 0 Hz       |
| Error value (setpoint - process value) = 10.00% | Max freq. = 50 Hz      |

In this example, the PID controller operates practically as ID-controller only.

According to the given value of parameter 2.9.5 (I-time), the PID output increases by 5 Hz (10% of the difference between the maximum and minimum frequency) every second until the error value is 0.

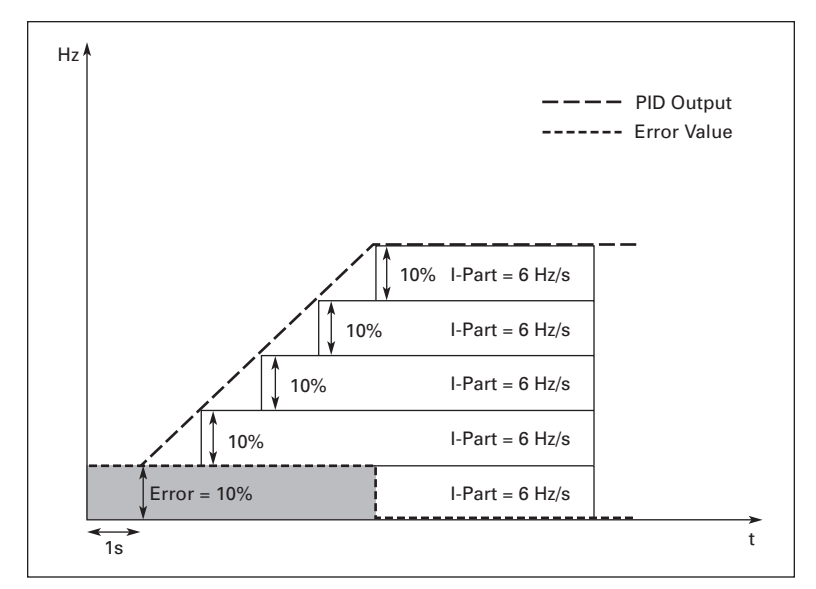

Figure 9-25: PID Controller Function as I-Controller
| Example 2:                                    |                        |
|-----------------------------------------------|------------------------|
| Given values:                                 |                        |
| Par. 2.9.4, P = 100%                          | PID max limit = 100.0% |
| Par. 2.9.5, l-time = 1.00 s                   | PID min limit = 0.0%   |
| Par. 2.9.6, D-time = 1.00 s                   | Min freq. = 0 Hz       |
| Error value (setpoint - process value) = ±10% | Max freq. = 50 Hz      |

As the power is switched on, the system detects the difference between the setpoint and the actual process value and starts to either raise or decrease (in case the error value is negative) the PID output according to the l-time. Once the difference between the setpoint and the process value has been reduced to 0, the output is reduced by the amount corresponding to the value of parameter 2.9.5.

In case the error value is negative, the drive reacts, reducing the output correspondingly.

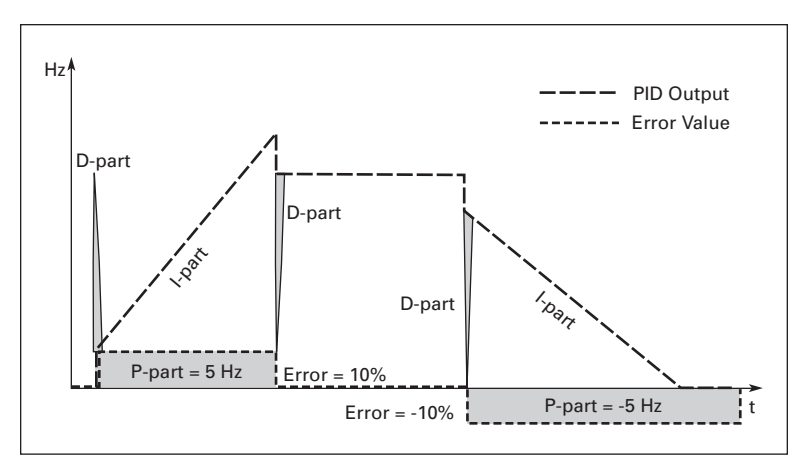

Figure 9-26: PID Output Curve with the Values of Example 2

| Example 3:                                      |                        |
|-------------------------------------------------|------------------------|
| Given values:                                   |                        |
| Par. 2.9.4, P = 100%                            | PID max limit = 100.0% |
| Par. 2.9.5, l-time = 0.00 s                     | PID min limit = 0.0%   |
| Par. 2.9.6, D-time = 1.00 s                     | Min freq. = 0 Hz       |
| Error value (setpoint - process value) = ±10%/s | Max freq. = 50 Hz      |

As the error value increases, the PID output also increases according to the set values (D-time = 1.00s).

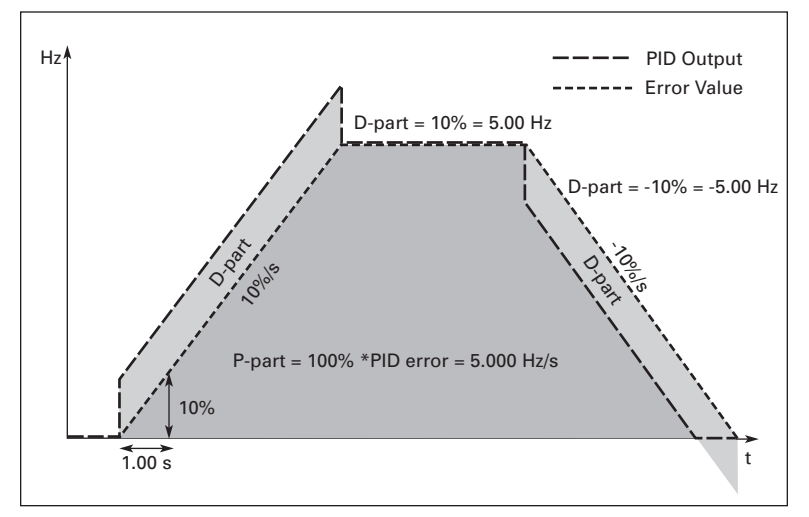

Figure 9-27: PID Output with the Values of Example 3

- 2.9.7 Actual value 1 minimum scale ID336 Sets the minimum scaling point for Actual value 1. See Figure 9-28.
- 2.9.8 Actual value 1 maximum scale ID337

Sets the maximum scaling point for Actual value 1. See Figure 9-28.

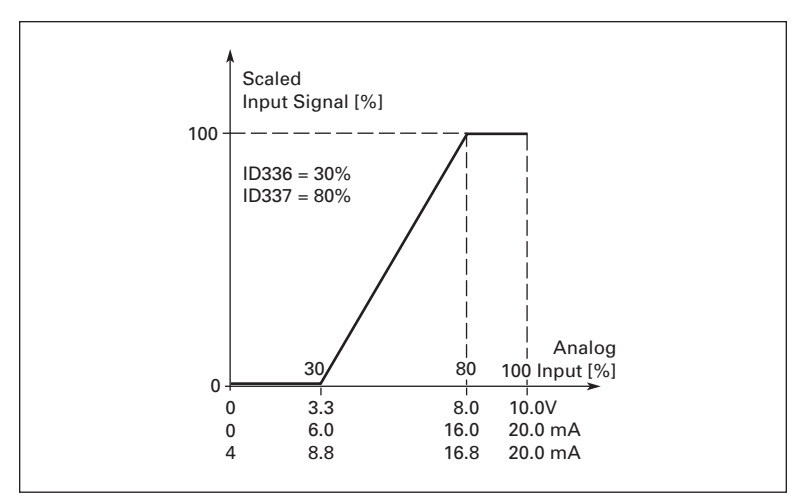

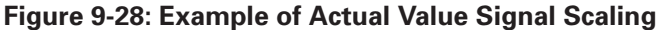

#### 2.9.9 PID error value inversion

This parameter allows you to invert the error value of the PID controller (and thus the operation of the PID controller).

- 0 No inversion
- 1 Inverted

#### 2.9.10 Sleep frequency

The drive is stopped automatically if the frequency of the drive falls below the Sleep level defined with this parameter for a time greater than that determined by parameter 2.9.11. During the Stop state, the PID controller is operating switching the drive to Run state when the actual value signal either falls below or exceeds (see par. 2.9.13) the Wake-up level determined by parameter 2.9.12. See **Figure 9-29**.

#### 2.9.11 Sleep delay

The minimum amount of time the frequency has to remain below the Sleep level before the drive is stopped. See **Figure 9-29**.

#### 2.9.12 Wake-up level

The wake-up level defines the frequency below which the actual value must fall or which has to be exceeded before the Run state of the drive is restored. See **Figure 9-29**.

#### 2.9.13 Wake-up function

ID1019

This parameter defines if the restoration of the Run state occurs when the actual value signal falls below or exceeds the Wake-up level (par. 2.9.12). See **Figure 9-29**.

#### ID1016

ID1017

ID1018

ID340

F-T-N

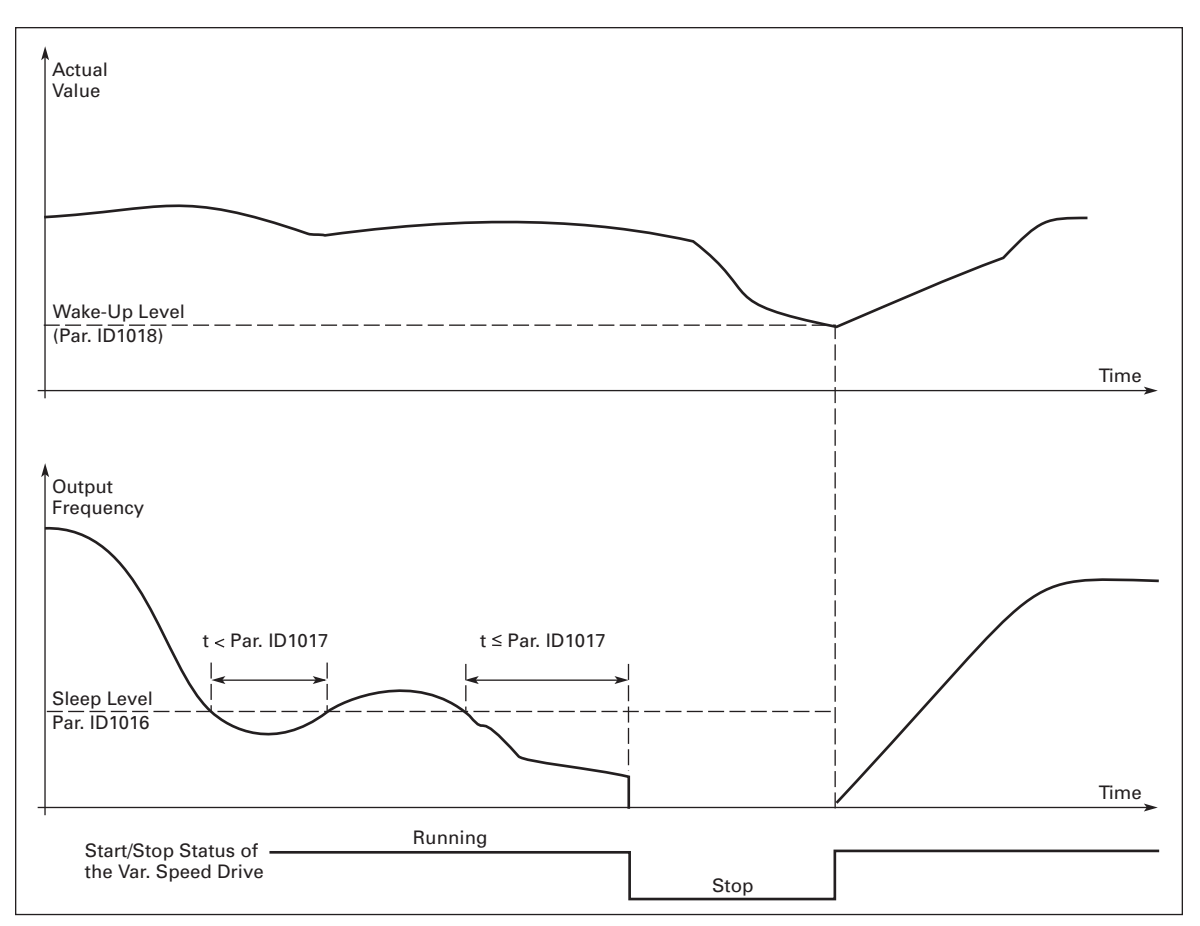

Figure 9-29: Sleep Function

| Parameter<br>Value | Function                                                     | Limit                                                                                                    | Description                                                                                                    |
|--------------------|--------------------------------------------------------------|----------------------------------------------------------------------------------------------------|----------------------------------------------------------------------------------------------------|
| 0                  | Wake-up happens<br>when actual value<br>goes below the limit | The limit defined<br>with parameter<br>ID1018 is in percent<br>of the maximum<br>actual value                     | Actual<br>Value Signal<br>-100%<br>Par. ID1018=30%<br>Start<br>Stop<br>Time                                               |
| 1                  | Wake-up happens<br>when actual value<br>exceeds the limit    | The limit defined<br>with parameter<br>ID1018 is in percent<br>of the maximum<br>actual value                     | Actual<br>Value Signal<br>100%<br>Par. ID1018=60%<br>Time<br>Start<br>Stop                                                |
| 2                  | Wake-up happens<br>when actual value<br>goes below the limit | The limit defined<br>with parameter<br>ID1018 is in percent<br>of the current value<br>of the reference<br>signal | Actual<br>Value Signal<br>Reference=50%<br>Par. ID1018=60%<br>Limit=60% * Reference=30%<br>Start<br>Stop                  |
| 3                  | Wake-up happens<br>when actual value<br>exceeds the limit    | The limit defined<br>with parameter<br>ID1018 is in percent<br>of the current value<br>of the reference<br>signal | Actual<br>Value Signal<br>100%<br>Par. ID1018=140%<br>Limit=140%* Reference=70%<br>Reference=50%<br>Time<br>Start<br>Stop |

### Pump and Fan Control

The Pump and Fan Control can be used to control one variable speed drive and up to three auxiliary drives. The PID controller of the drive controls the speed of the variable speed drive and gives control signals to start and stop the auxiliary drives to control the total flow. In addition to the eight parameter groups provided as standard, a parameter group for multipump and fan control functions is available.

Pump and Fan Control is used to control the operation of pumps and fans. The application utilizes external contactors for switching between the motors connected to the drive. The autochange feature provides the capability of changing the starting order of the auxiliary drives.

#### Short Description of PFC Function and Essential Parameters

# Automatic Changing Between Drives (Autochange & Interlockings Selection, P2.10.4/ ID1027)

The automatic change of starting and stopping order is activated and applied to either the auxiliary drives only or the auxiliary drives and the drive controlled by the frequency converter depending on the setting of parameter 2.10.4.

The Autochange function allows the starting and stopping order of drives controlled by the pump and fan automatics to be changed at desired intervals. The drive controlled by frequency converter can also be included in the automatic changing and locking sequence (par 2.10.4). The Autochange function makes it possible to equalize the run times of the motors and to prevent, for example, pump stalls due to running breaks that are too long.

- Apply the Autochange function with parameter 2.10.4, Autochange.
- The autochange takes place when the time set with parameter 2.10.5 Autochange interval has expired and the capacity used is below the level defined with parameter 2.10.7, Autochange frequency limit.
- The running drives are stopped and re-started according to the new order.
- External contactors controlled through the relay outputs of the frequency converter connect the drives to the frequency converter or to the mains. If the motor controlled by the frequency converter is included in the autochange sequence, it is always controlled through the relay output activated first. The other relays activated later control the auxiliary drives.

This parameter is used to activate the interlock inputs (Values 3 & 4). The interlocking signals come from the motor switches. The signals (functions) are connected to digital inputs which are programmed as interlock inputs using the corresponding parameters. The pump and fan control automatics only control the motors with active interlock data.

- If the interlock of an auxiliary drive is inactivated and another unused auxiliary drive available, the latter will be put to use without stopping the frequency converter.
- If the interlock of the controlled drive is inactivated, all motors will be stopped and restarted with the new set-up.
- If the interlock is re-activated in Run status, the automatics will stop all motors immediately and re-start with a new setup. Example: [P1 → P3] → [P2 LOCKED] → [STOP] → [P1 → P2 → P3]

See Page 9-41, Examples.

#### Parameter 2.10.5/ID1029, Autochange interval

After expiration of the time defined with this parameter, the autochange function takes place if the capacity used lies below the level defined with parameters 2.10.7 (Autochange frequency limit) and 2.10.6 (Maximum number of auxiliary drives). Should the capacity exceed the value of par 2.10.7, the autochange will not take place before the capacity goes below this limit.

- The time count is activated only if the Start/Stop request is active.
- The time count is reset after the autochange has taken place or on removal of Start request

# Parameters 2.10.6/ID1030, Maximum number of auxiliary drives and 2.10.7/ID1031, Autochange frequency limit

These parameters define the level below which the capacity used must remain so that the autochange can take place.

This level is defined as follows:

- If the number of running auxiliary drives is smaller than the value of parameter 2.10.6, the autochange function can take place.
- If the number of running auxiliary drives is equal to the value of parameter 2.10.6 and the frequency of the controlled drive is below the value of parameter 2.10.7, the autochange can take place.
- If the value of parameter 2.10.7 is 0.0 Hz, the autochange can take place only in rest position (Stop and Sleep), regardless of the value of parameter 2.10.6.

#### Examples

# PFC with interlocks and autochange between 3 pumps (OPT-AA or OPT-B5 option board required)

Situation: 1 controlled drive and 2 auxiliary drives. Parameter settings: 2.10.1 = 2

Interlock feedback signals used, autochange between all drives used.

Parameter settings: 2.10.4 = 4DIN4 active (par. 2.2.6 = 0)

The interlock feedback signals come from the digital inputs DIN4 (AI1), DIN2 & DIN3 selected with parameters 2.1.17, 2.1.18 and 2.2.4.

The control of pump 1 (par. 2.3.1 = 17) is enabled through Interlock 1 (DIN2, 2.1.17 = 10), the control of pump 2 (par. 2.3.2 = 18) through Interlock 2 (DIN3, par. 2.1.18 = 13) and the control of pump 3 (par. 2.3.3 = 19) through Interlock 3 (DIN4).

F:T•N

| Reference Terminal Signal |       | Signal              |                                               |
|---------------------------|-------|---------------------|-----------------------------------------------|
| potentiometer             |       |                     |                                               |
|                           | 1     | +10V <sub>ref</sub> | Reference output                              |
| 2-Wire                    | 2     | AI1+                | Voltage input frequency reference/DIN4        |
|                           | 3     | Al1-                | I/O Ground                                    |
|                           | 4     | Al2+                | PID Actual Value                              |
| (0)4 - 20mA               | 5     | Al2-                |                                               |
|                           | 6     | +24V                | Control voltage output                        |
|                           | 7     | GND                 | I/O ground                                    |
| + /                       | 8     | DIN1                | Start                                         |
| + /                       | 9     | DIN2                | Interlock 1 (par 2.1.17 = 10)                 |
| L                         | 10    | DIN3                | Interlock 2 (par 2.1.18 = 13)                 |
|                           | 11    | GND                 | I/O ground                                    |
|                           | 18    | A01+                | Output frequency                              |
|                           | 19    | A01-                | Analog output                                 |
|                           | А     | RS 485              | Serial bus                                    |
|                           | В     | RS 485              | Serial bus                                    |
|                           | 21    | RO1                 | Relay output 1                                |
|                           | 22    | RO1                 | / FAULI                                       |
|                           | 23    | RO1                 | ]                                             |
|                           | OPT-B | 5                   |                                               |
|                           | 22    | RO1/1               | Autochange 1 (Pump 1 Control), par 2.3.2 = 17 |
|                           | 23    | RO1/2               |                                               |
|                           | 25    | RO2/1               | Autochange 2 (Pump 2 Control), par 2.3.3 = 18 |
| _/                        | 26    | RO2/2               |                                               |
|                           | 28    | RO3/1               | Autochange 3 (Pump 3 Control), par 2.3.4 = 19 |
|                           | 29    | RO3/2               |                                               |

#### Table 9-4: PFC-Control Input/Output Configuration with Three Pumps, MF4 – MF6 460V

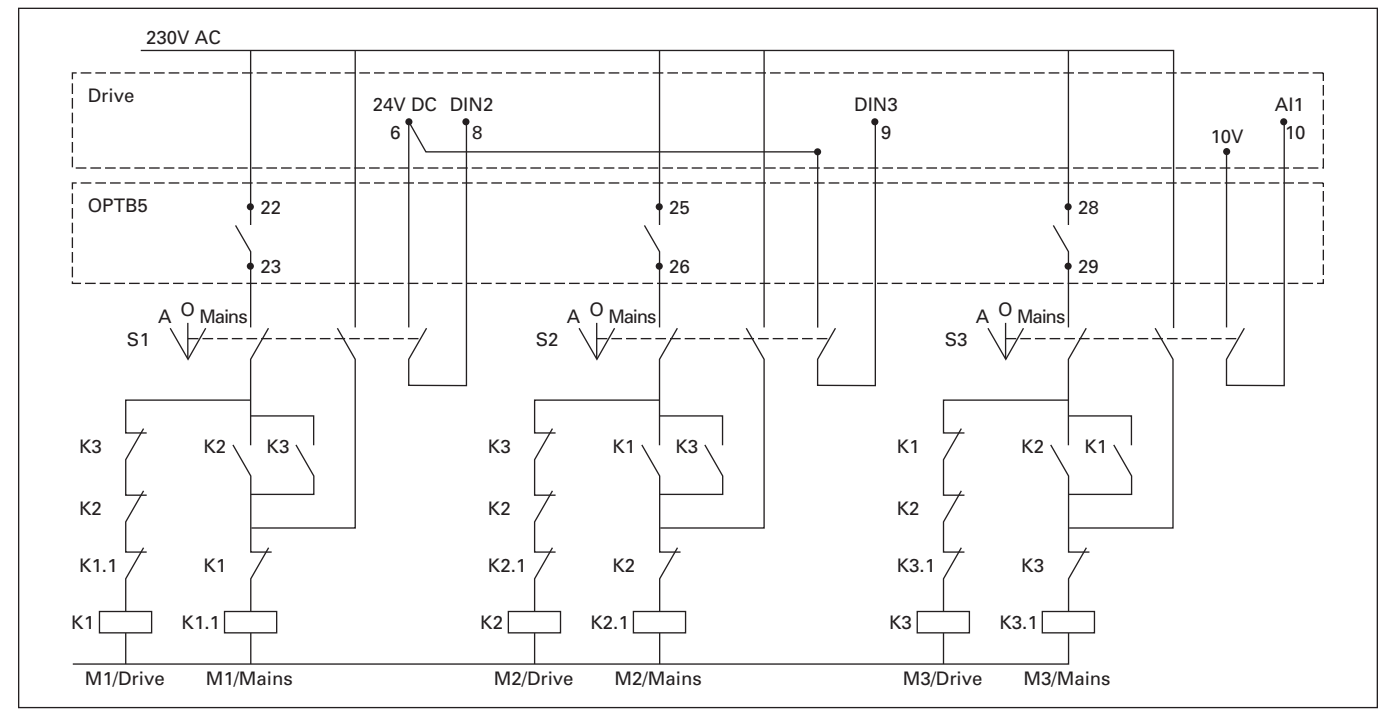

Figure 9-30: 3-Pump Autochange System, Principal Control Diagram

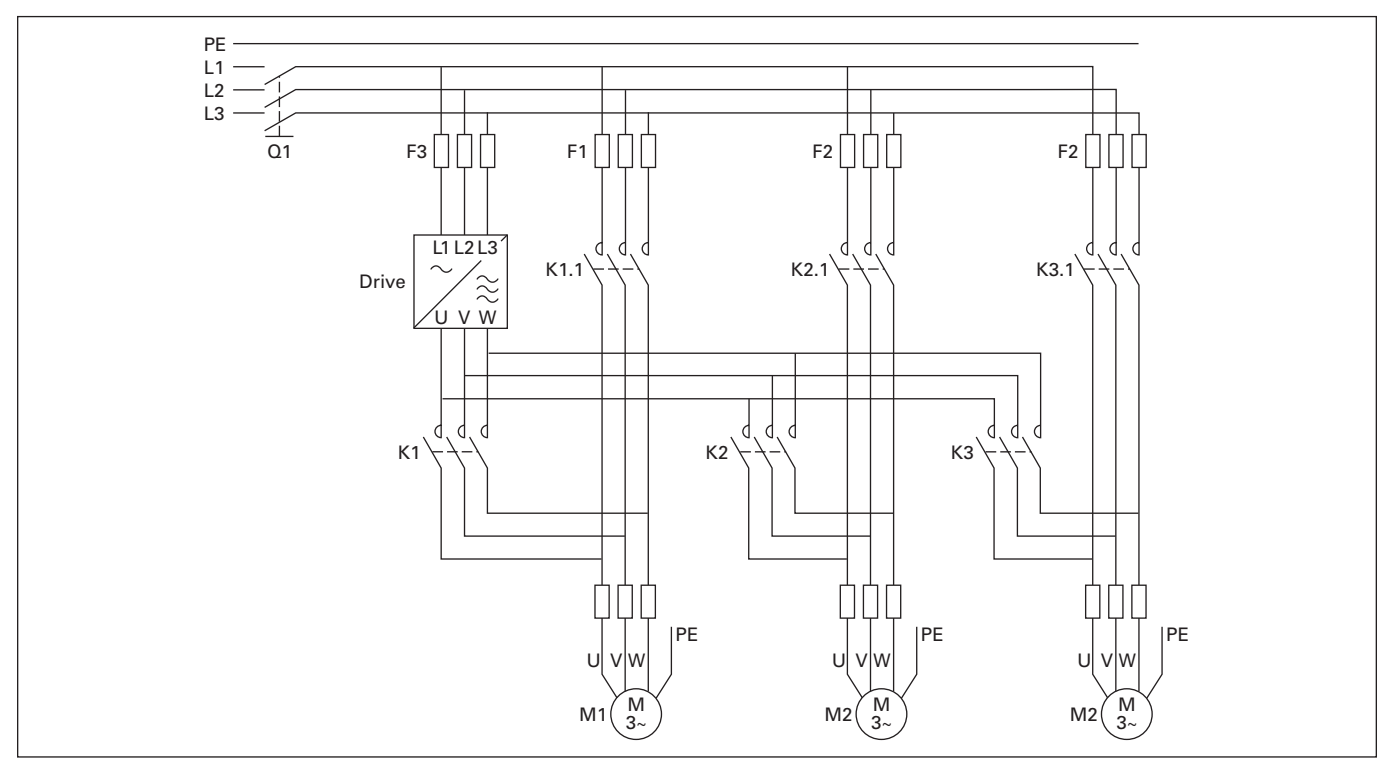

Figure 9-31: Example of 3-Pump Autochange, Main Diagram

# PFC with interlocks and autochange between 2 pumps (OPTAA or OPTB5 option board required)

Situation: 1 controlled drive and 1 auxiliary drive.

Parameter settings: 2.10.1 = 1

Interlock feedback signals used, autochange between pumps used.

Parameter settings: 2.10.4 = 4

The interlock feedback signals come from the digital input DIN2 (par. 2.1.17) and digital input DIN3, (par. 2.1.18).

The control of pump 1 (par. 2.3.1 = 17) is enabled through Interlock 1 (DIN2, P2.1.17), the control of pump 2 (par. 2.3.2 = 18) through Interlock 2 (par. 2.1.18 = 13)

| Reference Terminal Signal |       | Signal              |                                                       |  |
|---------------------------|-------|---------------------|-------------------------------------------------------|--|
| potentiometer             |       |                     |                                                       |  |
| г — — \— — -              | 1     | +10V <sub>ref</sub> | Reference output                                      |  |
| 2-Wire                    | 2     | Al1+                | Voltage input frequency reference/DIN4                |  |
|                           | 3     | Al1-                | I/O Ground                                            |  |
|                           | 4     | Al2+                | PID Actual Value                                      |  |
| (0)4 – 20mA               | 5     | Al2-                |                                                       |  |
|                           | 6     | +24V                | Control voltage output                                |  |
|                           | 7     | GND                 | I/O ground                                            |  |
| L _ / /                   | 8     | DIN1                | Start                                                 |  |
| + /                       | 9     | DIN2                | Interlock 1 (par 2.1.17 = 10)                         |  |
| L                         | 10    | DIN3                | Interlock 2 (par 2.1.18 = 13)                         |  |
|                           | 11    | GND                 | I/O ground                                            |  |
| $(mA)^{-}$                | 18    | A01+                | Output frequency                                      |  |
|                           | 19    | A01-                | Analog output                                         |  |
|                           | A     | RS 485              | Serial bus                                            |  |
|                           | В     | RS 485              | Serial bus                                            |  |
|                           | 21    | RO1                 | Autochange 1 (Pump 1 control)                         |  |
|                           | 22    | RO1                 | par 2.3.1. = 17                                       |  |
|                           | 23    | RO1                 |                                                       |  |
|                           | OPT-A | A                   |                                                       |  |
|                           | X1    |                     |                                                       |  |
| r — — — — — — — — —       | - 1   | +24V                | Control voltage output max. 150 mA                    |  |
|                           | 2     | GND                 | Ground for controls, e.g for +24V and DO              |  |
| r — - /                   | 3     | DIN1                | Preset speed 2, par 2.2.1 = 7                         |  |
| r                         | 4     | DIN2                | Fault reset, par 2.2.2 = 4                            |  |
| +                         | 5     | DIN3                | Disable PID (Freq reference from AI1), par 2.2.3 = 11 |  |
|                           | 6     | DO1                 | Ready, par 2.3.4 = 1                                  |  |
| -                         |       |                     | Open conector output, 50 mA/48V                       |  |
|                           | AZ    |                     | Autochomes 2 (Durse 2 control), new 2.2.2. 10         |  |
|                           | 22    | RU1/NU              | Autochange 2 (Pump 2 control), par 2.3.2 = 18         |  |
|                           | 23    | KU1/CUM             |                                                       |  |

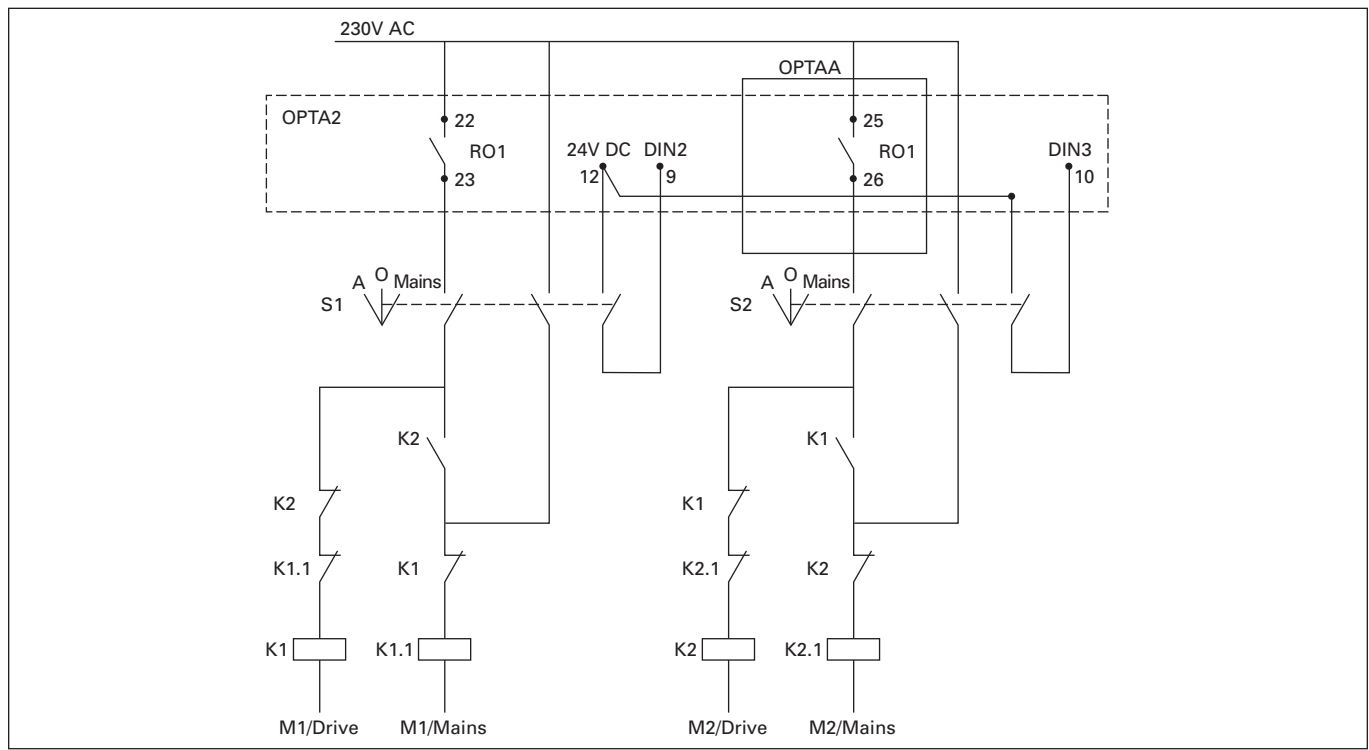

Figure 9-32: 2-Pump Autochange System, Principal Control Diagram

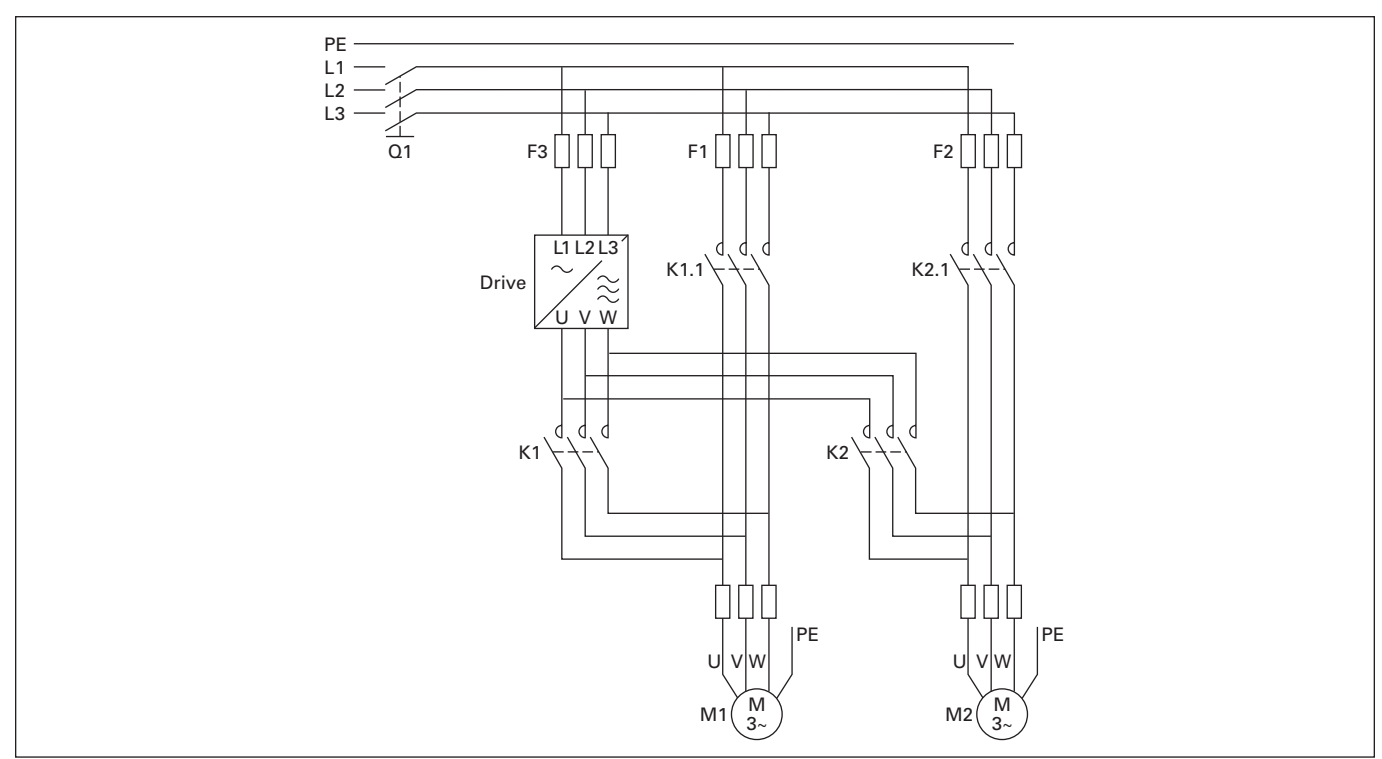

Figure 9-33: Example of 2-Pump Autochange, Main Diagram

E AT • N

#### **Description of Pump and Fan Control Parameters**

#### 2.10.1 Number of auxiliary drives ID1001

With this parameter the number of auxiliary drives in use will be defined. The functions controlling the auxiliary drives (parameters 2.10.4 to 2.10.7) can be programmed to relay outputs.

#### 2.10.2 Start delay of auxiliary drives ID1010

The frequency of the drive controlled by the drive must remain above the maximum frequency for the time defined with this parameter before the auxiliary drive is started. The delay defined applies to all auxiliary drives. This prevents unnecessary starts caused by momentary start limit exceedings.

#### 2.10.3 Stop delay of auxiliary drives ID1011

The frequency of the drive controlled by the drive must remain below the minimum frequency for the time defined with this parameter before the drive is stopped. The delay defined applies to all auxiliary drives. This prevents unnecessary stops caused by momentary falls below the stop limit.

#### 2.10.4 Automatic changing between drives ID1027

- 0 Not used
- **1** Autochange with aux pumps

This parameter allows you to invert the error value of the PID controller (and thus the operation of the PID controller).

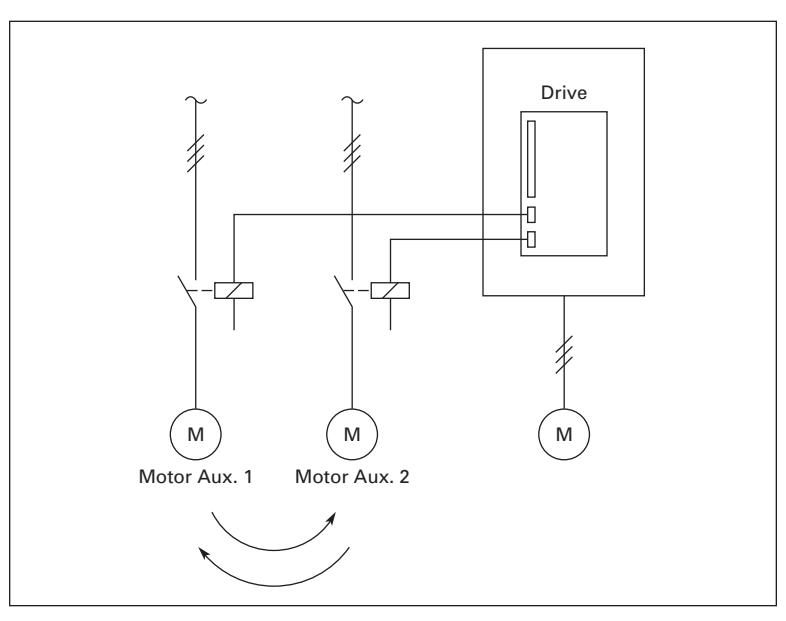

Figure 9-34: Autochange Applied to Auxiliary Drives Only

2

#### Autochange with drive and auxiliary pumps

The drive controlled by the drive is included in the automatics and a contactor is needed for each drive to connect it to either the mains or the drive.

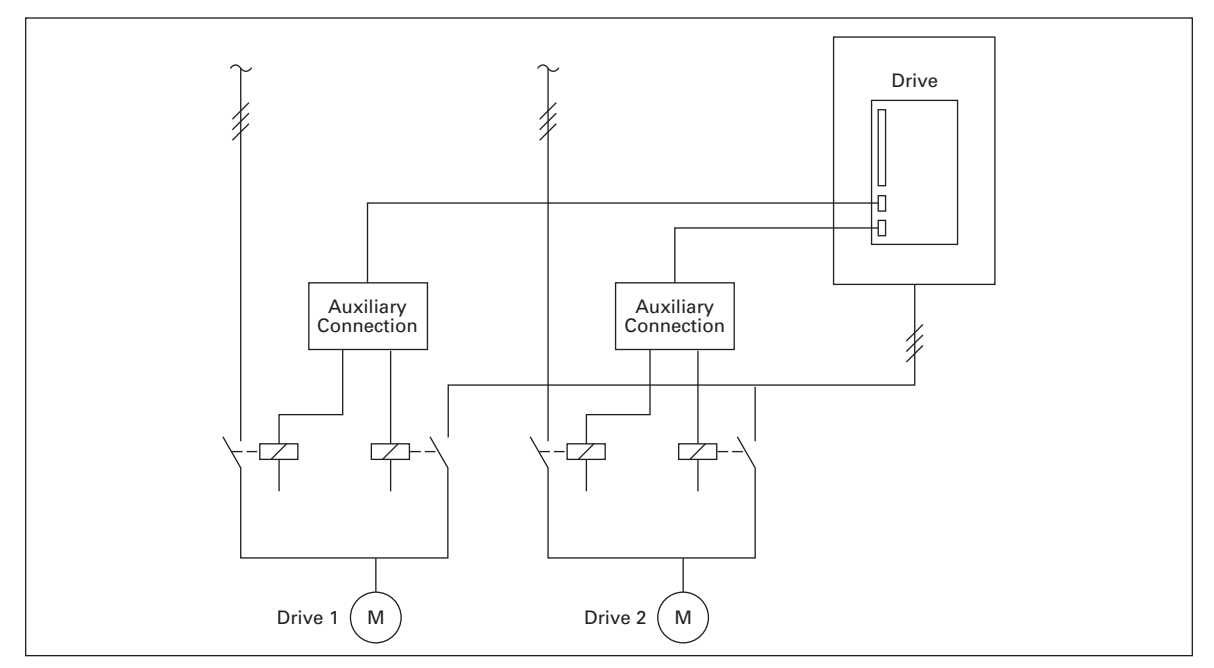

Figure 9-35: Autochange with All Drives

3 Autochange and interlocks (only auxiliary pumps)

The drive controlled by the drive is included in the automatics and a contactor is needed for each drive to connect it to either the mains or the drive.

4 Autochange and interlocks (Drive and aux pumps)

The drive controlled by the drive is included in the automatics and a contactor is needed for each drive to connect it to either the mains or the drive. DIN 1 is automatically intelocked for Autochange output 1. Interlocks for Autochange output 1, 2, 3 (or DIE1, 2, 3) can be selected with par. 2.1.17 and 2.1.18.

#### 2.10.5 Autochange interval

ID1029

After the time defined with this parameter, the autochange function takes place if the capacity used lies below the level defined with parameters 2.10.7 (Autochange frequency limit) and 2.10.6 (Maximum number of auxiliary drives). Should the capacity exceed the value of P2.10.7, the autochange will not take place before the capacity goes below this limit.

- The time count is activated only if the Start/Stop request is active. The time count is reset after the autochange has taken place or on removal of Start request.
- The time count is reset after the autochange has taken place or on removal of Start request.

| 2.10.6 | Maximum number of auxiliary drives | ID1030 |
|--------|------------------------------------|--------|
| 2.10.7 | Autochange frequency limit         | ID1031 |

These parameters define the level below which the capacity used must remain so that the autochange can take place.

This level is defined as follows:

- If the number of running auxiliary drives is smaller than the value of parameter 2.10.6, the autochange function can take place.
- If the number of running auxiliary drives is equal to the value of parameter 2.10.6 and the frequency of the controlled drive is below the value of parameter 2.10.7, the autochange can take place.
- If the value of parameter 2.10.7 is 0.0 Hz, the autochange can take place only in rest position (Stop and Sleep) regardless of the value of parameter 2.10.6.

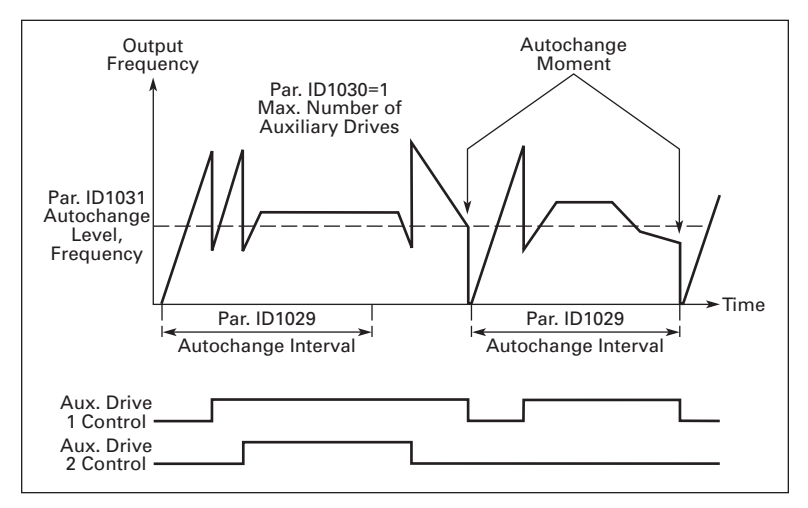

Figure 9-36: Autochange Interval and Limits

#### 2.10.8 Start frequency, auxiliary drive 1

ID1002

The frequency of the drive controlled by the drive must exceed the limit defined with these parameters with 1 Hz before the auxiliary drive is started. The 1 Hz overdraft makes a hysteresis to avoid unnecessary starts and stops. See also parameters 2.1.1 and 2.1.2.

#### 2.10.9 Stop frequency, auxiliary drive 1 ID1003

The frequency of the drive controlled by the drive must fall with 1Hz below the limit defined with these parameters before the auxiliary drive is stopped. The stop frequency limit also defines the frequency to which the frequency of the drive controlled by the drive is dropped after starting the auxiliary drive.

#### **Keypad Control Parameters**

#### P3.1 Control place

The active control place can be changed with this parameter. For more information, see **Page 5-10**.

#### R3.2 Keypad reference

The frequency reference can be adjusted from the keypad with this parameter. For more information, see **Page 5-11**.

#### P3.3 Keypad direction

This parameter allows you to invert the error value of the PID controller (and thus the operation of the PID controller).

- **0** Forward: The rotation of the motor is forward, when the keypad is the active control place.
- 1 Reverse: The rotation of the motor is reversed, when the keypad is the active control place.

For more information, see Page 5-11.

#### **R3.4** Stop button activated

If you wish to make the Stop button a "hotspot" which always stops the drive regardless of the selected control place, give this parameter the value 1 (default). See **Page 5-11**.

See also parameter 3.1.

#### R3.5 PID reference 1

The PID controller keypad reference can be set between 0% and 100%. This reference value is the active PID reference if parameter 2.9.2 = 2.

#### R3.6 PID reference 2

The PID controller keypad reference 2 can be set between 0% and 100%. This reference is active if the DIN# function=12 and the DIN# contact is closed.

EAT • N

## **Control Signal Logic**

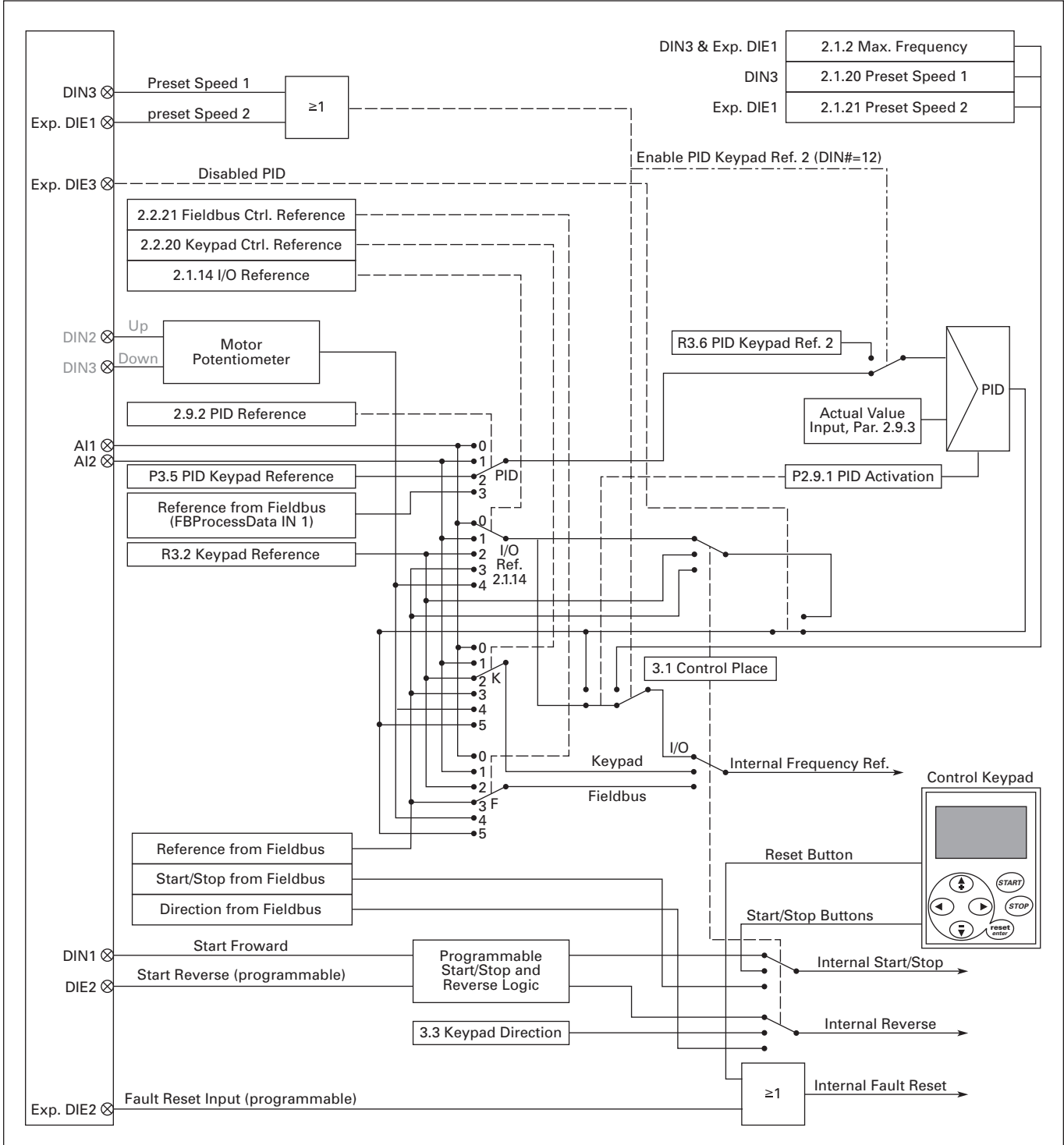

Figure 9-37: Control Signal Logic of the Multi-Control Application

## Appendix A — Fault Codes

When a fault is detected by the drive's control electronics, the drive is stopped and the symbol F together with the ordinal number of the fault, the fault code and a short fault description appear on the display. The fault can be reset with the RESET button on the control keypad or via the I/O terminal. The faults are stored in the Fault History Menu M5, which can be browsed. **Table A-1** contains all the fault codes.

| Fault<br>Code | Fault                     | Possible Cause                                                                                                    | Solution                                                                                                    |
|---------------|---------------------------|----------------------------------------------------------------------------------------------------|----------------------------------------------------------------------------------------------------|
| 1             | Overcurrent               | Drive has detected too high a current<br>(>4xln) in the motor cable:<br>• sudden heavy load increase<br>• short circuit in motor cables<br>• unsuitable motor               | Check loading.<br>Check motor.<br>Check cables.                                                                                                    |
| 2             | Overvoltage               | <ul> <li>The DC-link voltage has exceeded<br/>the limits defined in Table 1-8:</li> <li>too short a deceleration time</li> <li>high overvoltage spikes in supply</li> </ul> | Set the deceleration time longer.                                                                                                    |
| 3             | Ground Fault <sup>®</sup> | Current measurement has detected<br>that the sum of motor phase currents<br>is not zero.<br>• insulation failure in cables or<br>motor                                      | Check motor cable and motor.                                                                                                    |
| 5             | Charging Switch           | <ul> <li>The charging switch was open when<br/>the START command was been given<br/>due to:</li> <li>faulty operation</li> <li>component failure</li> </ul>                 | Reset the fault and restart.<br>Should the fault re-occur, contact<br>your Cutler-Hammer distributor.                                                                                                    |
| 6             | Emergency stop            | An Emergency stop signal was<br>received from one of the digital<br>inputs                                                                                                  | Determine the reason for the<br>Emergency stop and remedy it.                                                                                                    |
| 7             | Saturation trip           | <ul> <li>defective component</li> <li>motor or motor cable short</li> </ul>                                                                                                 | Cannot be reset from the keypad.<br>Switch off power.<br>If this fault appears simultaneously<br>with Fault 1, check the motor and<br>motor cables.<br>IF THE PROBLEM IS <u>NOT</u> IN THE<br>MOTOR OR ITS CABLES, DO NOT<br>RE-CONNECT POWER!<br>Contact your Cutler-Hammer<br>distributor. |
| 8             | System fault              | <ul><li>component failure</li><li>faulty operation</li></ul>                                                                                                    | Reset the fault and restart.<br>Should the fault reoccur, contact<br>your Cutler-Hammer distributor.                                                                                                    |

#### Table A-1: Fault Codes

 $^{\textcircled{1}}$  Programmable.

| Fault<br>Code | Fault                                 | Possible Cause                                                                                                    | Solution                                                                                                    |
|---------------|---------------------------------------|----------------------------------------------------------------------------------------------------|----------------------------------------------------------------------------------------------------|
| 9             | Undervoltage <sup>®</sup>             | <ul> <li>DC-link voltage is under the voltage limits defined in</li> <li>most probable cause: too low a supply voltage</li> <li>drive internal fault</li> </ul> | In case of temporary supply voltage<br>break, reset the fault and restart the<br>drive. Check the supply voltage. If it<br>is adequate, an internal failure has<br>occurred.<br>Contact your Cutler-Hammer<br>distributor.                   |
| 10 1          | Input line<br>supervision             | Input line phase is low or missing.                                                                                                    | Check the utility supply voltage, cables and connections.                                                                                                    |
| 11            | Output phase supervision <sup>①</sup> | Current measurement has detected that there is no current in one motor phase.                                                                                   | Check motor cable and motor.                                                                                                    |
| 13            | Drive<br>undertemperature             | Heatsink temperature is under -10°C.                                                                                                    | Provide supplemental heating, or relocate drive.                                                                                                    |
| 14            | Drive<br>overtemperature              | Heatsink temperature is over 90°C.<br>Overtemperature warning is issued<br>when the heatsink temperature<br>exceeds 85°C.                                       | Check the correct amount and flow of<br>cooling air.<br>Check the heatsink for dust.<br>Check the ambient temperature.<br>Make sure that the switching<br>frequency is not too high in relation<br>to ambient temperature and motor<br>load. |
| 15            | Motor stalled <sup>①</sup>            | Motor stall protection has tripped.                                                                                                    | Check motor.                                                                                                    |
| 16            | Motor<br>overtemperature ®            | <ul> <li>motor overheating has been<br/>detected by drive motor<br/>temperature model</li> <li>motor is overloaded</li> </ul>                                   | Decrease the motor load.<br>If no motor overload exists, check the<br>temperature model parameters.                                                                                                    |
| 17            | Motor underload <sup>①</sup>          | Motor underload protection has tripped.                                                                                                    |                                                                                                    |
| 22            | EEPROM<br>checksum fault              | Parameter save fault <ul> <li>faulty operation</li> <li>component failure</li> </ul>                                                                            | Contact your Cutler-Hammer<br>distributor.                                                                                                    |
| 24            | Counter fault <sup>②</sup>            | Values displayed on counters are incorrect.                                                                                                    |                                                                                                    |
| 25            | Microprocessor<br>watchdog fault      | <ul><li> faulty operation</li><li> component failure</li></ul>                                                                                                  | Reset the fault and restart.<br>Should the fault re-occur, contact<br>your Cutler-Hammer distributor.                                                                                                    |
| 29            | Thermistor fault <sup>①</sup>         | The thermistor input of option board<br>has detected increase of the motor<br>temperature.                                                                      | Check motor cooling and loading.<br>Check thermistor connection.<br>(If thermistor input of the option<br>board is not in use, it has to be short<br>circuited.)                                                                             |
| 32            | Fan cooling                           | The cooling fan did not start when<br>commanded                                                                                                    | Contact your Cutler-Hammer distributor.                                                                                                    |
| 34            | Internal bus communication            | Ambient interference or defective hardware                                                                                                    | Should the fault re-occur, contact your Cutler-Hammer distributor.                                                                                                    |
| 35            | Application fault                     | Selected application does not function                                                                                                    | Contact your Cutler-Hammer distributor.                                                                                                    |

**Table A-1: Fault Codes (Continued)** 

Programmable.
 "A" faults only.

| Fault<br>Code | Fault                                                                                       | Possible Cause                                                                                                    | Solution                                                                                                    |
|---------------|---------------------------------------------------------------------------------------------|----------------------------------------------------------------------------------------------------|----------------------------------------------------------------------------------------------------|
| 39            | Device removed <sup>®</sup>                                                                 | <ul><li> option board removed</li><li> drive removed</li></ul>                                                                   | Reset                                                                                                    |
| 40            | Device unknown                                                                              | Unknown option board or drive.                                                                                                   | Contact your Cutler-Hammer distributor.                                                                                                    |
| 41            | IGBT temperature                                                                            | IGBT Inverter Bridge<br>overtemperature protection has<br>detected too high a motor current.                                     | Check loading.<br>Check motor size.                                                                                                    |
| 44            | Device change <sup>@</sup>                                                                  | <ul><li> option board changed</li><li> option board has default settings</li></ul>                                               | Reset.                                                                                                    |
| 45            | Device added <sup>®</sup>                                                                   | <ul><li> option board changed</li><li> option board has default settings</li></ul>                                               | Reset.                                                                                                    |
| 50            | Analog input<br>I <sub>in</sub> <4 mA (selected<br>signal range 4 to<br>20 mA) <sup>©</sup> | Current at the analog input is<br>< 4 mA.<br>• control cable is broken or loose<br>• signal source has failed.                   | Check the current loop circuitry.                                                                                                    |
| 51            | External fault                                                                              | Digital input failed. Digital input has<br>been programmed as external fault<br>input and this input is active.                  | Check the programming and the<br>device indicated by the external fault<br>information. Check also the cabling<br>of this device.               |
| 52            | Keypad<br>communication<br>fault                                                            | The connection between the control keypad and the drive is broken.                                                               | Check the keypad connection and keypad cable.                                                                                                   |
| 53            | Fieldbus fault <sup>®</sup>                                                                 | The data connection between the fieldbus master and the fieldbus board is broken.                                                | Check installation.<br>If installation is correct contact your<br>Cutler-Hammer distributor.                                                    |
| 54            | Slot fault <sup>®</sup>                                                                     | Defective option board or slot.                                                                                                  | Check that the board is properly<br>installed and seated in slot. If the<br>installation is correct, contact your<br>Cutler-Hammer distributor. |
| 55            | Actual value<br>supervision <sup>®</sup>                                                    | Actual value has exceeded or fallen<br>below (depending on para. 2.7.22)<br>the actual value supervision limit<br>(para. 2.7.23) |                                                                                                    |

#### Table A-1: Fault Codes (Continued)

Programmable.
 <sup>(2)</sup> "A" faults only.

# Appendix B — Expander Board OPTAA

## **Description of Expander Board OPTAA**

| Description:      | I/O expander board with one relay output, one open collector output and three digital inputs. |
|-------------------|-----------------------------------------------------------------------------------------------|
| Allowed slots:    | SLX9000 board slot E                                                                          |
| Type ID:          | 16705                                                                                         |
| Terminals:        | Two terminal blocks; screw terminals (M2.6 and M3); no coding                                 |
| Jumpers:          | None                                                                                          |
| Board parameters: | None                                                                                          |

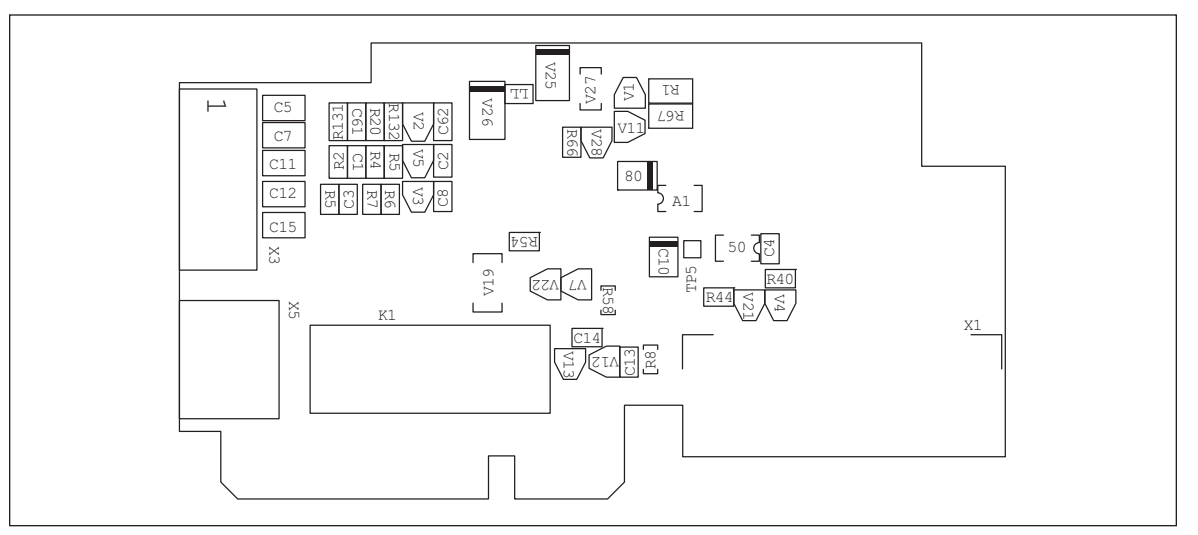

Figure B-1: Expander Board OPTAA

### I/O Terminals on OPTAA

#### Table B-1: I/O Terminals of Board OPTAA

| Terminal |        | Parameter<br>Setting | Description                                                  |  |  |  |  |  |  |  |
|----------|--------|----------------------|--------------------------------------------------------------|--|--|--|--|--|--|--|
| X3       |        |                      |                                                              |  |  |  |  |  |  |  |
| 1        | +24V   |                      | ntrol voltage output; voltage for switches etc., max. 150 mA |  |  |  |  |  |  |  |
| 2        | GND    |                      | Ground for controls, e.g. for +24V and DO                    |  |  |  |  |  |  |  |
| 3        | DIN1   | DIGIN:x.1            | Digital input 1                                              |  |  |  |  |  |  |  |
| 4        | DIN2   | DIGIN:x.2            | )igital input 2                                              |  |  |  |  |  |  |  |
| 5        | DIN3   | DIGIN:x.3            | Digital input 3                                              |  |  |  |  |  |  |  |
| 6        | DO1    | DIOUT:x.1            | Open collector output, 50 mA/48V                             |  |  |  |  |  |  |  |
| X5       |        | •                    |                                                              |  |  |  |  |  |  |  |
| 24       | RO1/NC | DIOUT:x.2            | Relay output 1 (NO)<br>Switching capacity: 24V DC/8A         |  |  |  |  |  |  |  |
| 25       | RO1/C  |                      | 250V AC/8A<br>125V DC/.4A                                    |  |  |  |  |  |  |  |
| 26       | RO1/NO |                      |                                                              |  |  |  |  |  |  |  |

**Note:** The +24V control voltage terminal can also be used to power the control module (but not the power module).

# Appendix C — Expander Board OPTAI

## **Description of Expander Board OPTAI**

| Description:      | $\ensuremath{\text{I/O}}$ expander board with one relay output (NO), three digital inputs and one thermistor input for SLX9000 drives. |
|-------------------|----------------------------------------------------------------------------------------------------|
| Allowed slots:    | SLX9000 board slot E                                                                                                    |
| Type ID:          | 16713                                                                                                    |
| Terminals:        | Two terminal blocks; screw terminals; no coding                                                                                        |
| Jumpers:          | None                                                                                                    |
| Board parameters: | None                                                                                                    |

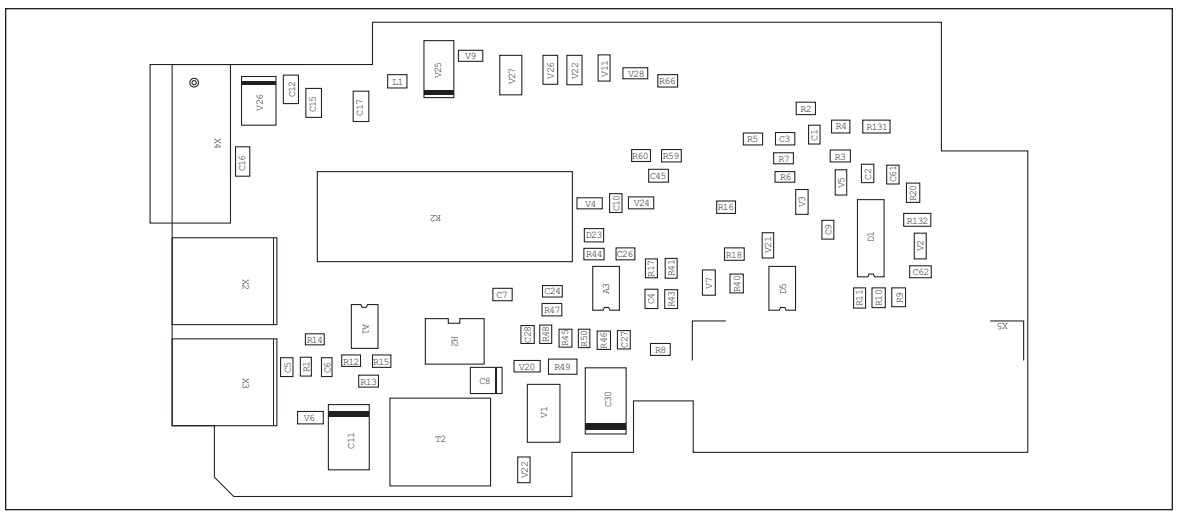

Figure C-1: Expander Board OPTAI

### I/O Terminals on OPTAI

#### Table C-1: I/O Terminals of Board OPTAI

| Terminal |                    | Parameter<br>Setting | Description                                                    |  |  |  |  |  |  |  |
|----------|--------------------|----------------------|----------------------------------------------------------------|--|--|--|--|--|--|--|
| X4       |                    |                      |                                                                |  |  |  |  |  |  |  |
| 12       | +24V               |                      | Control voltage output; voltage for switches etc., max. 150 mA |  |  |  |  |  |  |  |
| 13       | GND                |                      | Ground for controls, e.g. for +24V and DO                      |  |  |  |  |  |  |  |
| 14       | DIN1               | DIGIN:B.1            | Digital input 1                                                |  |  |  |  |  |  |  |
| 15       | DIN2               | DIGIN:B.2            | Digital input 2                                                |  |  |  |  |  |  |  |
| 16       | DIN3               | DIGIN:B.3            | Digital input 3                                                |  |  |  |  |  |  |  |
| X2       |                    | •                    |                                                                |  |  |  |  |  |  |  |
| 24       | RO1/               | DIOUT:B.1            | Relay output 1 (NO)                                            |  |  |  |  |  |  |  |
|          | Common             |                      | Switching capacity: 24V DC/8A                                  |  |  |  |  |  |  |  |
| 25       | RO1/Normal<br>Open |                      | 250V AC/8A<br>125V DC/.4A                                      |  |  |  |  |  |  |  |
| X3       |                    |                      |                                                                |  |  |  |  |  |  |  |
| 28       | TI+                | DIGIN:B.4            | Thermistor input; Rtrip = 4.7 k $\Omega$ (PTC)                 |  |  |  |  |  |  |  |
| 29       | TI-                |                      |                                                                |  |  |  |  |  |  |  |

**Note:** The +24V control voltage terminal can also be used to power the control module (but not the power module).

# Appendix D — Option Board Kits

### 230V, FR7 – FR8 460V and 575V Drives

The factory installed standard board configuration includes an A9 I/O board and an A2 relay output board, which are installed in slots A and B.

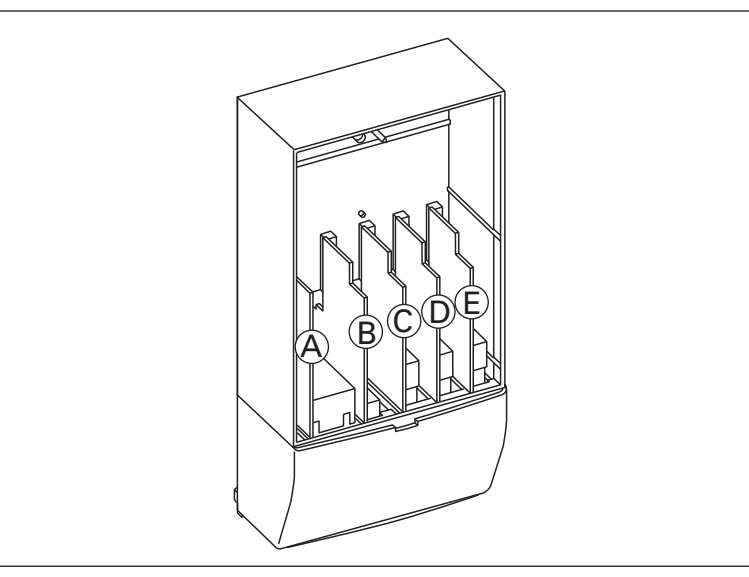

Figure D-1: Option Boards

#### Table D-1: Option Board Kits

|                                                                                 | Allowed<br>Slot<br>Locations | Field<br>Installed | Factory<br>Installed | 9000X Ready Programs |                  |          |     |     |          |     |  |
|---------------------------------------------------------------------------------|------------------------------|--------------------|----------------------|----------------------|------------------|----------|-----|-----|----------|-----|--|
| Option Kit<br>Description <sup>®</sup>                                          |                              | Catalog<br>Number  | Option<br>Designator | Basic                | Local/<br>Remote | Standard | MSS | PID | Multi-P. | PFC |  |
| Standard I/O Cards (See Figure D-1)                                             |                              |                    |                      |                      |                  |          |     |     |          |     |  |
| 2 RO (NC/NO)                                                                    | В                            | OPTA2              | —                    | Х                    | Х                | Х        | Х   | Х   | Х        | Х   |  |
| 6 DI, 1 DO, 2 AI, 1AO, 1<br>+10V DC ref, 2 ext +24V DC/<br>EXT +24V DC          | A                            | OPTA9              | -                    | Х                    | Х                | Х        | X   | Х   | Х        | Х   |  |
| Extended I/O Card Options                                                       |                              |                    |                      |                      |                  |          |     |     |          |     |  |
| 2 RO, Therm                                                                     | В                            | OPTA3              | A3                   | —                    | Х                | Х        | Х   | Х   | Х        | Х   |  |
| Encoder low volt +5V/15V24V                                                     | С                            | OPTA4              | A4                   | —                    | Х                | Х        | Х   | Х   | Х        | Х   |  |
| Encoder high volt +15V/24V                                                      | С                            | OPTA5              | A5                   | —                    | Х                | Х        | Х   | Х   | Х        | Х   |  |
| Double encoder — SPX Only                                                       | С                            | OPTA7              | A7                   | Х                    | Х                | Х        | Х   | Х   | Х        | Х   |  |
| 6 DI, 1 DO, 2 AI, 1 AO                                                          | A                            | OPTA8              | A8                   | —                    | Х                | Х        | Х   | Х   | Х        | Х   |  |
| 3 DI (Encoder 10 – 24V),<br>Out +15V/+24V, 2 DO<br>(pulse+direction) — SPX Only | С                            | OPTAE              | AE                   | Х                    | Х                | X        | X   | Х   | X        | Х   |  |

 $^{\odot}$  Option card must be installed in one of the slots listed for that card. Slot indicated in Bold is the preferred location.

<sup>(2)</sup> Al = Analog Input; AO = Analog Output, DI = Digital Input, DO = Digital Output, RO = Relay Output

|                                                                          | Allowed<br>Slot<br>Locations | Field<br>Installed | Factory<br>Installed | 9000X | 9000X Ready Programs |          |     |     |          |     |  |
|--------------------------------------------------------------------------|------------------------------|--------------------|----------------------|-------|----------------------|----------|-----|-----|----------|-----|--|
| Option Kit<br>Description <sup>®</sup>                                   |                              | Catalog<br>Number  | Option<br>Designator | Basic | Local/<br>Remote     | Standard | MSS | PID | Multi-P. | PFC |  |
| Extended I/O Card Options (Continued)                                    |                              |                    |                      |       |                      |          |     |     |          |     |  |
| 6 DI, 1 ext +24V DC/EXT<br>+24V DC                                       | B, C, <b>D</b> , E           | OPTB1              | B1                   |       | _                    | —        | —   | —   | Х        | Х   |  |
| 1 RO (NC/NO), 1 RO (NO),<br>1 Therm                                      | B, C, <b>D</b> , E           | OPTB2              | B2                   |       | _                    | —        | —   | —   | Х        | Х   |  |
| 1 AI (mA isolated), 2 AO<br>(mA isolated), 1 ext +24V DC/<br>EXT +24V DC | B, C, <b>D</b> , E           | OPTB4              | B4                   |       | Х                    | Х        | Х   | Х   | Х        | Х   |  |
| 3 RO (NO)                                                                | B, C, <b>D</b> , E           | OPTB5              | B5                   | —     |                      | —        | —   | —   | Х        | Х   |  |
| 1 ext +24V DC/EXT +24V DC,<br>3 Pt100                                    | B, C, <b>D</b> , E           | OPTB8              | B8                   | —     | —                    | —        | —   | —   | —        | —   |  |
| 1 RO (NO), 5 DI 42 – 240V AC<br>Input                                    | B,C, <b>D</b> , E            | OPTB9              | B9                   | —     | —                    | —        | —   | —   | Х        | Х   |  |
| SPI, Absolute Encoder                                                    | С                            | OPTBB              | BB                   | —     | _                    | —        | _   | —   | —        | —   |  |

<sup>①</sup> Option card must be installed in one of the slots listed for that card. Slot indicated in Bold is the preferred location.

(2) Al = Analog Input; AO = Analog Output, DI = Digital Input, DO = Digital Output, RO = Relay Output

Eaton Corporation is a diversified power management company ranked among the largest Fortune 500 companies. The electrical group is Eaton's largest division and is a global leader in electrical control, power distribution, power quality, automation, and monitoring products and services. Eaton's global electrical brands, including Cutler-Hammer<sup>®</sup>, MGE Office Protection Systems<sup>™</sup>, Powerware<sup>®</sup>, Holec<sup>®</sup>, MEM<sup>®</sup>, Santak and Moeller, provide customer-driven PowerChain Management® solutions to serve the power system needs of the industrial, institutional, government, utility, commercial, residential, IT, mission critical and OEM markets worldwide.

PowerChain Management solutions help enterprises achieve sustainable and competitive advantages through proactive management of the power system as a strategic, integrated asset throughout its life cycle. With Eaton's distribution, generation and power quality equipment; full-scale engineering services; and information management systems, the power system is positioned to deliver powerful results: greater reliability, operating cost efficiencies, effective use of capital, enhanced safety, and risk mitigation.

Eaton Corporation

Electrical Group 1000 Cherrington Parkway Moon Township, PA 15108 United States 877-ETN-CARE (877-386-2273) Faton.com

© 2009 Eaton Corporation All Rights Reserved Printed in USA Publication No. MN04003020E / Z7932 January 2009

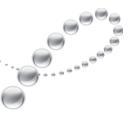

PowerChain Management®

PowerChain Management is a registered trademark of Eaton Corporation.

All other trademarks are property of their respective owners.

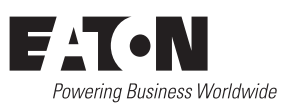